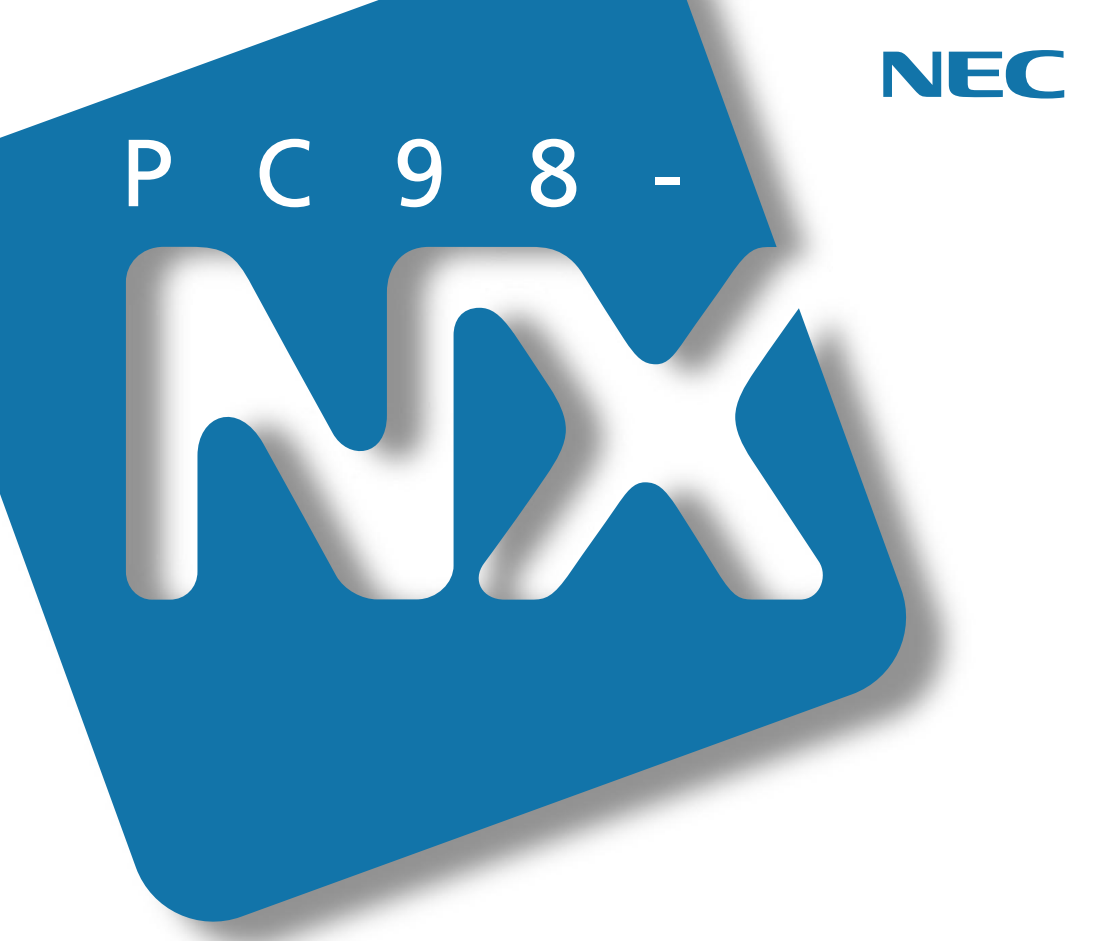

PC98-NX SERIES

(Windows 95 インストール)

# 活用<mark>ガイド</mark> ソフトウェア編

アプリケーションの削除と追加

他のOSを利用するには

トラブルを解決するには

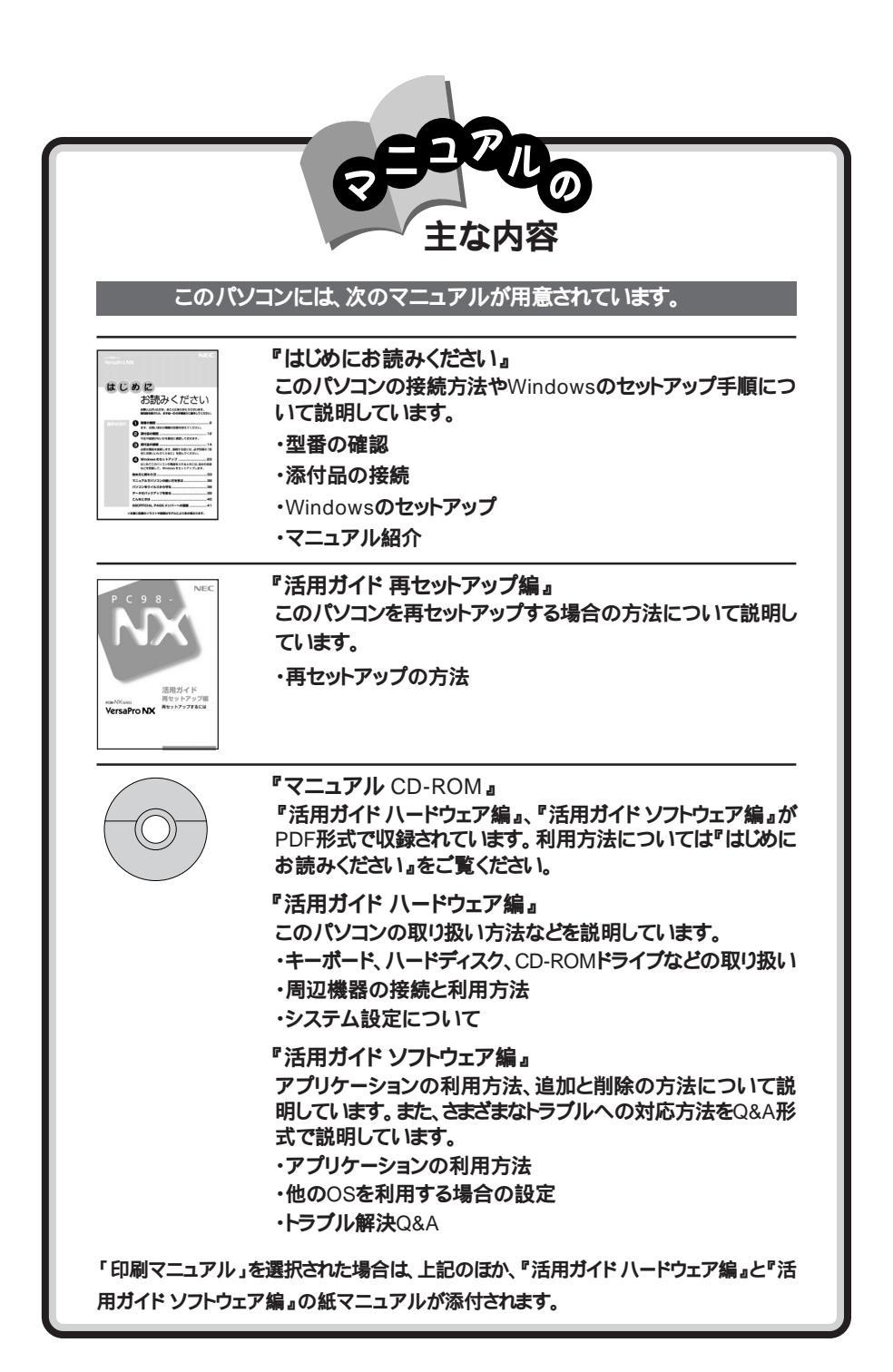

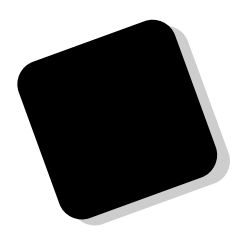

このマニュアルは、パソコンにインストールされているア プリケーションや添付されているアプリケーションを削除/ 追加する方法について説明しています。

トラブルが起こったときは、まず、巻末の「索引」にある「ト ラブル解決Q&A内容一覧」を見て、自分のパソコンで起き たトラブルを探してください。トラブルの種類別に分類して、 問題点を見つけやすくしています。トラブルの原因や解決 方法をよく読んで対処してください。

2000年 1月 初版

対象機種

(Windows 95インストールモデル)

VA50J/WX、VA50J/WT、VA45J/WS、VA46H/WX、VA46H/WT、VA43H/WS、 VA65J/AF、VA50J/AF、VA45J/AX、VA50J/BH、VA40H/BS、VA33H/BC

808-875488-455-A

このマニュアルの表記について

このマニュアルで使用している記号や表記には、次のような意味があります。

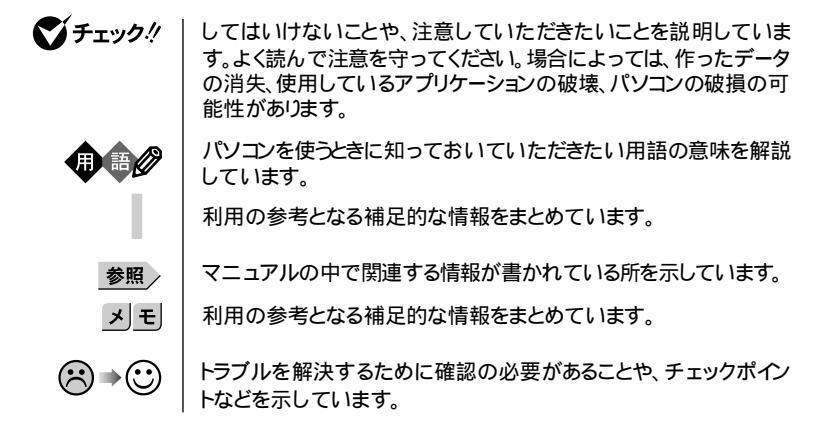

このマニュアルで使用している表記の意味

| CD-ROMモデル                                | CD-ROMドライブを内蔵または添付しているモデルのことです。                                                             |
|------------------------------------------|---------------------------------------------------------------------------------------------|
| CD-RWモデル                                 | CD-RWドライプを内蔵しているモデルのことです。                                                                   |
| FAXモデム内蔵モデル                              | FAXモデムを内蔵しているモデルのことです。                                                                      |
| ワイヤレスモデル                                 | 本体にワイヤレス通信機能を内蔵し、別売のワイヤレスモデムステー<br>ション(AtermWM56)やAtermIWシリーズと無線通信が可能なモデ<br>ルのことです。         |
| PIAFSモデル                                 | PHSインターフェイスを内蔵しているモデルのことです。                                                                 |
| LAN内蔵モデル                                 | LANインターフェイスを内蔵しているモデルのことです。                                                                 |
| 0ffice 2000モデル                           | Office 2000 PersonalまたはOffice 2000 Professionalがあらか<br>じめインストールされているモデルのことです。               |
| Office 2000 Personalモデル                  | Office 2000 Personalがあらかじめインストールされているモデルの<br>ことです。                                          |
| Office 2000 Professionalモデル              | Office 2000 Professionalがあらかじめインストールされているモ<br>デルのことです。                                      |
| 一太郎モデル                                   | ー太郎10・花子10パックがあらかじめインストールされているモデルの<br>ことです。                                                 |
| 暗証番号機能モデル                                | セキュリティ用の暗証番号入力機能を搭載したモデルのことです。                                                              |
| []                                       | 【 】で囲んである文字は、キーボードのキーを指します。                                                                 |
| 「スタート」ボタン<br>「プログラム」<br>「アクセサリ」<br>「メモ帳」 | 「スタート」ボタンをクリックし、現れたポップアップメニューから「プロ<br>グラム」を選択し、横に現れるサブメニューから「アクセサリ」「メモ<br>帳」を順に選択する操作を指します。 |

「コントロールパネル」 | 「スタート」ボタン 「設定」 「コントロールパネル」をクリックする操 を開く | 作を指します。

#### このマニュアルで使用しているアプリケーション名などの正式名称 本文中の表記 正式名称 Windows Microsoft® Windows® 95 Operating System Windows 95 Windows 98 Microsoft® Windows® 98 Second Edition Operating System 日本語版 または Microsoft® Windows® 98 Operating System 日本語版 Windows 98 Microsoft® Windows® 98 Second Edition Operating System Second Edition 日本語版 Windows 3.1 Microsoft® Windows® Operating System Version 3.1 Windows NT 4.0 Microsoft® Windows NT® Workstation Operating System Version 4.0 Second Edition Microsoft<sub>®</sub> Internet Explorer 4.01 SP2 インターネット エクスプローラ Office 2000 Personal Microsoft® Office 2000 Personal(Microsoft Word 2000, Microsoft Excel 2000, Microsoft Outlook® 2000, Microsoft/ Shogakukan Bookshelf® Basic) Office 2000 Professional Microsoft® Office 2000 Professional Microsoft® Word 2000 Microsoft Excel 2000, Microsoft Outlook® 2000, Microsoft Power Point<sub>®</sub> 2000, Microsoft Access 2000, Microsoft Publisher 2000, Microsoft<sub>®</sub>/Shogakukan Bookshelf<sub>®</sub> Basic) 一太郎10パック 一太郎10・花子10パック(一太郎10、花子10、三四郎9、ATOK13) RSA SecurPC RSA SecurPC<sup>™</sup> Version 1.1.3J Masty Data Backup Masty Data Backup/F for Windows 95/NT Easy CD Creator Easy CD Creator<sup>™</sup> 4 Standard DirectCD DirectCD<sup>™</sup> 3 Acrobat Reader Adobe® Acrobat<sup>™</sup> Reader 3.0J スーパーディスク SuperDisk™ VirusScan VirusScan Ver4.0.3a

このマニュアルで使用している画面

・記載の画面は、モデルによって異なることがあります。

・本書に記載の画面は、実際の画面とは多少異なることがあります。

当社は国際エネルギースタープログラムの参加事業者として、本製品が国際エネルギースタープログラムの基準に適合していると判断します。

国際エネルギースターブログラムは、コンピュータをはじめとしたオフィス機器の省エネルギー化推進の ための国際的なプログラムです。このプログラムは、エネルギー消費を効率的に抑えた製品の開発、普 及の促進を目的としたもので、事業者の自主判断により参加することができる任意制度となっています。 対象となる製品は、コンピュータ、ディスプレイ、プリンタ、ファクシミリおよび複写機等のオフィス機器で、 それぞれの基準ならびにマーケ(ロゴ)は参加各国の間で統一されています。

#### 電波障害自主規制について

この装置は、情報処理装置等電波障害自主規制協議会(VCCI)の基準に基づくクラスB情報技術装置 です。この装置は、家庭環境で使用することを目的としていますが、この装置がラジオやテレビジョン受信 機に近接して使用されると、受信障害を引き起こすことがあります。取扱説明書に従って正しい取り扱い をしてください。

漏洩電流自主規制について

この装置は、社団法人日本電子工業振興協会のパソコン業界基準(PC-11-1988)に適合しております。

瞬時電圧低下について

[バッテリパックを取り付けていない場合]

本装置は、落雷等による電源の瞬時電圧低下に対し不都合が生じることがあります。 電源の瞬時電圧低下対策としては、交流無停電電源装置等を使用されることをおすすめします。

[バッテリパックを取り付けている場合]

本装置にバッテリパック実装時は、社団法人日本電子工業振興協会の定めたパーソナルコンピュータの 瞬時電圧低下対策ガイドラインを満足しますが、ガイドラインの基準を上回る瞬時電圧低下に対しては、不 都合が生じることがあります。

#### レーザ安全基準について

CD-ROMモデル、CD-RWモデルには、レーザに関する安全基準(JIS・C-6802、IEC825)カラス1適合のCD-ROMドライブまたはCD-RWドライブが内蔵または添付されています。

#### ご注意

(1)本書の内容の一部または全部を無断転載することは禁じられています。

- (2)本書の内容に関しては将来予告なしに変更することがあります。
- (3)本書の内容については万全を期して作成いたしましたが、万一ご不審な点や誤り、記載もれなどお 気づきのことがありましたら、ご購入元、最寄りのBit-INN、またはNECパソコンインフォメーションセン ターへご連絡ください。落丁、乱丁本はお取り替えいたします。ご購入元までご連絡ください。
- (4)当社では、本装置の運用を理由とする損失、逸失利益等の請求につきましては、(3)項にかかわらず いかなる責任も負いかねますので、予めご了承ください。
- (5)本装置は、医療機器、原子力設備や機器、航空宇宙機器、輸送設備や機器など、人命に関わる設備 や機器、および高度な信頼性を必要とする設備や機器などへの組み込みや制御等の使用は意図されておりません。これら設備や機器、制御システムなどに本装置を使用され、人身事故、財産損害などが生じても、当社はいかなる責任も負いかねます。
- (6)海外における保守・修理対応は、海外保証サービス NEC UI traCare® 対象機種に限入当社の定める 地域・サービス拠点にてハードウェアの保守サービスを行います。 サービスの詳細や対象機種については、以下のホームページをご覧ください。
  - http://www.ultracare.nec.co.jp/jpn/
- (7)本機の内蔵ハードディスクにインスドールされているMicrosoft® Windows® 95は本機でのみご使用ください。また、本機に添付のCD-ROM、フロッピーディスクは、本機のみでしかご利用になれません(Intellisyncを除く。詳細は「ソフトウェアのご使用条件」および「ソフトウェア使用条件適用一覧」をお読みください。)
- (8)ソフトウェアの全部または一部を著作権の許可なく複製したり、複製物を頒布したりすると、著作権の 侵害となります。

Microsoft、MS、MS-DOS、Windows、Windows NT、Active Movie、NetMeeting、Outlook、 Windows Media、PowerPoint、BookshelfおよびWindowsのロゴは、米国Microsoft Corporation の米国およびその他の国における商標または登録商標です。

「一太郎」、「花子」、「ATOK」、「Voice一太郎10・花子10パック」は、株式会社ジャストシステムの登録商標 です。

「一太郎10・花子10パック」Shuriken」Sasuke」は、株式会社ジャストシステムの商標です。

「Voiceー太郎10・花子10パック」、「一太郎10・花子10パック」は、株式会社ジャストシステムの著作物であり、「Voiceー太郎10・花子10パック」、「一太郎10・花子10パック」にかかる著作権その他の権利は、株式会社ジャストシステムおよび各権利者に帰属します。

商標「三四郎」は、株式会社エス・エス・ビーの登録商標であり、株式会社ジャストシステムは商標使用許 諾を受けています。

VirusScanは、米国法人Network Associates, Inc.またはその関係会社の米国またはその他の国における登録商標です。

Puma Technology、Puma Technologyロゴ、DSX Technology、DSX Technologyロゴ、IntellisyncおよびIntellisyncロゴは、いくつかの法域で登録することができるPuma Technology, Inc.の商標です。 Hayesは、米国Hayes Microcomputer Productsの登録商標です。

MNPは、Microcom, Inc.の登録商標です。

PS/2はIBM社が所有している商標です。

pcANYWHERE32およびpcAnywhereはSymantec Corporationの米国における登録商標です。 AutoCrypt,Emergency Access、RC4ならびにGenuine RSA Encryption and Design,Interlocking Key Design のロゴマークは、米国Security Dynamics社の子会社である米国RSA Data Security社 の商標志たは登録商標です。

RSA SecurPCおよびSecurityDynamicsは米国Security Dynamics社の商標または登録商標です。 Adobe、AcrobatおよびAcrobatロゴは、Adobe Systems Incorporated アドビシステムズ社 の商標です。 IntelおよびLANDeskは、Intel Corporationの米国およびその他の国々における登録商標です。 Intel® LANDesk® Client Manager 6.0 (with NEC Extensions )は、Intel® LANDesk® Client Manager のテクノロジを使用しています。

AdaptecおよびAdaptec社のロゴは、Adaptec, Inc.の登録商標です。

Easy CD Creator、DirectCDは、Adaptec, Inc.の商標です。

その他、本マニュアルに記載されている会社名、商品名は各社の商標または登録商標です。

© NEC Corporation 2000 日本電気株式会社の許可なく複製・改変などを行うことはできません。

輸出する際の注意事項 本製品 ソフドウェア含む) は日本国内仕様であり、外国の規格等には準拠していませ ん。本製品を日本国外で使用された場合、当社は一切責任を負いかねます。また、当 社は本製品に関し海外での保守サービスおよび技術サポート等は行っていません。(た だし、海外保証サービス NEC UI traCare® 対象機種については、海外でのハードウェ ア保守サービスを行います。) 本製品の輸出については、外国為替及び外国貿易法に 基づいて通商産業省の許可が必要となる場合があります。必要な許可を取得せずに輸 出すると同志により罰せられます。輸出に際しての許可の要否については、ご購入頂い た販売店または当社営業拠点にお問い合わせ下さい。

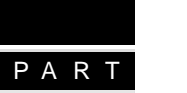

 $\blacksquare$ 

次

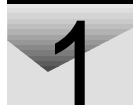

| 添付アプリケーションについて1                                                                | 5  |
|--------------------------------------------------------------------------------|----|
| 添付アプリケーションの紹介 1                                                                | 6  |
| 本機に添付のアプリケーション 1                                                               | 16 |
| アプリケーションを使う前に1                                                                 | 8  |
| Office 2000 Personal 1                                                         | 18 |
| Office 2000 Professional 1                                                     | 19 |
| ー太郎10パック 2                                                                     | 20 |
| インターネットエクスプローラ2                                                                | 20 |
| Intellisync                                                                    | 21 |
| NEC Soft MPEG1.0 2                                                             | 25 |
| プレーヤ-NX                                                                        | 26 |
| Easy CD Creator(CD-RWモデルのみ)2                                                   | 26 |
| DirectCD(CD-RWモデルのみ)2                                                          | 27 |
| Acrobat Reader 2                                                               | 27 |
| CyberAccess 2                                                                  | 27 |
| VirusScan 3                                                                    | 34 |
| 英語モードフォント 3                                                                    | 35 |
| Intel $^{\circ}$ LANDesk $^{\circ}$ Client Manager 6.0 (with NEC Extensions) 3 | 36 |
| pcAnywhere 9.0 EX 3                                                            | 38 |
| RSA SecurPC 3                                                                  | 38 |
| Masty Data Backup 3                                                            | 39 |
| インターネット設定切替ツール3                                                                | 39 |
| ワンタッチスタートボタンの設定( VA65J、VA50J/AF、VA45J/AXを除く)4                                  | 40 |
| Virtual CD 2(VA50J/BH、VA40H、VA33Hのみ)4                                          | 40 |
| 自動メール受信ユーティリティ4                                                                | 40 |
|                                                                                |    |

| 添付アプリケーションの追加と削除 45         |
|-----------------------------|
| 追加の前に                       |
| 追加するときの注意 46                |
| 追加の準備                       |
| 追加のしかた                      |
| Office 2000 Personal 48     |
| Office 2000 Professional 48 |
| ー太郎10パック 49                 |
| インターネットエクスプローラ549           |
| Intellisync 51              |

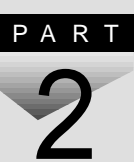

|     | NEC Soft MPEG1.0                                                   | 52   |
|-----|--------------------------------------------------------------------|------|
|     | プレーヤ-NX                                                            | 53   |
|     | DirectCD/Easy CD Creator(CD-RWモデルのみ)                               | 53   |
|     | Acrobat Reader                                                     | 54   |
|     | CyberAccess                                                        | 55   |
|     | VirusScan                                                          | 58   |
|     | 英語モードフォント                                                          | 59   |
|     | Intel® LANDesk® Client Manager 6.0 (with NEC Extensions ) $\ldots$ | 60   |
|     | pcAnywhere 9.0 EX                                                  | 61   |
|     | RSA SecurPC                                                        | 61   |
|     | Masty Data Backup                                                  | 62   |
|     | インターネット設定切替ツール                                                     | 63   |
|     | Virtual CD 2(VA50J/BH、VA40H、VA33Hのみ)                               | 63   |
| 削除0 | D前に                                                                | 64   |
|     | 削除するときの注意                                                          | 64   |
|     | 削除の準備                                                              | 65   |
|     | アイコン削除の準備                                                          | 66   |
| 削除の | りしかた                                                               | 67   |
|     | Office 2000 Personal                                               | 67   |
|     | Office 2000 Professional                                           | 69   |
|     | 一太郎10パック                                                           | 71   |
|     | Intellisync                                                        | 72   |
|     | NEC Soft MPEG1.0                                                   | 73   |
|     | プレーヤ-NX                                                            | 73   |
|     | DirectCD/Easy CD Creator(CD-RWモデルのみ)                               | 74   |
|     | Acrobat Reader                                                     | 75   |
|     | CyberAccess                                                        | 75   |
|     | VirusScan                                                          | 76   |
|     | 英語モードフォント                                                          | 77   |
|     | Intel® LANDesk® Client Manager 6.0 (with NEC Extensions) $\ldots$  | . 77 |
|     | pcAnywhere 9.0 EX                                                  | 78   |
|     | RSA SecurPC                                                        | 78   |
|     | Masty Data Backup                                                  | 79   |
|     | インターネット設定切替ツール                                                     | 80   |
|     | Virtual CD $\chi$ VA50J/BH、VA40H、VA33Hの $\partial$ )               | 80   |
|     |                                                                    |      |

| パソコンのメンテナンスと管理                                                                                                    | 81                                                                                                    |
|----------------------------------------------------------------------------------------------------|----------------------------------------------------------------------------------------------------|
| パソコンをウイルスから守る<br>コンピュータウイルスとは<br>VirusScanを使ってウイルスを駆除する<br>データのバックアップを取る<br>バックアップとは<br>バックアップとは<br>バックアップを取るタイミング<br>バックアップたについて<br>バックアップの手順<br>ハードディスクのメンテナンス<br>ハードディスクのメンテナンスをする<br>重要なファイルの管理<br>システムファイルをチェックする                                                                                 | 82<br>82<br>84<br>86<br>86<br>86<br>87<br>87<br>87<br>88<br>89<br>89<br>91<br>91                                                                                                    |
| 他の0Sを利用する                                                                                                    | 93                                                                                                    |
| <ul> <li>Windows 98/Windows 98 Second Editionを使う</li> <li>Windows 98をセットアップする前に</li> <li>パソコン本体の準備をする</li> <li>Windows 98セットアップ前の準備をする</li> <li>Windows 98をセットアップする</li> <li>周辺機器の設定を行う</li> <li>病外線通信の利用</li> <li>電源管理モードの利用</li> <li>ACPIモードから APMIc切り替える</li> <li>PCカードを使用すると不具合が発生するときは</li> </ul> |                                                                                                    |
| Windows NT 4.0を使う                                                                                                    | 147                                                                                                    |
|                                                                                                    | パソコンのメンテナンスと管理         パソコンをウイルスから守る         コンピュータウイルスとは         VirusScanを使ってウイルスを駆除する         データのパックアップを取る         パックアップとは         パックアップを取るタイミング         パックアップを取るタイミング         パックアップを取るタイミング         パックアップを取るタイミング         パックアップを取るタイミング         パックアップを取るタイミング         パックアップを取るタイミング         パックアップを取るタイミング         パックアップを取るタイミング         パックアップもについて         パックアップもについて         パックアップものを取りて         パックアップの手順         ハードディスクのメンテナンス         ハードディスクのメンテナンス         パードディスクのメンテナンス         パックアップの手順         パードディスクのメンテナンス         パードディスクのメンテナンス         パードディスクのメンテナンス         パックアップの手順         パードディスクのメンテナンス         パードディスクのメンテナンス         パードディスクのメンテナンス         パードディスクのメンテナンス         パードディスクのシンテナンス         パードディスクのシンテナンスをする         重要なファイルの管理         システムファイルをチェックする         Windows 98/Windows 98 Second Editionを使う         Windows 98をセットアップする         4. 周辺機器の設定を行う         赤外線通信の利用         電源管理モードの利用         ACPIモードから APMIc切り替える         PCカー |

# PART 5

| トラブル解決Q&A                                           | 181 |
|-----------------------------------------------------|-----|
| はじめて電源を入れたら                                         | 182 |
| 電源を入れたが                                             | 185 |
| バッテリを使っていたら                                         | 195 |
| 電源を切ろうとしたが                                          | 197 |
| 画面がおかしい                                             | 199 |
| 別売のディスプレイを使っていたら                                    | 202 |
| NXパッドを操作しても                                         | 206 |
| 文字を入力しようとしたら                                        | 208 |
| ファイルを保存しようとしたら                                      | 212 |
| インターネット / パソコン通信しようとしたら                             | 213 |
| ネットワーク(LAN)に接続しようとしたら                               | 224 |
| 赤外線通信しようとしたら                                        | 226 |
| 光デジタル出力機能を使っていたら(VA65J、VA50J/AF、VA45J/AX)           | 228 |
| 印刷しようとしたら                                           | 229 |
| フロッピーディスクやスーパーディスクを使っていたら                           | 232 |
| ハードディスクを使っていたら                                      | 236 |
| CD-ROM/CD-R/CD-RWを使っていたら                            | 240 |
| 周辺機器を取り付けようとしたら                                     | 246 |
| アプリケーションを使っていたら                                     | 248 |
| サスペンド / レジューム機能を使おうとしたら                             | 256 |
| ハイバネーション機能を使おうとしたら                                  | 260 |
| その他                                                 | 262 |
| /++ <=                                              | 267 |
|                                                     | 207 |
| Windows 95でMS-DOSモードを使う<br>MS-DOSモードを利用する           | 268 |
| ┉∪‐□∨∪ ∟ Ⅰ ⊂ 쒸/□ ፇ ⊘ ・・・・・・・・・・・・・・・・・・・・・・・・・・・・・・ | 200 |

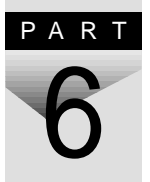

| ndows 95でMS-DOSモードを使う             |     | <br>268 |
|-----------------------------------|-----|---------|
| MS-DOSモードを利用する                    |     | <br>268 |
| MS‐DOSモードでCD‐ROMドライブ、CD‐RWドライブを利用 | 目する | <br>269 |

| 補足情報 273          |
|-------------------|
| 再セットアップについて 273   |
| アフターケアについて        |
|                   |
| 索 引 277           |
| トラブル解決Q&A内容一覧 278 |
| 総索引               |
| トラブルチェックシート       |

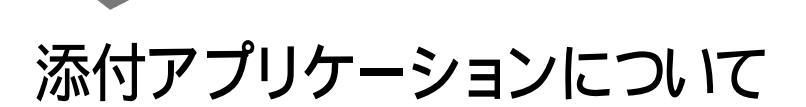

PART

添付アプリケーションの用途、使用上の注意事項、必要な設定などを説明し ます。

## 添付アプリケーションの紹介

#### 本機に添付のアプリケーション

次のアプリケーションは、ご購入時にハードディスクにインストールされています。

| アプリケーション名                        | 概要                             |
|----------------------------------|--------------------------------|
| Word 2000 <sup>1</sup>           | ワープロを使う                        |
| Excel 2000 <sup>1</sup>          | 表計算をする                         |
| Outlook 2000 1                   | メール、スケジュール、文書などを管理する           |
| PowerPoint 2000 <sup>2</sup>     | プレゼンテーション用の資料を作成する             |
| Access 2000 <sup>2</sup>         | データベースを作成し、管理する                |
| Publisher 2000 <sup>2</sup>      | 文書や画像をレイアウトする                  |
| 顧客データマネージャ <sup>2</sup>          | 顧客の情報を効率的に蓄積する                 |
| Business Planner <sup>2</sup>    | キャリアプランを立てる                    |
| 一太郎 10 <sup>3</sup>              | ワープロを使う                        |
| 三四郎 9 <sup>3</sup>               | 表計算をする                         |
| 花子10 <sup>3</sup>                | 図形を作成する                        |
| Sasuke <sup>3</sup>              | メール、スケジュール、文書などを管理する           |
| Shuriken <sup>3</sup>            | メールでスケジュールを通知する                |
| インターネットエクスプローラ                   | インターネットの情報を管理する                |
| Outlook Express                  | メールを送受信する                      |
| 自動メール受信<br>ユーティリティ               | メールの着信を、曜日や時刻を指定して定期的に確<br>認する |
| ワンタッチスタートボタンの<br>設定 <sup>4</sup> | ワンタッチスタートボタンの設定、変更をする          |

1: Office 2000モデル

3: 一太郎モデル

4: VA65J、VA50J/AF、VA45J/AXを除く

<sup>2:</sup> Office 2000 Professionalモデル

次のアプリケーションを使用する場合は、添付の「アプリケーションCD-ROM」 を使ってハードディスクにインストールしてください。

インストールの方法については、PART2の「追加のしかた」をご覧ください。

| アプリケーション名                                                                              | 概要                                                             |
|----------------------------------------------------------------------------------------|----------------------------------------------------------------|
| Intellisync                                                                            | 赤外線 / シリアルケーブル接続でファイルをシンク<br>(同期)させる                           |
| NEC Soft MPEG1.0                                                                       | MPEGファイルを再生する                                                  |
| プレーヤ-NX                                                                                | オーディオCD、ビデオCDなどを再生する                                           |
| Acrobat Reader                                                                         | PDFファイルを表示する                                                   |
| CyberAccess                                                                            | 操作可能なアプリケーションやツールを、ユーザのレ<br>ベルに合わせて制限したり、OSが必要とするファイ<br>ルを保護する |
| VirusScan                                                                              | コンピュータウイルスを検出して除去する                                            |
| 英語モードフォント                                                                              | 海外製アプリケーションの文字表示を正しくする                                         |
| Intel <sup>®</sup> LANDesk <sup>®</sup> Client<br>Manager 6.0 (with NEC<br>Extensions) | パソコンに接続されているハードウェアやインストール<br>されているソフトウェアの情報を管理する               |
| RSA SecurPC                                                                            | ファイルのプライバシーを守る                                                 |
| pcAnywhere 9.0 EX                                                                      | ネットワークに接続された遠隔地のパソコンを操作する                                      |
| Masty Data Backup                                                                      | 様々な媒体のバックアップを行う                                                |
| インターネット設定切替<br>ツール                                                                     | 通信環境を切り替える                                                     |
| Virtual CD 2 <sup>1</sup>                                                              | ハードディスクに仮想CDを作成する                                              |

1:VA50J/BH、VA40H、VA33Hのみ

次のアプリケーションを使用する場合は、添付の「Easy CD Creator™ 4 Standard/DirectCD™ 3 CD-ROM」を使ってハードディスクにインストール してください。

インストールの方法については、PART2の「追加のしかた」をご覧ください。

| アプリケーション名                       | 概要                     |
|---------------------------------|------------------------|
| IntEasy CD Creator <sup>1</sup> | 大量のデータをCD-RやCD-RWに書き込む |
| DirectCD <sup>1</sup>           |                        |

1:CD-RWモデルのみ

### アプリケーションを使う前に

アプリケーションを使う前に知っておいていただきたいこと、使用上の注意 事項、機能の概要、必要な設定などについて説明します。

#### Office 2000 Personal

Excel 2000、Word 2000、Outlook 2000のいずれかを初めて起動したときに行う設定と、Outlook 2000を初めて起動したときに行う設定について説明します。

#### 初回起動時の設定

ユーザー情報の登録

Excel 2000、Word 2000、Outlook 2000のいずれかを初めて起動すると、 ユーザー情報を登録する画面が表示されますので、必要な情報を入力して ください。

・「ユーザー名」「所属」には、Windows 95のユーザー情報が表示されて います。

・CDキーは「Office 2000 Personal添付品」に記載されています。

オフィシャルユーザ登録

Excel 2000、Word 2000、Outlook 2000のいずれかを初めて起動すると、 「Microsoft Office 2000 PersonalをMicrosoftにオフィシャルユーザ登録し ますか?」と表示されます。オフィシャルユーザ登録をしたい場合は、画面の指 示にしたがって登録してください。

Outlook 2000の設定

Outlook 2000を初めて起動したときには、「Outlook 2000スタートアップ」 の画面が表示されます。次の手順で設定してください。

- 1 「Out look 2000スタートアップ」の画面で「次へ」ボタンをクリックする 「メール サービスオプション」の画面が表示されます。
- 2 「企業 / ワークグループ」を選び「OK」ボタンをクリックする 「Microsoft Outlookセットアップウィザード」または「インターネット接続ウィザード」の画面が表示されます。必要に応じ、画面の指示にしたがってOutlook 2000のセットアップを行ってください。

#### Office 2000 Professional

Excel 2000、Word 2000、Outlook 2000、PowerPoint 2000、Access 2000、Publisher 2000のいずれかを初めて起動したときに行う設定と、Outlook 2000を初めて起動したときに行う設定について説明します。

#### 初回起動時の設定

Outlook 2000の設定

Outlook 2000を使用する場合は、Outlook 2000をはじめて起動したとき に、次の手順で設定が必要です。

- 1 「Out look 2000スタートアップ」の画面で「次へ」ボタンをクリックする 「メール サービスオプション」の画面が表示されます。
- 2 「企業 / ワークグループ」を選び「次へ」ボタンをクリックする 「Microsoft Outlookセットアップウィザード」または「インターネット接続ウィザード」の画面が表示されます。必要に応じ、画面の指示にしたがってOutlook 2000のセットアップを行ってください。

ユーザー情報の登録

Excel 2000、Word 2000、PowerPoint 2000、Access 2000、Publisher 2000のいずれかを初めて起動する場合、または「Outlook 2000スタートアップ」の設定後にはじめてOutlook 2000を起動する場合、ユーザー情報を登録する画面が表示されます。

必要な情報を入力してください。

- ・「ユーザー名」「所属」にはWindows 95のユーザー情報が表示されています。
- ・CDキーは「Office 2000 Professional添付品」に記載されています。

#### オフィシャルユーザ登録

ユーザ情報の登録後、Excel 2000、Word 2000、Outlook 2000、PowerPoint 2000、Access 2000、Publisher 2000のいずれかを初めて起動すると、「Microsoft Office 2000 ProfessionalをMicrosoftにオフィシャルユーザ登録 しますか?」と表示されます。オフィシャルユーザ登録をしたい場合は、画面の指示にしたがって登録してください。

#### 一太郎10パック

一太郎10パックを使う前に

一太郎10パックを使う前に、次の点を確認してください。

- ・本機にセットアップされている「一太郎10パック」は「標準」でセットアップされており、ご購入時の状態では、すべての機能が使用できるわけではありません。ご購入時の状態で使用できる機能については、一太郎10パックの添付マニュアル「セットアップ」の「各セットアップ方法でコピーされる機能について」をご覧ください。
- ・「標準」以外の機能を使用する場合は、添付の「一太郎10・花子10パック」 CD-ROMから追加してください。追加の方法については、一太郎10パック の添付マニュアル『一太郎10・花子10パック』の「一太郎10、花子10パッ クの機能を追加する」をご覧ください。

#### インターネットエクスプローラ

インターネットエクスプローラを使う前に

インターネットエクスプローラを使う前に、次の点をご確認ください。

- ・本機では、インターネットエクスプローラ4.01 SP2(以降、インターネットエク スプローラ4.0と記載)とインターネットエクスプローラ5を使うことができます。
- ・ご購入時には、インターネットエクスプローラ4.0がインストールされています。インターネットエクスプローラ5を利用するには、PART2の「追加のしかた」の「インターネットエクスプローラ5( p.49 をご覧になり、セットアップを行ってください。
- ・インターネットエクスプローラを使用する場合、インターネット接続ウィザード を使用してThe Microsoft Network、または他のインターネットサービス プロバイダのアカウントを登録する必要があります。

使用上の注意

・インターネットエクスプローラ5を追加した場合、インターネットエクスプロー ラ5は削除しないでください。アプリケーションによっては、正常に動作しな いものがあります。  ・インターネットエクスプローラに最新のコンポーネントを追加したいときは、 PART2の「追加のしかた」の「インターネットエクスプローラ5( p.49)を ご覧ください。

#### Intellisync

#### 設定を行う前に

Intellisyncの設定を行う前に、次の点を確認してください。

- ・Intellisyncで赤外線通信機能を使う場合は、赤外線の接続設定を行う前 に、必ず『活用ガイド ハードウェア編』PART1の「赤外線通信機能」の「赤 外線通信を行う前に」をご覧ください。
- ・通信相手のパソコンとして他のPC98-NXシリーズやPC-9800シリーズを 使う場合は、添付の「アプリケーションCD-ROM」を使って、相手のパソコンにIntellisyncをインストールする必要があります。インストールの方法は、 PART2の「追加のしかた」の「Intellisync( p.51)をご覧ください。
- ・通信相手のパソコンにIntellisyncをインストールする前に、本機に添付の 「ソフトウェア使用条件適用一覧」の「Intellisync ソフトウェアのご使用条件」をご覧ください。
- Intellisyncに添付のユーザマニュアルをご覧になるには、Acrobat Readerが必要です。インストールの方法は、PART2の「追加のしかた」の「Acrobat Reader( p.54)をご覧ください。

Intellisyncの設定

Intellisyncの設定は、Intellisyncランチャーを使って行います。

Intellisyncランチャーの起動

1 「スタート」ボタン 「プログラム」 「Intellisync」の「Intellisync エージェント」をクリックする

#### **2**「はじめに-Intellisync」で「OK」ボタンをクリックする 「Intellisyncランチャー」が表示されます。

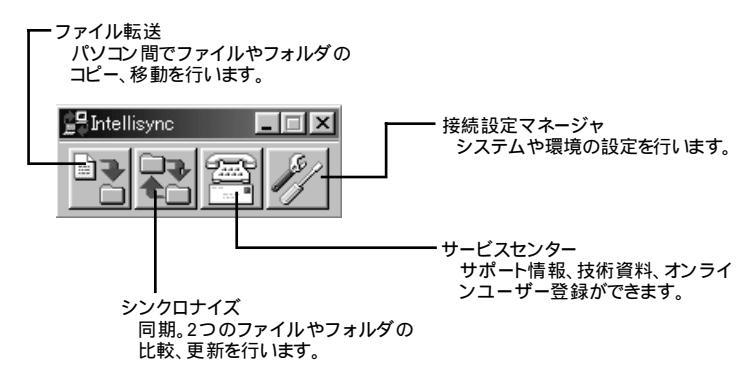

ローカルシステムの設定

パソコン間でデータのやりとりをするには、はじめに各パソコンで接続システムの設定を行います。

1 Intellisyncランチャーを起動する

2 ランチャーの「接続設定マネージャ」をクリックする

初回起動時には使用許諾画面が表示されます。

- 3 「ローカルデバイス」をクリックする
- 4 接続に使用するデバイスのアイコンの左側の 団をクリックし、表示されたデバイス名をクリックする デバイスの詳細は「接続設定」をご覧ください。また、「赤外線のデバイス」に団が表示されていないときは、次の「接続設定」の「赤外線(IR) 接続設定」をご覧のうえ、赤外線の設定を行ってください。
- 5 「プロパティ」をクリックする
- 6 「プロパティ」画面で「接続可能にする」をチェックし、「OK」ボタン をクリックする

接続設定

パソコン間を赤外線またはシリアルポートで接続できます。

・赤外線(IR)接続設定

本機に内蔵されている赤外線デバイスを使用する場合は、手順2から設定を 行ってください。別売の赤外線デバイスを使うときは、手順1から設定を行っ てください。

- 1 COMポートに赤外線デバイスを接続する 詳細は各デバイス添付のマニュアルをご覧ください。
- 2 二つのシステムの赤外線ポート(IRポート)が向かい合うようにパ ソコンを設置する
- 参照 設置時の注意 『活用ガイド ハードウェア編』PART1の「赤外線通信 機能」
  - 3 「接続設定マネージャ」を起動し、「ローカルデバイス」をクリックする
  - 4 「赤外線のデバイス」を右クリックする
  - 5 「IRウィザード」をクリックする
  - 6 現在のデバイスが表示されたら「次へ」ボタンをクリックする
  - 7 デバイスのリストから使用するデバイスを選び、「次へ」ボタンを クリックする 本機に内蔵の赤外線デバイスを使うときは、次のものを選んでください。
    - ・VA65J、VA50J/AF、VA45J/AXの場合 NEC FIR port model 03 ・上記以外のモデルの場合
      - NEC FIR port model 04
  - **8**「IrCommポートの選択」で「None」を選び、「次へ」ボタンをクリック する
  - **9**「IrLPTポートの選択」で「None」を選び、「次へ」ボタンをクリック する

10 設定内容が表示されるので、確認して 完了 ボタンをクリックする

11 「接続設定マネージャ」画面で「OK」ボタンをクリックする

12 再起動を促すメッセージが表示された場合は、本機を再起動する

・シリアルケーブル接続設定

VA50J/BH、VA40H、VA33Hの場合は、別売のUSBポートバーを接続しておく必要があります。

使用するパソコン両方に同じ設定をします。

- 1 COMポート(シリアルポート)にシリアルケーブルを接続する ケーブルの長さは6m以下にしてください。
- 2 「接続設定マネージャ」を起動し、「ローカルデバイス」をクリック する
- 3 シリアルケーブルの左側の王をクリックする
- **4** COMポートが表示されるので、「COMポート」を選び、「プロパ ティ」をクリックする
- 5 「接続を可能にする」をチェックし、「OK」ボタンをクリックする
- 6 「接続設定マネージャ」で「OK」ボタンをクリックする

接続状態のチェック

接続状況をチェックします。接続がうまくいかないときに確認してください。

1 「接続設定マネージャ」を起動し、「ローカルデバイス」をクリック する

#### 2 接続状態をチェックしたいデバイスの左側の ∃ をクリックする 表示されたマークで確認します。

| マーク | マークの意味              |
|-----|---------------------|
| 7   | 使用可能なポートがない         |
| 9   | 接続設定が不可になっている       |
|     | 他のパソコンと接続されてない(赤信号) |
|     | 接続中(黄信号)            |
|     | 接続されている(青信号)        |

#### NEC Soft MPEG1.0

NEC Soft MPEG1.0を使う前に

NEC Soft MPEG1.0を使う前に、次の点を確認してください。

- ・ビデオのみのデータや、ビデオCDの静止画を含むデータでは、現在の再 生位置を示すスクロールバーの位置と実際の再生位置とが必ずしも一致 しません。
- ・画質優先モードで再生しているときに画像サイズを変更すると、再生が遅 くなる場合があります。
- ・プレーヤ-NXでプルダウンメニューを表示すると、再生が停止します。再生 中にキーボードから【Alt】を押したときも、同じように停止します。

#### プレーヤ-NX

プレーヤ-NXで利用できるCD

プレーヤ-NXでは、次のメディアを再生できます。

- ・音楽(オーディオCD)
- ・ビデオCD(Ver1.1)、ビデオCD(Ver2.0)/カラオケCD(Ver1.1)
- ・フォトCD
- ・フォトCDポートフォリオ

プレーヤ-NXを使う前に

プレーヤ-NXを使う前に、次の点を確認してください。

- ・プレーヤ-NXでビデオCDを再生するときは、NEC Soft MPEG1.0が必要です。
- ・プレーヤ-NXでビデオCDを再生しているときに、ビデオ画面の表示サイズを変更するには、プレーヤ-NXのビデオCDウィンドウをNXパッドなどのポインティングデバイスでドラッグして、表示サイズを変更してください。

使用上の注意

「アプリケーションの追加と削除」で「CDプレーヤー」を削除または再追加す ると、音楽CDをセットしても「プレーヤ-NX」は自動起動しません。音楽CDを セットして「プレーヤ-NX」を自動起動させる場合は、「CDプレーヤー」「プレー ヤ-NX」の順で再追加してください。

#### Easy CD Creator(CD-RWモデルのみ)

Easy CD Creatorは、CD-RやCD-RWにデータを書き込むことができるア プリケーションです。使い方については、『活用ガイド ハードウェア編』PART1 の「CD-ROMドライブ / CD-RWドライブ」をご覧ください。

Easy CD Creatorで書き込んだCD-RWは、マルチリード対応のCD-ROMドライブで読み出すことができます。

# 1 添付アプリケーションについて

#### DirectCD(CD-RWモデルのみ)

DirectCDを使うと、フロッピーディスクやハードディスクと同じような感覚で、 CD-RやCD-RWにデータを保存したり移動したりすることができます。簡単 にデータを保存することができますので、データのバックアップなどに適して います。使い方については、『活用ガイド ハードウェア編』PART1の「CD-ROMドライブ / CD-RWドライブ」をご覧ください。

#### Acrobat Reader

Acrobat Readerの機能

PDF形式のファイルを表示したり印刷することができます。

#### CyberAccess

CyberAccessの機能

CyberAccessは、個人または会社の管理者が「モード」を作成してシステム 設定ツールへのアクセスを制限し、デスクトップを単純化および、操作可能な アプリケーションを限定することができるアプリケーションです。使用者のレベ ルに合わせて機能を制限できるので、システムへ影響を与えてしまうような 操作を未然に防ぐことができます。また、ログインするユーザ別にモードを対 応付けることができるので、複数のモードを使い分けることができます。

#### モード

CyberAccessをインストールすると、次のモードを利用することができます。

| モード       | 機能                                                                             |
|-----------|--------------------------------------------------------------------------------|
| エキスパートモード | CyberAccessのすべての機能を利用することができます。                                                |
| アドバンストモード | コンピュータのシステムのすべてを利用することができま<br>す。モードの作成、編集など、CyberAccessの設定を変更す<br>ることはできません。   |
| ベーシックモード  | システムへ影響を与える機能の動作を制限し、コンピュータのハードウェアやソフトウェアへの予期しないダメージを防<br>ぎます。                 |
| セキュリティモード | CyberAccessで設定することができるすべての機能制限<br>が設定されます。                                     |
| 新規作成モード   | CyberAccessインストール後、新規に作成するモードです。<br>新規にモードを作成するためには、エキスパートモードで起<br>動する必要があります。 |

CyberAccessをインストールするときに「カスタム」セットアップを行うことで、このモードを利用するかどうかを選択することができます。「標準」セットアップを行った場合は、このモードを利用することはできません。セットアップについて詳しくは、PART2の「追加のしかた」の「CyberAccess( p.55 定ご覧ください。

新規モードの作成

使用環境や使用ユーザに合わせてモードを作成します。ここで作成したモードはローカルPCに保存されます。

- **ジチェック**? ネットワークを利用した集中管理を行うためには、別売の「CyberAccess Ver2.0」が必要です。
  - 1 「スタート」ボタン 「プログラム」「CyberAccess」で モードの変 更」をクリックする 次の一匹売がまニーナわます

次の画面が表示されます。

| CyberAccess                 |  |  |  |  |
|-----------------------------|--|--|--|--|
| CyberAccess モード変更           |  |  |  |  |
| 切り替え先のモードを指定してください。         |  |  |  |  |
| ● エキスパートモード(E)              |  |  |  |  |
| ○ モードー覧(1) アドバンスト 🔽         |  |  |  |  |
| CyberAccess バスワードを指定してください。 |  |  |  |  |
| <u>ОК</u> キャンセル             |  |  |  |  |

- **2**「エキスパートモード」をクリックし、「OK」ボタンをクリックする システムからログオフし、エキスパートモードに切り替わります。
- **3**「スタート」ボタン 「プログラム」「CyberAccess」で「利用環境 の設定」をクリックする 「CyberAccess ローカルのプロパティ」が表示されます。
- 4 「モード」タブをクリックする
- 5 「新規作成」ボタンをクリックする
- 6 「モード」欄に新規作成するモード名を入力する モードにパスワードを設定する場合は、「モードへのアクセスをパスワー ドで確認する」をチェックし、パスワードを入力します。
- 7 「制限」タブをクリックし、制限したい項目をチェックする
- 8 「単純化」タブをクリックし、システムの動作を単純化したい項目 をチェックする
- **9**「プログラム」タブをクリックする
- 10「下記のプログラムのみ使用可能」をチェックし、「追加」ボタンを 押して利用を許可するプログラムを登録する プログラムの利用制限を行わない場合は、チェックする必要はありません。
- 11「OK」ボタンをクリックする

モードの編集

作成したモードを編集します。

1 「スタート」ボタン 「プログラム」「CyberAccess」で「モードの 変更」をクリックする 次の画面が表示されます。

| CyberAccess                 |  |  |  |  |
|-----------------------------|--|--|--|--|
| CyberAccess モード変更           |  |  |  |  |
| 切り替え先のモードを指定してください。         |  |  |  |  |
| ○ エキスパートモード(E)              |  |  |  |  |
| ◎ モードー覧(1) アドバンスト 🔽         |  |  |  |  |
| CyberAccess バスワードを指定してください。 |  |  |  |  |
|                             |  |  |  |  |
| ок <b>+</b> +)セル            |  |  |  |  |

- **2**「エキスパートモード」をクリックし、「OK」ボタンをクリックする システムからログオフし、エキスパートモードに切り替わります。
- **3**「スタート」ボタン 「プログラム」「CyberAccess」で「利用環境 の設定」をクリックする 「CyberAccessローカルのプロパティ」が表示されます。
- 4 「モード」タブをクリックする
- **5**「CyberAccess モード」一覧から、編集するモードをクリックし、 「編集」をクリックする 「ローカルモードのプロパティ」が表示されます。
- 6 「新規モードの作成 ( p.28)の手順6~10と同様に、各項目を 変更する
- 7 「OK」ボタンをクリックする

モードの切り替え

使用環境や使用ユーザに合わせてモードを切り替えます。

- 1 「スタート」ボタン 「プログラム」「CyberAccess」で「モードの変更」をクリックする
- 2 「モード一覧」をクリックする
- 3 をクリックし、切り替えるモードをクリックする
- **4**「OK」ボタンをクリックする システムからログオフし、モードが切り替わります。

CyberAccessには、エキスパートモードへのアクセスを制限するセキュリ ティ機能や、起動時のモードを指定できる機能などもあります。詳しくは、「ス タート」ボタン 「プログラム」「CyberAccess」の「CyberAccess ヘルプ」 をご覧ください。

CyberWarner-NXの機能

Windows 95の動作に影響を与えてしまうファイルを監視し、ユーザが操作 中に削除または変更しようとすると警告を行います。また、ログファイルを採 取して、保守時に使うことができます。

- ✓ チェック! CyberWarner-NXで保護されているファイルを削除しようとすると、ごみ箱の中 身は空なのに、中身があるようにアイコン表示されてしまう場合があります。このような場合は、次の手順で表示を正しく直してください。
  - 1 「ごみ箱」アイコンを右クリックする
  - 2 表示されたメニューから「プロパティ」をクリックする
  - **3**「OK」ボタンをクリックする

✓ チェック! CyberWarner-NXの監視対象となるのはファイルのみですが、監視対象となる ファイルが格納されているフォルダの削除やフォルダ名の変更は行わないで ください。ファイルの監視を行うことができなくなります。 CyberWarner-NXを常駐させる

1 「コントロールパネル」を開き、「CyberWarner-NX」アイコンをダ ブルクリックする

2 「スタートアップ」タブの「開始」ボタンをクリックする

✓チェック!「CyberWarner-NX」を起動時に常駐させるには、「スタートアップ」タブの「起動時にCyberWarner-NXを実行する」をチェックし、「OK」ボタンをクリックしてください。

CyberWarner-NXの常駐を終了する

- タスクバーの右端に表示されている「CyberWarner-NX」アイコンをクリックする
- 2 「終了」をクリックする
- **3** 「CyberWarner-NXのシャットダウン」で「はい」ボタンをクリック する

ログファイルについて

· CyberWarner-NX LogViewer

ログ対象ファイルに対して操作(移動、削除、修正、名前の変更)が行われた とき、CyberWarner-NXは、その操作内容をログファイルに保存します。 ログファイルに書き込まれた情報を参照するときは、CyberWarner-NX LogViewerを使います。

✓チェック! 採取されたログファイルは、CyberWarner-NX LogViewerの「保守モード」での み操作できます。保守モードはNECの担当員から指示があったときのみ使用し てください。通常は使用することはできません。

・ログファイルの種類

ログファイルには、プライマリログファイルとバックアップログファイルの2種類 があります。どちらもファイル内容は同じものですが、保存されている期間に 違いがあります。ログ対象ファイルに対して操作(移動、削除、修正、名前の 変更)が行われると、その操作内容をログファイルに保存します。 ・ログ対象ファイル

ログ対象ファイルには、「Critical File」 Non Critical File」 Special Jの3 種類があります。

CriticalFile

次のファイルを操作した場合、操作の警告画面が表示され、操作しようとし たファイルが自動的に復旧(元の状態に戻る されます。

¥command.com ¥io.svs ¥himem.svs ¥windows¥win.com ¥windows¥notepad.exe ¥windows¥regedit.exe ¥windows¥explorer.exe ¥windows¥system¥vmm32¥\*.\* ¥windows¥taskman.exe ¥windows¥command.com ¥windows¥himem.sys ¥windows¥system¥sysedit.exe

¥windows¥system¥iosubsys¥\*.mdp ¥windows¥system¥iosubsys¥\*.pdr ¥windows¥rundII.exe ¥windows¥rund1132.exe ¥windows¥progman.exe ¥windows¥control.exe ¥windows¥winfile.exe ¥windows¥aztonp.exe ¥windows¥winsock dll

Non Critical File

次のファイルを操作した場合、操作の確認画面が表示されます。

¥autoexec.bat ¥config.sys ¥msdos.svs ¥windows¥command¥\*.exe ¥windows¥command¥\*.com ¥windows¥command¥\* bin ¥windows¥command¥\*.ini ¥windows¥command¥\*.svs ¥windows¥system¥\*.dll ¥windows¥system¥\*.vxd

Special

次のファイルを操作すると、操作の確認画面が表示されます。また、アプリ ケーションをインストールしたときにこれらのファイルに修正が加わると、自動 的に修正前の状態がログファイルに保存されます。

¥windows¥win ini

¥windows¥system.ini

エマージェンシーディスクの作り方

ウイルスに感染してパソコンが起動できなくなったときに、エマージェンシー ディスクを使って起動することができます。エマージェンシーディスクは、次の 手順で作成します。

用意するもの

エマージェンシーディスクの作成には、フォーマット済みのフロッピーディスク が2枚必要です。

エマージェンシーディスクの作成

「スタート」ボタン 「プログラム」「McAfee VirusScan」の「McAfee VirusScan セントラル」をクリックする「McAfee VirusScan セントラル」が起動します。

2「ツール」「エマージェンシーディスク」をクリックする

以降は、画面に表示されるメッセージにしたがって、エマージェンシーディス クを作成します。詳しくは、VirusScanのヘルプをご覧ください。

VShieldを有効にする

VirusScanには、Windowsで操作するファイルがウイルスに汚染されていないか監視する機能もあります。この機能を使うには、次の手順を行います。

- ✓ チェック
   YShieldの
   機能を有効にすると、ディスクアクセス時にウイルス検査を実行するため、アプリケーションなどの実行が遅くなります。
  - **1**「スタート」ボタン 「プログラム」「McAfee VirusScan」 「McAfee VirusScan セントラル」をクリックする
  - **2**「VirusScanセントラル」が表示されたら、「VShield」をクリックする
  - 3 「システムスキャンプロパティ」が表示されたら、「システムスキャンを有効」、「システムスキャンのサスペンド可能」、「タスクバー にアイコンを表示」のチェックボックスにチェックを入れる

- 4 「OK」ボタンをクリックする
- 5 「今すぐ読み込みを行いますか?」のメッセージが表示されたら、 「はい」ボタンをクリックする

これでVShieldの設定は完了です。次回起動時からは、自動的にVShield が常駐します。

◆チェック!・VShieldが常駐している状態では、VShieldが常にファイルへのアクセスを監 視するため、アプリケーションの動作が多少遅くなります。VShieldの常駐を解 除する方法については、「VirusScanセントラル」のヘルプをご覧ください。

> その他に「E-mailスキャン」、「ダウンロードスキャン」、「インターネットフィル ター」の設定ができます。詳しくは、「VirusScanセントラル」のヘルプをご 覧ください。

#### 英語モードフォント

英語モードフォントを使う前に

英語モードフォントを使う前に、次の点を確認してください。

- ・日本語モードフォントを使用したまま、本機で海外製Windows 95のアプリケーションを利用する場合、著作権(©)や登録商標(®)(\)が正しく表示されません。そのため、使用するフォントの一部を英語モードフォントに切り替えて、正しく表示する必要があります。また、その逆に英語モードフォントを使用したまま、本機で日本語版Windows 95のアプリケーションを利用する場合、「り」3」「¥」が正しく表示されないことがあります。そのときは、英語モードフォントを日本語モードフォントに切り替えます。
- ・英語モードフォント、日本語モードフォントでのそれぞれの表示状態は、次の 表の通りです。

|            | 海外製Windows 95<br>アプリケーションを使用  | 日本語版Windows 95<br>アプリケーションを使用 |
|------------|-------------------------------|-------------------------------|
| 日本語モードフォント | ר©ן נאיע.ש]י<br>נואי<br>גאיע. | 正しく表示される                      |
| 英語モードフォント  | 正しく表示される                      | ر¢ا ر¢ا<br>الأ∧الي<br>الأ∧الي |

#### Intel<sup>®</sup> LANDesk<sup>®</sup> Client Manager 6.0 (with NEC Extensions)

Intel<sup>®</sup> LANDesk<sup>®</sup> Client Manager 6.0 (with NEC Extensions)を使う 前に

Intel<sup>®</sup> LANDesk<sup>®</sup> Client Manager 6.0 (with NEC Extensions を使う前に、次の点を確認してください。

- ・Intel® LANDesk® Client Manager 6.0 (with NEC Extensions)は、管理方法として、標準化団体DMTF(Desktop Management Task Force)が 規定したDMI(Desktop Management Interface)を採用しています。
- ・使用しているコンピュータがネットワークに接続されている場合は、定期的 にパケットが送信されることがあります。パケットを送信したくない場合は注 意が必要です。詳しくは、オンラインヘルプをご覧ください。
- Intel® LANDesk® Client Manager 6.0(with NEC Extensions)は、起動に3分程度かかります。各種機能(「このコンピュータを管理する」、「DMITOOL互換」など、を使用する場合は、OS起動後しばらく待ってからこれらの機能をご使用ください。Intel® LANDesk® Client Manager 6.0
   (with NEC Extensions)を削除する場合も、OS起動後しばらく待ってから行ってください。

Intel® LANDesk® Client Manager 6.0 (with NEC Extensions)の機能

Intel<sup>®</sup> LANDesk<sup>®</sup> Client Manager 6.0 (with NEC Extensions)は、以下の機能により構成されています。

- ・Webブラウザによる情報表示
- ・システムビューアによる情報表示

操作方法や表示画面については、オンラインヘルプ、ユーザーズガイド、リ リースノートおよび「ご使用になる前に(Readme.txt)をご覧ください。
NEC拡張機能とは

Intel<sup>®</sup> LANDesk<sup>®</sup> Client Manager 6.0に対して、NEC独自に拡張した機 能です。

拡張した機能には、次のようなものがあります。

- \*1 標準状態でインストールされます。
- \*2 標準状態でインストールされません。
- \*3「DNITOOL互換画面」を選択すると、自動的にインストールされます。インストールした くない場合は、「DNITOOL互換画面」のチェックボックスのチェックを外してください。

インストールする機能を追加 / 削除するためには、「NEC拡張機能」を選んで「変更」ボタンをクリックしてください。

DMITOOL互換画面\*1

DMITOOL互換のユーザインターフェイス(システムビューワ、MIFブラウザ、 SMBIOSブラウザ、資産管理ブラウザ を使用可能にします。

USB接続デバイス一覧<sup>\*1</sup>\*<sup>3</sup>

USBに接続されているデバイスの一覧を表示可能にします。

モデム一覧 \*1 \*3

Windowsにセットアップされているモデムの一覧を表示可能にします。

プリンター覧 / プリンタ監視\*1 \*3

接続されているプリンタの一覧表示と、プリンタの状態監視を可能にします。

拡張資産管理\*1\*3

Intel<sup>®</sup> LANDesk<sup>®</sup> Client Manager 6.0の資産管理機能に、リース情報 / 棚卸し管理を追加し、リース / 棚卸し管理を可能にします。

H/₩変更監視\*2

HDD/CPU/メモリが変更された場合に、警告を表示する機能を提供します。

T00L連携\*2

コンピュータの異常を検出したときに、バックアップツールなどの起動やシステムのシャットダウンを行う機能を提供します。

連携するツールは、インストールするOSに合わせて標準で設定されていますが、標準の設定から変更する場合は、インストール後、「NEC Extensionリリー スノート」の「TOOL連携について」を参照してください。

SMBIOS情報\*2

SMB10S情報を管理者などの他のコンピュータから参照可能にする場合は、このコンポーネントをインストールしてください。

#### pcAnywhere 9.0 EX

pcAnywhere 9.0 EXを使う前に

pcAnywhere 9.0 EXを使う前に、次の点を確認してください。

- 本機に添付されているpcAnywhere 9.0 EXを使って、他のパソコンを操 作することはできません。
- ・接続デバイスは、IPX(Windows NTを除く)、SPX、NetBIOS、Banyan VINES、TCP/IPが設定できます。
- ・他のパソコンから本機を操作するには、相手側のパソコンに別売の「DMITOOL Ver8.1(pcAnywhere™ 9.0 EX コンプリート版付)」または「pcAnywhere(Symantec社製)がインストールされている必要があります。機能説明や使用方法についても、別売の「DMITOOL Ver8.1(pcAnywhere™ 9.0 EX コンプリート版付)」などのマニュアルをご覧ください。

#### RSA SecurPC

RSA SecurPCを使う前に

RSA SecurPCを使う前に、次の点を確認してください。

・操作方法については、添付の「アプリケーションCD-ROM」に入っている次のファイルをご覧ください。

¥SecurPC ¥SecurPC.pdf

 ・¥SecurPC¥SecurPC.pdfをご覧になるにはAcrobat Readerが必要です。
 インストールの方法は、PART2の「追加のしかた」の「Acrobat Reader ( p.54)をご覧ください。

RSA SecurPCの機能

- ・RC4という暗号方式のアルゴリズムの方式を使用しています。
- マイコンピュータやエクスプローラのファイルメニューにコマンドを追加で きます。
- ・共有パスワードでファイルを暗号化し、ファイルを共有することができます。
  また、RSA SecurPCを持っていないユーザとファイルを共有することもできます。

#### Masty Data Backup

Masty Data Backupの機能

"ハードディスクが突然クラッシュ にのときの損害は計り知れないものがあり ます。そのため、データのバックアップは不可欠です。Masty Data Backup は、このような万が一の事態にもデータを保全し、お客様の損害を未然に防 ぐツールです。

Masty Data Backupには次のような機能があります。

- ・OSがサポートしている装置(MO、PD、ハードディスクなど)にデータをバッ クアップできます。
- ・日付 / 曜日 / 時間を指定すれば、好きな時に自動実行するスケジューリ ングができます。
- ・データの圧縮を行いながらバックアップができます。
- ・複数枚の媒体に分けてバックアップができます。
- ・世代管理ができます。
- ・S.M.A.R.T機能を利用したバックアップができます。

#### インターネット設定切替ツール

インターネット設定切替ツールの機能

インターネット設定切替ツールを使うと、複数のダイヤルアップ接続を使い分けたり、ダイヤルアップ接続からLAN接続へ切り替えたりと、利用シーンに応じて通信環境を切り替えることができます。パソコンを携帯して、外出先でインターネットを利用するときなどに便利な機能です。

詳しくは、『活用ガイド ハードウェア編』PART1の「内蔵モデム」の「インター ネットへの通信環境を切り替える。をご覧ください。

#### ワンタッチスタートボタンの設定(VA65J、VA50J/AF、VA45J/AXを除く)

「ワンタッチスタートボタン」の機能

ワンタッチスタートボタンを使うと、ボタンを押すだけで、あらかじめ設定した アプリケーションを起動することができます。

詳しくは、『活用ガイド ハードウェア編』PART1の「ワンタッチスタートボタン」 をご覧ください。

#### Virtual CD 2(VA50J/BH、VA40H、VA33Hのみ)

Virtual CD 2の機能

Virtual CD 2は、パソコンに仮想CD-ROMドライブを追加して、そのドライ ブで使用できる仮想CDを作成し、利用するためのアプリケーションです。作 成した仮想CD-ROMドライブは、Windows上で通常のCD-ROMドライブを 扱うような感覚で利用できます。

詳しくは、「活用ガイド ハードウェア編」PART1の「CD-ROMドライブ」の「Virtual CD 2を使う」をご覧ください。

#### 自動メール受信ユーティリティ

メールの受信方法を自動受信に設定すると、パソコンから離れて何か別な ことをしている間に自動的にメールを受信することができます。

自動受信の設定を行う

ここでは、おもにOutlook Expressを使用してメールを自動受信するための 手順を説明します。その他のメールソフトを使用したい場合は、メールソフト が次の機能に対応しているか確認し、設定をしておいてください。

- ・自動受信
- ・接続設定
- ・受信後に回線切断

- ✓チェック? ・Outlook Expressでメールの自動受信を行うには、あらかじめOutlook Expressでメールの送受信が行えるように設定しておく必要があります。この時「ユーザーの管理」機能を使用するとメールの自動受信は行えません。
  - ・Outlook Expressの場合、初回および2回目起動時と、はじめてメールを送受 信したときにキー入力を必要とするため、自動受信がうまく行えない場合があ ります。必ず2回以上、送受信テストを行ってから利用してください。
  - ・自動受信を行うには、Out look Expressで自動切断の設定が必要です。また、 自動切断の設定直後には必ずWindowsの再起動を行ってください。

メール着信ランプについて(VA65J、VA50J/AF、VA45J/AXを除く)

自動受信の設定をしていると、「メール着信ランプ ( ) を見るだけで、 自分宛てのメールが届いているかどうかを確認することができます。この機 能を利用すると、メール着信の確認のためだけにインターネットに接続する必 要がなくなります。

メールが届いているとメール着信ランプが緑色に点灯します。

自動メール受信ユーティリティの設定をする

自動メール受信ユーティリティを始める

- 「スタート」ボタン「プログラム」「自動メール受信ユーティリティ」「自動メール受信ユーティリティ」をクリックする 「自動メール受信ユーティリティ」の画面が表示されます。
- 2「メールの自動受信を行う」の左の ●をクリックする ● が緑色に変わり、メッセージの画面が表示されます。 すでに ● が緑色になっている場合は、設定ができる状態です。
- 3「OK」ボタンをクリックして、メッセージの画面を閉じる これで、自動メール受信ユーティリティの設定を始めることができます。 次の手順で、メールパスワードを設定してください。

メールパスワードを設定する

1 「自動メール受信ユーティリティ」の画面で「受信設定」ボタンを クリックする 「受信設定」の画面が表示されます。

- **2**「パスワード入力」の入力欄をクリックし、「メールパスワード」を入力する
- - ・パスワードの入力では、入力した文字がすべて「\*」で表示されるので、画面上 では確認できませんが、必ず半角で、大文字と小文字を区別して入力してくだ さい。
    - **3**「入力確認用」の入力欄をクリックし、手順2と同じメールパスワードを入力する
    - **4**「OK」ボタンをクリックする これでメールパスワードの設定ができました。 続けて、自動受信する日時を設定してください。

自動受信する日時を設定する

- 1 「自動メール受信ユーティリティ」の画面で「毎日」 平日 ∫ カスタム」のいずれかの ●をクリックする が緑色に変わります。
- 2 「設定時間1」で受信したい時刻を選ぶ
- **3**「OK」ボタンをクリックする
- 4 「設定が変更されています。保存して終了しますか?」と表示されたら、「はい」ボタンをクリックする これで、自動受信の設定は終了です。
- チェック! ・インターネット接続用のパスワードが保存されていないと、メールの自動受信 は行えません。
  - ・パスワードには、大文字 / 小文字 / 全角 / 半角の区別がありますので、間違 えないように入力してください。

メールを自動受信する前に

メールを自動受信するときには、設定した時刻に本機の電源が入っている 状態にしておく必要があります。しばらくパソコンから離れている間に受信す る場合などは、本機をサスペンド状態にしておくことをおすすめします。また、 Out look Expressなど自動受信するためのメールソフトは終了しておいて ください。

参照 サスペンド状態にする 『活用ガイド ハードウェア編』PART1の「省電力機能 (Windows 95の場合)」

メールを自動受信する

メールを自動受信している間は、画面が自動的に表示されて、次々に画面が 切り替わります。すべて自動的に行われるので、操作の必要はありません。

▼チェック! 自動受信するためのメールソフトが起動している状態では自動受信は行えません。

「自動メール受信の実行中にエラーが発生しました。」と表示された場合 自動受信が正しく行われなかった場合は、エラーメッセージが表示されます。 この場合は、次のような原因が考えられますので、エラーメッセージの画面を 閉じて、設定を確認してください。

- ・メールパスワードの入力に誤りがあった
- ・インターネット接続用のパスワードが保存されていなかった
- ・メールの自動受信を行う前に、メールソフトを終了していなかった
- ・メールソフトにメールパスワードが保存されていなかった
- ・メールソフトに複数のアカウントが登録されていた

メールが受信されたら

Outlook Expressを自動受信するメールソフトに設定している場合は、メー ルを受信するとメール着信ランプ(VA65J、VA50J/AF、VA45J/AXを除く) が点灯します。また、VA65J、VA50J/AF、VA45J/AXやOutlook Express 以外のメールソフトをご利用の場合には、「新しいメールが到着しています。」 というメッセージが表示されます。受信したメールは、メールソフトを起動して 読みます。 メールの自動受信の設定を解除するには

- 1 「スタート」ボタン 「プログラム」「自動メール受信ユーティリ ティ」「自動メール受信ユーティリティ」をクリックする 「自動メール受信ユーティリティ」の画面が表示されます。
- 2 「メールの自動受信を行う」の左の ( 緑色)をクリックする が灰色に変わります。
- **3**「OK」ボタンをクリックする
- **4**「設定が変更されています。保存して終了しますか?」という画面 で「はい」ボタンをクリックする
- これで自動受信の設定が解除されました。

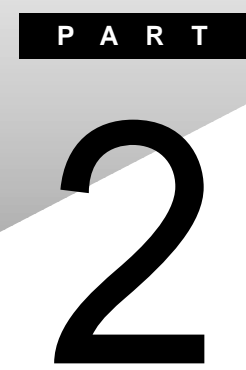

# 添付アプリケーションの 追加と削除

添付アプリケーションを追加したり削除したりする方法を説明しています。

# 追加の前に

次のような場合に、アプリケーションを追加する方法を説明しています。

- ・添付のCD-ROMに入っているアプリケーションを追加する場合
- ・標準でインストールされているアプリケーション、または添付のCD-ROM から追加したアプリケーションを削除した後に再追加する場合

# 追加するときの注意

- CD-ROMドライブまたはCD-RWドライブが内蔵または添付されていない モデルの場合、アプリケーションを追加するには、CD-ROMドライブが必要 です。
- ・ここでは、CD-ROMドライブを使用した場合の説明が記載されています。
  「CD-ROMドライブ」はお使いの機種により「CD-RWドライブ」に読み替えてください。
- ・「C:¥Program Files」や「C:¥Windows」などのシステムが使用してい るフォルダには、アプリケーションをインストールしないでください。
- ・CD-ROMを使用して追加した場合は、終了後にCD-ROMをCD-ROMド ライブから取り出してください。

#### 追加の準備

添付の「アプリケーションCD-ROM」を使用して追加する場合は、次の手順 を行ってください。 なお、添付アプリケーションによっては、以下の手順が必要ないものもあります。

- CD-ROMドライブに、添付の「アプリケーションCD-ROM」をセットする
- 2「コントロールパネル」を開き、「アプリケーションの追加と削除」 アイコンをダブルクリックする 「アプリケーションの追加と削除のプロパティ」が表示されます。

- 3「セットアップと削除」タブを選ぶ
- **4**「セットアップ」ボタンをクリックし、「フロッピーディスクまたは CD-ROMからのセットアップ」を起動する
- 5 「次へ」ボタンをクリックする
- 6 「セットアッププログラムの実行」の「セットアッププログラムのコマンドライン」に「<CD-ROMドライブ名>:¥NSETUP.EXE」と入力する
  - 例 CD-ROMドライブ名がQの場合 Q:¥NSETUP.EXE
- 7 「完了」ボタンをクリックする 「プロダクトの選択」が表示されます。

追加の作業中に、メッセージのウィンドウが他のウィンドウに隠れてしまった 場合は、タスクバーにあるそのメッセージウィンドウのボタンをクリックして、 最前面に表示してください。

# 追加のしかた

アプリケーションを追加する手順を各添付アプリケーションごとに説明し ています。

#### Office 2000 Personal

この説明は、Office 2000 Personalモデルのみを対象としています。 Office 2000 Personalは次のアプリケーションで構成されています。

- ・Excel 2000(表計算ソフト)
- ・Word 2000(ワープロソフト)
- ・Outlook 2000(メール / スケジュール管理ソフト)

Office 2000 Personalをまとめて追加することも、各アプリケーションごとに 追加することもできます。

追加のしかたについては、『活用ガイド 再セットアップ編』の「Office 2000 Personalの再セットアップ をご覧ください。

## Office 2000 Professional

この説明はOffice 2000 Professional モデルのみを対象としています。 Office 2000 Professionalは次のアプリケーションで構成されています。

- ・Excel 2000(表計算ソフト)
- ・Word 2000(ワープロソフト)
- ・Outlook 2000(メール / スケジュール管理ソフト)
- ・PowerPoint 2000(プレゼンテーション資料作成ソフト)
- Access 2000(データベース管理ソフト)
- ・Publisher 2000(DTPソフト)
- ・顧客データマネージャ(顧客情報管理ソフト)
- Business Planner(ビジネス情報検索ソフト)

Office 2000 Professionalをまとめて追加することも、各アプリケーションご とに追加することも出来ます。

追加のしかたについては、『活用ガイド 再セットアップ編』の「Office 2000 Professionalの再セットアップ」をご覧ください。

# 一太郎10パック

この説明は、一太郎モデルのみを対象としています。 一太郎10パックは次のアプリケーションで構成されています。

- ・一太郎10(ワープロソフト)
- ・花子10(図形作成ソフト)
- ・三四郎9(表計算ソフト)
- ・Sasuke(スケジュール、文書などを一元的に管理するツール)
- ・Shuriken(メールソフト)

-太郎10パックをまとめて追加することも、各アプリケーションごとに追加することもできます。 追加のしかたについては、『活用ガイド 再セットアップ編』の「一太郎10・花子10パックの再セットアップ をご覧ください。

### インターネットエクスプローラ5

本機にはインターネットエクスプローラ4.0があらかじめインストールされてい ますが、インターネットエクスプローラ5を利用することもできます。インターネッ トエクスプローラ5を利用するには、セットアップが必要です。

インターネットエクスプローラ5のセットアップ

- 1 CD-ROMドライブに、添付の「バックアップCD-ROM」をセットする
- 2「コントロールパネル」を開き、「アプリケーションの追加と削除」 アイコンをダブルクリックする
- 3 「セットアップと削除」タブを選ぶ
- 4 「セットアップ」ボタンをクリックする 「フロッピーディスクまたはCD-ROMからのセットアップ」の画面が表示されます。
- 5 「次へ」ボタンをクリックする

6 「セットアッププログラムの実行」の「セットアッププログラムのコ マンドライン」に次のように入力する

<CD-ROMドライブ名>:¥le5¥ie5setup.exe

- 7 「完了」ボタンをクリックする
- 8 「使用許諾契約書」が表示されたら、よく読んでから「同意する」を チェックし、「次へ」ボタンをクリックする
- **9** セットアップ方法を選択し、「次へ」ボタンをクリックする インストールが始まります。
- 10「コンピュータの再起動」画面が表示されたら、「完了」ボタンをク リックする 本機が再起動します。

最新のコンポーネントを追加する

インターネットエクスプローラに最新のコンポーネントを追加するには、次の手順でインストールします。いずれも同じWebサイトに接続して、最新のアプリケーション(コンポーネントをダウンロードします(現状のコンポーネントは、インストールモジュールで可能)。

- ・インターネットエクスプローラの「ヘルプ」「製品更新 をクリックする
- ・「コントロールパネル」の「アプリケーションの追加と削除」で追加する
  - **1**「コントロールパネル」を開き、「アプリケーションの追加と削除」 アイコンをダブルクリックする
  - **2**「Microsoft Internet Explorer 4.0」を選び「追加と削除」ボタン をクリックする
  - **3**「コンポーネントをInternet Explorerに追加する」を選び、「OK」 ボタンをクリックする

# Intellisync

Intellisyncを追加する前に、『活用ガイドハードウェア編』PART1の「赤外線 通信を行う前に」の手順を行ってください。

- 1 「追加の準備 ( p.46)の手順1~7を行う
- **2**「プロダクトの選択」で「Intellisync」をクリックし、「OK」ボタンを クリックする
- 3 「ようこそ」画面で「次へ」ボタンをクリックする
- **4**「製品ライセンス契約」画面で契約内容を読み、同意する場合は 「はい」ボタンをクリックする
- 5「ユーザの情報」画面で「名前」会社名」を入力し、「次へ」ボタン をクリックする 「会社名」を入力したくない(空白としたい)場合は、入力欄に全角ス ペースを入力してください。

▼チェック! シリアル番号は変更しないでください。

- 6 「インストール先の選択」で「次へ」ボタンをクリックする
- 7 「セットアップ方法」で「次へ」ボタンをクリックする
- 8 「 プログラムフォルダの選択 」で「 次へ 」ボタンをクリックする
- 9 「質問」画面の「スタートアップグループにIntellisyncを追加しま すか?」で「いいえ」ボタンをクリックする
- 10「セットアップの完了」画面で、「IrWizardを起動して赤外線接続 を設定します」のチェックを外して「完了」ボタンをクリックする

赤外線通信を行う場合は「赤外線(IR)接続設定( p.23 をご覧になり、 設定を行ってください。シリアルケーブルによる通信を行う場合は「シリア ルケーブル接続設定( p.24 をご覧になり、設定を行ってください。

#### NEC Soft MPEG1.0

NEC Soft MPEG1.0の追加は、「コントロールパネル」の「ハードウェアの追加」で行います。

- 1 添付の「アプリケーションCD-ROM」をセットする
- 2「コントロールパネル」を開き、「ハードウェア」アイコンをダブルク リックする 「ハードウェアウィザード」が起動します。
- 3 「次へ」ボタンをクリックする
- 4 「新しいハードウェアを自動的に検出しますか」と表示されたら、 「いいえ」を選び、次へ」ボタンをクリックする
- 5 「インストールするハードウェアの種類を選んでください」と表示されたら、「その他のデバイス」を選び、「次へ」ボタンをクリックする
- 6 「ディスク使用」をクリックし、「フロッピーディスクからインストール」画面で配布ファイルのコピー元に < CD-ROMドライブ名>: NECMPEGと入力し、「OK」ボタンをクリックする
- 7「NEC Soft MPEG1.0」と表示されたら「次へ」ボタンをクリック する
- 8 「完了」ボタンをクリックする ファイルのコピーが始まります。
- 9 ファイルのコピー終了後に再起動を促すメッセージが表示されたら「はい」ボタンをクリックする本機が再起動します。

#### プレーヤ-NX

- 1 「追加の準備 ( p.46)の手順1~7を行う
- **2**「プロダクトの選択」で「プレーヤ-NX」をクリックし、「OK」ボタン をクリックする
- **3**「ようこそ! プレーヤ-NXの世界へ」で 次へ」ボタンをクリックする
- **4**「Folder Selection」で「次へ」ボタンをクリックする インストールが自動的に始まります。
- 5 「プレーヤ-NXは正しくインストールされました」と表示されたら、 「OK」ボタンをクリックする

✓ チェック??「アプリケーションの追加と削除」で「CDプレーヤー」を削除または再追加する
 と、音楽CDをセットしても「プレーヤ・NX」は自動起動しません。音楽CDをセッ
 トして「プレーヤ・NX」を自動起動させる場合は、「CDプレーヤー」、「プレーヤ・
 NX」の順で再追加してください。

### DirectCD/Easy CD Creator(CD-RWモデルのみ)

- 「Easy CD Creator™ 4 Standard/DirectCD™ 3 CD-ROM」を CD-RWドライブにセットする インストーラが起動します。
- **2**一覧から「Adaptec Easy CD Creator」をクリックする
- 3 「ようこそ」画面で「次へ」ボタンをクリックする
- 4 「製品ライセンス契約」画面で契約内容をよく読み、同意する場合は「はい」ボタンをクリックする
- 5 インストール先の選択」画面で「次へ」ボタンをクリックする
- 6 「セットアップの完了」画面で「完了」ボタンをクリックする

- ◆チェック! Acrobat Readerをインストールしていない場合、続けてAcrobat Readerのインス トールをおこうなうかどうか選択する画面が表示されます。ここでは「いいえ」ボタ ンをクリックしてください。
  - 7 一覧から「Adaptec DirectCD」をクリックする
  - 8 「DirectCD」画面で「はい」ボタンをクリックする
  - 9 「ようこそ」画面で「次へ」ボタンをクリックする
  - 10 「製品ライセンス契約」画面で契約内容をよく読み、同意する場合は「はい」ボタンをクリックする
  - 11 「インストール先の選択」画面で「次へ」ボタンをクリックする
  - 12「プログラムフォルダの選択」画面で「次へ」ボタンをクリックする
- ◆チェック! Acrobat Readerをインストールしていない場合、続けてAcrobat Readerのインス トールをおこうなうかどうか選択する画面が表示されます。ここでは「いいえ」ボタ ンをクリックしてください。
  - 13「終了」ボタンをクリックする
  - 14 再起動を促すメッセージが表示されたら「はい」ボタンをクリックする

#### Acrobat Reader

- 1 「追加の準備 ( p.46)の手順1~7を行う
- **2**「プロダクトの選択」で「Adobe Acrobat Reader 3.0J」をクリッ クして「OK」ボタンをクリックする
- **3**「Adobe Acrobat 3.0J インストール」で「はい」ボタンをクリック する

- 4 「ようこそ 画面で「次へ」ボタンをクリックする
- 5 「使用許諾契約書」の内容を読み、内容に同意できる場合は「は いボタンをクリックする
- 6 「インストール先の選択」で「次へ」ボタンをクリックする
- 7 「セットアップの完了」の画面が表示されたら Acrobat Readerの Readmeを読む場合はそのまま「終了」ボタンを、読まない場合は 「Acrobat Reader 3.0J Readmeファイルを表示する。」のチェッ クを外してから、「終了 ボタンをクリックする Readmeファイルを読む場合は、読み終わったら右上の 💌 をクリッ クしてください。
- **8**「セットアップが終了しました。」と表示されたら「OK」ボタンをク リックする

#### CyberAccess

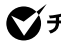

Signature State State St ダには、アプリケーションをインストールしないでください。 CvberWarner-NXのみをインストールすることはできません。CvberAccessの インストールと同時に、CyberWarner-NXをインストールしてください。

- 1 「追加の準備 ( p.46)の手順1~7を行う
- **2**「プロダクトの選択」で「CyberAccess」をクリックし、「OK」ボタン をクリックする
- **3**「CvberAccess セットアッププログラムへようこそ」で「次へ」ボ タンをクリックする
- ▲ 「インストール先ディレクトリを選択」で「次へ」ボタンをクリックする

5 「CyberAccess」の画面でセットアップ方法を選択し、「次へ」ボタ ンをクリックする

「標準」または「カスタム」のどちらかにチェックを付けてください。

CyberAccessをセットアップするときには、次の項目を設定します。「標 準」に設定すると自動的にセットアップが行われます。

・利用できるモード

新規に作成しなくても、あらかじめ準備されているモードのことです。 インストール後、「利用環境の設定」から登録することによって利用す ることができます。

| セットアップ方法 | 設定値                                                           |
|----------|---------------------------------------------------------------|
| 標準       | エキスパートモード、セキュリティモード                                           |
| カスタム     | エキスパートモード、セキュリティモード<br>(上記のほかに、アドバンストモード、ベーシックモード<br>を追加選択可能) |

・標準起動モード

特定のモードに対応付けられていないユーザ名でログインしたときな どに起動するモードです。モードはセットアップ後に変更することもで きます。

| セットアップ方法 | 設定値         |
|----------|-------------|
| 標準       | エキスパートモード   |
| カスタム     | 任意のモードを設定可能 |

・エキスパートモードのパスワード

エキスパートモード(CyberAccessを設定可能な管理者モード)のパス ワードです。設定することにより、不正なアクセスやCyberAccessの設 定変更などを防ぐことができます。パスワードはセットアップ後に変更 することもできます。

| セットアップ方法 | 設定値                           |
|----------|-------------------------------|
| 標準       | manager                       |
| カスタム     | 任意の文字列に変更可能<br>(初期値は manager) |

以降、手順6~9は「カスタム」を選択した時の手順です。「標準を選択 すると、自動的に設定が行われますので、手順10に進んでください。

- 6 セットアップ時に自動的に作成するモードを選択して「次へ」ボタンをクリックする
- 7 「標準起動モード」を選択して「次へ」ボタンをクリックする
- 8「エキスパートモードのパスワード」を設定して「次へ」ボタンをク リックする
- 9 「CyberAccess サーバ名の入力」欄には何も入力せず、「ネット ワークモードをダウンロードしない」にチェックがついていること を確認して「次へ」ボタンをクリックする この項目は、ネットワークを利用した集中管理を行うためのものです。集 中管理を行うためには、別売の「CyberAccess Ver2.0」が必要です。
- **10**「CyberWarner」の画面で「次へ」ボタンをクリックする CyberWarner-NXをインストールしない場合は、「CyberWarnerをイ ンストール」のチェックを外してください。
- 11 「セットアップ開始」で「次へ」ボタンをクリックする
- 12 「Cyber Access のセットアップに成功しました。」と表示された ら「完了」ボタンをクリックする CyberWarner-NXをインストールしない場合は、これで操作は完了で す。CyberWarner-NXをインストールする場合は、続けて手順13以降 の操作を行ってください。
- 13 「CyberWarner-NX セットアップへようこそ!」で「次へ」ボタンを クリックする
- 14「インストール先の選択」で「次へ」ボタンをクリックする
- **15**「セットアップへようこそ!」と表示された場合は、「次へ」ボタンを クリックする
- 16「インストールを有効にするために再起動する必要があります」と 表示されたら、「OK」ボタンをクリックする 本機が再起動します。

#### VirusScan

- 1 「追加の準備 ( p.46)の手順1~7を行う
- 2「プロダクトの選択」で「McAfee VirusScan」をクリックして、 「OK」ボタンをクリックする セットアッププログラムが起動します。
- 3 「セットアップへようこそ」で「次へ」ボタンをクリックする
- 4 契約内容に同意の上、「はい」ボタンをクリックする
- 5 「セットアップ方法」で「カスタム」を選び、「次へ」ボタンをクリックする インストール先を変更する場合は、「参照」をクリックして、表示された画面の「パス」にインストール先を入力し、「OK」ボタンをクリックしてください。
- 6 「コンポーネントの選択」で「次へ」ボタンをクリックする
- 7「オプションの選択」で「ブート時にシステムをスキャン」、「エマージェンシーディスクを作成」および「McAfee VirusScan セントラルのショートカット作成」のチェックを外し、「次へ」ボタンをクリックする

エマージェンシーディスクは、後から作成することもできます。詳しくは、 VirusScanのヘルプをご覧ください。

- - 8 「プログラムフォルダの選択」で「次へ」ボタンをクリックする
  - **9**「インストール設定の確認」で「次へ」ボタンをクリックする ファイルのコピーが始まります。
  - 10「システム領域のスキャンが完了しました」と表示されたら、「OK」 ボタンをクリックする

- 11「この製品についての最新の情報を表示しますか?」と表示されるので、このまま最新の情報を読む場合は「はい」ボタン、読まない場合は「いいえ」ボタンをクリックする読み終わったら右上の≤をクリックしてください。 最新の情報は「スタート」ボタン「プログラム」「McAfee VirusScan」の「ウィルスデータベースの内容」をクリックして読むことができます。
- 12「変更事項」画面で「次へ」ボタンをクリックする
- 13 インストールが終了すると、「インストールが完了しました」と表示 されるので、「はい、直ちにコンピュータを再起動します。」を選び、 「終了」ボタンをクリックする 本機が再起動します。

次回起動時からは、自動的にVShieldが常駐します。

#### 英語モードフォント

英語モードフォントに切り替えるには、添付の「アプリケーションCD-ROM」を 使ってインストールする必要があります。

- **1** 「コントロールパネル」を開き、「フォント」アイコンをダブルクリッ クする
- 2 「ファイル」の「新しいフォントのインストール」を選択する
- 3 CD-ROMドライブに「アプリケーションCD-ROM」をセットする
- **4**「フォントの追加」の「ドライブ」に「アプリケーションCD-ROM」を セットしたドライブ(通常はQ:¥)を指定する
- 5 「フォルダ」で「usfont」フォルダをダブルクリックする
- 6 「フォントの一覧」に「EnglishModeFixedSys(Set#6)」 「EnglishModeSystem(Set#6)」「EnglishModeTerminal (Set#6)」が表示されたら「すべて選択」をクリックし「OK」をクリッ クする

# Intel<sup>®</sup> LANDesk<sup>®</sup> Client Manager 6.0 (with NEC Extensions)

- ✓チェック!! Intel® LANDesk® Client Manager 6.0 (with NEC Extensions)を動作させるためには、ネットワークの設定が行われており、TCP/IPプロトコルがインストールされていない場合は、Intel® LANDesk® Client Manager 6.0 (with NEC Extensions)をインストールする前に、TCP/IPプロトコルのインストールを行ってください。 TCP/IPの設定を行う前に、Intel® LANDesk® Client Manager 6.0 (with NEC Extensions)をインストールした場合、起動時にエラーメッセージが表示される場合がありますが、TCP/IPをインストールすると正しく動作するようになります。
  - 1 「追加の準備 ( p.46)の手順1~7を行う
  - **2**「プロダクトの選択」で「Intel® LANDesk® Client Manager6.0 (NEC Extension)」をクリックして「OK」ボタンをクリックする
  - 3 「ようこそ」画面で、「次へ」ボタンをクリックする
  - 4 「製品ライセンス契約」の画面で契約内容を読み、同意する場合 ばはい」ボタンをクリックする
- ●チェック!「デスクトップ管理」がインストールされていると、Intel® LANDesk® Client Manager 6.0 (with NEC Extensions )はインストールすることができません。
  - 5 「インストール先の選択」画面で「次へ」ボタンをクリックする
  - 6 「コンポーネントの選択」画面が表示されたらインストールするコンポーネントを選択し、「次へ」ボタンをクリックする
  - 7 「プログラムフォルダの選択」画面で「次へ」ボタンをクリックする
  - 8 「ユーザの追加」画面で「ユーザ名」と「パスワード」を入力して、 「次へ」ボタンをクリックする
- ✓ チェック? Acrobat Readerがインストールされていないと、「警告」画面が表示されることがあります。「警告」画面が表示されたら、「OK」ボタンをクリックしてください。
  - 9 「セットアップの完了」画面で「はい、直ちにコンピュータを再起動 します。」がチェックされていることを確認して、「完了」ボタンをク リックする

#### pcAnywhere 9.0 EX

- 1 「追加の準備 ( p.46)の手順1~7を行う
- **2**「プロダクトの選択」で「pcAnywhere 9.0 EX」をクリックして「OK」 ボタンをクリックする
- 3 「ようこそ」画面で「次へ」ボタンをクリックする
- 4「ユーザーの情報」画面で「名前」と「会社名」を入力して、「次へ」 ボタンをクリックする
- 5 「オンライン使用許諾契約」で「はい」ボタンをクリックする
- 6 「インストール先の選択」画面で「次へ」ボタンをクリックする
- 7 「セットアップの確認」画面で「次へ」ボタンをクリックする
- 8 「セットアップの完了」画面で、「はい、直ちにコンピュータを再起動します」がチェックされていることを確認して「完了」ボタンをクリックする 本機が再起動します。

# RSA SecurPC

- **1** userpref.!!!ファイルのバックアップを保存するための、1.44Mバ イトでフォーマットした空のフロッピーディスクを1枚用意する
- **2**「追加の準備( p.46)の手順1~7を行う
- **3**「プロダクトの選択」で「RSA SecurPC for Windows 95」をク リックして「OK」ボタンをクリックする
- 4 「ようこそ」画面で「次へ」ボタンをクリックする
- 5 「複写先を選択」で 次へ」ボタンをクリックする

- $\boldsymbol{6}$  「RSA SecurPCへようこそ」で「OK」ボタンをクリックする
- 7「ランダム鍵の生成」で、「鍵生成達成率100%」になるまで適当 なキー入力およびマウスカーソルの移動操作を行い、「ランダム 鍵の生成が終了しました。」と表示されたら「OK」ボタンをクリック する
- **8**「RSA SecurPC」で「ユーザー名」と「ユーザーパスワード」の設定を行い、「OK」ボタンをクリックする
- 9「ユーザー参照ファイルをバックアップするドライブを選択し、フロッピーディスクを挿入してください。」と表示されたら、1.44Mバイトでフォーマットされた空のフロッピーディスクをフロッピーディスクドライブにセットし、「OK」ボタンをクリックする
- **10**「RSA SecurPCセットアップは完了しました。」と表示されたら、 「OK」ボタンをクリックする
- 11 「RSA SecurPCのインストレーションが完了しました。」と表示されたら、「OK」ボタンをクリックする

#### Masty Data Backup

- 1 「追加の準備 ( p.46)の手順1~7を行う
- **2**「プロダクトの選択」で「Masty Data Backup/F」を選び、「OK」ボ タンをクリックする
- 3 「ようこそ」画面で「次へ」ボタンをクリックする
- 4 「インストール先の選択」画面で「次へ」ボタンをクリックする
- **5**「セットアップ完了」画面で「完了」ボタンをクリックする Readmeファイルを読む場合は、「Readmeファイルを読みます。」を チェックしてください。

### インターネット設定切替ツール

- 1 「追加の準備 ( p.46)の手順1~7を行う
- 2 「プロダクトの選択」で「インターネット設定切替ツール」を選び、 「0K」ボタンをクリックする
- 3 「ようこそ」画面で「次へ」ボタンをクリックする
- 4 「インストール先の選択」画面で、「次へ」ボタンをクリックする
- 5 「セットアップの完了」画面が表示されたら、Readmeを読む場合 はそのまま「完了」ボタンを、読まない場合は「Readmeファイルを 読む。」のチェックを外してから、「完了」ボタンをクリックする Readmeファイルを読む場合は、読み終わったら区をクリックして Readmeファイルを閉じてください。

#### Virtual CD 2(VA50J/BH、VA40H、VA33Hのみ)

- 1 「追加の準備 ( p.46)の手順1~7を行う
- **2**「プロダクトの選択」で「Virtual CD 2」を選び、「OK」ボタンをク リックする
- 3 「Virtual CD」画面で「続行」ボタンをクリックする
- 4 「インストール先パスの設定」画面で「続行」ボタンをクリックする
- 5 「セットアップは正常に終了しました。」と表示されたら「再起動」ボ タンをクリックする

# 削除の前に

添付のアプリケーションの削除に関する注意事項を説明しています。

# 削除するときの注意

- ・アプリケーションを削除する場合は、ご利用にならないことをよくご確認の うえ、削除してください。
- ・インターネットエクスプローラは削除することはできません。
- CD-ROMドライブまたはCD-RWドライブが内蔵または添付されていない モデルの場合、削除したアプリケーションを再度追加するためには、CD-ROMドライブが必要になります。
- ・ここではCD-ROMドライブを使用した場合の説明が記載されています。
  「CD-ROMドライブ」はお使いの機種により「CD-RWドライブ」に読み替えてください。
- ・ご自分でインストールされたアプリケーションの削除については、そのアプリケーションに添付されたマニュアルをご覧ください。
- ・ハードディスクの空き領域を増やしたい場合は、不要なアプリケーションを 削除することによって空き領域を増やすことができます。
- ・アイコンを削除する場合は、「アイコン削除の準備( p.66 を行ってから 削除します。
- ・CD-ROMを使用して削除した場合は、終了後にCD-ROMをCD-ROMド ライブから取り出してください。

# 削除の準備

コントロールパネルを使って削除する場合は、次の手順を行ってください。 CD-ROMを使用する場合とアプリケーションのアンインストール機能を使う場 合は必要ありません。

なお、添付アプリケーションによっては、次の手順が必要ないものもあります。

- 1 「コントロールパネル」を開き、「アプリケーションの追加と削除」 アイコンをダブルクリックする 「アプリケーションの追加と削除のプロパティ」が表示されます。
- 2「セットアップと削除」タブを選択する

削除の作業中に、メッセージのウィンドウが他のウィンドウに隠れてしまった 場合は、タスクバーにあるそのメッセージウィンドウのボタンをクリックして、 最前面に表示してください。

- ✓ チェック? ・削除したとき、アプリケーションによってはフォルダやデスクトップ、スタートメ ニューにショートカットが残る場合があります。その状態でも、操作上は支障あ りません。
  - ・アイコンを削除するには、各アプリケーションの削除方法にしたがって操作し てください。
  - ・アプリケーションによっては、削除中に「共有ファイルを削除しますか?」、「共有コンポーネント」などの画面が表示される場合があります。このような画面は、インストールされているアプリケーションが共通で使用していると思われるファイルを削除しようとしたときに表示されます。このような画面が表示された場合は、「すべていいえ」や「すべて残す」を選んで、ファイルを削除しないようにしてください。
  - ・「コントロールパネル」の「アプリケーションの追加と削除」でアプリケーション を選んで「追加と削除」ボタンをクリックした後は、途中で中断しても、そのま まではアプリケーションを使用できないことがあります。その場合は、本機を 再起動して、アプリケーションを再度インストールし直してください。

# アイコン削除の準備

アプリケーションを削除した後、デスクトップに残ったアイコンを削除する場合は、アイコンを削除する前に、次の手順を行ってください。

- **1** 「スタート」ボタン 「プログラム」「エクスプローラ」をクリック する
- 2 「表示」メニュー 「フォルダオプション」をクリックする
- 3 「表示」タブの「詳細設定」の「ファイルの表示」で「すべてのファ イルを表示」を選択する
- 4 「OK」ボタンをクリックする
- この後、各アプリケーションの削除方法でアイコンを削除します。

# 削除のしかた

アプリケーションを削除する手順を各添付アプリケーションごとに説明しています。

#### Office 2000 Personal

Office 2000 Personalの削除

- ┦「削除の準備 ( p.65)の手順1~2を行う
- **2**「セットアップと削除」の一覧から「Microsoft Office 2000 Personal」をクリックして「追加と削除」ボタンをクリックする
- 3 「Microsoft Office 2000 メンテナンス モード」が表示されたら、 ぼ(Officeの削除)をクリックする
- 4 「Microsoft Office 2000を削除してもよろしいですか?」と表示 されたら「はい」ボタンをクリックする
- **5**「Microsoft Office 2000 Personalのセットアップが正常に終了 しました。」と表示されたら、「OK」ボタンをクリックする

# 6 本機を再起動する

MS-IME2000の削除

MS-IME2000以外の日本語入力システムが使用できる状態になっていない場合は、MS-IME2000は削除できません。コントロールパネルの「キーボード」「言語」タブをクリックし、「言語の一覧」で日本語入力システムを確認してください。

MS-IME 2000の削除には、「Office 2000 Personal」CD-ROMが必要です。

- 1 「削除の準備 ( p.65)の手順1~2を行う
- 2 「セットアップと削除」の一覧から「Microsoft IME 2000」をクリッ クして「追加と削除」ボタンをクリックする

- 3 「Microsoft IME 2000 のセットアップ」画面が表示されたら「すべて削除」ボタンをクリックする 「本当にすべて削除しますか?」と表示されます。
- 4 「削除する」ボタンをクリックする
- 5 「Office 2000 Personal」CD-ROMをCD-ROMドライブにセット する
- 6 「OK」ボタンをクリックする
- 7 「セットアップが完了しました。」と表示されたら「OK」ボタンをク リックする
- 8 再起動を促すメッセージが表示されたら、「Office 2000 Personal JCD-ROMをCD-ROMドライブから取り出し、「はい」ボタンをクリックする

アイコンの削除

Office 2000 Personalを削除した後、タスクバー上にOutlookの起動アイコンが残る場合があります。

アイコンは、次の手順で削除することができます。

- 1 タスクバーにあるOut lookの起動アイコンを右クリックする メニューが表示されます。
- 2 「削除」をクリックする 「ファイルの削除の確認」が表示されます。
- **3** 「はい」ボタンをクリックする

### Office 2000 Professional

Word 2000、Excel 2000、Outlook 2000、PowerPoint 2000、Access 2000の削除

- 1 「削除の準備 ( p.65)の手順1~2を行う
- **2**「セットアップと削除」の一覧から「Microsoft Office 2000 Professional」をクリックして「追加と削除」ボタンをクリックする
- 3 「Microsoft Office 2000 メンテナンス モード」が表示されたら 「機能の追加/削除」ボタンをクリックする
- ✓ チェック! Word 2000、Excel 2000、Outlook 2000、PowerPoint 2000、Access 2000全 部を削除する場合は、「Officeの削除」ボタンをクリックして、「Microsoft Office 2000 を削除してもよろしいですか?」と表示されたら「はい」ボタンをクリックし、 手順6に進んでください。
  - 4 削除したいアプリケーションの し、 をクリックし、「インストールしない」をクリックする
  - 5 「完了」ボタンをクリックする
  - 6 「Microsoft Office 2000 Professional のセットアップが正常に 終了しました」と表示されたら、「OK」ボタンをクリックする
  - 7 「インストーラ情報」が表示されたら「はい」ボタンをクリックする

Publisher 2000、顧客データマネージャ 2000、Business Plannerの削除

- 1 「削除の準備 ( p.65)の手順1~2を行う
- **2**「セットアップと削除」の一覧から「Microsoft Office 2000 Disc 2」をクリックし、「追加と削除」ボタンをクリックする
- 3 「Microsoft Office 2000 メンテナンス モード」が表示されたら 「機能の追加/削除」ボタンをクリックする

✓チェック! Publisher 2000、顧客データマネージャ 2000、Business Planner全部を削除 する場合は、「Officeの削除」ボタンをクリックして、「Microsoft Office 2000を 削除してもよろしいですか?」と表示されたら「はい」ボタンをクリックし、手順6 に進んでください。

- 4 削除したいアプリケーションの□・をクリックし、「インストールしない」をクリックする
- 5 「完了」ボタンをクリックする
- **6**「Microsoft Office 2000 Disc 2のセットアップが正常に終了しました」と表示されたら、「OK」ボタンをクリックする
- 7 本機を再起動する

MS-IME2000の削除

- 1 「コントロールパネル」を開いて「キーボード」をダブルクリックする
- 2 「言語」タブをクリックし、「追加」ボタンをクリックする
- 3 「言語の追加」から他の言語を選択して「OK」ボタンをクリックする
- **4**「キーボードのプロパティ」で「Microsoft IME 2000」を選択し「削除」ボタンをクリックする
- 5 「適用」ボタンをクリックし、「OK」ボタンをクリックする
- - 6 CD-ROMドライブに「Office 2000 Professional Disc 1」のCD-ROMをセットする

7 「削除の準備 ( p.65)の手順1~2を行う

- 8 「セットアップと削除」の一覧から「Microsoft IME 2000」を選択し「追加と削除」ボタンをクリックする
  「Microsoft IME 2000 セットアップ」が表示されます。
- 9「すべて削除」をクリックする
- 10 「本当にすべて削除しますか?」と表示されたら「削除する」ボタン をクリックする
- 11 「セットアップが完了しました」と表示されたら「OK」ボタンをク リックする
- 12 再起動を促すメッセージが表示されたら「はい」をクリックする 自動的に再起動します。

### 一太郎10パック

ー太郎10が常駐している場合は、必ず常駐を解除してから削除してください。 常駐解除の方法は、添付の一太郎10パックのマニュアルをご覧ください。

- 1 「削除の準備 ( p.65)の手順1~2を行う
- 2 「セットアップと削除」の一覧から「JUSTSYSTEMアプリケーション の追加と削除」をクリックし、「追加と削除」ボタンをクリックする
- 3 「Voice-太郎10・花子10パックのセットアップ開始」で「次へ」ボタンをクリックする
- 4 「Voice-太郎10・花子10パックの追加と削除」で「ファイルの追加・削除」が選択されていることを確認し、「次へ」ボタンをクリックする
- 5 「Voice-太郎10・花子10パックのファイルの追加・削除」で「ファ イルの削除」を選択し、「次へ」ボタンをクリックする
- 6 「削除するファイルを選択します」と表示されたら「全て選択」をクリックし、「次へ」ボタンをクリックする アプリケーションや機能を選んで削除することもできます。

- 7「ジャストシステム共通ファイルも削除しますか?」と表示されたら 「削除しない」をクリックする 「Windowsまたは他のアプリケーションがATOKを使用しています。 ATOKはコンピュータを再起動するときに削除します。」と表示される ことがあります。そのときは、「OK」ボタンをクリックしてください。
- 8 「フォルダ名を確認してください1/3」で「次へ」ボタンをクリックする
- 9 「フォルダ名を確認してください2/3」で「次へ」ボタンをクリックする
- 「指定されたフォルダC:¥JUST¥VOICEは存在しません。続行しますか?」 と表示されたら「はい」ボタンをクリックしてください。

10 「フォルダ名を確認してください3/3」で 次へ」ボタンをクリックする

「指定されたフォルダC: ¥JUST¥ビデオは存在しません。続行しますか?」 と表示されたら「はい」ボタンをクリックしてください。

- 11 「ファイルの削除を開始します」で「削除開始」ボタンをクリックする 削除が始まります。
- 12「Voice-太郎10・花子10パックのセットアップ終了」が表示され たら「再起動」ボタンをクリックする 本機が自動的に再起動します。

#### Intellisync

- 1 「削除の準備 ( p.65)の手順1~2を行う
- **2**「セットアップと削除」の一覧から「Intellisync」をクリックし「追加 と削除」ボタンをクリックする
- 3 「'Intellisync とそのすべてのコンポーネントを完全に削除します か?」と表示されたら「はい」ボタンをクリックする
- 4 「共有ファイルを削除しますか?」と表示されたときは「すべていいえ」をクリックする 削除が始まります。
5 「アンインストールが完了しました」と表示されたら「OK」ボタンを クリックする

#### NEC Soft MPEG1.0

NEC Soft MPEG1.0の削除は、「コントロールパネル」の「マルチメディア」 で行います。

- **1** プレーヤ-NXなど、NEC Soft MPEG1.0を使用するアプリケー ションが起動していないことを確認する
- 2「コントロールパネル」を開き、「マルチメディア」アイコンをダブ ルクリックする
- 3 「マルチメディアのプロパティ」から「詳細設定」タブをクリックする
- 4 「メディアコントロールデバイス」の左の∃をクリックする デバイスドライバの一覧が表示されます。
- **5**「NEC Soft MPEG1.0」をダブルクリックし、「NEC Soft MPEG1.0 のプロパティ」で「削除」ボタンをクリックする
- 6 「削除」画面で「はい」ボタンをクリックする
- 7「ドライバが削除されました。」と表示されたら「OK」ボタンをクリックする
- 8 削除後に再起動を促すメッセージが表示されたら「OK」ボタンを クリックし、本機を再起動する

#### プレーヤ-NX

- 1 「削除の準備 ( p.65)の手順1~2を行う
- 2 「セットアップと削除」の一覧から「プレーヤ-NX」をクリックして 「追加と削除」ボタンをクリックする

- 3 「選択したアプリケーションとそのすべてのコンポーネントを完全 に削除しますか?」と表示されたら、「はい」ボタンをクリックする 削除が始まります。
- **4**「共有ファイルを削除しますか?」と表示された場合は、「すべてい いえ」ボタンをクリックする
- 5 「アンインストールが完了しました」と表示されたら、「OK」ボタン をクリックする

#### DirectCD/Easy CD Creator(CD-RWモデルのみ)

- 1 「削除の準備 ( p.65)の手順1~2を行う
- **2**「セットアップと削除」の一覧から「Adaptec DirectCD」を選び、 「追加と削除」ボタンをクリックする
- 3「'Adaptec DirectCD'とそのすべてのコンポーネントを削除しますか?」と表示されたら「はい」ボタンをクリックする 「共有ファイルを削除しますか?」画面が表示されたら、「すべていいえ」ボタンをクリックしてください。
- 4 「アンインストールが完了しました」と表示されたら「OK」ボタンを クリックする
- 5 続いて「セットアップと削除」の一覧から「Adaptec Easy CD Creator 4」 を選び「追加と削除」ボタンをクリックする
- 6 「アンインストールの確認」画面で「OK」ボタンをクリックする
- 7 「アンインストールが完了しました!」と表示されたら「OK」ボタン をクリックする

#### Acrobat Reader

- 1 「削除の準備 ( p.65)の手順1~2を行う
- **2**「セットアップと削除」の一覧から「Adobe Acrobat Reader 3.0J」 をクリックして「追加と削除」ボタンをクリックする
- 3 「選択したアプリケーションとそのすべてのコンポーネントを完全 に削除しますか?」と表示されたら「はい」ボタンをクリックする 「共有ファイルを削除しますか?」と表示されたときは「すべていいえ」 をクリックしてください。
- **4** 削除が終了し、「アンインストールが完了しました。」と表示された ら「OK」ボタンをクリックする

#### CyberAccess

CyberWarner-NXのみを選択して削除することもできます。

- 1 「削除の準備 ( p.65)の手順1~2を行う
- **2**「セットアップと削除」の一覧から「CyberAccess」をクリックして、 「追加と削除」ボタンをクリックする
- **3**「CyberAccess アプリケーションとその全てのコンポーネントを 削除しますか。」と表示されたら、「はい」ボタンをクリックする

CyberWarner-NXのみを削除する

「CyberWarner-NX」を常駐させていない場合は、手順3から行ってください。

- タスクバーにある「CyberWarner-NX」アイコンをクリックし、「終 了」をクリックする
- **2**「CyberWarner-NXのシャットダウン」で、「はい」ボタンをクリック する

- 3 「削除の準備 ( p.65)の手順1~2を行う
- 4 「セットアップと削除」の一覧から「CyberWarner-NX」をクリックし、「追加と削除」ボタンをクリックする
- 5 「選択したアプリケーションとそのコンポーネントを完全に削除し ますか?」と表示されたら、「はい」ボタンをクリックする
- 6 「セットアップ」画面で「OK」ボタンをクリックする 本機が再起動します。

# VirusScan

- 1 「削除の準備 ( p.65)の手順1~2を行う
- 2 「セットアップと削除」の一覧から「McAfee VirusScan v4.0.3a (プレインストール版)」をクリックして「追加と削除」ボタンをク リックする
- 3 「McAfee VirusScanを本当に削除しますか?」と表示されたら「は い」ボタンをクリックする 削除が始まります。
- 4 「共有ファイルを削除しますか?」と表示された場合は「すべていいえ」ボタンをクリックする
- 5 「アンインストールが完了しました」と表示されたら「OK」ボタンを クリックする
- 6 「ファイルを削除しますか?」と表示された場合は、「はい」ボタンを クリックする
- 7 本機を再起動する

### 英語モードフォント

日本語モードに切り替えるには、インストールした英語モードフォントを削除す る必要があります。

- 1 「コントロールパネル」を開き、「フォント」アイコンをダブルクリックする
- 2「FONTS」フォルダ内の「EnglishModeFixedSys(Set#6)」 「EnglishModeSystem(Set#6)」EnglishModeTerminal (Set#6)(短く表示されることもあります)を選択し、ファイル」の 「削除」を選ぶ
- **3**「これらのフォントを削除してもよろしいですか?」と表示されたら 「はい」ボタンをクリックする

## Intel® LANDesk® Client Manager 6.0 (with NEC Extensions)

- 1 「削除の準備 ( p.65)の手順1~2を行う
- 2「セットアップと削除」の一覧から「Intel LANDesk Client Manager 6.0 (with NEC Extensions)」をクリックして「追加と削除」ボタンを クリックする
- 3 「'Intel LANDesk Client Manager 6.0(with NEC Extensions)' とそのすべてのコンポーネントを削除しますか?」で「はい」ボタン をクリックする
- 4 「共有ファイルを削除しますか?」と表示されたら「すべていいえ」 ボタンをクリックする
- **5**「LDCMのアンインストール画面」で「はい」ボタンをクリックする 本機が再起動します。

#### pcAnywhere 9.0 EX

- 1 「削除の準備 ( p.65)の手順1~2を行う
- 2 「セットアップと削除」の一覧から「pcAnywhere 9.0 EX」をクリッ クして「追加と削除」ボタンをクリックする
- 3 「ファイル検出の確認」画面で「はい」ボタンをクリックする
- 4 「共有ファイルを削除しますか?」画面で「すべていいえ」ボタンを クリックする
- 5 「コンピュータからプログラムを削除」画面で「OK」ボタンをクリッ クする
- 6 「' pcAnywhere 9.0 EX はシステムから削除されました。コンピュー タを再起動して、アンインストール時に使用中だったファイルを削 除することをお勧めします。」で「 OK」ボタンをクリックする
- 7 「コンポーネントからpcAnywhereをアンインストールしました。今 すぐに再ブートしますか?」で「はい」ボタンをクリックする

#### RSA SecurPC

- 1 「削除の準備 ( p.65)の手順1~2を行う
- **2**「セットアップと削除」の一覧から「RSA SecurPC」をクリックして 「追加と削除」ボタンをクリックする
- 3 「RSA SecurPCアンインストール」で「はい」ボタンをクリックする
- 4 「Windowsを再起動するまで、お待ちください。」と表示されたら、 「OK」ボタンをクリックする 本機が再起動します。
- 5「アンインストールが完了しました」と表示されたら、「OK」ボタン をクリックする

#### Masty Data Backup

- Masty Data Backupを終了する タスクトレイに時計アイコンが表示されている場合は、タスクトレイの時 計アイコン上で右クリックし、表示されたダイアログボックスの右上の ズタンをクリックして「自動実行を終了しますか?」と表示されたら 「OK」ボタンをクリックしてください。
- 2 「削除の準備 ( p.65)の手順1~2を行う
- **3**「セットアップと削除」画面の一覧から「Masty Data Backup/F」 を選び、「追加と削除」ボタンをクリックする
- **4**「 Masty Data Backup/F 'とそのすべてのコンポーネントを削除 しますか?」と表示されるので、「はい」をクリックする
- 5 「アンインストールが完了しました」と表示されるので、「OK」ボタ ンをクリックする
- 6 本機を再起動する
- チェック? ・アンインストーラ(アンインストールをするプログラム)は、Windows 95の登録情報とプログラムファイルを削除します。お客様が作成されたログファイルなどは削除しません。このため、アンインストーラがディレクトリの削除に失敗することがあります。この場合には、エクスプローラ、またはファイルマネージャなどを使用して削除してください。
  - ・再セットアップ時以外にMasty Data Backupにて作成されるファイルはログ ファイル以外にもいくつかあります。ログファイル以外は全て隠しファイルと なっています。

#### インターネット設定切替ツール

- ●チェック!! インターネット設定切替ツールを起動している場合は、終了させてから削除を 行ってください。
  - 1 「削除の準備 ( p.65)の手順1~2を行う
  - 2「セットアップと削除」画面の一覧から「インターネット設定切替 ツール」を選び、「追加と削除」ボタンをクリックする
  - **3** 「 'インターネット設定切替ツール 'とそのすべてのコンポーネントを削除しますか?」と表示されたら「はい」ボタンをクリックする
  - 4 「コンピュータからプログラムを削除」画面で「OK」ボタンをクリックする
  - 5 本機を再起動する

#### Virtual CD 2(VA50J/BH、VA40H、VA33Hのみ)

- 1 「削除の準備 ( p.65)の手順1~2を行う
- **2**「セットアップと削除」画面の一覧から「Virtual CD」を選び、「追加 と削除」ボタンをクリックする
- 3 「Virtual CDのアンインストール」画面で「はい」ボタンをクリック する
- **4**「Virtual CDをシステムからアンインストールしていいですか?」 と表示されたら「はい」ボタンをクリックする
- 5 「Virtual CDを完全にアンインストールしました。アンインストールを完了するにはシステムを再起動する必要があります。今すぐに再起動しますか?」と表示されたら「はい」ボタンをクリックする

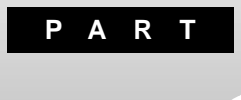

# パソコンのメンテナンスと管理

パソコンのメンテナンスのしかたやトラブルからパソコンを守るための方法などを説明しています。

# パソコンをウイルスから守る

#### コンピュータウイルスとは

コンピュータウイルスとはプログラムの一種です。ユーザ(使用者)が気づか ないうちにシステムに入り込み、異常なメッセージを表示するものや、プログ ラムやデータの一部を破壊するものなど、さまざまなものがあります。

コンピュータウイルスの種類

コンピュータウイルスは、その感染方法によって次の三種類に分けられます。

ファイル感染型ウイルス

ー般に、実行ファイル(拡張子が.EXEや.COM)に感染するタイプのウイル スです。ウイルスに感染したファイルを実行すると、他の実行型ファイルにウ イルスプログラムの本体であるウイルスコードを付着させます。

マクロ感染型ウイルス

アプリケーションのマクロ機能を使って作られたウイルスのことです。マクロ 機能とは、ワープロや表計算ソフトなどでいくつかの操作をまとめて、データ を一括して処理する機能のことです。マクロ感染型ウイルスは、マクロ機能 が実行されることで他のデータファイルに感染します。

ブートセクタ型ウイルス

パソコンの起動時に最初に読み込まれるハードディスクやフロッピーディスク の領域をブートセクタ(IPL)といいます。ブートセクタ型ウイルスは、この領域 に感染するタイプのウイルスです。本来のブートセクタの内容をウイルス自体 と置き換えることにより、コンピュータ起動時にメモリの中に常駐して感染活 動を行います。

コンピュータウイルスの感染を防ぐために

ウイルスの感染を少しでも防止するために、次の方法を参考にしてください。

- ・フロッピーディスクのマスター(オリジナル)は、ライトプロテクト(書き込み防止)をして保管する
- ・出所が不明なフロッピーディスクやプログラムは使用しない
- ・マクロ感染型ウイルスのおそれがあるので、出所が不明なワープロや表計 算のファイルを開かない

- ・インターネットからプログラムをダウンロードするときは、直接実行せずいっ たんディスクに保存し、チェックしてから使用する
- ・入手したプログラムはウイルス検査を済ませてから使用する
- ・ウイルスチェックを定期的に行う

本機にはウイルスチェック用プログラムとして「VirusScan」が添付されています。

また、定期的にデータのバックアップを作成しておくことをおすすめします。 万一ウイルスに感染してしまった場合にも、ドライブを初期化し、バックアップ からデータを復元することで復旧できます。

参照 / バックアップの取りかた このPARTの「重要なファイルの管理 ( p.91 )

ウイルスを発見したら

ウイルスを駆除するには、該当ファイルを削除して、アプリケーションを再イン ストールすることが一番安全で確実な方法です。ただし、発見されたウイルス がブートセクタ型の場合、ブートセクタがウイルスに感染した可能性のある段 階ではこの方法は使えません。

また、2次感染を防ぐため、ウイルスが発見されたパソコンで使用した媒体(フ ロッピーディスクやハードディスクなど)をすべて検査する必要があります。

ウイルスの被害届について

日本では、ウイルスを発見した場合、所定の機関への届出が義務付けられ ています。届出をしなくても罰則の規定はありませんが、今後の対策や被害 状況の把握のためにも積極的な報告をお願いします。

届け出先:情報処理振興事業協会(通称 IPA )

本部 〒113-6591 東京都文京区本駒込2-28-8 文京グリーンコート センターオフィス16階 IPAセキュリティセンターウイルス対策室 電話 03-5978-7509 FAX 03-5978-7518

ホームページアドレス http://www.ipa.go.jp/

#### VirusScanを使ってウイルスを駆除する

VirusScanは、パソコンがウイルスに感染していないかを検査し、万一感染 していたときには、それを駆除することができます。 VirusScanは購入時の状態ではインストールされていません。添付の「アプ

リケーションCD-ROM」を使ってインストールしてください。

参照 「VirusScan」のインストール 「PART2 添付アプリケーションの追加と削除」

ウイルスの検査には次の4通りの方法があります。

- ・VShiled 常にファイルのアクセスを監視し、ウイルスに感染しないように検査します。
- ・ScreenScan スクリーンセーバーの実行中に、ウイルスに感染していないかを検査します。
- VirusScanスケジューラ
   あらかじめ設定した時間に自動的にウイルスに感染していないかをチェックします。
- ・VirusScan その場でウイルスに感染していないかを検査します。
- チェック? ・ワクチンソフトのウイルス検索エンジンとウイルスのデータベースファイルは 順次更新されます。新種のウイルスが出現することがありますので、これらの ファイルは定期的に更新してください。 詳しくば「新種のウイルスに備える( p.85)をご覧ください。
  - ・「VirusScan」でエマージェンシーディスクを作成する場合、フォーマット済み のフロッピーディスクが2枚必要です。

常に検査する

「VShield」を使うことで、ファイルのアクセス、コピー、実行などを常に監視し、 リアルタイムでウイルスの感染を検査することができます。 「VShield」の使いかたについては、VirusScanセントラルのオンラインヘル プをご覧ください。

定期的に検査する

「VirusScanスケジューラ」で1回、毎時、毎日、毎週、毎月と期間を指定して、 自動的にウイルス感染の検査を実行することができます。 「VirusScanスケジューラ」の使いかたについては、VirusScanセントラルの オンラインヘルプをご覧ください。

すぐに検査する

「VirusScan」は、その場でファイルがウイルスに感染していないかを検査することができます。

外部からファイルを受け取ったときには「VirusScan」を実行して、受け取ったファイルがウイルスに感染していないことを確認してください。

「VirusScan」の使いかたについては、VirusScanセントラルのオンラインへ ルプをご覧ください。

ウイルスを駆除する

ウイルスが発見されたときは、「駆除」をクリックしてウイルスを駆除してください。

詳しい説明は、VirusScanセントラルのオンラインヘルプをご覧ください。

新種のウイルスに備える

本機に添付されているVirusScanでは新種のウィルスを検出できない場合 があります。新種のウィルスに対応するため、DATファイルを更新する必要が あります。

- ✓ チェック!・インターネットに接続できる環境(プロバイダに入会済みの場合)は、
   「VirusScanセントラル」で「アップデート」ボタンを押すことにより最新版の
   DATファイルをダウンロードすることができます。ただし、「VirusScanセントラ
   ル」の「アップデート」機能で「インターネットアクセス可能ですか」の「いいえ」
   を選んだ場合は、日本国外に電話をかけることがありますので十分にご注意
   ください。
  - ・電源を入れたあとにDATファイルのアップデートを促す画面が表示されることがあります。インターネットに接続できない環境で、「アップデート」または「更新」ボタンをクリックして先に進むと、日本国外に電話をかけることがありますので十分にご注意ください。

なお、アップデートを中止する場合は、「キャンセル」ボタンまたば OK」ボタン をクリックしてください。

・DATファイルの更新だけでは検出できないウィルスが発生する場合がありま す。その場合は、VirusScanを別途ご購入し、バージョンアップしてください。

# データのバックアップを取る

#### バックアップとは

ハードディスクなどに保存したファイルやフォルダを誤って消してしまった場合や、ハードディスクの故障など、万一の事態に備えて、フロッピーディスクや 外付けハードディスクなどに複製を作ることを「バックアップを取る」といいま す。大切なデータを保護するには、定期的なバックアップが有効です。

#### バックアップが必要なデータ

本機のシステムが故障した場合には、添付の「バックアップ CD-ROM」を利用して購入時の状態に戻すことができます。この作業を「再セットアップ」といいます。

再セットアップを行うと、購入後にインストールしたアプリケーションや、作成した文書やデータ、保存してある電子メールなどはすべて失われます(パスワードを除く)。

再セットアップを行うと失われるデータと元に戻せるデータには、以下のようなものがあります。

|             | データの一例                                                                        |
|-------------|-------------------------------------------------------------------------------|
| 再セットアップを行うと | ・ワープロの文書                                                                      |
| 失われるデータ     | ・入力した伝票のデータ                                                                   |
|             | ・購入後にインストールしたアプリケーション                                                         |
|             | ・送受信したメール                                                                     |
|             | ・メールのアドレス帳                                                                    |
|             | ・インターネットの設定                                                                   |
|             | ・BIOSセットアップメニューの設定                                                            |
| 再セットアップを行うと | •Windows 95(0S)                                                               |
| 元に戻せるデータ    | <ul> <li>・添付の「アプリケーションCD-ROM」に入っているアプリケーション(ただし、再セットアップ完了後に再追加が必要)</li> </ul> |

インストールに必要なCD-ROMなどをお持ちの場合には、再セットアップ完了後に再追加すると元の状態に戻ります。

参照 / 再セットアップ 『活用ガイド 再セットアップ編』

## バックアップを取るタイミング

誤ってデータを消してしまったり、システムが故障するなどの事態は、いつ起 こるかわからないので、特に大切なデータは、作成したり更新したりするたび に、バックアップを取ってください。

また、日時や曜日を決めて、定期的に必要なデータのバックアップを取ることも有効です。

# バックアップ先について

データをバックアップするには、データを保存するための記憶媒体(バック アップ先)が必要です。

次の表を参考にバックアップ先となる記憶媒体を選択してください。

| バックアップ先             | メリット                                                                                                    | デメリット                                                                                              |
|---------------------|----------------------------------------------------------------------------------------------------|----------------------------------------------------------------------------------------------------|
| 内蔵ハードディスク<br>のDドライブ | <ul> <li>・記録スピードが速い</li> <li>・追加の機器が必要ない</li> <li>・容量が非常に大きい</li> <li>(数Gバイト程度)</li> </ul>                            | <ul> <li>・ハードディスク自体が故障</li> <li>した場合には、データが失われる</li> </ul>                                         |
| 外付けハードディスク          | <ul> <li>・記録スピードが速い</li> <li>・容量が非常に大きい</li> <li>(数Gバイト程度)</li> <li>・ハードディスクが故障しても影響がない</li> </ul>                    | ・別売の外付けハードディス<br>クが必要                                                                              |
| CD-R                | <ul> <li>・持ち運びが可能</li> <li>・記録スピードが比較的速い</li> <li>・容量が大きい</li> <li>(数百Mバイト程度)</li> <li>・ハードディスクが故障しても影響がない</li> </ul> | ・別売のCD-RやCD-RWと<br>ディスクを扱えるドライブが<br>必要                                                             |
| フロッピーディスク           | <ul> <li>・持ち運びが可能</li> <li>・他の媒体に比べて安い</li> <li>・ハードディスクが故障しても影響がない</li> </ul>                                        | <ul> <li>・容量が小さい</li> <li>(約1.4Mバイト)</li> <li>・記録スピードが遅い</li> <li>・別売のフロッピーディスク<br/>が必要</li> </ul> |

#### バックアップの手順

内蔵ハードディスクのDドライブにバックアップを取る

内蔵のハードディスクは購入時の状態では、Windowsなどのシステムが保 存されている「Cドライブ」と、何もデータが入っていない「Dドライブ」に分け られています。

このDドライブにバックアップを取ります。

ハードディスク自体は故障していなくても、誤って重要なシステムファイルを 削除してしまったり、本機では正常に動作しないアプリケーションをインストー ルすると、Windows 95が起動しなくなる場合があります。

このような場合に「Cドライブのみを再セットアップする」方法で再セットアップ を行うと、トラブルを解決できます。この方法では、Cドライブのデータはすべ て失われますが(パスワードを除く)」Dドライブのデータは残ります。

そのため、システムの調子がおかしくなった場合には、Dドライブへのバック アップが有効です。また、新しい機器を購入する必要がないため、購入直後 からバックアップを取ることができます。

参照 Cドライブのみを再セットアップする 『活用ガイド 再セットアップ編』の カス タム再セットアップ ~ Cドライブのみを再セットアップする」

フロッピーディスクなどにバックアップを取る

Dドライブにバックアップを取った後、フロッピーディスクや外付けハードディ スク、CD-RWなど、Dドライブとは別の記憶媒体にもバックアップを取ってお くと安全です。

万一ハードディスクが故障しても、これらの記憶媒体にバックアップを取って いると、ハードディスクを修理した後で、データを復旧することができます。

お使いのモデルによっては、これらの記憶媒体にバックアップを取るため に、別売の機器を購入する必要があります。

# ハードディスクのメンテナンス

### ハードディスクのメンテナンスをする

メンテナンスとは、ハードディスクやハードディスクに記録されているデータの 障害の防止や発見、効率的な利用のために、検査や整備をすることです。 このパソコンにはこれらのメンテナンスのためのツールがあらかじめインストー ルされています。

ハードディスクを検査 / 修復する

「スキャンディスク を使うことで、ハードディスクやハードディスクに記録されて いるデータに障害がないかどうかを検査することができます。

「スキャンディスク」は、ハードディスクドライブ上のFAT(ファイルアロケーショ ンテーブル)や、クラスタ、ディレクトリッリー構造、ドライブの物理表面の不良セ クタなどをチェックします。定期的にスキャンディスクを行って、ハードディスク に障害がないか検査してください。もし障害があった場合は、修復するように してください。

「スキャンディスク」の使いかたについては、Windowsのヘルプをご覧ください。

ハードディスクのデータを整理する

「デフラグ」を使うことで、ハードディスク上のデータのフラグメンテーション(断 片化)を解消し、データの並びを連続した状態に最適化することができます。

フラグメンテーション(断片化)とは、データがディスクの空いている場所 に、バラバラに保存されるている状態をいいます。この状態になると、デー タが連続していないため、データの読み書きに時間がかかるようになります。

「デフラグ」の使いかたについては、Windowsのヘルプをご覧ください。

使用していないファイルを削除する

「ディスククリーンアップ」を使うことで、知らないうちにハードディスクにたまった不必要なファイルを削除して、ディスクの空き容量を増やすことができます。

不必要なファイルには、インターネットを利用したときやソフトウェアのインス トール時、ソフトウェアを使用したときにソフトウェアが作成する一時ファイ ルなどがあります。

「ディスククリーンアップ」の使いかたについては、Windowsのヘルプをご覧 ください。

メンテナンスを定期的に行う

ハードディスクのトラブルを予防するためには、定期的にメンテナンスをする ことが重要です。「メンテナンスウィザード」を使うことで、ハードディスクのメン テナンスを決められれた時間に自動的に実行するように設定することができ ます。

「メンテナンスウィザード」の使いかたについては、Windowsのヘルプをご覧 ください。

# 重要なファイルの管理

### システムファイルをチェックする

Windows 95の動作が不安定になったときは、システムファイルにトラブル が起きていることが考えられます。「システムファイルチェッカー」は、システム ファイルの問題を調べ、異常のあるファイルを修復することができます。

システムファイルとは、Windows 95の動作にかかわる重要なファイルの ことです。代表的なシステムファイルの拡張子には「dll」「com」「vxd」 「exe」「drv」「ocx」「inf」などがあります。

「システムファイルチェッカー」の使いかたについては、Windowsのヘルプを ご覧ください。

チェック? システムファイルチェッカーなどのシステムツールを使う前には、起動中のアプリケーションを終了させてください。

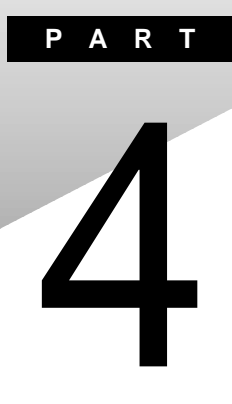

# 他のOSを利用する

Windows 98、Windows NT 4.0を本機で使用する方法を説明しています。

# Windows 98/Windows 98 Second Edition を使う

本機で別売のWindows 98またはWindows 98 Second Edition(以降、特 に必要のないかぎりWindows 98と記載)を利用する場合のセットアップ 方法について説明しています。

## Windows 98をセットアップする前に

Windows 98の2000年問題対応について

 ✓チェック! Windows 98 Second Editionを使用する場合は、2000年問題対応は特に必 要ありませんが、Windows 98を使用する場合には、2000年問題対応が必要に なります。 NECのホームページ<sup>「</sup>98Information (http://www.nec.co.jp/98/)では、コン

ピュータの2000年問題対応信ついて情報を提供していますので、Windows 98 の2000年問題対応情報と修正プログラムを入手して適用してください。

参照 2000年問題 PART5の「2000年問題について知りたい(p.263)

セットアップに必要なもの

Windows 98のセットアップには次のものが必要です。あらかじめ準備しておいてください。

- ・Microsoft® Windows® 98日本語版 / Upgrade日本語版(別売) またはMicrosoft® Windows® 98 Second Edition 日本語版 / Upgrade 日本語版(別売)
- ・アプリケーションCD-ROM(本機添付)

セットアップの説明について

ここでの説明はWindows 98をインストールするときに、次のようなドライブ構成を想定しています。異なるドライブ構成で利用する場合は読み替えてください。

- ・フロッピーディスクドライブ Aドライブ
- ・Windows 98をインストールするドライブ Cドライブ (Windows 98をインストールするディレクトリ C:¥Windowsディレクトリ)
- ・CD-ROMドライブ Qドライブ

ここでの説明は、CD-ROMドライブとフロッピーディスクドライブを使用した場合の説明が記載されています。お使いの機種により「CD-ROMドライブ」を「CD-RWドライブ」に、「フロッピーディスクドライブ」を「スーパーディスクドライブ」に読み替えてください。

Windows 98をセットアップする手順

本機で別売のWindows 98を利用するためには、次の手順でWindows 98 をセットアップする必要があります。

- 1. パソコン本体の準備をする
- 2.Windows 98セットアップ前の準備をする
- 3.Windows 98をセットアップする
- 4. 周辺機器や電源管理機能の設定を行う

▼チェック!「NEC PC サポートキット for Windows®98」は必要ありません。

#### 1. パソコン本体の準備をする

- ・『活用ガイド 再セットアップ編』の「機器の準備をする をご覧になり、パソ コン本体の設定(BIOSの設定)を初期値に戻してください。
- ・別売の周辺機器はすべて取り外してください。
- CD-ROMドライブ、フロッピーディスクドライブが内蔵されていないモデル をお使いの場合は、CD-ROMドライブ、フロッピーディスクドライブを取り付 けてください。

#### 2. Windows 98セットアップ前の準備をする

本機のWindows 95をWindows 98へアップグレードする場合は、アップグ レードする前に次の手順を行う必要があります。

VA65J、VA50J/AF、VA45J/AXを使用している場合で、Windows 98を 新規にインストールする場合、またはWindows 98 Second Editionをイ ンストールする場合は、次の手順は必要ありません。

1 「スタート」ボタン 「プログラム」「MS-DOSプロンプト」をク リックする MS-DOSプロンプトの画面が表示されます。

# 2 次のように入力する

CD C:¥WINDOWS¥INF[Enter] DEL 440MXUSB.INF[Enter] EXIT[Enter]

以上でWindows 98セットアップ前の準備は終了です。 「3 Windows 98をセットアップする」へ進んでください。

#### 3. Windows 98をセットアップする

本機にWindows 98をセットアップするときは、別売の「Microsoft Windows 98 日本語版」に添付の『Windows 98ファーストステップガイド』をご覧のう え、セットアップを行うようにしてください。Windows 98をインストールする場 合、次の2つの方法があります。

フォーマット済みのドライブにWindows 98のみをセットアップする方法

ドライブを一度フォーマットして、Microsoft® Windows®98日本語版また はMicrosoft® Windows® 98 Second Edition 日本語版をセットアップ します。

Windows 95がセットアップされているドライブにWindows 98をアップ グレードする方法

Windows 95がセットアップされているドライブに、Microsoft® Windows®98 Upgrade日本語版またはMicrosoft® Windows® 98 Second Edition Upgrade 日本語版をアップグレードします。

- - ・CD-ROMドライブに「Windows 98 CD-ROM」をセットした後、自動的に「Windows 98 CD-ROM」の画面が表示されることがあります。画面が表示された場合は、IXボタンをクリックして画面を終了し、セットアップを続けてください。

# 4. 周辺機器の設定を行う

セットアップしたWindows 98の種類(Windows 98またはWindows 98 Second Edition)や、Windows 98を新規にインストールしたのか、それとも Windows 95からアップグレードしたのかによって必要なドライバの設定や セットアップは異なります。次の表で必要なドライバのセットアップや設定を確 認してください。

|                                  | Windows 98   |                              | Windows 98 Second Edition |                              |
|----------------------------------|--------------|------------------------------|---------------------------|------------------------------|
| 必要な設定やセットアップ                     | 新規<br>インストール | Windows 95<br>からの<br>アップグレード | 新規<br>インストール              | Windows 95<br>からの<br>アップグレード |
|                                  |              |                              |                           |                              |
|                                  |              |                              |                           |                              |
| 3.IDEハードディスクコントローラの設定            |              |                              |                           |                              |
| <br>4.内蔵LANボード対応ドライバのセットアップ      |              |                              |                           |                              |
|                                  |              |                              |                           |                              |
| 6 .PIAFSドライバのセットアップ              |              |                              |                           |                              |
|                                  |              |                              |                           |                              |
| 8.内蔵アクセラレータ対応ドライバのセットアップ         |              |                              |                           |                              |
| 9.モニタの設定                         |              |                              |                           |                              |
|                                  |              |                              |                           |                              |
| 11 .NX PADドライバのセットアップ            |              |                              |                           |                              |
| 12 .スーパーディスクドライバのセットアップ          |              |                              |                           |                              |
|                                  |              |                              |                           |                              |
|                                  |              |                              |                           |                              |
|                                  |              |                              |                           |                              |
|                                  |              |                              |                           |                              |
|                                  |              |                              |                           |                              |
| 18 .ハイバネーション設定ユーティリティのセット<br>アップ |              |                              |                           |                              |
| <br>19 Windows 98の設定を有効にする       |              |                              |                           |                              |

: 設定やセットアップの必要なドライバ

Windows 98のセットアップ終了後、周辺機器の設定を行います。お使いの パソコンにあわせて、必要な部分をお読みください。

周辺機器や電源管理機能の設定は、必ず記載されている順に行ってください。

お使いのパソコンによってドライバのセットアップ方法が多少異ります。そ れぞれ該当する必要な部分をご覧ください。

1.プラグアンドプレイの設定

本機をWindows 98で利用する場合は、プラグアンドプレイの設定を行うために、次の手順が必要です。

VA65J、VA50J/AF、VA45J/AXを使用している場合、Windows 95からアッ プグレードした場合、またはWindows 98 Second Editionをインストールし た場合は、次の手順は必要ありません。

- 1 「コントロールパネル」を開き、「システム」アイコンをダブルクリッ クする
- 2 「デバイスマネージャ」タブをクリックする
- 3 次のデバイスが存在する場合は選択し、「削除」ボタンをクリック する
  - ・「その他のデバイス」の「PCI Bridge」
  - ・「システムデバイス」の「PCI 標準ホスト CPU ブリッジ」
  - ・「システムデバイス」の「PCI 標準 ISA ブリッジ」

「デバイス削除の確認」画面が表示されたら「OK」ボタンをクリックして ください。上記のデバイスが存在しなかった場合、手順4~9は不要で す。「キャンセル」ボタンをクリックし、「PCカード(PCMCIA)の設定」に 進んでください。

- 4 「システムのプロパティ」画面の「OK」ボタンまたは「閉じる」ボタンをクリックする
- 5 CD-ROMドライブに「アプリケーションCD-ROM」をセットする
- 6 「スタート」ボタン 「プログラム」「MS-DOSプロンプト」をク リックする

7 MS-DOSプロンプトから次のように入力する

Q:[Enter] CD ¥WIN98¥OTHER[Enter] INFINST[Enter] EXIT[Enter]

- 8 「スタート」ボタン 「Windowsの終了」をクリックする
- 9 「再起動する」を選択し、「OK」ボタンをクリックする 再起動します。

以上で「プラグアンドプレイの設定」は終了です。 次の「PCカード(PCMCIA)の設定」へ進んでください。

2.PCカード(PCMCIA)の設定

PCカードの設定を行うために、次の手順が必要です。 Windows 98 Second Editionをインストールした場合は、次の手順は必要 ありません。

- 1 CD-ROMドライブに「アプリケーションCD-ROM」をセットする
- 2 「スタート」ボタン 「プログラム」「MS-DOSプロンプト」をク リックする
- 3 MS-DOSプロンプトから次のように入力する

Q:[Enter] CD ¥WIN98¥PCMCIA[Enter] PCMCIA[Enter] EXIT[Enter]

- 4 「コントロールパネル」を開き、「システム」アイコンをダブルクリッ クする
- 5 「デバイスマネージャ」タブをクリックする

6 次のデバイスが存在する場合は選択し、「削除」ボタンをクリック する

2つ存在する場合は、2つとも削除してください。

・「PCMCIAソケット」の「Generic CardBus Controller」

「デバイス削除の確認 画面が表示されたら「OK ボタンをクリックして ください。

- 7 「システムのプロパティ」画面の「閉じる」ボタンをクリックする
- 8 「スタート」ボタン 「Windowsの終了」をクリックする
- 9 「再記動する」を選択し、「0K」ボタンをクリックする 再起動します。
- 10「新しいハードウェアの追加ウィザード」が起動した場合は、「次 へ ボタンをクリックする
- 11 「使用中のデバイスに最適なドライバを検索する(推奨)」を選択 し、「次へ」ボタンをクリックする
- 12 すべてのチェックボックスからチェックを外し、「次へ」ボタンをク リックする
- 1.3 「次のデバイス用のドライバファイルを検索します」というメッ セージが表示されたら、「次へ」ボタンをクリックする 「PCカード PCMCIA)ウィザード」が起動した場合は、手順14~19を 実行してください。
- 14「PCカードをWindowsのインストールに使っていますか?」という メッセージが表示されたら「いいえ」を選択し、「次へ ボタンをク リックする

- **15**「システムファイルを確認して、Windowsが使用不可にするリア ルモードPCカードドライバを選びますか?」というメッセージが表 示されたら、「いいえ」を選択し、「次へ」ボタンをクリックする
- 16 「完了」ボタンをクリックする
- 17 「ディスクの挿入」画面が表示された場合は「OK」ボタンをクリックする
- **18**「Windows 98 CD-ROM」をCD-ROMドライブにセットし、「ファ イルのコピー元」に「Q: ¥WIN98」と入力し、「OK」ボタンをクリッ クする
- 19 再起動を促すメッセージが表示された場合はいいえ」ボタンを クリックする
- 20 「新しいハードウェアデバイスに必要なソフトウェアがインストー ルされました。」というメッセージが表示されたら、「完了」ボタンを クリックする
- 21 再起動を促すメッセージが表示された場合は「いいえ」ボタンを クリックする 再度、「新しいハードウェアの追加ウィザード」が起動した場合は、手順 10~20を実行してください。
- 22 起動を促すメッセージが表示されたらはい」ボタンをクリックする

以上で「PCカード(PCMCIA)の設定」は終了です。 次の「IDEハードディスクコントローラ設定」へ進んでください。

3.IDEハードディスクコントローラの設定

IDEハードディスクコントローラの設定を行うために、次の手順が必要です。 VA65J、VA50J/AF、VA45J/AXを使用している場合や、Windows 98 Second Editionをインストールした場合は、次の手順は必要ありません。

↑ CD-ROMドライブに「アプリケーションCD-ROM」をセットする

- 2 「スタート」ボタン 「プログラム」「MS-DOSプロンプト」をク リックする
- 3 MS-DOSプロンプトから次のように入力する Q:【Enter】 CD ¥WIN98¥OTHER【Enter】 IDEINST【Enter】 EXIT【Enter】
- 4 「コントロールパネル」を開き、「システム」アイコンをダブルクリッ クする
- 5 「デバイスマネージャ」タブをクリックする
- 6 次のデバイスが存在する場合は選択し、「削除」ボタンをクリック する
  - ・「ハードディスクコントローラ」の「標準 IDE/ESDIハードディスクコン トローラ」
  - ・「ハードディスクコントローラ」の「標準デュアルPCI IDEコントローラ」

「デバイス削除の確認」画面が表示されたら「OK」ボタンをクリックして ください。

- 7 再起動を促すメッセージが表示されたら「はい」ボタンをクリック する
- 8 再起動中に、再起動を促すメッセージが表示された場合ははい」をクリックする IDEハードディスクコントローラを設定すると、CD-ROMドライブの構成が変更されることがあります。変更された場合は以下の手順で元のドライブに戻してください。

CD-ROMドライブの構成を元に戻す

1 「コントロールパネル」を開き、「システム」アイコンをダブルクリックする

- 2 「デバイスマネージャ」タブをクリックする
- **3**「CD-ROM」をダブルクリックする
- 4 現在セットアップされているCD-ROMを選択し、「プロパティ」ボ タンをクリックする
- 5 「設定」タブをクリックする
- 6 「予約ドライブ文字」の「開始ドライブ」をクリックして、表示された 一覧の中からドライブ番号をクリックする 「終了ドライブ」は自動的に設定されます。
- **7**「OK」ボタンクリックする
- **8**「システムのプロパティ」画面の「OK」ボタンまたは「閉じる」ボタンをクリックする
- 9 再起動を促すメッセージが表示されたら「はい」ボタンをクリック する 再起動後、CD-ROMドライブの番号が変更されます。

以上で「IDEハードディスクコントローラの設定」は終了です。 次の「内蔵LANボード対応ドライバのセットアップ」へ進んでください。

4.内蔵LANボード対応ドライバのセットアップ

内蔵LANボードを利用するため、次の手順でドライバをセットアップします。 内蔵LANボードが取り付けられていない場合は、次の手順は必要ありません。

- ・ドライバのセットアップを行うと、ネットワークの設定内容が一部初期化される場合があります。ドライバのセットアップを行う前に、ネットワークの設定を 控えておいてください。
- ・「Windows 98 Second Edition CD-ROM」または「Windows 98 CD-ROM」を要求するメッセージが表示された場合は、「OK」ボタンをクリック してください。

・次のファイルが要求された時は「アプリケーションCD-ROM」をCD-ROM ドライブにセットし、「ファイルのコピー元」に「Q:¥WIN98¥100BASE」と入 力し、「OK」ボタンをクリックしてください。

| e100b.cat    | e100b.sys    | e100bnt.sys | e100bnt5.sys |
|--------------|--------------|-------------|--------------|
| net82557.inf | 8255xndi.dll | wol558.vxd  | 8255xdel.exe |
| prokddp.vxd  | prodd.vxd    | promon.exe  | prosetp.cnt  |
| prosetp.cpl  | prosetp.hlp  |             |              |

上記にないファイルが要求された場合には「Windows 98 Second Edition CD-ROM」または「Windows 98 CD-ROM」をCD-ROMドライブにセットし、 「ファイルのコピー元」に「Q: ¥WIN98」と入力し、「OK」ボタンをクリックして ください。

次の手順でセットアップします。

- 1 「コントロールパネル」を開き、「ネットワーク」アイコンをダブルク リックする
- **2**「現在のネットワークコンポーネント」に次のデバイスが存在する 場合は選択し、「削除」ボタンをクリックする
  - Intel 8255x-based PCI Ethernet Adapter(10/100)
  - ・NEC PC-9821X-B06 互換(PCI)/Intel 82557-based Ethernet
  - NEC PK-UG-X006(PCI) or compatible Fast Ethernet Adapter
  - NEC 82559-based Fast Ethernet Adapter
- **3**「ネットワーク」画面で「OK」ボタンをクリックする
- 4 再起動を促すメッセージが表示された場合「いいえ」ボタンをク リックする
- 5 「システム」をダブルクリックする
- 6 「デバイスマネージャ」タブをクリックする

7 次のデバイスが存在する場合は選択し、「削除」ボタンをクリック する

・「その他のデバイス」の「PCI Ethernet Controller」

「デバイス削除の確認」画面が表示されたら「OK」ボタンをクリックして ください。

- 8 再起動を促すメッセージが表示されたら、「いいえ」ボタンをク リックする
- **9**「システムのプロパティ」画面の「OK」ボタンまたは「閉じる」ボタンをクリックする
- **11**「スタート」ボタン 「プログラム」「MS-DOSプロンプト」をク リックする
- 12 MS-DOSプロンプトから次のように入力する
  - Q:[Enter] CD ¥WIN98¥100BASE[Enter] REPX006 C:¥WINDOWS[Enter]
- **13**「正常に終了しました.」というメッセージが表示されたら、次のように入力する EXIT[Enter]
- 14「スタート」ボタン 「Windowsの終了」をクリックする
- **15**「再起動する」を選択し、「OK」ボタンをクリックする 再起動します。
- **16**「新しいハードウェアの追加ウィザード」が起動したら、検出された デバイスが PCI Ethernet Controller」であることを確認した後、 「次へ」ボタンをクリックする

- 17 「使用中のデバイスに最適なドライバを検索する(推奨)」を選択し、「次へ」ボタンをクリックする
- **18**「検索場所の指定」のみにチェックを付け、検索場所に「Q:¥ WIN98¥100BASE」と入力し、「次へ」ボタンをクリックする
- **19**「NEC 82559-based Fast Ethernet Adapter」を検出したことを 確認後、「更新されたドライバ(推奨)」を選択し、「次へ」ボタンを クリックする
- 20 「次へ」ボタンをクリックする ファイルのコピーが始まりますので、メッセージに従ってセットアップする
- 21 ファイルコピー終了後、「完了」ボタンをクリックする
- 22 再起動を促すメッセージが表示されたら「はい」ボタンをクリック する

以上で「内蔵LANボード対応ドライバのセットアップ」は終了です。 次の「内蔵FAXモデムボード対応ドライバのセットアップ」へ進んでください。

5.内蔵FAXモデムボード対応ドライバのセットアップ

内蔵FAXモデムボードを利用するため、次の手順でドライバをセットアップします。

Windows 95からアップグレードした場合や、内蔵FAXモデムボードが取り付けられていない場合は次の手順は必要ありません。

- 1 「アプリケーションCD-ROM」をCD-ROMドライブにセットする
- 2 「コントロールパネル」を開いて「システム」をダブルクリックする
- 3 「デバイスマネージャ」タブをクリックする
- 4 次のデバイスを選択し、「プロパティ」ボタンをクリックする

- ・VA50J/BH、VA40H/BS、VA33H/BCの場合
  - 「その他のデバイス」の「PCI Card」
- ・上記以外のモデルの場合 「その他のデバイス」の「PCI Communication Device」
- 5 次の画面の「ドライバの再インストール」ボタンをクリックする
  - ・VA50J/BH、VA40H/BS、VA33H/BCの場合 「PCI Cardのプロパティ」
  - ・上記以外のモデルの場合 「PCI Communication Deviceのプロパティ」
- 6 「デバイスドライバの更新ウィザード」が起動したら、「次へ」ボタンをクリックする
- 7 検索方法で「現在使用しているドライバよりさらに適したドライバ を検索する(推奨)」を選択し、「次へ」ボタンをクリックする
- 8「検索場所の指定」をチェックして入力欄に次のように入力し、 「次へ」ボタンをクリックする
  - ・VA50J/BH、VA40H/BS、VA33H/BCの場合 Q:¥WIN98¥MDMHSFB
  - ・VA65J/AF、VA50J/AF、VA45J/AXの場合 Q:¥WIN98¥MDMCRBA
  - ・上記以外のモデルの場合
     Q:¥WIN98¥MDMLTDF
- **9**「次へ」ボタンをクリックする
- 10 「完了」ボタンをクリックする
- 11 「閉じる」ボタンをクリックする
- 12「システムのプロパティ」画面の「OK」ボタンをクリックする
- 13「スタート」ボタン 「Windowsの終了」をクリックする

## 14 「再起動する」を選択し、「OK」をクリックする 再起動します。

以上で「内蔵FAXモデムボード対応ドライバのセットアップ」は終了です。 次の「PIAFSドライバのセットアップ」へ進んでください。

6.PIAFSドライバのセットアップ

本機に内蔵のPIAFS機能を利用するため、次の手順でドライバをセットアップします。

Windows 95からアップグレードした場合や、内蔵PIAFS機能がない場合は、次の手順は必要ありません。

- 1 「コントロールパネル」を開き、「ハードウェアの追加」アイコンをダ ブルクリックする
- **2**「新しいハードウェアの追加ウィザード」の画面で、「次の新しいド ライバを検索しています。「NEC PIAFS32k」」と表示されたら「次 へ」ボタンをクリックする
- 3 「検索方法を選択して下さい。」と表示されたら、「使用中のデバイスに最適なドライバを検索する」を選んで「次へ」ボタンをクリックする
- 4 CD-ROMドライブに「アプリケーションCD-ROM」をセットする
- 5 「検索場所の指定」をチェックして、次のように入力する

Q:¥WIN98¥PIAFS

- 6 「次へ」ボタンをクリックする
- **7**「ドライバのある場所: Q:¥WIN98¥PIAFS¥NEC\_V207.INF」 と表示されたら「次へ」ボタンをクリックする
- 8 「新しいハードウェアに必要なソフトウェアがインストールされました」と表示されたら「完了」ボタンをクリックする
以上で「PIAFSドライバのセットアップ」は終了です。 次の「ワイヤレス通信機能のセットアップ」へ進んでください。

7.ワイヤレス通信機能のセットアップ

ワイヤレス通信機能を利用するため、次の手順でドライバをセットアップします。 Windows 95からアップグレードした場合や、ワイヤレス通信機能がない場合は、次の手順は必要ありません。

- 1 CD-ROMドライブに「アプリケーションCD-ROM」をセットする
- 2「コントロールパネル」を開き、「システム」アイコンをダブルクリッ クする
- 3 「デバイスマネージャ」タブをクリックする
- 4 次のデバイスが存在する場合は選択し、「削除」ボタンをクリック する
  - ・「その他のデバイス」の「NEC PIAFS32K DCX」

「デバイス削除の確認」画面が表示されたら「OK」ボタンをクリックして ください。

- 5 「システムのプロパティ」画面の「OK」ボタンまたは「閉じる」ボタ ンをクリックする
- 6 「スタート」ボタン 「Windowsの終了」をクリックする
- 7 「再起動する」を選んで「OK」ボタンをクリックする 再起動します。
- 8 「新しいハードウェアの追加ウィザード」が起動したら、「次へ」ボ タンをクリックする
- 9 「検索方法の選択」画面で、「使用中のデバイスに最適なドライバ を検索する(推奨)」を選択し、「次へ」ボタンをクリックする
- **10**「フロッピーディスクからインストール」画面で「Q:¥WIN98¥ PIAFS」と入力し、「OK」ボタンをクリックする

4

- **11**「次のデバイス用のドライバファイルを検索します。 NEC PIAFS32K+Duallink Wireless Mode(DCX)」と表示されたら、 「次へ」ボタンをクリックする
- **12**「NEC PIAFS32K+Duallink Wireless Mode(DCX)新しいハー ドウェアデバイスを必要なソフトウェアがインストールされまし た」と表示されたら、「次へ」ボタンをクリックする

以上で「ワイヤレス通信機能のセットアップ」は終了です。 次の「内蔵アクセラレータ対応ドライバのセットアップ」へ進んでください。

8.内蔵アクセラレータ対応ドライバのセットアップ

次の手順でドライバをセットアップします。

VA50J/WX、VA50J/WT、VA45J/WS、VA46H、VA43Hの場合

- 1 CD-ROMドライブに「アプリケーションCD-ROM」をセットする
- 2 「スタート」ボタン 「ファイル名を指定して実行」をクリックする
- **3** 次のように入力し、「OK」ボタンをクリックする

Q:\#win98\#mobility\#SETUP.EXE

- ✓チェック!! Windows 98 Second Editionの場合、標準でDirectX6.1aがインストールされているので、手順4~5のようなメッセージは表示されません。そのまま手順6に進みます。
  - 4 「DirectX6がインストールされていません。ディスプレイドライバ をインストールする前にインストールして下さい。」というメッセー ジが表示された場合は、「OK」ボタンをクリックする
  - 5 「続行しますか?」というメッセージが表示された場合は、「はい」ボ タンをクリックする

6 「ようこそ」画面が表示されたら「次へ」ボタンをクリックする

- 7 「製品ライセンス契約」画面が表示されたら「はい」ボタンをクリッ クする ファイルのコピーが行われます。
- ◆チェック
  ダ ATIRAGE.CATファイルが見つからないという内容のメッセージが表示された 場合は「スキップ」ボタンをクリックしてください(ATIRAGE.CATファイルが見 つからなくても、内蔵アクセラレータ対応ドライバの動作には影響ありません)。
  - 8 「セットアップの完了」画面が表示されたら「はい、直ちにコン ピュータを再起動します」を選択し、「完了」ボタンをクリックする 再起動します。

VA65J、VA50J/AF、VA45J/AXの場合

- ↑ CD-ROMドライブに「アプリケーションCD-ROM」をセットする
- 2 「コントロールパネル」を開き、「画面」アイコンをダブルクリックする
- 3 「設定」タブをクリックし、「詳細」ボタンをクリックする
- 4 「アダプタ」タブをクリックし、「変更」ボタンをクリックする 「デバイスドライバの更新ウィザード」が起動します。
- 5 「次へ」ボタンをクリックし、検索方法で「特定の場所にあるすべてのドライバの一覧を作成し、インストールするドライバを選択する」をクリックして、「次へ」ボタンをクリックする
- 6 「ディスク使用」をクリックし、「配布ファイルのコピー元」に次のように入力し、「OK」ボタンをクリックする

Q:¥win98¥savagemx

7 「デバイスの選択」の画面で次のモデルをクリックし、「OK」ボタ ンをクリックする

S3 Inc. Savage/MX w/MV

ジチェック!「ドライバの更新の警告」メッセージが表示された場合は、「はい」ボタンをクリックします。

- 8 「次へ」ボタンをクリックする 自動的にドライバのコピーが行われます。
- チェック !! ・「バージョンの競合」メッセージが表示された場合は、「いいえ」ボタンをクリックします。
  - ・S3\_7.catが見つからないという内容のメッセージが表示された場合は、「スキップ」ボタンをクリックしてください(S3\_7.catのファイルが見つからなくても、内蔵アクセラレータ対応ドライバの動作には影響ありません)。
    - 9 「完了」ボタンをクリックする
  - 10 「閉じる」ボタンをクリックし、「画面のプロパティ」の画面の「閉じる」ボタンをクリックする
  - 11 システムの再起動を促すメッセージが表示されたら、「はい」ボタンをクリックする 再起動後に設定が有効になります。

VA50J/BH、VA40H、VA33Hの場合

「ドライバの更新」「LynxEMコントロールパネルのセットアップ」「VPM ドライバのセットアップ」の順にセットアップを行ってください。

- ・ドライバの更新
  - 1 CD-ROMドライブに「アプリケーションCD-ROM」をセットする
  - 2 「コントロールパネル」を開き、「画面」アイコンをダブルクリックする
  - 3 「設定」タブをクリックして、「詳細」ボタンをクリックする
  - 4 「アダプタ」タブをクリックして、「変更」ボタンをクリックする 「デバイスドライバの更新ウィザード」が表示されます。
  - 5 「次へ」ボタンをクリックする
  - 6 検索方法で、「特定の場所にあるすべてのドライバの一覧を作成 し、インストールするドライバを選択する」を選択し、「次へ」ボタン をクリックする

- 7 「ディスク使用」ボタンをクリックする
- 8 「配布ファイルのコピー元」に次のように入力し「OK」ボタンをク リックする

Q:¥WIN98¥SM710

9「デバイスの選択」画面で次のデバイスを選択し、「OK」ボタンを クリックする

Silicon Motion LynxEM\*\*\*\*

■ \*\*\*\*はモデルによって異なります。

- ✓ チェック!・複数表示されている場合は、一番下を選択してください。
  ・「ドライバ更新の警告、画面が表示された場合は「はい」ボタンをクリックします。

10「次へ」ボタンをクリックする ファイルのコピーが始まります。

- チェック?!「バージョンの競合」のメッセージが表示された場合は、「いいえ」ボタンをクリックしてください。
  - 11 「完了」ボタンをクリックする
  - 12「閉じる」ボタンをクリックする
  - 13 「画面のプロパティ」画面の「閉じる」ボタンをクリックする
  - **14** 再起動を促すメッセージが表示されたら、「はい」ボタンをクリック する 続けて、LvnxEMコントロールパネルのセットアップを行ってください。
  - ・LynxEMコントロールパネルをセットアップする
    - 1 起動しているアプリケーションがある場合は、すべて終了する
    - 2 タスクトレイに「SMI」と黄色くかかれたアイコンが表示されている場合は、そのアイコンを右クリックして、表示されたメニューから「終了」を選ぶ

- 3 「スタート」ボタン 「ファイル名を指定して実行」をクリックする
- 4 「名前」欄に次のように入力し「OK」ボタンをクリックする Q:¥WIN98¥SM710¥SETUP.EXE
- 5 「次へ」ボタンをクリックする
- 6 プログラムアイコンを格納するフォルダを指定し、「次へ」ボタン をクリックする
- **7**「完了」ボタンをクリックする 続けて、VPMドライバのセットアップを行ってください。
- ・VPMドライバをセットアップする
  - 1 起動しているアプリケーションがある場合は、すべて終了する
  - 2 「スタート」ボタン 「ファイル名を指定して実行」をクリックする
  - 3「名前」欄に次のように入力し、「OK」ボタンをクリックする Q:¥WIN98¥SM710¥VPM¥SETUP.EXE
  - 4 「Next」ボタンをクリックする
  - 5 「Install VPM Drivers only.」を選択し、「Next」ボタンをクリック する
  - 6 「Finish」ボタンをクリックする

再起動後、設定が有効になります。

以上で「内蔵アクセラレータ対応ドライバのセットアップ」は終了です。 次の「モニタの設定」へ進んでください。

- 1 「コントロールパネル」を開き、「画面」アイコンをダブルクリックする
- 2 「設定」タブをクリックし、「詳細」ボタンをクリックする
- **3**「モニタ」タブをクリックし、「モニタ不明」と表示されている場合は 「変更」ボタンをクリックする

ここで、お使いのモニタ名称が表示されている場合は、手順4以降は不要です。「キャンセル」ボタンを2回クリックしてモニタの設定を終了してください。

- **4**「デバイスの選択」ダイアログで次の項目をクリックし、「OK」ボタンをクリックする
  - ・VA45J/WS、VA43H、VA40H、VA33Hの場合
     製造元:(標準モニタの種類)
     モデル: ラップトップディスプレイパネル(800x600)
  - ・上記以外のモデルの場合 製造元:(標準モニタの種類) モデル:ラップトップディスプレイパネル(1024x768)
- 5 次のように表示されることを確認し、「閉じる」ボタンをクリックする
  - VA45J/WS、VA43H、VA40H、VA33Hの場合
     ラップトップディスプレイパネル(800x600)
  - ・上記以外のモデルの場合 ラップトップディスプレイパネル(1024x768)
- 6 「画面のプロパティ」の画面で「OK」ボタンをクリックする

以上で「モニタの設定」は終了です。 次の「ワンタッチスタートボタンのセットアップ」へ進んでください。 \_\_\_\_\_10 .ワンタッチスタートボタンのセットアップ( VA65J、VA50J/AF、VA45J/AXを除く) 次の手順でワンタッチスタートボタンのセットアップを行います。

✓ チェック?・「ディスクの挿入」画面が表示された場合は「OK」ボタンをクリックする

- ・「hidnbtn.sys」ファイルが要求された時ば アプリケーション CD-ROM」をCD-ROMドライブにセットし、「ファイルのコピー元」に次のように入力し、「OK」ボ タンをクリックしてください。
  - <フォーマット済みのドライブにセットアップした場合>
    - Q:¥WIN98¥MFNB¥CLEAN
  - <Windows 95からアップグレードした場合>
    - Q: ¥WIN98 ¥MFNB ¥UPGRADE

上記にないファイルが要求された場合には「Windows 98 Second Edition CD-ROM」または「Windows 98 CD-ROM」をCD-ROMドライブにセットし、 「ファイルのコピー元」に「Q:¥WIN98」と入力し、「OK」ボタンをクリックしてく ださい。

- 1 CD-ROMドライブに「アプリケーションCD-ROM」をセットする
- 2「コントロールパネル」を開き、「システム」アイコンをダブルクリッ クする
- 3 「デバイスマネージャ」タブをクリックする
- 4 次のデバイスを選択し、「プロパティ」ボタンをクリックする
  - ・「キーボード」の「106日本語 (A01)キーボード(Ctrl+英数)」
- 5 「ドライバ」タブをクリックする
- 6 「ドライバの更新」ボタンをクリックする 「デバイスドライバの更新ウィザード」が起動します。

<sup>7 「</sup>次へ」ボタンをクリックする

- 8 検索方法で「特定の場所にあるすべてのドライバの一覧を作成し、インストールするドライバを選択する」を選択し、「次へ」ボタンをクリックする
- 9 「ディスク使用」ボタンをクリックする
- 10 「配布ファイルのコピー元」に次のように入力し、「OK」ボタンをク リックする
  - <フォーマット済みのドライブにセットアップした場合>
    - Q:¥WIN98¥MFNB¥CLEAN
  - <Windows 95からアップグレードした場合>

Q:¥WIN98¥MFNB¥UPGRADE

- 11 「モデル」のリスト中から「NEC Note Keyboard with One-touch start buttons」を選択し、「次へ」ボタンをクリックする
- 12「次へ」ボタンをクリックする 「ドライバ更新の警告」画面が表示された場合は、「はい」ボタンをクリッ クします。
- 13 「完了」ボタンをクリックする
- 14 再起動を促すメッセージが表示された場合は、はい」ボタンをク リックする

再起動を促すメッセージが表示されない場合

次の手順で再起動してください。

- 1 「閉じる」ボタンをクリックする
- 2 「システムのプロパティ」画面の「閉じる」ボタンをクリックする
- 3 「スタート」ボタン 「Windowsの終了」をクリックする

## **4**「再起動する」を選択し、「OK」をクリックする 表示されるメッセージに従ってください。

以上で「ワンタッチスタートボタンのセットアップ」は終了です。 次の「NX PADドライバのセットアップ」へ進んでください。

11.NX PADドライバのセットアップ

次の手順でドライバをセットアップします。

- 1 CD-ROMドライブに「アプリケーションCD-ROM」をセットする
- 2「コントロールパネル」を開き、「システム」アイコンをダブルクリッ クする
- 3 「デバイスマネージャ」タブをクリックする
- 4 マウス」をダブルクリックする
- **5** 現在セットアップされているマウスを選択し、「プロパティ」ボタン をクリックする
- 6 「ドライバ」タブをクリックする
- 7 「ドライバの更新」ボタンをクリックする 「デバイスドライバの更新ウィザード」が起動します。
- 8 「次へ」ボタンをクリックする
- 9 検索方法で「特定の場所にあるすべてのドライバの一覧を作成 し、インストールするドライバを選択する」を選択し、「次へ」ボタン をクリックする
- 10 「ディスク使用」ボタンをクリックする
- **11**「配布ファイルのコピー元」に「Q:¥WIN98¥NXPAD」と入力し、 「OK」ボタンをクリックする

12「モデル」のリスト中から「NX PAD」を選択し、「次へ」ボタンをクリックする

「NX PAD」が複数表示されている場合は、一番上の「NX PAD」を 選択してください。

「ドライバ更新の警告」画面が表示された場合は、「はい」ボタンをクリックします。

- 13 「次へ」ボタンをクリックする ファイルのコピーが行われます。
- 14 「完了」ボタンをクリックする
- **15** 再起動を促すメッセージが表示された場合は「はい」ボタンをクリックする

再起動を促すメッセージが表示されない場合

次の手順で再起動してください。

- 1 「NX PADプロパティ」画面の「閉じる」ボタンをクリックする
- 2 「システムのプロパティ」画面の「閉じる」ボタンをクリックする
- 3 「スタート」ボタン 「Windowsの終了」をクリックする
- 4 「再起動する」を選択し、「OK」ボタンをクリックする 再起動後、設定が有効になります。

再起動後、ポインタが動かない場合

次の手順でもう一度再起動してください。

1 【Ctrl Jを押しながら【Esc Jを押し、「スタート」メニューを開く

2 矢印キーで「Windowsの終了」を選択し、【Enter】を押す

3 矢印キーで「再起動する」を選択し、【Enter】を押す

以上で「NX PADドライバのセットアップ」は終了です。 次の「スーパーディスクドライバのセットアップ」へ進んでください。

Windows 98/Windows 98 Second Editionを使う 119

12.スーパーディスクドライバのセットアップ

スーパーディスクドライブが内蔵されている場合は、次の手順でドライバを セットアップします。

- ↑ CD-ROMドライブに「アプリケーションCD-ROM」をセットする
- 2 「スタート」ボタン 「プログラム」「MS-DOSプロンプト」をク リックする
- 3 MS-DOSプロンプトから次のように入力する Q:[Enter] CD ¥WIN98¥LS120[Enter] SDINST[Enter] EXIT[Enter]
- 4 「スタート」ボタン 「Windowsの終了」をクリックする
- 5 「再起動する」を選択し、「OK」をクリックする 再起動します。

以上で「スーパーディスクドライバのセットアップ」は終了です。次の「フロッ ピーディスクドライバのセットアップ」へ進んでください。

13.フロッピーディスクドライバのセットアップ

フロッピーディスクドライブが内蔵または添付されている場合は、次の手順で ドライバをセットアップします。

- 1 「コントロールパネル」を開き、「システム」アイコンをダブルクリックする
- 2 「デバイスマネージャ」タブをクリックする
- 3 次のデバイスがある場合は選択し、「削除」ボタンをクリックする
  - ・VA65J/AF、VA50J/AF、VA45J/AXの場合 「フロッピーディスクコントローラ」の「NEC 3-mode Floppy (PIIX4E)」

- ・VA50J/BH、VA40H/BS、VA33H/BCの場合
- 「フロッピーディスクコントローラ」の「NEC 3-mode Floppy (FDC37N869)」
- ・上記以外のモデルの場合 「フロッピーディスクコントローラ」の「3-mode Floppy Disk Controller」

「デバイス削除の確認」画面が表示されたら「OK」ボタンをクリックして ください。上記が存在しなかった場合には、「OK」ボタンをクリックし、 手順8に進んでください。

- 4 「システムのプロパティ」画面の「閉じる」ボタンをクリックする
- 5 「スタート」ボタン 「Windowsの終了」をクリックする
- 6 「再起動する」を選択し、「OK」ボタンをクリックする 本機が再起動します。
- 7 再起動後、「コントロールパネル」を開く
- 8 アプリケーションCD-ROM」をCD-ROMドライブにセットする
- **9**「ハードウェアの追加」をダブルクリックする 「新しいハードウェアの追加ウイザード」が起動します。
- 10 「次へ」ボタンをクリックする
- **11**「システムにあるプラグ アンド プレイ機器を検索します。」と表示されたら「次へ」ボタンをクリックする検索が開始されます。
- 12「インストールするデバイスは一覧にありますか?」というメッセー ジが表示された場合は、「デバイスは一覧にない」を選択し、「次 へ」ボタンをクリックする
- 13 「プラグ アンド プレイ以外の新しいハードウェアが自動的に検 出されます。」というメッセージが表示されたら「いいえ(一覧から 選択する)」を選択し、「次へ」ボタンをクリックする

- 14「ハードウェアの種類」のリストの中から「フロッピーディスクコントローラ」を選択し、「次へ」ボタンをクリックする
- 15 「ディスク使用」ボタンをクリックする
- 16 「配布ファイルのコピー元」に次のように入力し、「OK」ボタンをク リックする
  - ・VA65J/AF、VA50J/AF、VA45J/AXの場合 Q:¥WIN98¥3M0DEFD1
  - ・VA50J/BH、VA40H/BS、VA33H/BCの場合 Q:¥WIN98¥3M0DEFD3
  - ・上記以外のモデルの場合
     Q:¥WIN98¥3MODEFD2
- **17**「モデル」のリスト中から次のデバイスを選択し、「次へ」ボタンを クリックする
  - ・VA65J/AF、VA50J/AF、VA45J/AXの場合 NEC 3-mode Floppy(PIIX4E)
  - ・VA50J/BH、VA40H/BS、VA33H/BCの場合 NEC 3-mode Floppy(FDC37N869)
  - ・上記以外のモデルの場合
     3-mode Floppy Disk Controller

## 18 「完了」ボタンをクリックする

ファイルのコピーが行われます。

「FD3MODE.VXDが見つかりませんでした」というメッセージが表示された場合は、「ファイルのコピー元」に「Q:¥WIN98¥3MODEFD2」と入力し、「OK」ボタンをクリックしてください。

**19** 起動を促すメッセージが表示されたら「はい」ボタンをクリックする 以上で「フロッピーディスクドライバのセットアップ」は終了です。 次の「MS-DOSモード用CD-ROMドライバ」へ進んでください。 14. MS-DOSモード用CD-ROMドライバ

次の手順でドライバをセットアップします。

- 1 CD-ROMドライブに「アプリケーションCD-ROM」をセットする
- 2 「スタート」ボタン 「プログラム」「MS-DOSプロンプト」をク リックする
- 3 MS-DOSプロンプトから次のように入力する Q:[Enter] CD ¥WIN98¥CDROM[Enter] RCDROM[Enter] EXIT[Enter]
- 4 「スタート」ボタン 「Windowsの終了」をクリックする

5 「MS-DOSモードで再起動する」を選択し、「OK」をクリックする

- 6 コマンドプロンプトから次のように入力する SETCD /A[Enter] EXIT(Enter]
  - MS-DOSモードからWindowsに戻ります。
- 7 「スタート」ボタン 「Windowsの終了」をクリックする
- 8 「再起動する」を選択し、「OK」ボタンをクリックする

以上で「MS-DOSモード用CD-ROMドライバ」は終了です。 次の「内蔵サウンド対応ドライバのセットアップ」へ進んでください。 15.内蔵サウンド対応ドライバのセットアップ

次の手順でセットアップします。

VA50J/WX、VA50J/WT、VA45J/WS、VA46H、VA43Hの場合

- ↑ CD-ROMドライブに「アプリケーションCD-ROM」をセットする
- **2**「スタート」ボタン「ファイル名を指定して実行」をクリックする 「ファイル名を指定して実行」画面が表示されます。
- 3 「名前」の欄に「Q: ¥WIN98¥YMF752V¥YMF752V.BAT」と入 力し、「OK」ボタンをクリックする 「処理が完了しました。次の手順を実行してください。」と表示されま す。
- **4**「コントロールパネル」を開き、「システム」アイコンをダブルクリッ クする
- 5 デバイスマネージャ」タブをクリックする
- 6 次のデバイスが存在する場合は選択し、「削除」ボタンをクリック する
  - ・「サウンド、ビデオおよびゲームのコントローラ」の「YAMAHA AC-XG Audio Device」
  - ・「サウンド、ビデオおよびゲームのコントローラ」の「YAMAHA AC-XG Audio」
  - ・「その他のデバイス」の「PCI Multimedia Audio Device」

「デバイス削除の確認」画面が表示されたら「OK」ボタンをクリックして ください。

- 7 「システムのプロパティ」画面の「閉じる」ボタンをクリックする
- 8 「スタート」ボタン 「Windowsの終了」をクリックする
- 9 「MS-DOSモードで再起動する」を選択し、「OK」をクリックする

10 コマンドプロンプトから次のように入力する C:[Enter] CD ¥UPSOUND[Enter] UPSOUND.BAT[Enter]

- 11 「処理が完了しました。再起動してください。」というメッセージが 表示されたら、次のように入力する
  - EXIT[Enter]

Windows 98システムが再起動します。

VA65J/AF、VA50J/AF、VA45J/AXの場合

- 1 「アプリケーションCD-ROM」をCD-ROMドライブにセットする
- 2 「コントロールパネル を開いて システム をダブルクリックする
- 3 「デバイスマネージャ」タブをクリックする
- 4 次のデバイスが存在する場合は選択し、「削除」ボタンをクリック する
  - · ESS Media Device Controllers JO ESS Device Manager J
  - ・「サウンド、ビデオおよびゲームのコントローラ」の「ESS Device Manager」
  - 「ESS Media Device Controllers」の「ESS Maestro2E PCI AudioDrive(WDM)」
  - ・「サウンド、ビデオおよびゲームのコントローラ」の「ESS Maestro2E PCI AudioDrive(WDM)」
  - ・「サウンド、ビデオおよびゲームのコントローラ」の「Sound Blaster Pro or compatible」
  - ・「 サウンド、 ビデオおよびゲームのコントローラ 」の「 ゲームポート ジョイスティック 」
  - ・「その他のデバイス」の「PCI Multimedia Audio Device」

ジチェック?!「デバイスの削除の確認」画面が表示されたら「OK」ボタンをクリックしてください。

- 5 「システムのプロパティ」画面の「閉じる」ボタンをクリックする
- 6 「コントロールパネル」を閉じる
- 7 「スタート」ボタン 「ファイル名を指定して実行」をクリックする
- 8 「名前」欄に次のように半角で入力する

Q: ¥WIN98¥ES1978SV¥UPSOUND.BAT

- 9 「処理が完了しました。次の手順を実行してください。」というメッセージが表示されたら、「スタート」ボタン 「Windowsの終了」を クリックする
- **10**「MS-DOSモードで再起動する」を選択し、「OK」をクリックする 手本本機が再起動します。
- 11 コマンドプロンプトから次のように入力する
  - ・光デジタル(S/PDIF)出力端子からドルビーデジタル(5.1ch)出力 を行いたい場合
    - C:【Enter】
    - CD ¥SOUNDTMP [Enter]
    - VXDSOUND.BAT [Enter]
  - Windows 98 Second Editionにおいて光デジタル(S/PDIF)出力 端子から音楽CDの音声を出力したい場合
    - C:【Enter】
    - CD ¥SOUNDTMP[Enter]
    - WDMSOUND.BAT[Enter]
- 12 「処理が完了しました。再起動してください。」というメッセージが 表示されたら、次のように入力する

EXIT[Enter]

Windows 98システムが再起動します。

- **13** 再起動中に「Maestro PCI Audio Device Multimedia Disk」を要 求するメッセージが表示された場合は「OK」ボタンをクリックす る
- **14**「msjstick.drvが見つかりませんでした」というメッセージが表示 された場合は、「Windows 98 CD-ROM」または「Windows 98 Second Edition CD-ROM」をCD-ROMドライブにセットし、「Q: ¥WIN98」と入力して「OK」ボタンをクリックしてください。

VA50J/BH、VA40H/BS、VA33H/BCの場合

- ↑ アプリケーションCD-ROM」をCD-ROMドライブにセットする
- 2 「スタート」ボタン 「プログラム」「MS-DOSプロンプト」をク リックする
- 3 MS-DOSプロンプトから次のように入力する

C:[Enter] CD¥[Enter] MD UPSOUND[Enter] COPY Q:¥WIN98¥ES1946SV¥\*.\* C:¥UPSOUND[Enter] EXIT[Enter]

- 4 「コントロールパネル」を開いて「システム」をダブルクリックする
- 5 「デバイスマネージャ」タブをクリックする
- 6 次のデバイスが存在する場合は選択し、「削除」ボタンをクリック する

- r ESS Media Device Controllers JO<sup>r</sup> ESS Device Manager J
- ・「サウンド、ビデオおよびゲームのコントローラ」の「ESS Device Manager」
- ・「サウンド、ビデオおよびゲームのコントローラ」の「Sound Blaster Pro or compatible」
- ・「サウンド、ビデオおよびゲームのコントローラ」の「ESS SOLO-1 PCI AudioDrive」
- ・「 サウンド、 ビデオおよびゲームのコントローラ 」の「 ゲームポート ジョイスティック 」
- ・「その他のデバイス」の「PCI Multimedia Audio Device」
- ✓ チェック!「デバイスの削除の確認」画面が表示されたら「OK」ボタンをクリックしてくださ
   い。
  - 7 「システムのプロパティ」画面の「閉じる」ボタンをクリックする
  - 8 「スタート」ボタン 「Windowsの終了」をクリックする
  - 9「MS-DOSモードで再起動する」を選択し、「OK」ボタンをクリック する 手本本機が再起動します。
  - 10 コマンドプロンプトから次のように入力する

C:[Enter] CD ¥UPSOUND[Enter] UPSOUND[Enter]

11 「処理が完了しました。再起動してください。」というメッセージが 表示されたら、次のように入力する

EXIT[Enter]

Windows 98システムが再起動します。

 ✓チェック!!「Windows 98 CD-ROM」または「Windows 98 Second Edition CD-ROM」を 要求するメッセージが表示された場合は、「Windows 98 CD-ROM」または 「Windows 98 Second Edition CD-ROM」をCD-ROMドライブにセットし、CD-ROMを認識後「OK」ボタンをクリックしてください。

- **12** 再起動中に「Maestro PCI Audio Device Multimedia Disk」を要 求するメッセージが表示された場合は「OK」ボタンをクリックす る
- **13**「新しいハードウェア」または「ディスクの挿入」画面が表示された 場合は、「ファイルのコピー元」に「C:¥UPSOUND」と入力し 「OK」ボタンをクリックする
- 14 引き続き、「新しいハードウェア」または「ディスクの挿入」画面が 表示された場合は、「ファイルのコピー元」に「C: ¥UPSOUND」と 入力し「OK」ボタンをクリックする
- **15**「msjstick.drvが見つかりませんでした」というメッセージが表示 された場合は、「Windows 98 CD-ROM」または「Windows 98 Second Edition CD-ROM」をCD-ROMドライプにセットし、「Q: ¥WIN98」と入力して「OK」ボタンをクリックする
- **16**「スタート」ボタン 「プログラム」「MS-DOSプロンプト」をク リックする
- **17** MS-DOSプロンプトから次のように入力する

C:[Enter] CD¥[Enter] DELTREE /Y UPSOUND[Enter] EXIT[Enter]

以上で「内蔵サウンド対応ドライバのセットアップ」は終了です。 次の「パワーマネージメントの設定」へ進んでください。

16.パワーマネージメントの設定

パワーマネージメントの設定を行うために、次の手順が必要です。 Windows 98またはWindows 98 Second Editionを新規にインストールした場合は、次の手順は必要ありません。

↑ CD-ROMドライブに「アプリケーションCD-ROM」をセットする

- 2 「スタート」ボタン 「ファイル名を指定して実行」をクリックする
- 3 「名前」に「Q:¥WIN98¥ACPI¥RINGWAKE.REG」と入力し、 「OK」ボタンをクリックする
- **4**「Q:¥WIN98¥ACPI¥RINGWAKE.REGの情報をレジストリに 追加しますか?」というメッセージが表示されたら「はい」ボタンを クリックする
- **5**「Q: ¥WIN98¥ACPI ¥RINGWAKE.REGの情報が、レジストリに 正しく入力されました」というメッセージが表示されたら「OK」ボタ ンをクリックする
- 6 「スタート」ボタン 「Windowsの終了」をクリックする
- 7 「再起動する」を選択し、「OK」をクリックする 再起動します。

以上で「パワーマネージメントの設定」は終了です。 次の「ソフトウェアパワーOFF機能のセットアップ」へ進んでください。

17. ソフトウェアパワーOFF機能のセットアップ

次の手順でセットアップします。 Windows 95からアップグレードした場合は、次の手順は必要ありません。

- 1 CD-ROMドライブに「アプリケーションCD-ROM」をセットする
- **2**「スタート」ボタン 「プログラム」「エクスプローラ」をクリック する
- **3**「Q:¥WIN98¥POWEROFF」フォルダを開く
- 4 「NECPOWSW.INF」を選択し、マウスの右ボタンをクリックする
- 5 メニューより インストール をクリックする
- **6**「スタート」ボタン 「Windowsの終了」をクリックする

# 7 「再起動する」を選択し、「OK」をクリックする 再起動後、設定が有効になります。

以上で「ソフトウェアパワーOFF機能のセットアップ」は終了です。 以上でWindows 98またはWindows 98 Second Edition用ドライバのセッ トアップは終了です。

18. ハイバネーション設定ユーティリティのセットアップ

省電力機能を使用するために、次の手順が必要です。 Windows 95がセットアップされているドライブにWindows 98をアップグレー ドした場合は、次の手順は必要ありません。

1 CD-ROMドライブに「アプリケーションCD-ROM」をセットする

- 2 「スタート」ボタン 「プログラム」 「MS-DOSプロンプト」をク リックする
- 3 コマンドプロンプトの画面から次のように入力する
  - MD C:¥necutils
  - MD C: ¥necutils¥hdprep
  - COPY Q: \u03e4win98\u03e4necutils\u03e4hdprep\u03e4\*.\* C: \u03e4necutils\u03e4hdprep\u03e4Enter
- 4 コマンドプロンプトの画面から次のように入力する EXIT[Enter]
- 5 「スタート」ボタン 「Windowsの終了」 「再起動する」をクリッ クし、「OK」ボタンをクリックする

以上で、ハイバネーション設定ユーティリティのセットアップは完了です。

✓ チェック!! 省電力機能を有効にするには、設定が必要です。『活用ガイド ハードウェア編』 PART1の「省電力機能(Windows 98の場合)」をご覧になり、「休止状態の設定」を行ってください。

#### 19. Windows 98の設定を有効にする

Windows 98の設定を有効にするために、必ず次の手順が必要です。

- 1 フロッピーディスクドライブに「システムインストールディスク(起 動用)をセットする
- 2 「スタート」ボタン 「 プログラム 」 「エクスプローラ 」をクリック する
- 3 Aドライブの「WIN98」フォルダの「chgusb」ファイルをダブルク リックする
- **4**「A:¥WIN98¥CHGUSB.REGの情報をレジストリに追加します か? と表示されるので、「はい」ボタンをクリックする
- 5 「A: ¥WIN98¥CHGUSB. REGの情報がレジストリに正しく入力 されました」と表示されるので、「OK」ボタンをクリックする

これで、Windows 98の設定が有効になりました。

## 赤外線通信の利用

赤外線通信機能を利用する場合は、次の手順が必要です。

- ▼チェック!・「Windows 98 Second Edition CD-ROM または「Windows 98 CD-ROM」 を要求するメッセージが表示された場合は、「Windows 98 CD-ROM」または 「Windows 98 Second Edition CD-ROM」をCD-ROMドライブにセットし、 CD-ROMを認識後、「OK」ボタンをクリックしてください。
  - ・お使いの機種によっては、赤外線通信機能を利用するために、BIOSセット アップメニューで赤外線通信機能が使えるように設定する必要があります。設 定のしかたについては、『活用ガイド ハードウェア編』の「赤外線通信機能 を ご覧ください。

VA65J、VA50J/AF、VA45J/AXの場合

1 CD-ROMドライブに「アプリケーションCD-ROM」をセットする

- **2**「コントロールパネル」を開き、「システム」アイコンをダブルクリッ クする
- 3 「デバイスマネージャ」タブをクリックする
- 4 次のデバイスが存在する場合は選択し、「削除」ボタンをクリック する
  - ・「ネットワークアダプタ」の「赤外線 PnP シリアルポート(\* PnP0510)」
  - ・「赤外線」の「赤外線通信デバイス」
- ✓ チェック?・「デバイス削除の確認」画面が表示されたら「OK」ボタンをクリックしてください。
  - ・上記デバイスをすべて削除する前に、再起動を促すメッセージが表示された 場合は「いいえ」ボタンをクリックしてください。
  - ・上記デバイスをすべて削除した後に、再起動を促すメッセージが表示された 場合は「はい」ボタンをクリックし、手順7へ進んでください。
    - 5 「システムのプロパティ」画面の「閉じる」ボタンをクリックする
    - 6 「スタート」ボタン 「Windowsの終了」をクリックする
    - 7 「再起動する」を選択し、「OK」ボタンをクリックする 再起動します。
    - 8 「新しいハードウェアの追加ウィザード」が起動したら、「次へ」ボ タンをクリックする
    - 9 「使用中のデバイスに最適なドライバを検索する(推奨)」を選択し、「次へ」ボタンをクリックする
  - **10**「検索場所の指定」のみにチェックを付け、検索場所に「Q:¥ WIN98¥IRNSC」と入力し、「次へ」ボタンをクリックする
  - **11**「NEC New Notebooks Fast Infrared Port」を検出したことを確 認後、「更新されたドライバ(推奨)」を選択し、「次へ」ボタンをク リックする

- 12 「次へ」ボタンをクリックする ファイルのコピーが始まりますので、メッセージに従ってセットアップして ください。
- 13 ファイルコピー終了後、「完了」ボタンをクリックする
- 14 再起動を促すメッセージが表示された場合は、「はい」ボタンをク リックする 再起動後、赤外線通信機能が利用できます。

VA65J、VA50J/AF、VA45J/AX以外のモデルの場合

- 1 CD-ROMドライブに「アプリケーションCD-ROM」をセットする
- 2 「スタート」ボタン 「プログラム」「MS-DOSプロンプト」をク リックする
- 3 MS-DOSプロンプトから次のように入力する C:[Enter] CD¥[Enter] COPY Q:¥WIN98¥IRSMC¥\*.\* C:¥WINDOWS¥INF[Enter] EXIT[Enter]
- **4**「コントロールパネル」を開き、「システム」アイコンをダブルクリッ クする
- 5 「デバイスマネージャ」タブをクリックする
- 6 次のデバイスが存在する場合は選択し、「削除」ボタンをクリック する
  - 「ネットワークアダプタ」の「赤外線 PnP シリアルポート (\* PnP0510)」
  - ・「赤外線」の「赤外線通信デバイス」

✓ チェック?・「デバイス削除の確認」画面が表示されたら「OK」ボタンをクリックしてください。

- ・上記デバイスをすべて削除する前に、再起動を促すメッセージが表示された 場合は「いいえ」ボタンをクリックしてください。
- ・上記デバイスをすべて削除した後に、再起動を促すメッセージが表示された 場合は「はい」ボタンをクリックし、手順10へ進んでください。
  - 7 「システムのプロパティ」画面の「閉じる」ボタンをクリックする

4

他のOSを利用する

- 8 「スタート」ボタン 「Windowsの終了」をクリックする
- **9**「再起動する」を選択し、「OK」ボタンをクリックする 再起動します。
- **10**「新しいハードウェア」で「NEC 4Mbps 内蔵赤外線ポート」が検 出され、ファイルのコピーが始まるので、メッセージに従ってセッ トアップする
- 11 再起動を促すメッセージが表示された場合は、「はい」ボタンをク リックする 再起動後、赤外線通信機能が利用できます。

#### 電源管理モードの利用

APM / ACPI モードの確認方法について

- 1 「コントロールパネル」を開き、「システム」アイコンをダブルクリックする
- **2**「システムのプロパティ」が表示されたら「デバイスマネージャ」タ ブをクリックする
- **3**「システムデバイス」をクリックする 以下の情報が表示されます。
  - ・APMモード のとき: アドバンスト パワーマネジメント サポート
  - ・ACPIモード のとき: ACPIXXXX

APMモードから ACPIに切り替える

- ✓ チェック!・APMモード / ACPI モードを切り替える際には、Windowsに関して十分知識が ある方が作業するようにしてください。
  - ・モードの切り替えは、セットアップ直後に行ってください。
  - ・電源モードの変更を行った場合、モードを元に戻すことはできません。セット アップ時の電源モードに戻すには、再セットアップが必要です。
    - 1 CD-ROMドライブに「アプリケーションCD-ROM」をセットする
    - 2 「スタート」ボタン 「ファイル名を指定して実行」をクリックする
    - 3「名前」に「Q:¥WIN98¥ACPI¥ACPI\_APM.EXE」と入力し、 「OK」ボタンをクリックする
    - 4 「ACPIが無効です」というメッセージが表示されたら、「Windows 98 CD-ROM」または「Windows 98 Second Edition CD-ROM」 をCD-ROMドライブにセットし、「OK」ボタンをクリックする
- ✓ チェック!! ・「ACPIが有効です」というメッセージが表示された場合は、すでに ACPIモードで動作しているので「キャンセル」ボタンをクリックしてください。「キャンセル」ボタンをクリックした場合は、以降の操作は不要です。CD-ROMを取り出してください。
  - 「ファイルのコピーに失敗しました.」と表示された場合は、Windowsフォルダの下に、すでに「ACPI\_APM」フォルダが存在している可能性があります。
     「ACPI\_APM」フォルダを削除して、最初の手順からやり直してください。
    - **5**「ACPIを有効に設定する準備ができました」というメッセージが表示されたら「Windows 98 CD-ROM」または「Windows 98 Second Edition CD-ROM」を取り出し、「OK」ボタンをクリックする
- ✓ チェック! 以降の手順を行っている途中で、「Windows 98 CD-ROM」または「Windows 98 Second Edition CD-ROM」を要求するメッセージが表示されたら、「OK」ボ タンをクリックし、「C: ¥WINDOWS¥ACPI\_APM」と入力し、「OK」ボタンをク リックしてください。

- 6 「コントロールパネル」を開き、「ハードウェアの追加」アイコンをダ ブルクリックする
- 7 「新しいハードウェアの追加ウイザード」が起動したら「次へ」ボタ ンをクリックする
- 8 「システムにあるプラグ アンド プレイ機器を検索します。」と表示されたら「次へ」ボタンをクリックする
- **9**「インストールするデバイスは一覧にありますか?」というメッセージが表示された場合、「デバイスは一覧にない」を選択し、「次へ」 ボタンをクリックする
- **10**「プラグ アンド プレイ以外の新しいハードウェアが自動的に検 索されます。」というメッセージが表示されたら、「はい(通常はこち らを選んでください)」を選択し、「次へ」ボタンをクリックする
- 11 「 プラグ アンド プレイで検出されなかった新しいデバイスを検 索します。」というメッセージが表示されたら、「 はい 」ボタンをク リックする ハードウェアの検出が始まります。
- 12「ハードウェアの検出が完了し、インストールの準備ができました。」と表示されたら、「完了」ボタンをクリックする
- 13 再起動を促すメッセージが表示されたら「はい」ボタンをクリック する 表示されるメッセージに従って設定する。
- ✓チェック!「 'NX PAD Setup Disk 'ラベルの付いたディスクを挿入して[ OK 」ボタンをク リックしてください。」と表示されたら、「OK」ボタンをクリックします。「 Apoint.cat が見つかりませんでした。」と表示されるので、「スキップ」ボタンをクリックし、 その後「完了」ボタンをクリックしてください。

- 14 CD-ROMドライブに「アプリケーションCD-ROM」をセットする
- 15 スタート」ボタン 「ファイル名を指定して実行」をクリックする
- 16「名前」に次のように入力して「OK」ボタンをクリックする
  - VA50J/WX、VA50J/WT、VA45J/WS、VA46H、VA43Hの場合
     Q:¥WIN98¥ACPI¥VW¥APMOFF.REG
  - ・VA65J、VA50J/AF、VA45J/AXの場合 Q:¥WIN98¥ACPI¥VA¥APMOFF.REG
  - ・VA50J/BH、VA40H、VA33Hの場合 Q:¥WIN98¥ACPI¥VB¥APMOFF.REG

17 次のメッセージが表示されたら、「はい」ボタンをクリックする

- VA50J/WX、VA50J/WT、VA45J/WS、VA46H、VA43Hの場合
   「Q:¥WIN98¥ACPI¥VW¥APMOFF.REGの情報をレジストリ に追加しますか?」
- VA65J、VA50J/AF、VA45J/AXの場合
   「Q:¥WIN98¥ACPI¥VA¥APMOFF.REGの情報をレジストリ に追加しますか?」
- VA50J/BH、VA40H、VA33Hの場合
   「Q:¥WIN98¥ACPI¥VB¥APMOFF.REGの情報をレジストリ に追加しますか?」

18 次のメッセージが表示されたら、「はい」ボタンをクリックする

- VA50J/WX、VA50J/WT、VA45J/WS、VA46H、VA43Hの場合
   「Q:¥WIN98¥ACPI¥VW¥APMOFF.REGの情報がレジストリ に正しく入力されました」
- VA65J、VA50J/AF、VA45J/AXの場合
   「Q:¥WIN98¥ACPI¥VA¥APMOFF.REGの情報がレジストリ に正しく入力されました」
- ・VA50J/BH、VA40H、VA33Hの場合
  - 「Q:¥WIN98¥ACPI¥VB¥APMOFF.REGの情報がレジストリ に正しく入力されました」

4

他のOSを利用する

**19** CD-ROMドライブから「アプリケーションCD-ROM」を取り出す

# 20「スタート」ボタン 「Windowsの終了」「再起動する」をクリックし、「OK」ボタンをクリックする

以上でACPIモードへの切り替えは完了です。

✓ チェック! ACPIモードからAPMモードへ切り替える場合には、もう一度、Windows 98またはWindows 98 Second Editionをセットアップしてください。

#### ACPIモードから APMに切り替える

- ✓チェック!・APMモード/ACPIモードを切り替える際には、Windowsに関して十分知識が ある方が作業するようにしてください。
  - ・モードの切り替えは、セットアップ直後に行ってください。
  - ・電源モード変更を行った場合、モードを元に戻すことはできません。セットアップ時の電源モードに戻すには、再セットアップが必要です。
    - 1 「アプリケーションCD-ROM」を CD-ROMドライブにセットする
    - 2 「スタート」ボタン 「ファイル名を指定して実行」をクリックする
    - 3「名前」に「Q:¥WIN98¥ACPI¥ACPI\_APM.EXE」と入力し、 「OK」ボタンをクリックする
    - **4**「ACPIが有効です」というメッセージが表示されたら、「Windows98 CD-ROM」または「Windows98 Second Edition CD-ROM」をCD-ROMドライブにセットし、「OK」ボタンをクリックする
- ✓ チェック!! ・「ACPI が無効です」というメッセージが表示された場合は、すでに APMモードで動作しているので「キャンセル」ボタンをクリックしてください。「キャンセル」ボタンをクリックした場合は、以降の操作は不要です。CD-ROMを取り出してください。
  - ・「ファイルのコピーに失敗しました.」と表示された場合は、Windowsフォルダの下に、すでに「ACPI\_APM」フォルダが存在している可能性があります。
     「ACPI\_APM」フォルダを削除して、最初の手順からやり直してください。

- 5 「ACPIを無効に設定する準備ができました」というメッセージが表示 されたら「Windows98 CD-ROM」または「Windows98 Second Edition CD-ROM」を取り出し、「OK」ボタンをクリックする
- 父チェック!! 以降の手順を行っている途中で、「Windows98 CD-ROM」または「Windows98 Second Edition CD-ROM」を要求するメッセージが表示されたら、「OK」ボタ ンをクリックし、「C: ¥WINDOWS¥ACPI\_APM」と入力し、「OK」ボタンをクリッ クしてください。
  - 6 「スタート」ボタン 「設定」 「コントロールパネル」をクリックする
  - 7 「ハードウェアの追加」をダブルクリックする
  - 8 「新しいハードウェアの追加ウイザード」が起動したら「次へ」ボタ ンをクリックする
  - **9**「システムにあるプラグ アンド プレイ機器を検索します。」と表示されたら「次へ」ボタンをクリックする
  - **10**「インストールするデバイスは一覧にありますか?」というメッセージが表示された場合、「デバイスは一覧にない」を選択し、「次へ」 ボタンをクリックする
  - 11 「 プラグ アンド プレイ以外の新しいハードウェアが自動的に検 索されます。」というメッセージが表示されたら、「はい(通常はこち らを選んでください)」を選択し、「次へ」ボタンをクリックする
  - 12 「 プラグアンド プレイで検出されなかった新しいデバイスを検索 します。」というメッセージが表示されたら、「次へ」ボタンをクリッ クする ハードウェアの検出が始まります。
  - 13「ハードウェアの検出が完了し、インストールの準備ができました。」と表示されたら、「完了」ボタンをクリックする
  - 14 再起動を促すメッセージが表示されたら「はい」ボタンをクリック する

メッセージが表示された場合は、メッセージに従って設定してください。

- **15**「コントロールパネル」の「システム」をダブルクリックし、「デバイ スマネージャ」タブを選択する
- **16**「システムデバイス」をクリックする 「アドバンスト パワーマネジメント サポート」が表示されない場合は、 手順7~16を再度実行してください。
- 17 本機を再起動する
- 18 ר D ר D ROM א CD ROM א CD R
- **19**「エクスプローラ」を開き、「Q: ¥WIN98¥ACPI¥ACPIOFF2.REG」 をダブルクリックする
- **20**「Q: ¥Win98 ¥ACPI ¥ACPI 0FF2. REGの情報をレジストリに追加しますか?」と表示されたら、「はい」ボタンをクリックする
- **21**「Q: ¥Win98¥ACPI¥ACPI0FF2.REGの情報がレジストリに正しく入力されました」と表示されたら、「はい」ボタンをクリックする

22 本機を再起動する

以上でAPMモードへの切り替えは完了です。

電源管理モードを切り替えた時の注意事項

APMモードからACPIモードに切り替えた場合、またはACPIモードからAPM モードに切り替えた場合には、次のことに注意してください。

#### ディスプレイの設定

「ディスプレイ設定に問題があります」というメッセージが表示されることがあ ります。「0K」ボタンをクリックするど 画面のプロパティ」の画面が表示され るので、「キャンセル」ボタンをクリックしてください。また、場合によっては、 ディスプレイの解像度が、640×480 16色に変更されることがあります。変更 された場合は、解像度や色数を設定し直してください。 USBの設定

ACPIモードに切り替えるとスタンバイの状態にならない場合があります。 ACPIモードに切り替えた後、次の手順でUSBの設定変更を行ってください。

- 1 アプリケーションCD-ROM」をCD-ROMドライブにセットする
- 2 「スタート」ボタン 「ファイル名を指定して実行」をクリックする
- **3**「名前」の欄に「Q:¥WIN98¥USB¥CHGUSB.exe」と入力し 「OK」ボタンをクリックする
- **4**「USBの設定を変更します。よろしいですか?」というメッセージが 表示されたら「はい」ボタンをクリックする
- 5 「USBの設定が正しく変更されました。Windowsを再起動して下 さい。」というメッセージが表示されたら「OK」ボタンをクリックす る
- 6 「スタート」ボタン 「Windowsの終了」をクリックする
- 7「再起動する」を選択し、「OK」をクリックする

フロッピーディスクドライバ

1.2MBのフロッピーディスクが読み書きできません。再度、次の フロッピー ディスクドライバの設定」の手順でフロッピーディスクドライバのセットアップを 行ってください。

- ・フロッピーディスクドライバの設定
  - 1 「コントロールパネル」を開き、「システム」アイコンをダブルクリッ クする
  - 2 「デバイスマネージャ」タブをクリックする
  - 3 次のデバイスがある場合は選択し、「削除」ボタンをクリックする

- ・VA65J/AF、VA50J/AF、VA45J/AXの場合
- 「フロッピーディスクコントローラ」の「NEC 3-mode Floppy (PIIX4E)」
- ・VA50J/BH、VA40H/BS、VA33H/BCの場合 「フロッピーディスクコントローラ」の「NEC 3-mode Floppy (FDC37N869)」
- ・上記以外のモデルの場合 「フロッピーディスクコントローラ」の「3-mode Floppy Disk Controller」

「デバイス削除の確認」画面が表示されたら「OK」ボタンをクリックして ください。上記が存在しなかった場合には、「OK」ボタンをクリックし、 手順8に進んでください。

- 4 「システムのプロパティ」画面の「閉じる」ボタンをクリックする
- 5 「スタート」ボタン 「Windowsの終了」をクリックする
- 6 「再起動する」を選択し、「OK」ボタンをクリックする 本機が再起動します。
- 7 再起動後、「コントロールパネル」を開く
- 8 「アプリケーションCD-ROM」をCD-ROMドライブにセットする
- 9 「ハードウェアの追加」をダブルクリックする 「新しいハードウェアの追加ウイザード」が起動します。
- 10 「次へ」ボタンをクリックする
- **11**「システムにあるプラグ アンド プレイ機器を検索します。」と表示されたら「次へ」ボタンをクリックする検索が開始されます。
- 12「インストールするデバイスは一覧にありますか?」というメッセー ジが表示された場合は、「デバイスは一覧にない」を選択し、「次 へ」ボタンをクリックする

- 13 「 プラグ アンド プレイ以外の新しいハードウェアが自動的に検 出されます。」というメッセージが表示されたら「いいえ(一覧から 選択する)」を選択し、「次へ」ボタンをクリックする
- 14「ハードウェアの種類」のリストの中から「フロッピーディスクコントローラ」を選択し、「次へ」ボタンをクリックする
- 15 「ディスク使用」ボタンをクリックする
- 16 「配布ファイルのコピー元」に次のように入力し、「OK」ボタンをク リックする
  - ・VA65J/AF、VA50J/AF、VA45J/AXの場合 Q:¥WIN98¥3M0DEFD1
  - ・VA50J/BH、VA40H/BS、VA33H/BCの場合 Q:¥WIN98¥3M0DEFD3
  - ・上記以外のモデルの場合
     Q:¥WIN98¥3MODEFD2
- **17**「モデル」のリスト中から次のデバイスを選択し、「次へ」ボタンを クリックする
  - ・VA65J/AF、VA50J/AF、VA45J/AXの場合 NEC 3-mode Floppy(PIIX4E)
  - ・VA50J/BH、VA40H/BS、VA33H/BCの場合 NEC 3-mode Floppy(FDC37N869)
  - ・上記以外のモデルの場合 3-mode Floppy Disk Controller
- 18 「完了」ボタンをクリックする

ファイルのコピーが行われます。

「FD3MODE.VXDが見つかりませんでした」というメッセージが表示された場合は、「ファイルのコピー元」に「Q:¥WIN98¥3MODEFD2」と 入力し、「OK」ボタンをクリックしてください。

19 起動を促すメッセージが表示されたら「はい」ボタンをクリックする 以上で「フロッピーディスクドライバのセットアップ」は終了です。
NX PADドライバ

ACPIモード切り替え後の再起動において、「'NX PAD Setup Disk ラベ ルの付いたディスクを挿入して OK をクリックしてください。」と表示された ら、次の手順で設定を行ってください。

- ・NX PADドライバの設定
  - 1 「NX PAD Setup Disk ラベルの付いたディスクを挿入して [OK ]をクリックしてください。」と表示されたら、「OK」ボタンをク リックする
  - **2**「NX PAD Setup Disk 上のファイル Apoint.cat が見つかりませんでした。」と表示されるので、「スキップ」ボタンをクリックする
  - 3 「完了」ボタンをクリックする

### PCカードを使用すると不具合が発生するときは

Windows 98を新規にインストールした場合や、Windows 95をWindows 98にアップグレードした場合、PCカードを使用しているときに不具合が発生 することがあります。このようなときには、本機を強制終了させて、次の手順で USBの設定を自動から手動に変更してください。

- 1 PCカードを取り外し、本機を起動する
- **2**「コントロールパネル」を開き、「システム」アイコンをダブルクリッ クする
- **3**「デバイスマネージャ」タブをクリックする
- 4 次のうちいずれかのデバイスを選択し、「プロパティ」ボタンをク リックする
  - ・「ユニバーサル シリアル バス コントローラ」の 「Intel 82440MX PCI to USB Universal Host Controller」
  - ・「ユニバーサル シリアル バス コントローラ」の 「Intel 82371AB/EB PCI to USB Universal Host Controller」
  - ・「ユニバーサル シリアル バス コントローラ」の 「VIA Tech 3038 PCI to USB Universal Host Controller」

・「 ユニバーサル シリアル バス コントローラ」の 「標準ユニバーサル PCI to USB ホスト コントローラ」

- 5 「リソース」タブをクリックする
- 6 「自動設定を使う」のチェックを外す
- 7「1/0の範囲」を選択し、「設定の変更」をクリックする
- **8**「I/0の範囲の編集」画面が表示されるので、「値」を「FCA0-FCBF」に変更し、「OK」ボタンをクリックする
- **9**「OK」ボタンをクリックする
- 10 「はい」を選択し、「閉じる」ボタンをクリックする
- 11 「スタート」ボタン 「Windowsの終了」をクリックする
- 12「再起動する」を選択し、「OK」をクリックする 本機が再起動し、PCカードの使用が可能になります。
- 以上の設定を行っても不具合が発生する場合は、本機を強制終了させて、 もう一度、再起動させてください。

# Windows NT 4.0を使う

本機でWindows NT 4.0を使う際に知っておいていただきたいことや、セットアップの方法について説明しています。

#### セットアップの準備

#### 確認事項

セットアップを行う前に、次の点をご確認ください。

- ・「アプリケーションCD-ROM」の¥NT40ディレクトリにWindows NT 4.0の 補足事項を記述したREADME.TXTがあります。セットアップを行う前にお 読みください。
- ・周辺機器の接続と設定が必要な場合は、システムのセットアップ後にもう 度行ってください。周辺機器の設定については『Microsoft Windows NT Workstationファーストステップガイド』または周辺機器のマニュアルをご 覧ください。
- ここでは、お使いの機種により、「CD-ROMドライブ」を「CD-RWドライブ」
  に「フロッピーディスクドライブ」を「スーパーディスクドライブ」に読み替えてください。
- ここでは、Windows 95がインストールされているドライブをCドライブ、フロッ ピーディスクドライブをAドライブ、CD-ROMドライブをEドライブとして説明 します。実際と異なる場合は読み替えてください。
- ・実際に表示される画面は、お使いの機種によって、本文中の画面と一部異 なる場合があります。
- チェック!! ・「アプリケーションCD-ROM」でセットアップできるのは、本機に標準で添付されているソフトウェアのみです。本機ご購入後にご自分でインストールしたアプリケーションは復元されません。
  - ・ご自分で作成したデータは復元されません。また、変更した設定やデータはす
    べて消え、ご購入時の初期状態に戻ります。
  - ・大切なデータはセットアップを行う前に必ずバックアップをとっておいてください。

- ・ドライバのアップデートはシステム管理者が行ってください。
- ・本機に添付されているドライバは本機専用です。他機種では使用できません。
- ・サスペンド状態ではセットアップできません。一度レジュームし、Windows 95 を終了させてから本機の電源を切ってください。
- ・バッテリ駆動状態では、セットアップできません。必ず、ACアダプタを接続して行ってください。
- ・セットアップは途中で中断しないでください。もし中断した場合は、最初からや り直してください。
- ・セットアップ中はスリープ状態にしないでください。
- ・セットアップ中はオートパワーオフは無効となります。

#### スーパーディスクドライブを使用する際の注意事項

次の説明は、スーパーディスクドライブを搭載しているモデルのみを対象としています。それ以外のモデルの場合は、次の操作を行う必要はありません。

スーパーディスクドライブでは、「Windows NT Workstation Setup Disk」 (フロッピーディスク を使用したセットアップは行えません。スーパーディスク ドライブを搭載しているモデルを利用している場合は、「Windows NT Workstation CD-ROM Disc1 (CD-ROM)だけを使ってWindows NT 4.0のセットアップを行う必要があります。BIOSセットアップメニューを次のよ うに設定することによって、CD-ROMからのWindows NT 4.0のセットアッ プが可能になります。

- 1 本機の電源を入れる
- **2**「NEC」ロゴの画面が表示されたらすぐにキーボードの【F2】を押す
- **3**【 】を押して「起動デバイスセットアップ(Boot Device Setup)」 を選択し、[Enter ]を押す
- **4** 【PgDn】または【PgUp】を押して「第一起動デバイス(1st Boot Device)」を「CD/DVD」にする
- 5 【Esc 】を押す

**6**【F10】を押す

7「現在の状態を保存して設定を終了しますか?」と表示されたら「はい」を選び、【Enter】を押す BIOSセットアップメニュー終了後、Windows NT 4.0のセットアップがCD-ROMドライブから行えるようになります。

上記の設定は、デバイスの起動順位を設定するものです。Windows NT 4.0 のセットアップ後は設定を元に戻してください。

セットアップの前に行うこと

1 必要なものをそろえる

Windows NT 4.0をセットアップするには、次のものが必要です。

- ・Windows NT Workstation CD-ROM Disc (別売のMicrosoft Windows NT Workstationに添付されているもの)
- ・Windows NT Workstation Setup Disk (別売のMicrosoft Windows NT Workstationに添付されているもの)
- ・『Microsoft Windows NT Workstationファーストステップガイド』 (別売のMicrosoft Windows NT Workstationに添付されているもの)
- ・本機に添付の「アプリケーションCD-ROM」
- ・1.44Mバイトでフォーマット済みのフロッピーディスク2枚

1枚に「システム修復ディスク」と書いたラベルを、もう1枚に「アップデートディ スク」と書いたラベルを貼っておいてください。

- 2「アップデートディスク」を作成する
- 1 内蔵ハードディスクからWindowsを起動する
- **2**「スタート」ボタン 「プログラム」「MS-DOSプロンプト」でMS-DOSプロンプトを起動する

4

他のOSを利用する

3 CD-ROMドライブに「アプリケーションCD-ROM」をセットし、フロッピーディスクドライブに「アップデートディスク」というラベルを貼ったフロッピーディスク、「1」必要なものをそろえる」で準備したものをセットする

4 フロッピーディスクにファイルをコピーする MS-DOS プロンプトから次のように入力すると、コピーが始まります。 E:【Enter】 CD ¥NT40[Enter】 CDNTUP A[Enter】

CDNTUPのあとに入力するフロッピーディスクドライブ名には、コロン(:) を付けないでください。

以降は画面の指示にしたがって操作し、「アップデートディスク」を作成して ください。

3 [Service Pack5」を入手する

セットアップの途中で Service Pack5 をインストールする手順がありますので、以下のアドレスから Service Pack5 を入手してください。

http://www.microsoft.com/japan/products/ntupdate/NT4SP5/default.htm

以上でセットアップの準備は終了です。次に「Windows NT 4.0のセットアッ プ( p.151)に進んでください。

#### Windows NT 4.0を使うときの注意

本機でWindows NT 4.0を使う場合は、次の点にご注意ください。

・Windows NT 4.0の2000年問題対応について

Windows NT 4.0を使用する場合には、2000年問題対応が必要で す。NECのホームページ「98Information(http://www.nec.co.jp/ 98/)では、コンピュータの2000年問題対応について情報を提供して いますので、Windows NT 4.0の2000年問題対応情報と修正プロ グラムを入手して適用してください。

参照 2000年問題 PART5の「2000年問題について知りたい(p.263)

- ・Windows NT 4.0はUSB機器をサポートしていません。
- ・Windows NT Server 4.0は使用できません。
- ・Windows NT 4.0では、次のような場合はサスペンドをしないでください。
  - ・PCカードを使用中
  - ・ハードディスク、CD-ROMドライブ、フロッピーディスクにアクセス中
  - ・プリンタへ出力中
  - ・通信用アプリケーションを実行中
  - ・音声または動画を再生中
  - ・Windows NT 4.0のシャットダウン中

また、サスペンド/レジュームで問題が発生する場合は、BIOSセットアップメニューで次のように設定して、サスペンド/レジューム機能を無効にしてください。

BIOSセットアップメニューの「省電力セットアップ」で次のように設定する システムスイッチ切り替え:パワーボタン 省電力レベルの設定 :オフ LCDパネル連動スリープ:使用しない

すでにネットワークがインストールされている状態でプロトコルやネットワーク サービスを追加しようとすると、Windows NT 4.0 CD-ROMをセットするよ うに促すメッセージが表示されます。この場合は、メッセージに従って操作を 行ってください。

#### Windows NT 4.0のセットアップ

ここでは、Windows NTのセットアップ手順について説明します。より詳しい 手順については、『Microsoft Windows NT Workstationファーストステッ プガイド』、オンラインヘルプ、またはWindows NT 4.0の説明ファイルをご 覧ください。

CD-ROMモデル、CD-RWモデルの場合

次の説明は、CD-ROMモデルとCD-RWモデルを対象にしています。CD-ROMドライブを内蔵または添付していないモデルの場合は、「CD-ROMド ライブが内蔵または添付されていないモデルの場合( p.155 をご覧くだ さい。

- ✓ チェック!!
  ・スーパーディスクを使用してWindows NT 4.0をセットアップする場合は、必ず前述の「スーパーディスクドライブを使用する際の注意事項( p.148)で
  BIOSの設定を変更してからセットアップを行ってください。
  - ・スーパーディスクをご利用の場合は、手順2から作業してください。
    - 1 本機の電源を入れ、すぐにフロッピーディスクドライブに「Windows NT Workstation Setup Disk1」をセットする
    - **2** CD-ROMドライブに「Windows NT Workstation CD-ROM Disc1」をセットする
    - 3 画面の指示にしたがって、セットアップディスクを入れ替える
    - 4 「セットアップへようこそ」の画面が表示されたら【Enter】を押す 「大容量記憶装置を検出しました」の画面が表示されます。
    - 5 「IDE CD-ROM ATAPI 1.2 )/PCI IDE Controller」が表示されて いることを確認し、【Enter】を押す
    - 6 ライセンス契約画面が表示されるので、内容をよく読み、【F8】を 押す

【PgDn 】を押すと画面がスクロールします。なお、表示される内容に同意しない場合は、セットアップはできません。

- ✓チェック! 本機に他のWindows NT 4.0がインストールされている場合、アップグレードするかどうか確認が表示されますが、ここではアップグレードしないでセットアップを続けてください。
  - 7 キーボードの種類で、「106日本語キーボード」を選択する
  - 8「106日本語キーボードでよろしいですか?(Y/N)」画面が表示されるので、【Y】を押す
  - 9 画面の指示にしたがって、セットアップを続行する

- 10 Windows NT 4.0をインストールするパーティション、ファイルシ ステム、ディレクトリの設定を行う ファイルシステムの選択画面では、「FATファイルシステムを使用して パーティションをフォーマット」または、「NTFSファイルシステムを使用 してパーティションをフォーマット」を選択してください。
- 11 画面の指示にしたがって、セットアップを続行する ファイルのコピーが終了すると「ここまでのセットアップは正常に終了 しました」というメッセージが表示されます。
- 12 ドライブからフロッピーディスク、CD-ROMを取り出して、本機を 再起動する テキストセットアップが終了し、本機を再起動させると、グラフィックセッ トアップの画面が表示されます。
- 13 画面の指示に従って次の各設定を行う
  - ・セットアップ方法
  - ・個人情報の入力
  - ・プロダクトIDの登録
  - ・コンピュータ名の登録
  - ・管理者アカウントのパスワードの登録
  - ・システム修復ディスク作成の選択(問題が発生した場合に備えて 必ず選択してください)
  - ・インストールするファイルの選択
- プロダクトIDは、添付の『Microsoft Windows NT Workstationファー ストステップガイド』の表紙に記載されています。
- **14** ここでネットワークに参加する場合は、「9.ネットワークのインストール(LANアダプタ内蔵モデルのみ)」の「9-1 Windows NT 4.0のセットアップ中にネットワークをインストールする場合( p.172)の手順でネットワークをインストールする

 ✓ チェック!! LANアダプタを内蔵していないモデルや、Windows NT 4.0のセットアップ終 了後にネットワークをインストールする場合は、「まだネットワークに参加しない」 を選んでから「次へ」ボタンをクリックし、次の手順へ進んでください。

### **15** 日付時刻の設定 / ディスプレイの設定を行う 画面の指示に従って、次の項目について設定してください。

- ・日付、時刻および時間帯の設定
- ・ディスプレイの設定(確認のみ)

「検出されたディスプレイ」の画面が表示され、" vga互換ディスプレイ アダプタ 'が検出されます。

#### 16 「OK」ボタンをクリックする

「画面のプロパティ」ウィンドウが表示されます。

### **17**「OK」ボタンをクリックする

ファイルのコピーが終了するまで待ちます。

- 18 手順13で「システム修復ディスクを作成する」を選択した場合、「システム修復ディスク」というラベルを貼ったフロッピーディスク(「1 必要なものをそろえる」で用意したもの)をフロッピーディスクドライブにセットして「はい」ボタンをクリックし、「システム修復ディスク」の作成を行う
- 19「システム修復ディスク」の作成が終了したら、フロッピーディスク ドライブから「システム修復ディスク」、CD-ROMドライブから 「Windows NT Workstation CD-ROM Disc1」を取り出す

### **20**「コンピュータの再起動」ボタンをクリックして、Windows NT 4.0 を再起動する

以上で、Windows NT 4.0のセットアップは終了です。

- ✓ チェック !・ファイルシステムとしてNTFSを選択した場合は、最初のシステム起動でファ イルシステムの変換を行い、その後自動起動します。
  - ・スーパーディスクドライブをお使いの方は、「スーパーディスクドライブを使用する際の注意事項( p.148)で変更したBIOSの設定を必ず元の設定に戻してください。

Windows NT 4.0のセットアップが終了した後でネットワークをインストール する場合は、「9-2 Windows NT 4.0セットアップ終了後にネットワークを インストールする( p.173)をご覧ください。 それ以外の場合は、「周辺機器の設定( p.156)に進んでください。 CD-ROMドライブが内蔵または添付されていないモデルの場合

次の説明は、CD-ROMドライブが内蔵または添付されていないモデルのみ を対象にしています。

CD-ROMモデル、CD-RWモデルの場合は、「CD-ROMモデル、CD-RWモ デルの場合( p.151)をご覧ください。

CD-ROMドライブが内蔵または添付されていないモデルでは、別売のCD-ROMドライブやネットワークを利用して、Windows 95のMS-DOSプロンプ トからWINNTコマンドを実行して次のようにセットアップを行います。

- 1 ネットワークを利用する場合は、Windows NT 4.0のソースファ イル(Windows NT CD-ROM Disc1のi386ディレクトリの下の ファイル)を、ネットワークサーバの共有ドライブにコピーする
- 2 Windows 95を起動する CD-ROMドライブにWindows NT 4.0のCD-ROM Disc1をセットし ます。ネットワークを利用する場合は、手順1でWindows NT 4.0のソー スファイルをコピーしたドライブに接続します。
- 3 MS-DOSプロンプトから次のように入力し、WINNTコマンドを実 行する
  - Q:[Enter] CD ¥i386[Enter] WINNT /B[Enter]

ここでは、CD-ROMドライブ名を「Q」、ディレクトリ名を「i386」として説明しています。実際と異なる場合は読み替えてください。

4 画面に表示されるメッセージにしたがってセットアップする

この後は、「CD-ROMモデル、CD-RWドライブの場合 ( p.151)の手順4 以降を実行してください。

✓ チェック! 内蔵FAXモデムを使用するリモートアクセスサービスの設定は、Windows NT 4.0のセットアップ時ではなく、内蔵FAXモデムのセットアップ終了後に行って ください。

#### 周辺機器の設定

1.ドライバのアップデート

- 1-1 ドライバをコピーする
- **1** 「スタート」ボタン 「プログラム」「コマンドプロンプト」をクリッ クする
- **2**「アプリケーションCD-ROM」をCD-ROMドライブにセットする

# 3 次のように入力する

- ・VA50J/WX、VA50J/WT、VA45J/WS、VA46H、VA43Hの場合 E:【Enter】 CD ¥NT40【Enter】 DRVC0PY2.BAT【Enter】
- ・VA65J、VA50J/AF、VA45J/AXの場合 E:[Enter] CD ¥NT40[Enter] DRVCOPY1.BAT[Enter]
- ・VA50J/BH、VA40H、VA33Hの場合 E:【Enter】 CD ¥NT40【Enter】 DRVCOPY3.BAT【Enter】

4 画面の指示に従ってコピーする

以上でドライバのコピーは終了です。

1-2 ドライバをアップデートする 次の手順でドライバのアップデートを行います。

**1**「スタート」ボタン「プログラム」「コマンドプロンプト」をクリックして、コマンドプロンプトを起動する

**2** Windows NT 4.0のコマンドプロンプトから次のように入力する

C:【Enter】

CD ¥NT40【Enter】

カレントディレクトリがC:¥NT40のルートディレクトリであること を確認して、次のように入力する

UPDATE[Enter]

**3** 画面に表示されるメッセージ内容をよく確認しながら画面の指示 に従う

以上でWindows NT 4.0のセットアップは終了です。アップデートしたドラ イバは再起動後に有効になります。

1-3 Windows NT 4.0アップデートサービス Service Pack 5の利用

Microsoft Windows NT4.0アップデートサービス「Service Pack 5」を適用する場合は、必ず次の手順で行ってください。

1 Service Pack 5の「README.TXT」を読む

2 Service Pack 5のインストールを行う

- チェック? ・ファイルコピーの途中で、「コピー先には、コピー元より新しいファイルが存在します。上書きしますか?」のメッセージが表示された場合は、「すべて上書きしない」を選択してください。
  - 「Authenticode(tm) Security Technology」の画面が表示されたら、「Yes」ボ タンをクリックしてセットアップを続行してください。
  - ・本機に新しいコンポーネンド(ドライバなど)を追加または変更した場合は、再 度Service Pack 5をインストールする必要があります。
    - 例)「コントロールパネル」の「ネットワーク」を使用してネットワークのインス トールを行った場合
  - ・本機に添付されていないアプリケーションや別売のカードなどを追加する場合は、Service Pack 5に対応しているかを確認した上で使用してください。

3 本機を再起動する

2.ワンタッチスタートボタンのセットアップ(VA65J、VA50J/AF、VA45J/AXを除く) ワンタッチスタートボタンを利用するには、次の手順でセットアップを行います。

- **1** 「スタート」ボタン 「プログラム」「Windows NT エクスプロー ラ」をクリックして、エクスプローラを起動する
- 2 メニューバーの「表示」「オプション」をクリックする
- 3 「表示」タブをクリックする
- **4**「登録されているファイルの拡張子は表示しない」のチェックを外して、「0K」ボタンをクリックする
- **5** 「C:¥NT40¥MFNB」にある「¥PS2KBNT.I NF」を右クリックして、メニューから「インストール」を選択するファイルのコピーが始まります。
- 6 ファイルのコピーが終了すると、「新しい設定を有効にするには、 コンピュータを再起動する必要があります。今すぐ再起動します か?」と表示されるので、「はい」ボタンをクリックする 自動的に再起動します。
- ジチェック! ワンタッチスタートボタンの機能を利用するには、Internet Explorer 4.01 SP2 以上をインストールする必要があります。

3.内蔵アクセラレータの利用

内蔵アクセラレータを利用するには、次の手順でセットアップを行います。

- 1 「コントロールパネル」を開き、「画面」アイコンをダブルクリックする
- 2「ディスプレイの設定」タブをクリックする
- 3 「ディスプレイの種類」ボタンをクリックする
- 4 「変更」ボタンをクリックする

# 5 「ディスク使用」ボタンをクリックする

### **6** 次のディレクトリを指定して、「OK」ボタンをクリックする

- ・VA50J/WX、VA50J/WT、VA45J/WS、VA46H、VA43Hの場合 C:¥NT40¥MOBILITY
- ・VA65J、VA50J/AF、VA45J/AXの場合 C:¥NT40¥SAVAGEMX
- ・VA50J/BH、VA40H、VA33Hの場合 C:¥NT40¥SM710

# 7 「ディスプレイ」リストボックスから、次のドライバを選ぶ

- ・VA50J/WX、VA50J/WT、VA45J/WS、VA46H、VA43Hの場合 ATI RAGE MOBILITY-M PCI(日本語)
- ・VA65J、VA50J/AF、VA45J/AXの場合 S3 Inc. Savage/MX Display Driver Version \*\*\*\*

\*\*\*\*はバージョン番号です。\*\*\*\*のところに表示される番号は機種に よって異なる場合があります。

- ・VA50J/BH、VA40H、VA33Hの場合 Silicon Motion LynxEM Family
- 8 「OK」ボタンをクリックする 当社以外のドライバ組み込み確認のメッセージが表示されます。
- **9**「はい」ボタンをクリックする ドライバ組み込みの結果が表示されます。
- **10**「OK」ボタンをクリックする
- 11 「閉じる」ボタンをクリックする

#### 12 「閉じる」ボタンをクリックする 「新しい設定を有効にするには、コンピュータを再起動する必要があり

ます。今すぐ再起動しますか?」というメッセージが表示されます。

# 13 「はい」ボタンをクリックする

以上でアクセラレータドライバのセットアップは終了です。次回起動時から、 アクセラレータドライバが有効になります。

VA50J/BH、VA40H、VA33Hの場合は、引き続き次の手順でのセットアップが必要です。

14 「スタート」ボタン 「ファイル名を指定して実行」をクリックする

15 次のように入力して「OK」ボタンをクリックする

C: ¥NT40 ¥SM710 ¥SETUP.EXE

- 16 「ようこそ」の画面で 次へ」ボタンをクリックする
- 17 「プログラムフォルダの選択」の画面で「次へ」ボタンをクリック する
- 18「セットアップの完了」の画面で「完了」ボタンをクリックする

19 本機を再起動する

4.内蔵サウンドの利用

内蔵サウンドを利用するには、次の手順でセットアップを行います。

VA50J/WX、VA50J/WT、VA45J/WS、VA46H、VA43Hの場合

- 1 「スタート」ボタン 「ファイル名を指定して実行」をクリックする
- 2 次のように入力して「OK」ボタンをクリックする

C: ¥NT40¥YMF752¥SETUP.EXE

- 3 「ようこそ」の画面で「次へ」ボタンをクリックする
- **4**「YAMAHA AC-XG Audio Driver」の画面で「OK」ボタンをクリッ クする

- **5**「YAMAHA AC-XG Driver」画面で「はい、直ちにコンピュータを 再起動します。」を選択し、「OK」ボタンをクリックする 自動的に再起動します。
- 6 再起動後、「スタート」ボタン「ファイル名を指定して実行」をクリックする
- 7 「ファイル名を指定して実行」の画面で次のように入力し、「OK」 ボタンをクリックする

C: ¥NT40¥Y752MIDI¥DISK1¥SETUP.EXE

- 8 「ようこそ」の画面で「次へ」ボタンをクリックする
- 9 「製品ライセンス契約」の画面で、「はい」ボタンをクリックする
- 10「インストール先の選択」の画面で、「次へ」ボタンをクリックする ファイルのコピーが開始されます。
- 11 「情報」の画面で、「OK」ボタンをクリックする
- 12 「Windowsの再起動」の画面で、「はい、直ちにコンピュータを再 起動します」が選択されていることを確認し、「OK」ボタンをクリッ クする 自動的に再起動します。

VA65J、VA50J/AF、VA45J/AX、VA50J/BH、VA40H、VA33Hの場合

- 1 「コントロールパネル」を開き、「マルチメディア」アイコンをダブ ルクリックする
- 2「デバイス」タブをクリックし、「追加」ボタンをクリックする
- 3 ドライバの一覧から「一覧にない、または更新されたドライバ」を クリックし、「OK」ボタンをクリックする

- **4**「ドライバのインストール」の画面で、次のディレクトリを指定して、 「OK」ボタンをクリックする
  - ・VA65J、VA50J/AF、VA45J/AXの場合 C:¥NT40¥MAESTR02
  - ・VA50J/BH、VA40H、VA33Hの場合 C:¥NT40¥S0L0-1
- 5 ドライバの一覧に次のドライバが選択されていることを確認して から、「0K」ボタンをクリックする
  - ・VA65J、VA50J/AF、VA45J/AXの場合 ESS AudioDrive M2/M2E 4.xx.xx
  - ・VA50J/BH、VA40H、VA33Hの場合 ESS AudioDrive ES1938/1946 Version 4.xx.xx

4.xx.xxはバージョン番号です。xxの番号は機種によって異なる場合があ ります。

- 6 「ドライバは存在します」画面が表示された場合は、「新しいドライバ」ボタンをクリックする
- 7 再起動に関するメッセージが表示されるので、「再起動する」ボタンをクリックする Windows NTが再起動します。再起動後にドライバが有効になります。

5 NXパッドの拡張

NXパッド対応の拡張ドライバを利用することにより、オートジャンプ、タッピン グなど、NXパッドの機能を拡張することができます。 次の手順でセットアップを行います。

NXパッドのセットアップ

- 1 「コントロールパネル」を開き、「マウス」アイコンをダブルクリック する
- 2 「全般」タブをクリックする

- 3 「変更」ボタンをクリックする
- 4 「デバイスの選択」で、「ディスク使用」をクリックする
- 5 ドライバのインストール画面になったら、ハードディスクのドライ ブ名とSLIDEPADディレクトリ(C: ¥NT40¥SLIDEPAD)を指定 して「OK」ボタンをクリックする
- 6 モデルの一覧から「NX PAD」をクリックして、「OK」ボタンをクリッ クする
- 7 「デバイスのインストールの確認」で「はい」ボタンをクリックする
- 8 ファイルのコピーが終了したら、マウスのプロパティ」で「閉じる」 ボタンをクリックする
- 9 再起動に関するメッセージが表示されるので、「はい」ボタンをク リックしてWindows NT 4.0を再起動させる 再起動後にドライバが有効になります。

NXパッドの拡張機能の設定

NXパッドの拡張機能の設定は、次の手順で行います。

- 1 「コントロールパネル」を開き、「マウス」アイコンをダブルクリック する
- 2 必要に応じて設定を行う 設定方法については、オンラインヘルプをご覧ください。
- 3 設定が終了したら、「マウスのプロパティ」で「OK」ボタンをクリックする 「マウスのプロパティ」が閉じて、設定が有効になります。

6.内蔵FAXモデムのセットアップ

この手順は、FAXモデム内蔵モデルにのみ必要な手順です。 内蔵FAXモデムを利用するには、次の手順でセットアップを行います。

VA50J/WX、VA50J/WT、VA45J/WS、VA46H、VA43Hの場合

- 1 「スタート」ボタン 「ファイル名を指定して実行」をクリックする
- 2「名前」欄に次のように入力して、「OK」ボタンをクリックする C:¥NT40¥LTMODEM¥SETUP.EXE
- 3 「Next」ボタンをクリックする
- **4** 「Install New modem driver and components」をチェックし、 「Next」ボタンをクリックする
- 5 「Yes, I want to restart my computer now.」をチェックし、「Finish」 ボタンをクリックする

VA65J、VA50J/AF、VA45J/AXの場合

- 1 「コントロールパネル」を開き、「シリアルポート」アイコンをダブル クリックする
- 2 「追加」ボタンをクリックする
- 3「新しいポートの詳細設定」画面で各設定を選ぶ 「COMポートの番号」は必ず「5」を選んでください。また、「IOポートアドレス」は他のデバイスと競合しない値を選んでください。 「割り込み番号」は、『活用ガイドハードウェア編』PART4の「割り込みレベルとDMAチャネル」をご覧になり、割り込みレベル一覧に記載されている値を設定してください。
- 4 「OK」ボタンをクリックする
- 5 「システム設定の変更」画面で「再起動しない」をクリックする

- 6 「閉じる」ボタンをクリックする
- 7「コントロールパネル」を開き、「モデム」アイコンをダブルクリック する
- 8「新しいモデムのインストール」画面で「モデムを一覧から選択するので検出しない」にチェックを付け、「次へ」ボタンをクリックする
- **9**「ディスク使用」ボタンをクリックする 「フロッピーディスクからインストール」画面が表示されます。
- **10** 次のように入力し、「OK」ボタンをクリックする C・¥NT40¥I TMODEM
- 11 次のドライバが選ばれていることを確認し、「次へ」ボタンをク リックする

NEC Fax Modem 56K Data+Fax(CRBA)

- 12 どのポートにインストールするかを尋ねてくるので、「選択した ポート」にチェックを付ける
- 13「COM5」を選び、「次へ」ボタンをクリックする
- 14「所在地情報」を設定し、「次へ」ボタンをクリックする 「所在地情報」画面は、1回目のモデムセットアップ時のみ表示されます。すでに他のモデムをセットアップしているときなどは、表示されないことがあります。
- 15 「次へ」ボタンをクリックする
- 16 以降は、画面のメッセージに従って操作し、セットアップ終了後、 本機を再起動する

VA50J/BH、VA40H、VA33Hの場合

- 1 「スタート」ボタン 「ファイル名を指定して実行」をクリックする
- 2「名前」欄に次のように入力して、「OK」ボタンをクリックする C:¥NT40¥RWMODEM¥SETUP.EXE
- 3 「次へ」ボタンをクリックする
- **4**「Conexant SoftK56 Data Fax Modem」が表示されていること を確認して「次へ」ボタンをクリックする
- 5 「完了」ボタンをクリックする
- **6** 再起動する

7 FAXモデムカードを使用する場合

FAXモデムカードを使用する場合には、次の手順で設定してください。

- 7-1 FAXモデムカードがWindows NT 4.0で正しく認識されているこ とを確認する
- 1 PCカードスロットにFAXモデムカードを入れる
- 2 Windows NT 4.0を起動する
- **3**「コントロールパネル」を開き、「PCカード(PCMCIA)」アイコンを ダブルクリックする
- 4 「ソケットの状態」タブをクリックする
- 5 目的のFAXモデムカードをポイントする
- ✓ チェック! 目的のFAXモデムカードの名前が表示されない場合は、PCカードが正しく挿入 されていない可能性があります。『活用ガイド ハードウェア編』PART2の「PC カードのセットのしかたと取り出し方」をご覧になり、カードを正しく入れ直して ください。

6 「プロパティ」ボタンをクリックする

7 「カード情報」タブをクリックする FAXモデムカードがWindows NT 4.0で正しく認識されている場合 には、「デバイスマップ」の画面が表示され、使用するFAXモデムカー ドのCOM 番号が表示されます。 このCOM番号は、次の「7-2 モデムのセットアップを行う」や「7-4 FAX モデムカードのリソース(IRQ)を変更する( p.169)の操作でも使用 しますので、覚えておいてください。

 ✓ チェック!!「利用不可」と表示された場合は、FAXモデムカードのリソース(IRQ)が他のデ バイスと競合している可能性があります。「FAXモデムカードのリソース(IRQ) を変更する ( p.169)をご覧になり、FAXモデムカードのリソース(IRQ)を変 更してください。

7-2 モデムのセットアップを行う

FAXモデムカードをダイヤルアップネットワークなどで使用する場合には、モ デムのセットアップが必要です。

1 「コントロールパネル」を開き、「モデム」アイコンをダブルクリック する 初めてモデムをセットアップする場合には、自動的に「新しいモデムの

インストール」ウィザードの画面が表示されます。 既にモデムがセットアップされている場合には、「モデムのプロパティ」 が表示されます。「追加」ボタンをクリックすると「新しいモデムのインス トール」ウィザードの画面が表示されます。

### 2 「次へ」ボタンをクリックする 自動的にモデムが検出され、使用するFAXモデムカードのCOM番号 の部分に「標準モデム」と表示されます。

チェック? モデムが検出されなかった場合、FAXモデムカードに割り当てられているリソース(IRQ)が妥当でない可能性があります。「FAXモデムカードのリソース(IRQ)を変更する( p.169)をご覧になり、FAXモデムカードのリソース(IRQ)を変更してからモデムをセットアップしてください。

- 3 使用するFAXモデムカードにWindows NT 4.0用の .infファイルが添付されている場合は、.infファイルをインストールする .infファイルの入ったフロッピーディスクを本機のフロッピー ディスクドライブに入れる 「変更」ボタンをクリックする 「ディスク使用」ボタンをクリックする コピー元にフロッピーディスクドライブのドライブ名を入力し、 「OK」ボタンをクリックする 使用するFAXモデムカードの名称をクリックし、「OK」ボタンを クリックする 使用するFAXモデムカードのCOM番号上のモデム名が変更 されたことを確認し、「次へ」ボタンをクリックする 「所在地情報」画面が表示された場合、所在地情報を入力し、 「次へ」ボタンをクリックする 「完了」ボタンをクリックする
- 参照 Windows NT 4.0用の .infファイルがない場合には、Windows 95用の .infファ イルで代用できることもあります。ただし、Windows 95用の .infファイルすべ てがWindows NT 4.0で正しく動作するわけではありません。 上記 の手順のあと に進むか、またはFAXモデムカードの通信速度に合っ た「(標準のモデムドライバ)」に変更してください。

7-3 モデムのセットアップ状況を確認する

- スタート」ボタン 「プログラム」「アクセサリ」「ハイパー ターミナル」「ハイパーターミナル」をクリックする 「新しい接続」ウィザードが表示されます。
- **2**「キャンセル」ボタンをクリックする
- **3**「ファイル」メニュー 「プロパティ」をクリックする 「接続の設定」タブの画面が表示されます。
- 4 「接続方法」リストから使用するモデム名をクリックする
- 5「モデムの設定」ボタンをクリックする

- **6**「ポート」に正しいCOM番号が表示されているか確認し、よければ 「OK」ボタンをクリックする
- 7 「OK」ボタンをクリックする
- 8 ハイパーターミナルのウィンドウ内に「AT」と入力する 「AT」と表示されます。
- 9 [Enter]を押す

モデムのセットアップが正しく行われている場合には、「OK」のメッセージが 表示されます。

ハイパーターミナルのウィンドウに「AT」と表示されず、「OK」のメッセージも表示されない場合は、Windows NT 4.0でFAXモデムカードが認識されていないか、モデムのセットアップが正常に終了していない可能性があります。 p.166をご覧になり、FAXモデムカードが正しくセットアップされているか確認してください。

7-4 FAXモデムカードのリソース(IRQ)を変更する

FAXモデムカードがWindows NT 4.0で正しく認識されなかったり、正しく 動作しない場合は、リソース(IRQ)が他のデバイスと競合している可能性が あります。その場合は、次の手順でリソース(IRQ)を変更してください。

- 1 本機で利用可能なリソース(IRQ)を確認する
- 参照 本機で利用可能なリソース 『活用ガイド ハードウェア編』PART4の 「割り込みレベルとDMAチャネル」
  - **2**「スタート」ボタン 「プログラム」「管理ツール」「Windows NT診断プログラム」をクリックする
  - 3「リソース」タブをクリックする 現在のリソース(IRQ)の設定状況が表示されるので、空いているリ ソース(IRQ)を確認してください。

Windows NT 4.0では、FAXモデムカードは本機内蔵のシリアルポートと 同じ「Serial」というデバイス名で表示されます。IRQ4の「Serial」は本機内 蔵のシリアルポート、IRQ4以外の「Serial」がFAXモデムカードを表してい ます。

### 4 「コントロールパネル」を開き、「シリアルポート」アイコンをダブル クリックする

「追加」ボタンをクリックする

「OK」ボタンをクリックする

Windows NT 4.0の再起動を促すメッセージが表示されたら、「再起動しない」をクリックする

- 5 「FAXモデムカードがWindows NT 4.0で正しく認識されている ことを確認する( p.166)で確認したポートまたは上記で追加 したポートをクリックする
- 6 「設定」ボタンをクリックする
- 7 「詳細」ボタンをクリックする
- 8 「1/0ポートアドレス」リストで「既定値」をクリックする 「既定値」を選ぶと、次のように設定されます。
  - COM1:3f8 COM2:2f8 COM3:3e8 COM4:2e8
- 9 「割り込み番号(IRQ)」リストから、現在空いているリソース(IRQ) をクリックする

**10**「OK」ボタンをクリックする

- **11** Windows NT 4.0の再起動を促すメッセージが表示されたら、「再 起動しない」をクリックする
- 12 「閉じる」ボタンをクリックする
- 13 スタート」ボタン 「ファイル名を指定して実行」をクリックする
- **14**「名前」の部分に「c: ¥nt40¥drivers¥reg」と入力し、「OK」ボタン をクリックする FAXモデムカードレジストリ設定ツールが起動し、「Serial\*」と表示さ れます。
- 15 「Serial\*」の\*の部分をFAXモデムカードのCOM番号から「1」を 引いた値になるように設定する
  - 例:COM1の場合「Serial0」 COM2の場合「Serial1」
  - p.184の ~ の手順でCOMポートを追加した場合には、追加した 順番にSerial 10000、Serial 10001となります。
- 16「OK」ボタンをクリックする
  - レジストリが書き換えられ、FAXモデムカードレジストリ設定ツールが終 了します。

次回起動時より、設定 / 変更内容が有効になります。

✓ チェック! FAXモデムカードレジストリ設定ツールはレジストリを操作するため、使用方法 を誤ると重大な障害が発生する可能性があります。使用に際しては、十分注意 してください。またレジストリのバックアップをとっておくことをおすすめします。

8 ATAカードを使用する場合

ATAカードを使用する場合、ATAカードのドライブ番号が「C」に割り当てられ る場合があり、アプリケーションの起動などができなくなることがあります。この ような場合は、次の手順で「Atdisk」のスタートアップの種類を「ブート」から 「システム」に変更してください。

1 「コントロールパネル」を開き、「デバイス」アイコンをダブルクリックする

- 2 デバイスの一覧から、「Atdisk」を選択し、「スタートアップ」をク リックする
- 3 スタートアップの種類を「システム」に変更して「OK」ボタンをク リックする
- 4 「Atdiskデバイスのスタートアップの種類を変更すると、システム は使用不能になる可能性があります。変更してもよろしいですか?」 のメッセージが表示されたら、「はい」ボタンをクリックする
- 5 「閉じる」ボタンをクリックして、デバイスを終了させる
- 6 「コントロールパネル」を閉じる
- 7 本機を再起動する 再起動後に、変更した設定が有効になります。
- 9.ネットワークのインストール

この手順はLAN内蔵モデルにのみ必要な手順です。 次の手順でネットワークのインストールを行います。

すでにLANドライバがインストールされている場合は、以下の設定は不要です。

- 9-1 Windows NT 4.0のセットアップ中にネットワークをインストール する場合
- 1 「ネットワークに参加する」「ネットワークに接続」を選択して次 へ」ボタンをクリックする
- **2**「9-3 ネットワークアダプタのインストール」へ進み、「Windows NT 4.0のセットアップ」の手順15( p.154)へ戻る

9-2 Windows NT 4.0のセットアップ終了後にネットワークをインストー ルする場合

✓ チェック! CD-ROMドライブを内蔵または添付していないモデルでは、Windows NT 4.0
 上でCD-ROMドライブを使用できる環境が必要です。

- 1 「コントロールパネル」を開き、「ネットワーク」アイコンをダブルク リックする 「Windows NT ネットワークがインストールされていません。今すぐイ ンストールしますか?」というメッセージが表示されます。
- 2 「はい」ボタンをクリックする
- **3**「ネットワークセットアップウィザード」画面で「ネットワークに接続」を選び、「次へ」ボタンをクリックする
- 4 次の「9-3 ネットワークアダプタのインストール」へ進む
- 9-3 ネットワークアダプタのインストール
- 1 ネットワークアダプタの検索画面が表示されるので、「一覧から選択」ボタンをクリックする
- **2**「ネットワークアダプタの選択」画面で「ディスク使用」ボタンをク リックする
- 3「フロッピーディスクの挿入」画面が表示されるので、「アップデートディスク」をフロッピーディスクドライブにセットし、次のように入力して、「OK」ボタンをクリックする

A:¥E100B

- **4**「OEMオプションの選択」画面が表示されるので、リストから「Intel (R) PRO Adapter」を選択して、「OK」ボタンをクリックする
- 5 ネットワークアダプタの検索画面に「Intel(R) PRO Adapter」と 表示されていることを確認して、「次へ」ボタンをクリックする

6 ネットワークアダプタのセットアップを行う

- ・ネットワークプロトコルの選択
- ・ネットワークサービスの選択
- ・ネットワークの設定の確認
- ・ネットワークに必要なファイルのコピー
- ・ネットワークバインドの調整
- ・ワークグループまたはドメインの参加
- ✓ チェック? ネットワークに必要なファイルの読み込みが要求された場合は、「Windows NT Workstation CD-ROM Disc1」をCD-ROMドライブにセットし、キーボードから 「 <CD-ROMドライブ名>:¥i386」と入力して、「続行」ボタンをクリックしてく ださい。
  - 7 Windows NT 4.0セットアップ終了後、サービスパックをインストー ルした後にネットワークをインストールした場合は、Windows NT 4.0を再起動する前に再度サービスパックをインストールする
  - 参照 サービスパックをインストールする 「Windows NT 4.0アップデート サービス Service Pack 5の利用 (p.157)

これで、ネットワークをインストールする手順が終了しました。これ以降は、画面の指示にしたがって設定を行ってください。

10 .内蔵PIAFSのセットアップ

この手順は、PIAFSモデルにのみ必要な手順です。 次の手順でセットアップを行います。

- 1 「コントロールパネル」を開き、「モデム」アイコンをダブルクリック する
- 2 「追加」ボタンをクリックする
- **3**「新しいモデムのインストール」で「モデムを一覧から選択するの で検出しない」をチェックし、「次へ」ボタンをクリックする

- 4 「ディスク使用」ボタンをクリックする
- 5 「フロッピーディスクからインストール」画面で「C:¥NT40¥PIAFS」 と入力し、「OK」ボタンをクリックする
- 6 モデルー覧から「PIAFS32K」を選び、「次へ」ボタンをクリックする
- 7 インストールするポートに「選択したポート」を指定する
- 8 使用する「通信ポート」を選択し、「次へ」ボタンをクリックする
- 9 画面のメッセージに従って操作し、セットアップを終了する
- 10 本機を再起動する
  - 11.ワイヤレス通信機能のセットアップ

この手順は、ワイヤレスモデルにのみ必要な手順です。 次の手順でセットアップを行います。

- 1 「コントロールパネル」を開き、「モデム」アイコンをダブルクリック する
- 2 「追加」ボタンをクリックする
- 3 「新しいモデムのインストール」で「モデムを一覧から選択するの で検出しない」をチェックし、「次へ」ボタンをクリックする
- 4 「ディスク使用」ボタンをクリックする
- 5 「フロッピーディスクからインストール」画面で「C: ¥NT40 ¥PHS」と 入力し、「OK」ボタンをクリックする
- **6**「NEC PIAFS32K+Duallink Wireless Mode(DCX)」を選び、「次 ヘ」ボタンをクリックする
- 7 「選択したポート」を選択する

4

8 使用する「通信ポート」を選択し、「次へ」ボタンをクリックする

9 画面のメッセージに従って操作し、セットアップを終了する

10 本機を再起動する

12.スーパーディスクドライブのセットアップ

この手順は、スーパーディスクドライブを搭載しているモデルでスーパーディ スクドライブを3モード対応にする場合にのみ必要な手順です。

- ✓ チェック: ・本機内蔵、または別売のスーパーディスクドライブで、1.2MB(512バイト/セクタ、1024バイト/セクタ)フォーマットのフロッピーディスクを使用する場合は、スーパーディスク3モード対応ドライバおよび専用フォーマットユーティリティをセットアップする必要があります。720KB / 1.44MBフォーマットのフロッピーディスクおよびスーパーディスク(120MB 込か使用しない場合は、このセットアップは必要ありません。
  - ・1.2ME(1024バイト / セクタ)はPC-9800シリーズの1.25ME(1024バイト / セクタ)のことです。専用フォーマットユーティリティでは、「3.5インチ、1.2MB、 1024バイト / セクタ(NEC)」と表示されます。
  - ・スーパーディスク3モード対応ドライバおよび専用フォーマットユーティリティのセットアップではWindowsNT4.0をインストールしたドライブをC、CD-ROMドライブをEとして説明します。実際と異なる場合は読み替えてください。

スーパーディスク 3モード対応ドライバのセットアップ

- Administrator権限のあるユーザ名とパスワードでWindows NT 4.0にログオンする
- 2「コントロールパネル」を開き「SCSIアダプタ」アイコンをダブルク リックする
- 3 「ドライバ」タブをクリックする
- 4 「追加」ボタンをクリックする
- 5 「ドライバのインストール」画面で、「ディスク使用」ボタンをクリッ クする

- 6「フロッピーディスクからインストール」画面で、「配布ファイルの コピー元」にC:¥NT40¥LS120DRVを指定して「OK」ボタンをク リックする
- **7**「SCSIアダプタ」の一覧に「Panasonic SuperDisk」があることを 確認して、「OK」ボタンをクリックする
- 8 「Windows NTセットアップ」画面で、C:¥NT40¥LS120DRVと 指定して「続行」ボタンをクリックする
- **9**「今すぐコンピュータを再起動しますか?」と表示されるので、「は い」ボタンをクリックする

専用フォーマットユーティリティのセットアップ

- Administrator権限のあるユーザ名とパスワードでWindows NT 4.0にログオンする
- 2 「スタート」ボタン 「ファイル名を指定して実行」をクリックする
- 3「名前」にC: ¥NT40 ¥MKELS120 ¥SETUP.EXEと指定して、 「OK」ボタンをクリックする
- 4 画面に表示されるメッセージに従ってセットアップを行う
- スーパーディスク 3モード対応ドライバのアンインストール
- Administrator権限のあるユーザ名とパスワードでWindows NT 4.0にログオンする
- 2「コントロールパネル」を開き「SCSIアダプタ」アイコンをダブルク リックする
- **3**「ドライバ」タブをクリックする
- 4 「Panasonic SuperDisk」をクリックする
- 5 「削除」ボタンをクリックする

- **6** 「はい」ボタンをクリックする
- 7「OK」ボタンをクリックする
- 8 「コントロールパネル」の デバイス」アイコンをダブルクリックする
- 9 「デバイス一覧」から「mkefpd」をクリックする
- 10「スタートアップ」ボタンをクリックする
- 11 「スタートアップの種類」で「システム」が選択されているので、 「無効」をクリックする
- 12「OK」ボタンをクリックする
- 13 「mkefpdデバイスのスタートアップの種類を変更すると、システムは使用不能になる可能性があります。変更してもよろしいですか?」と表示されたら、「はい」をクリックする
- 14 「閉じる」をクリックする
- **15** 本機を再起動する

専用フォーマットユーティリティのアンインストール

- 1 「スタート」ボタン 「プログラム」「SuperDisk フォーマットユー ティリティ」「Uninstall」をクリックする
- 2 画面に表示されるメッセージに従ってアンインストールを行う
- 3 本機を再起動する

・720KB/1.2MB/1.44MBフォーマットのフロッピーディスク

・スーパーディスク(120MB)

**ジチェック**?「スーパーディスク 3モード対応ドライバ」をセットアップしていない場合、次の 媒体は、通常通りWindows NT 4.0のエクスプローラでのフォーマットや、コマ ンドプロンプトからFORMATコマンドを実行してのフォーマットができます。

・720KB/1.44MBフォーマットのフロッピーディスク

・スーパーディスク(120MB)

専用フォーマットユーティリティの起動

- チェック?
  「専用フォーマットユーティリティ」は、起動時に、スーパーディスクドライブに セットされている媒体を判別して、フォーマット可能な容量を表示します。 そのため、「専用フォーマットユーティリティ」を起動する前に、フォーマットを行 う媒体をスーパーディスクドライブにセットしておく必要があります。また、「専用 フォーマットユーティリティ」起動後に媒体を入れ替えた場合は、「専用フォー マットユーティリティ」を一度終了してから再起動する必要があります。
  - **1**「スタート」ボタン「プログラム」「SuperDiskフォーマットユー ティリティ」「SuperDisk用フォーマットユーティリティ」をクリッ クする

専用フォーマットユーティリティについての注意

「専用フォーマットユーティリティ」で、媒体を1.2MBでフォーマットする場合、 次の項目を選択してください。

「3.5インチ、1.2MB、512バイト/セクタ(TOSHIBA)」 「3.5インチ、1.2MB、1024バイト/セクタ(NEC)」

ー度もフォーマットされていない媒体や、フォーマットが破壊されていて正常 にアクセスできない媒体を、「専用フォーマットユーティリティ」でフォーマット すると、イベントビューアにエラーが記録されることがありますが、この媒体の 使用には問題ありません。

「スーパーディスク 3モード対応ドライバ」がセットアップされている場合、 1.2MBフォーマットのフロッピーディスクに対して、コマンドプロンプトから chkdskコマンドを実行することはできません。誤って実行した場合、フロッ ピーディスクがRAW表示となりますが、フォーマットされていないわけではあ りません。フロッピーディスクの内容を確認する場合は、エクスプローラなどを ご利用ください。
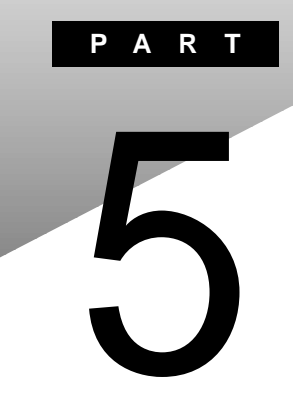

# トラブル解決Q&A

トラブルの解決方法を具体的に説明しています。

### はじめて電源を入れたら

セットアップの画面が表示されない

はじめて本機の電源を入れたときに、「Press F1 to Run SETUP」のメッセージが表示されたときは、次の手順に従ってください。

**1** キーボードの【F1】を押します。

BIOSセットアップメニューのメイン画面が表示されます。

- 参照 BIOSセットアップメニュー 『活用ガイド ハードウェア編』PART3の「BIOSセットアップメニュー」
  - **2**「デフォルト値をロード(Auto Configuration with Defaults)」を選び、 【Enter】を押します。 セットアップ確認の画面が表示されます。
  - **3**「はい(Yes)」を選び、【Enter】を押します。 BIOSセットアップメニューのメイン画面が表示されます。
  - **4** キーボードの【F10】を押します。

セットアップ確認の画面が表示されます。

5 「はい(Yes)」を選び、【Enter】を押します。 BIOSセットアップメニューが終了し、本機が自動的に再起動して次の 画面が表示されます。

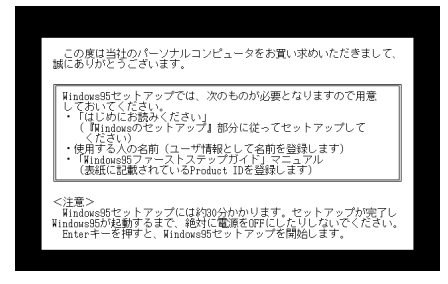

『はじめにお読みください』をご覧になり、セットアップを続けてください。

セットアップの画面が表示されずに、メッセージが表示された

機種によっては、初めて電源を入れたときに「Save to Disk partition not found...」で始まるメッセージが表示されますが、異常ではありません。 しばらくするとセットアップの画面が表示されます。 『はじめにお読みください』をご覧になり、セットアップを続けてください。

セットアップの途中で、誤って電源を切ってしまった

名前を入力する画面が表示されたとき

『はじめにお読みください』の「Windowsのセットアップ」の「名前を登録する」 からセットアップを続けてください。

「何かキーを押してください」と表示されたら、【Enter】などのキーを何か1つ 押してください。スキャンディスクが始まります。

スキャンディスクで異常が発見されなかったときは、名前を入力する画面が 表示されます。そのままセットアップを続けてください。

何か異常が発見されたときは、画面の指示に従ってください。問題が解決したら、名前を入力する画面が表示されます。そのままセットアップを続けてください。

スキャンディスクの結果、システムに重大な問題が発見されたことを伝える メッセージが表示された場合は、再セットアップが必要になります。

参照 再セットアップをするときには 『活用ガイド 再セットアップ編』

セットアップの途中で電源スイッチを操作してしまったら、 「Windowsを終了します。よろしいですか?」というメッセージが 表示された

「キャンセル」ボタンをクリックしてください。元の画面に戻りますので、そのままセットアップを続けてください。

ハードウェアの検出中にパソコンが動かなくなった(フリーズした)

↔ → ご 本当にフリーズしていますか?

Windows 95のセットアップは、さまざまな情報を入力したり、設定をしたりします。この際、正常に処理が行われていても、数分~十数分画面が止まったようになることがあります。あわてて電源を切らないように注意してください。

セットアップ時に登録した名前や会社名を変更したい

セットアップ時に「ユーザー情報」で登録した名前や会社名は、セットアップが 完了すると変更できません。

どうしても変更したいときは、再セットアップを行ってください。再セットアップ の「ユーザー情報」のウィンドウで名前や会社名を入力します。

参照 再セットアップするときには 『活用ガイド 再セットアップ編』

### 電源を入れたが

「Invalid system disk Replace the disk,...」と表示された

Windows 95でフォーマットしただけでシステムの入っていないフロッピー ディスクやスーパーディスクがセットされていたり、フォーマットされただけの ハードディスクが接続されているとこのようなメッセージが表示されます。

フロッピーディスクやスーパーディスクがセットされているとき

システムの入ったディスクをセットしなおすか、またはディスクを取り出して、 何かキーを押してください。

メモ

フロッピーディスクやスーパーディスクから起動したいときは、PC98-NXシ リーズ用のWindows 95でフォーマットされ、Windows 95のシステムが入っ たディスクを使用してください。PC-9800シリーズで作られたシステムディス クは使用できません。

フロッピーディスクやスーパーディスクがセットされていなかったとき

Windows 95起動ディスクから本機を起動して、ハードディスクにスキャンディ スクを実行し、ハードディスクの状態を調べてください。

問題が発見されたときは画面の指示に従ってください。スキャンディスクの結果、システムに重大な問題が発見されたときは再セットアップしてください。また、ハードディスクがフォーマットされただけでWindows 95がインストールされていないときも、再セットアップしてください。

参照 再セットアップをするときには 『活用ガイド 再セットアップ編』

「Non-system disk or disk error」と表示された

( → ) フロッピーディスクやスーパーディスクがセットされていませんか?

MS-DOSでフォーマットしたフロッピーディスクやスーパーディスクがセットされているとこのようなメッセージが表示されます。

ディスクを取り出して何かキーを押すか、一度電源を切り、約5秒以上待って からもう一度電源を入れ直してください。

×E

フロッピーディスクやスーパーディスクから起動したいときは、Windows 95 でフォーマットされ、Windows 95のシステムが入ったディスクを使用してく ださい。

カーソル以外、画面に何も表示されない

( → ) フロッピーディスクやスーパーディスクがセットされていませんか?

システムの入ったフロッピーディスクやスーパーディスクをセットし直して何か キーを押すか、またはフロッピーディスクやスーパーディスクを取り出して、一 度電源を切り、約5秒以上待ってから電源を入れ直してください。

#### メモ

フロッピーディスクやスーパーディスクから起動したいときは、Windows 95 でフォーマットされ、Windows 95のシステムが入ったディスクを使用してく ださい。

「Operating System not found」と表示された

○ フロッピーディスクやスーパーディスクがセットされているか確認してくだ
 さい
 さい

フロッピーディスクやスーパーディスクがセットされているとき

本機で使用できないフロッピーディスクやスーパーディスクがセットされてい るとこのようなメッセージが表示されます。フロッピーディスクやスーパーディ スクを取り出して、一度電源を切り、約5秒以上待ってからもう一度電源を入 れ直してください。ハードディスクからWindows 95が起動します。 フロッピーディスクやスーパーディスクから起動したいときは、Windows 95 でフォーマットされ、Windows 95のシステムが入ったディスクを使用してく ださい。

フロッピーディスクやスーパーディスクがセットされていないとき

Windows 95起動ディスクから本機を起動して、FDISKコマンドを実行し、 Cドライブの状態を調べてください。

- **参照** Windows 95起動ディスクから本機を起動するには 「Windows 95起動ディス クからパソコンを起動したい(p.264)
  - ・ Cドライブの「状態」のところに「A」が付いていないとき

FDISKオプションの「4.領域情報を表示」で「領域C」の「状態」の所に「A」が ついているか確認してください。ついていないときは、Cドライブがアクティブ でない状態であることを表しています。

FDISKオプションの「2.アクティブな領域を設定」を選び、Cドライブをアクティブな状態にしてください。

・「領域」のところに何も表示されていない。または、Cドライブの「シス テム」のところが「FAT32」または「FAT16」以外になっているとき

ハードディスクがフォーマットされていません。『活用ガイド 再セットアップ編』 をご覧になり、再セットアップしてください。

参照 再セットアップをするときには 『活用ガイド 再セットアップ編』

ここに書かれていないその他のメッセージが表示された、または ピーッというエラー音がした

( → ) フロッピーディスクやスーパーディスクがセットされていませんか?

フロッピーディスクやスーパーディスクによっては、本書に書かれていない メッセージが表示されたり、ピーッというエラー音がしたりします。 起動時に「何かおかしいな」と思ったら、フロッピーディスクやスーパーディス クがセットされているか確認してください。 フロッピーディスクやスーパーディスクがセットされているとき

システムの入ったフロッピーディスクやスーパーディスクをセットし直して、何 かキーを押すか再起動してください。またはフロッピーディスクやスーパー ディスクを取り出して、一度電源を切り、約5秒以上待ってからもう一度電源 を入れ直してください。

フロッピーディスクやスーパーディスクがセットされていないとき、または上記の手段でも問題が解決しなかったとき

メッセージや症状を書きとめて、ご購入元、NECサービスセンター、サービス ステーションにご相談ください。

ディスプレイに何も表示されない

電源ランプ( 🕐 )が点灯していないとき

> 『はじめにお読みください』に従って、バッテリパックやACアダプタを接続し なおしてください。

> ACアダプタを接続しないで、バッテリパックを取り付けているときは、バッテリの残量がなくなっていることが考えられます。ACアダプタを接続して充電してください。

✓ チェック! ACアダプタを正しく接続して電源を入れても電源ランプが点灯しないときは、 本機の故障が考えられます。ご購入元、NECサービスセンター、サービスステー ションにご相談ください。

電源ランプ( 🕐 )が点灯しているとき

(※) → (・・) ディスプレイの輝度(明るさ)は適切ですか?

【Fn 】を押したまま【F8 】または【F9 】を押し、ディスプレイの輝度を調整してく ださい。 外付けのディスプレイを接続した状態で、画面の出力先が「外部モニタ」に なっているときは、液晶ディスプレイには画面が表示されません。キーボード の【Fn】を押したまま【F3】を押すことで、画面の出力先を切り替えることがで きます。詳しくは『活用ガイド ハードウェア編』PART2の「外部ディスプレイ」 をご覧ください。

- ※ 液晶ディスプレイで表示できない解像度に設定されていませんか? 強制的に本機の電源を切った後、SafeモードでWindowsを起動して、解像 度を設定し直してください。
  - 参照 / 強制的に電源を切る方法 「電源を切れない。強制的に電源を切りたい (p.197)
- チェック! これらのチェックを行ってもディスプレイに何も表示されないときは、故障が考えられます。ご購入元、NECサービスセンター、サービスステーションにご相談 ください。

Windows 95が起動しない

BIOSセットアップメニューの設定が正しくない可能性があります。次の方法 でBIOSセットアップメニューの設定をご購入時の状態に戻して、もう一度電 源を入れ直してください。

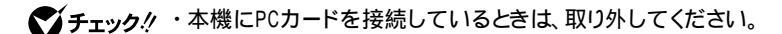

- ・BIOSセットアップメニューの設定を初期値に戻しても、スーパバイザパスワードとユーザパスワードは解除されません。
  - 1 本機の電源を入れます。
  - **2**「NEC」のロゴが表示されたらすぐにキーボードの【F2】を押します。 BIOSセットアップメニューのメイン画面が表示されます。
  - **3**「デフォルト値をロード(Auto Configuration with Defaults)」を選び、 【Enter】を押します。 セットアップ確認の画面が表示されます。
  - **4**「はい(Yes)」を選び、【Enter】を押します。 BIOSセットアップメニューのメイン画面が表示されます。

VA50J/WX、VA50J/WT、VA45J/WS、VA46H、VA43Hのワイヤレスモデ ルをお使いの場合は、BIOSセットアップメニューの「周辺機器セットアップ (Peripheral Setup)」で「赤外線ポート(IR Serial Port)」を「自動 (Auto)」に設定し、「IR/PIAFS切り替え(IR/PIAFS Switch)」を 「PIAFS」に設定してください。

5 キーボードの【F10】を押します。

セットアップ確認の画面が表示されます。

6 「はい(Yes)」を選び、【Enter】を押します。

BIOSセットアップメニューの設定が初期値となり、再起動します。

「Microsoft Windows 95 Startup Menu」が表示された

○ 「3. Safe mode」を選ぶような画面が表示されているか確認してください
「3. Safe mode」を選ぶような画面(「Enter a choice:」が「3」になっている
状態)が表示されたときは、そのまま【Enter】を押します。
「キーボードのタイプを判定します」と表示されたら、【半角/全角】を押してく
ださい。次に表示される画面で「0K」ボタンをクリックすると、Windows 95
がSafeモードで起動します。

- ◆チェック!! ・画面の配色や解像度が通常とは異なりますが、異常やトラブルではありません。Windows 95 Startup Menula、起動時に問題があってWindowsが正常に起動できなかったときに表示されます。Safeモードを選ぶような画面が表示されたときは「1. Normal」を選ばずに、Safeモードで起動してください。Safe モードで問題が解決すると、次に起動したときは、元の状態に戻ります。
  - ・問題が解決しなかったときは、システムに障害が発生している可能性がありま す。再セットアップを行ってください。
  - 参照 再セットアップするときには 『活用ガイド 再セットアップ編』

「Windowsが正しくシャットダウンされませんでした」と表示される

(※) → (·) キーボードのいずれかのキー(【Enter】など)を押してください

スキャンディスクが起動し、ハードディスクに異常がないかチェックが行われ、 ハードディスクに異常がなければ、Windows 95が起動します。 正常に起動しなかったときは、画面の指示に従ってください。 ▼チェック! 再セットアップの必要があるとき

- ・スキャンディスクでシステムファイルに異常が発見されたとき
- ・異常は発見されなかったが、Windowsが起動しないとき
- ・動作が不安定なとき
- ・画面が正しく表示されないとき

#### メモ

正しく電源を切らなかったときや、サスペンドした内容が何らかの原因で失われてしまうと、このメッセージが表示されます。

参照 再セットアップするときには 『活用ガイド 再セットアップ編』

パスワードを入力するど入力されたパスワードが間違っています」と表示される

(☆) → (・) 設定したパスワードを正しく入力しましたか?

パスワードをもう一度確認して、正しく入力し直してください。

● ● キャップスロックキーランプ( △ またはニューメリックロックキーランプ
 ( ① が点灯していませんか?

キャップスロックキーランプやニューメリックロックキーランプが点灯している と、パスワードを正しく入力できない場合があります。

キャップスロックキーランプが点灯しているときは【Shift を押したまま【Caps Lock を押して、キャップスロックを解除してから、パスワードを入力してくだ さい。

ニューメリックロックキーランプが点灯しているときは、ニューメリックロックを 解除してから、パスワードを入力してください。

ニューメリックロックの解除のしかた

・ VA50J/BH、VA40H、VA33Hの場合

【Fn】+【F12】を押す

上記以外のモデルの場合

【Num Lock 】を押す

#### パスワードを忘れてしまった

Windows 95のパスワードを忘れたとき

Windows 95のパスワードを忘れてしまったときは、「Windowsログオン」の 画面で、新しいユーザ名でログオンを行うか、Windows 95を再セットアップ してください。

「Windowsログオン」でパスワードの入力をせずに「キャンセル」ボタンをク リックすると、ネットワーク上の「パスワードの保存」などの機能が使えなくなり ます。

メモ

本機の購入時の設定では、「Windowsログオン」の画面は表示されません。 ネットワークの設定などを行うと表示されるようになります。

スーパバイザパスワードや暗証番号ボタンのパスワード(暗証番号 機能モデルのみ)を忘れてしまったとき

スーパバイザパスワードや暗証番号ボタンのパスワード 暗証番号機能モデ ルのみ を忘れてしまったときには、解除処置が必要です。Bit-INN、NEC サービスセンター、サービスステーションにご連絡ください。

- ・パスワード解除処置は保証期限内でも有償です。
- ・パスワード解除処置は原則としてお客様のお持ち込みによる対応となります。 機密保持のため、お客様ご本人からのご依頼に限り、処置をお受けいたします。
- ・パスワード解除処置を依頼されるときには、次のものをすべてご用意ください。
  - 1. 本機の購入を証明するもの(保証書など)
  - 2. 身分証明書(お客様ご自身を証明できるもの)
  - 3. 印鑑
- ・パスワード解除処置をご依頼の際、受付にてお客様ご自身により専用の用紙 に必要事項を記入・捺印していただくことが必要です。専用用紙の記載事項 にご同意いただけない場合には、処置のご依頼に対応しかねる場合がありま すので、あらかじめご了承ください。

ハードディスクのパスワードを忘れてしまったとき

ハードディスクに保存したパスワードを忘れてしまうと、ハードディスクの利用 ができなくなります。この場合は、ハードディスクの有償交換となります。また、 ハードディスクに保存したデータを見られなくなります。 チェック! お客様ご自身で作成されたデータも利用できなくなります。ハードディスクは有 償で交換することになりますので、ハードディスクのパスワードは忘れないよう に十分注意してください。

レジュームしたが、何も画面に表示されない

> レジュームしたときに、画面に何も表示されずにキャップスロックキーランプ ( Δ) とスクロールロックキーランプ ( Δ) が交互に点灯しているときには、パ スワードが設定されています。 電源を入れたときに入力したパスワードをもう一度入力し直してから、 【Enter 】を押してください。

> Windows 95の起動時、「Invalid HIBERNATION XXXX/ file...RUN HDPREPEZ...」または「Save to Disk partition not found...」と表示された

※ → ご メモリの取り付け / 取り外しやCドライブの圧縮 / 圧縮解除などをしませんでしたか?

メモリの取り付け / 取り外しやCドライブの圧縮 / 圧縮解除などをしたときは、ハイバネーション機能をもう一度設定し直してください。

(↔) → (・) ハイバネーション機能を使用しない設定にしませんでしたか?

ハイバネーション機能を使用しない設定にした場合、Windows 95起動時に は必ずこのメッセージが表示されます。

(↔) → (・) ハイバネーション状態のときに機器構成を変えませんでしたか?

ハイバネーションの設定をして電源を切ったときに、接続している周辺機器 などの構成を変えると、ハイバネーション機能が正しく働かないことがありま す。このようなときは、一度電源を切り、機器構成を元に戻してから、もう一度 電源を入れてください。 電源を入れたら「MACAFEEによる保護」または「VirusScan DATファイルのアップデート!」というメッセージが表示される

ウイルス検出用のウイルスデータファイルが古くなっている場合、最新のウイ ルスを検出するために、ウイルスデータの更新をうながすメッセージが表示 されます。

インターネットに接続できる場合は、「アップデート」または「更新」ボタンをク リックすると自動的に最新のDATファイルをダウンロードし、アップデートする ことができます。

インターネットに接続できない場合は「キャンセル」ボタンもしくは「OK」ボタン をクリックしてください。

### バッテリを使っていたら

ACアダプタを接続してもバッテリの充電が始まらない

(※) → (・・) バッテリがフル充電されていませんか?

バッテリがフル充電されている場合はバッテリ充電ランプが消灯しています。 既にバッテリがフル充電されていたり、フル充電に近いと充電されないことが あります。

↔ → ご バッテリパックが接触不良を起こしていませんか?

バッテリパックが接触不良のときには、バッテリ充電ランプが点滅します。バッテリパックを取り外し、もう一度取り付けてください。

タスクバーに電源アイコンが表示されない

(※) → (・) バッテリパックは取り付けられていますか?

バッテリパックが取り付けられていないと電源アイコン 📋 は表示されません。

(↔) → (••) バッテリパックから本機を駆動していませんか?

バッテリパックから本機を駆動している場合は が表示されません。

- - 1「コントロールパネル」を開き、「パワーマネージメント」アイコンをダブ ルクリックします。 「 雷源のプロパティ」ウィンドウが表示されます。
  - 2「パワーマネージメント」タブの「Windowsでコンピュータの電源管理 をする」が 「(オフ)になっているときは、クリックして ▼(オン)にし ます。
  - **3**「詳細」ボタンをクリックします。 「詳細のプロパティ」ウィンドウが表示されます。
  - 4「トラブルシューティング」タブの「電力状態をポーリングしない」が
    (オン)になっているときは、クリックして
    [(オフ)にします。

- **5**「詳細のプロパティ」ウィンドウの「OK」ボタンをクリックします。 「詳細のプロパティ」ウィンドウが閉じます。
- **6**「電源のプロパティ」ウィンドウの「OK」ボタンをクリックします。 「システム設定の変更」ウィンドウが表示されます。
- **7**「はい」ボタンをクリックします。 パソコンが再起動します。
- 8「コントロールパネル」を開き「パワーマネージメント」アイコンをダブ ルクリックします。
  「電源のプロパティ・ウィンドウが表示されます。
- 9「パワーマネージメント」タブの「タスクバーにバッテリーの状態を表示」が (オフ)になっているときは、クリックして (オン)にします。
- 10 「電源のプロパティ」ウィンドウの「OK」ボタンをクリックします。 「電源のプロパティ」ウィンドウが閉じ、タスクバーに電源アイコンが表示 されます。 再起動を促すメッセージが表示されたときは、画面の指示に従って再 起動してください。

フル充電したのに、バッテリ充電ランプ( 💶 )が点灯する

バッテリは少しずつ自然放電しているので、それを補充するため、ACアダプ タが接続されているときは自動的に充電が始まります。故障ではありません。

#### バッテリ充電ランプ( 🗖 )が点滅する

(※) → ご バッテリが正しく取り付けられていますか?

電源を切り、ACアダプタとバッテリパックを取り外してからもう一度正しく取り付け直してください。

バッテリパックを取り付け直しても直らないときは、『活用ガイド ハードウェア 編』PART1の「バッテリ」をご覧になり、バッテリリフレッシュを行ってください。 バッテリリフレッシュを行っても直らないときは、バッテリパックの寿命ですの で別売のバッテリパックと交換してください。

### 電源を切ろうとしたが

電源を切れない。強制的に電源を切りたい

正しい電源の切り方

- **1**「スタート」ボタン 「Windowsの終了」をクリックします。 「Windowsの終了」ウィンドウが表示されます。
- 2「電源を切れる状態にする」をクリックして○(オン)にし、「0K」ボタン をクリックします。

しばらくすると、自動的に電源が切れ、電源ランプ( 🕑 )が消えます。

メモ

- ・作業中に誤って電源スイッチを操作してしまったときは、「Windowsを終 了します。よろしいですか」というメッセージが表示されます。このようなと きば「キャンセル」ボタンをクリックすると元の画面に戻ります。 「OK」ボタンをクリックすると、しばらくして自動的に電源が切れます。
- ・機種によっては、BIOSセットアップメニューで、電源スイッチでスリープ状態になる設定にしている場合は、電源スイッチを操作したときにスリープ状態になりますので、ご注意ください。

画面は表示されているが正しい手順で電源が切れないとき

上記の手順で電源が切れないときは、アプリケーションがフリーズ(ハング アップ)するなどの異常を起こしていることが考えられます。 次の方法で異常を起こしているアプリケーションを強制的に終了してから、本 機の電源を切ってください。

1 【Ctrl 】と【Alt 】を押したまま【Del 】を押してください。

| 「プ | ログラムの | 強制終了 | 」ウィンドウ | フが表示され | <b>こます</b> 。 |
|----|-------|------|--------|--------|--------------|
|    |       |      |        |        |              |

| 1175ムの強制終了                                                                                                    | ×             |
|----------------------------------------------------------------------------------------------------|---------------|
| 制分 D-2元代<br>Welcong - Microsoft Internet Explorer<br>Internat<br>Wintesub<br>Maime97m<br>Casetyl<br>公式ないり<br>公式などり |               |
| 管告:ChitAlitDelキーをもつ一度押すと、コビューなを買<br>す。その場合、アフリケーションで保存してしなしい~気ます<br>ます。                                            | 記動しま<br>べて失われ |
| 終了(E) 注州的2(S) 书                                                                                                    | っつせん          |

2 右側に「応答なし」と表示されているアプリケーションがあるときはア プリケーション名をクリックし、「終了」ボタンをクリックします。

メモ

この方法でアプリケーションを終了させると、保存していないデータは消えて しまいます。

3 もう一度、「正しい電源の切り方」に従って電源を切ってください。

この方法でも電源を切ることができないときは、次の「強制的に電源を切る方法」に従って本機を強制的に終了させてください。

メモ)強制的に電源を切る方法

電源スイッチを約4秒以上操作し続ける

◆チェック! BIOSセットアップメニューで、電源スイッチでスリープ状態になる設定にしている場合、この操作をするとスリープ状態になってしまうことがあります。このようなときには、いったん電源スイッチから手を離し、もう一度電源スイッチを約4秒以上操作し続けて本機を強制的に終了させてください。

画面が表示されていないとき

サスペンド / レジューム機能、または、ハイバネーション機能に対応してない アプリケーションを使っているときに、サスペンド状態、または、ハイバネーショ ン状態にすると、電源を切ることができなくなることがあります。このようなと きには、いったん電源スイッチを約4秒以上操作し続けて本機を強制的に終 了させてください。

### 画面がおかしい

電源を入れてしばらくすると、画面が真っ暗になる

### (↔) → (•) スタンバイモードになっていませんか?

NXパッドなどのポインティングデバイスを操作するか、またはキーボードのいずれかのキー(【Shift】などを押してください。元に戻らないときは、サスペンド状態になっていることが考えられます。『活用ガイド ハードウェア編』 PART1の「省電力機能(Windows 95の場合)」をご覧になり、レジュームさせてください。

画面の色がおかしい

Windows 95の画面の表示色を256色にしていると、アプリケーションによっては画面の色が正しく表示されないことがあります。次の操作をすると正し く表示されることがあります。

- 1 デスクトップ上の何もないところで右クリックします。
- 2 表示されるメニューから「アクティブデスクトップ」「Webページで表示」をクリックします。

「Webページで表示」の左にチェックが付いていないことを確認してください。

アクティブ デスクトップ(インターネットエクスプローラ)ではな く、Windows 95の画面にしたい

インターネットエクスプローラの機能を削除せずWindows 95の画 面に近づけるとき

次の操作をすると画面はWindows 95に近いものになります。

- 1 マイコンピュータを開き「表示」メニューの「フォルダオプション」をク リックします。
- **2**「全般」タブの「Windows デスクトップのアップデート」で「従来の Windowsスタイル」を選んで「OK」ボタンをクリックします。

アクティブ デスクトップ機能を削除するとき

次の手順で、アクティブデスクトップの機能を外すことができます。

- 1「コントロールパネル を開き、「アプリケーションの追加と削除」アイコンをダブルクリックします。
  「アプリケーションの追加と削除のプロパティ」ウィンドウが表示されます。
- 2「セットアップと削除」タブで「Microsoft Internet Explorer 4.0」をクリックし、「追加と削除」ボタンをクリックします。
   「Internet Explorer 4.0 アクティブセットアップ」ウィンドウが表示されます。
- **3**「Windows デスクトップのアップデートコンポーネントを削除するが、 Internet Explorer 4.0のWebブラウザは削除しない」を選び、「OK」 ボタンをクリックします。

セットアップメッセージが表示されます。

4「すべてのプログラムを閉じて、システムを再設定します。」と表示されたら「0K」ボタンをクリックします。 「自動的に閉じることができなかったプログラムがいくつかあります。」 と表示されたときは、作業中のデータを保存し、実行中のプログラム をすべて終了させてから「0K」ボタンをクリックしてください。

MS-DOSプロンプト画面がフルスクリーンになってしまった

【Alt 】を押したまま【Enter 】を押してください。

MS-DOSモードを終了し、Windows 95に戻りたい

EXITと入力して【Enter】を押します。

Windows 95が起動します。

液晶ディスプレイを開いたら、画面が表示されなくなった

(◇ → ) スクリーンセーバーを設定していませんか?

スクリーンセーバーを設定しているときに、液晶ディスプレイを閉じてもう一度 開くと、まれに液晶ディスプレイの画面に何も表示されないことがあります。こ の場合は、【Fn】を押したまま【F3】を1回押すことで、画面を表示することが できます。

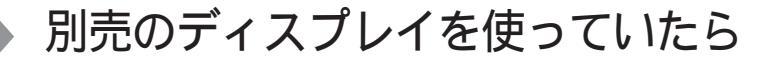

ディスプレイの省電力機能を設定できない

×E

- **1**「コントロールパネル」を開いて「画面」アイコンをダブルクリックします。 「画面のプロパティ」ウィンドウが表示されます。
- 2 「ディスプレイの詳細」タブで「詳細プロパティ」ボタンをクリックします。 「ディスプレイの詳細プロパティ」ウィンドウが開きます。「モニター」タブ に、「モニター不明」と表示されているときは、省電力機能が使えませ ん。使っているディスプレイの種類を指定してください。

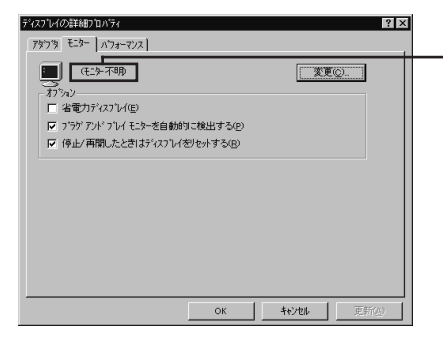

ここに使っているディスプレイの 種類が表示されます。

- 3 「省電力ディスプレイ」をクリックして▼(オン)にします。
- 参照 ディスプレイの種類を指定するには 『活用ガイド ハードウェア編』PART2の「外 部ディスプレイ」

(☆) ▶ (・) 「コントロールパネル」の「パワーマネージメント」を確認してください

**1**「コントロールパネル」を開き「パワーマネージメント」アイコンをダブ ルクリックします。

「電源のプロパティ」ウィンドウが表示されます。

2「パワーマネージメント」タブで「Windowsでコンピュータの電源管理をする」のチェックボックスをクリックして (オン)にしてください。 ここが (オン)になっていないと、Windows 95で電源の管理ができません。

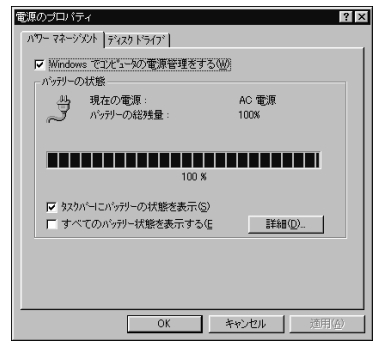

「ディスプレイの種類が指定されていません...」というメッセージ が表示される

- - **1**「コントロールパネル」を開いて「画面」アイコンをダブルクリックします。 「画面のプロパティ」ウィンドウが表示されます。
  - 2 「ディスプレイの詳細」タブで「詳細プロパティ」ボタンをクリックします。 「ディスプレイの詳細プロパティ」ウィンドウが開きます。「モニター」タブ に、「モニター不明」と表示されているときは、省電力機能が使えませ ん。使っているディスプレイの種類を指定してください。

| ディスフリンイの詳細フロハティ              | ? × |
|------------------------------|-----|
| アダウラ モニター ハウォーマンス            |     |
| (日本不明)                       |     |
| 17 A2<br>「 省電力ディスプレイ(E)      |     |
| ▼ ブラゲアンドブレイ モニターを自動的に検出する(P) |     |
| ▽ 停止/再開したときはディスプレイをJセットする(B) |     |
|                              |     |
| ОК                           |     |

参照 ディスプレイの種類を指定するには 『活用ガイド ハードウェア編』PART2の「外 部ディスプレイ」 表示できるはずの高解像度を選べない

別売のディスプレイでは、プラグアンドプレイ(DDC)対応ディスプレイでも、 ディスプレイの種類によっては、高解像度など、サポートしている表示モード の一部を選べないことがあります。

次の操作で解像度を選ぶことができるようになります。

- 1 ディスプレイを接続し、Windows 95を起動します。 起動時にディスプレイが検出されたことを表すメッセージが表示されます。
- 2 「コントロールパネル」を開いて「画面」アイコンをダブルクリックします。 「画面のプロパティ」ウィンドウが表示されます。
- **3**「ディスプレイの詳細」タブの「詳細プロパティ」ボタンをクリックして 「モニター」タブをクリックします。
- 4「オプション」の「プラグアンドプレイモニターを自動的に検出する」 チェックボックスをクリックして□(オフ)にします。

|                            | ディスフルイの詳細フロハティ<br>アダフタ モニター   ハフォーマンス                                                           |       | ? ×   |
|----------------------------|-------------------------------------------------------------------------------------------------|-------|-------|
| ここをクリックして ――<br>【】オフ 》にします | (た3-不明)<br>カラル)<br>「 活電力子(な7)レ(E)<br>▼ 75777)*7レイモン>を自動的に検出する(E)<br>▼ 停止/再開したときはディス7レ(包)をかする(B) |       |       |
|                            | ОК                                                                                              | キャンセル | 更新(点) |

- **5**「OK」ボタンをクリックし、もう一度「OK」ボタンをクリックします。
- **6**「スタート」ボタンをクリックし、「Windowsの終了」をクリックします。 「Windowsの終了」ウィンドウが表示されます。
- 8「コントロールパネル」を開き「画面」アイコンをダブルクリックします。 「画面のプロパティ」ウィンドウが表示されます。

- **9**「ディスプレイの詳細」タブの「詳細プロパティ」ボタンをクリックします。
- 10「モニター」タブの「変更」ボタンをクリックします。

モニター不明の場合は、次の画面が表示されます。間違ったディスプレイが選ばれているときは、「すべてのデバイスを表示」をクリックすると、同じような画面を表示することができます。

| デバイスの選択                                                                                                    | ×                           |
|----------------------------------------------------------------------------------------------------|-----------------------------|
| ハートウェアと一致するモニター参別ックして、「OK」を押してください。 モデル<br>[OK] を押してください。このデバイスのイリストールティスクをお持ちの場合<br>押してください。                                                                                                    | がわからないときは、<br>計は、[ティスク使用] を |
| 製造元( <u>M</u> ): モデル( <u>D</u> ):                                                                                                    |                             |
| C (スクソゲードモンラー)     Super VQA 800-600     Asmazing Technologies, Inc.     Super VQA 1024-768     Super VQA 1024-768     Super VQA 1020-1024     Adama Technology, Inc.     Super VQA 1020-1024     Adama Technology, Inc.     D Alystems, Inc.     D Alystems, | ×                           |
|                                                                                                    | ディスク使用(H)                   |
| OK                                                                                                    | キャンセル                       |

(画面はモデルによって多少異なります)

11 「製造元」でディスプレイの製造元を選び、「モデル」でディスプレイの 種類を選びます。

ディスプレイ一覧に、接続したディスプレイの種類が表示されないときは、「製造元」で「(スタンダードモニター)」を選び、「モデル」で接続した ディスプレイがサポートしている解像度を選びます。

参照 ディスプレイの製造元とモデル ディスプレイ添付のマニュアル

12「OK」ボタンをクリックし、「閉じる」ボタンをクリックしてください。

- 13「OK」ボタンをクリックします。
- **14** Windowsを再起動するようメッセージが表示されるときは、他のアプ リケーションが終了していることを確認して「はい」ボタンをクリックし てください。

再起動後、高解像度を選ぶことができるようになります。

参照 解像度の変更をするときには 『活用ガイド ハードウェア編』PART1の「液晶ディ スプレイ」

# NXパッドを操作しても

NXパッドを操作しても、何も反応しない、または反応が鈍い

キーボードのキーを押すと反応する

(↔) → (•) スクロール領域で操作していませんか?

出荷時の設定では、NXパッドのスクロール機能が有効になっています。パッドのスクロール領域 右端下)でポインタの移動やドラッグなどの操作をすることができません。スクロール機能のオン / オフは「コントロールパネル」を開き「マウス」アイコンをダブルクリックして表示される「マウスのプロパティ」ウィンドウの「ジェスチャー」タブで設定できます。

- **参照** イージースクロール機能について 『活用ガイド ハードウェア編』PART1の「NX パッド」
- (※) (・) 指先やNX パッドが汚れていませんか?

指先やNXパッドに水分や油分がついていると、正常に動作しません。汚れ を拭き取ってから操作してください。

(☆) → (·) NXパッドの2カ所以上に同時に触れていませんか?

NXパッドの2カ所以上に同時に触れていると、正常に動作しません。

(☆) → (・) NXパッドを使用しない設定になっていませんか?

VA50J/BH、VA40H、VA33H以外の機種の場合は、BIOSセットアップメ ニューの「拡張セットアップ(Advanced CMOS Setup)」の「NXパッド (Interial Mouse)」を「使用する(Enable)」に設定してください。

- 参照 NXパッドの設定 『活用ガイド ハードウェア編』の「PART3 BIOSセットアップ メニュー」
- - **1**「コントロールパネル」を開き「パワーマネージメント」アイコンをダブ ルクリックします。

「電源のプロパティ」ウィンドウが表示されます。

2「パワーマネージメント」タブで「Windowsでコンピュータの電源管理 をする」のチェックボックスをクリックして ▼(オン)にしてください。 ※ ● ● 「マウスのプロパティ」で「ボタン設定」が変更されていませんか?次の手順でボタンの設定を変更することができます。

- **1**「コントロールパネル を開き、「マウス」アイコンをダブルクリックします。 「マウスのプロパティ」ウィンドウが表示されます。
- 2「ボタン」タブの「ボタン設定」で 左ボタン」 右ボタン」 左右ボタン」 の設定を使いやすいように設定してください。

キーボードのキーを押しても反応しない

(ス) → (・) マウスポインタが砂時計の形 🖾 に変わっていませんか?

マウスポインタが砂時計の形になっているときは、パソコンがプログラムの処理をしているので、NXパッドの操作は受け付けられません。処理が終わるまで待ってください。 しばらく待ってもNXパッドの操作ができないときは、プログラムに異常が発生して動かなくなった(フリーズした)と思われます。アプリケーションを強制終了してください。このとき、保存していなかったデータは消去されます。

参照 / 強制終了をするときには 「電源を切れない。強制的に電源を切りたい (p.197)

NXパッドが動作しない

誤動作防止のため、キー入力時にはNXパッドからの操作が無効になるよう に設定されています。

この設定を解除するには、次の手順で設定を変更してください。

- **1**「コントロールパネル」を開き「マウス」アイコンをクリックします。 「マウスのプロパティ」ウィンドウが表示されます。
- 2「タッピング」タブをクリックし、「キー入力時タップ・ポインタ移動しない」の

  い」の

  ○(オン)をクリックして

  ○(オン)をクリックして

  ○(オン)をクリックして
- **3**「0K」ボタンをクリックします。

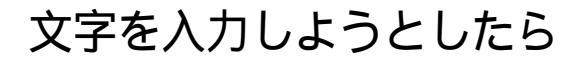

キーボードのキーを押しても、何も反応しない

(☆ → ご) マウスポインタが砂時計の形器に変わっていませんか?

マウスポインタが砂時計の形になっているときは、パソコンがプログラムの処 理をしているので、キーボードからの操作は受け付けられません。処理が終 わるまで待ってください。 しばらく待っても、キーボードの操作ができないときは、プログラムに異常が

しはらく待っても、キーホートの操作かできないときは、ノロクラムに異常か 発生して動かなくなった、フリーズしたと思われます。アプリケーションを強 制終了してください。このとき、保存していなかったデータは消去されます。

参照/強制終了をするときには「電源を切れない。強制的に電源を切りたい(p.197)

別売のキーボードを接続したが、キーを押しても反応しない。使 えないキーがある

- ⇒ ⇒ ⇒ キーボードの設定は行いましたか?

  設定していないときは、次の方法でキーボードの設定を行ってください。
- チェック !! この方法で設定すると別売のキーボードも使えますが、キーによっては使えな
   くなることがあります。
  - **1**「コントロールパネル」を開き「キーボード」アイコンをクリックします。 「キーボードのプロパティウインドウが表示されます。
  - 2「情報」タブの「変更」ボタンをクリックします。
  - 3「モデル」に表示されている一覧の中から接続しているキーボードをク リックします(接続しているキーボードが表示されていないときは、「す べてのデバイスを表示」をクリックしてください)。
  - **4**「OK」ボタンをクリックします。
    - 「再起動しますか?」と表示されます。

**5**「はい」ボタンをクリックします。

パソコンが再起動し、キーボードを使えるようになります。

キーボードで押したキーと違う文字が表示される

(☆ → ご) キャップスロックキーランプ( △) が点灯していませんか?

この状態で【Shift】を押していないときは大文字、押しているときは小文字が入力されます。

【Shift】を押したまま【Caps Lock】を押して、ランプを消すと、【Shift】を押していないときは小文字、押しているときは大文字が入力される状態になります。

(☆ → ご) ニューメリックロックキーランプ( ①)が点灯していませんか?

ニューメリックロックキーランプ(①)が点灯しているときには、、VA50J/BH、 VA40H、VA33Hの場合はキー上段に青で表示されている数字や記号が入 力され、その他のモデルの場合はキー前面に印字されている数字や記号が入 力されます。ニューメリックロックを解除すると、通常の文字が入力される状態 になります。

ニューメリックロックの解除のしかた

・ VA50J/BH、VA40H、VA33Hの場合

【Fn】+【F12】を押す

・ 上記以外のモデルの場合

【Num Lock】を押す

(☆) → (・) 入力したいモードになっていますか?

日本語入力と英字入力を切り替えたいときは、【Alt】を押したまま【半角/全 角】を押します。 日本語入力モードでかな入力とローマ字入力を切り替えたいときは、【Ctrl】

日本語入力モートでかな入力とローマ子入力を切り替えたいときは、いい力 を押したまま【Caps Lock】を押します。

(※) → (·) 別売の98配列USBキーボード(バスパワードハブ付き)を使っていませんか?

別売の98配列USBキーボード(バスパワードハブ付き)を使っているときは、 内蔵キーボードは使用できません。 記号などで入力できない文字がある

日本語入力システムを使っても入力できないような文字は、文字コード表を 使って入力します。

- **1**「スタート」ボタン 「プログラム」「アクセサリ」の「文字コード表」を クリックします。
  - 「文字コード表」ウィンドウが表示されます。

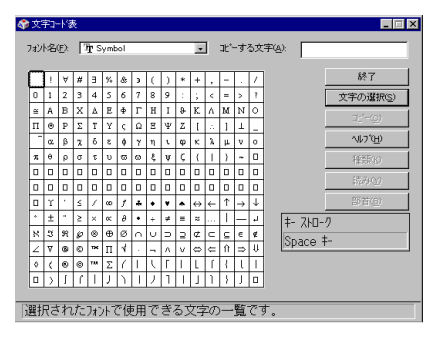

2 文字コード表の文字をダブルクリックして、「コピー をクリックし、文書を開いているアプリケーションの「編集 メニューの「貼り付け を選びます。

×E

貼り付け先でフォントの再指定が必要なものもあります。

参照 文字コード表を使うとき 文字コード表のヘルプ

MS-DOSプロンプトのとき、バックスラッシュ(\)が入力できない

\の代わりに¥を入力して代用することができます。

例) 英語モード .... >\cd

日本語モード .. >¥cd

バックスラッシュ(¥)は、MS-DOSプロンプトが日本語モードの場合はキーを 押しても入力できません。入力したい場合は次の手順で一度英語モードに してください。

**1**「スタート」ボタン 「プログラム」「MS-DOSプロンプト」の順にク リックします。

「MS-DOSプロンプト」の画面が表示されます。

- **2**「US」と入力して【Enter】を押します。
  - これで英語モードになります。日本語モードに戻す場合は、手順2で 「JP」と入力してから【Enter】を押してください。

# ファイルを保存しようとしたら

ハードディスクに保存できない

(☆) ● ご) ディスクの空き領域を確認してください

「ハードディスクの空き領域が足りない(p.236)に従って空き領域を増やして ください。ディスクの空き領域よりもサイズが大きいファイルは保存できません。

フロッピーディスクやスーパーディスクに保存できない

- アロッピーディスクやスーパーディスクがライトプロテクトされていませんか?
   ディスクがライトプロテクトされているときは、ライトプロテクトを解除してください。
  - 参照 ライトプロテクトを解除するには「読み込みはできるが、書き込みができない」 (p.233)
- ↔ → ↔ ディスクの空き領域を確認してください

ディスクの空き領域が足りないときは、いらないファイルを削除するか、別の ディスクを使ってください。ディスクの空き領域よりもサイズが大きいファイル は保存できません。

MOドライブなどを接続すると、より大容量のデータを扱うことができます。 本機では、市販のMOドライブなどを接続することができます。

#### 長いファイル名をつけられない。表示できない

(☆)→(・) MS-DOS用やWindows 3.1用のソフトを使っていませんか?

Windows 95で、Windows 95用のソフトウェアを使っているときは、ドライ ブ名、フォルダ名、ファイル名を合わせて、半角で255文字までの長い名前 を使えますが、Windows 95でMS-DOS用やWindows 3.1用のソフトウェ アを使っているときは、フォルダやファイルに長い名前をつけることはできま せん。半角で8文字以内の名前にしてください。

# インターネット / パソコン通信しよう としたら

接続できない

(※) → (·) URLが正しく入力されていますか?

入力したアドレスが間違っていると、「ページが見つかりません」などのメッ セージが表示されて接続できません。

URL(http://...ではじまるアドレス)には、大文字、小文字の区別があります。 すべて半角で入力し、コロン(:)、スラッシュ(/)、ピリオド(.)、チルダ(<sup>~</sup>)など が抜けないようにしてください。

(↔) ● モデムがきちんとセットアップされていますか?

別売のモデムを新しく接続したときは、モデムのセットアップを行う必要があ ります。モデムのマニュアルをご覧になり、セットアップしてください。

(☆ → ご) 接続は正しくできていますか?

モジュラーケーブルが正しく接続されているかを確かめてください。

(☆ → (ご) 電話回線の設定は正しいですか?

ご利用の電話回線がトーン式(プッシュ回線)かパルス式(ダイヤル回線)か を確かめてください。また、ご利用の電話回線が外線発信の必要な場合は、 外線発信番号が設定されているかを確かめてください。パソコンの回線の設 定を「ダイヤルのプロパティ」ウィンドウで確認し、ご利用の電話回線に合わ せます。

電話回線の設定は、「コントロールパネル」を開き「モデム」アイコンをダブル クリックして表示される「モデムのプロパティ」ウィンドウの「ダイヤルのプロパ ティ」ボタンをクリックして行ってください。

| ያናተከወን ከሰንና 🙎 🗴            | 3                    |
|----------------------------|----------------------|
| 所在地情報                      |                      |
| 一所在地                       |                      |
| 登録名(D): [記書] ▼ 新規(N) 印印(D) | ┃┏ご使用になる地域の市外局番が"0"  |
| 市外局番(C): 3                 | ↓ ではじまる場合、最初の"0"を除いた |
| 国番号(): 日本 (81)             | 番号を入力します。            |
| - ダイヤル方法                   |                      |
| 外線発信番号(Q): 市内 長距離          | →→ 外線発信番号が必要な回線をご利   |
| □ 通話か-トを使用する(0): 支支(1).    | 用の場合は入力します。          |
| ✓ キャチボン機能を解除するための番号(W):    |                      |
| ダイヤル方法: ・ トーン(① ・ ハルス(②    |                      |
|                            | ダイヤル回線の場合はパルフを       |
|                            |                      |
|                            | 医抗しより。               |
| OK 46/10/                  |                      |
|                            |                      |

(?) → (•) ダイヤルアップの設定は正しいですか?

プロバイダに接続するための正しい情報を設定する必要があります。ダイヤ ルアップの画面で、正しく設定できているかを確かめてください。

(※) (internet Explorerの接続設定は正しいですか?

1 コントロールパネルの「インターネット」アイコンをダブルクリックします。

「インターネットのプロパティ」ウィンドウが表示されます。

- 2「接続」タブをクリックし、「モデムを使用してインターネットに接続」が (↓オフ)になっているときはクリックして・(↓オン)にしてください。
- (↔) → (••) 電話番号は正しいですか?

接続先の電話番号をもう一度確かめてください。

↔ ● 回線が混雑していませんか?

時間帯によっては回線が混んでいて接続できないことがあります。何度か接続し直してみるか、少し待ってから接続し直してください。また、何度接続し 直しても接続できない場合には、アクセスポイントを変更してみてください。

↔ ● ⓒ 電話を使っていませんか?

電話と同じ回線に接続しているとき、電話を使っている間はインターネットに 接続できません。電話を切ってから接続の操作を行ってください。 キャッチホンサービスを受けている場合、モデムで通信中に電話がかかって くると、モデムによる通信が切れる場合があります。この場合は、もう一度接続 し直してください。通話中にかかってきた電話を転送・録音する、キャッチホ ン川というサービスを利用すると通信が切れることはありません。

(↔) ⇒ (••) 電話回線を使うアプリケーションが他に起動していませんか?

電話回線を使うアプリケーションが他にも起動していると、インターネットに接続できないことがあります。そのアプリケーションを終了させたあと、接続の操作を行ってください。

(♀) → (··) FAXモデムは動作していますか?

デバイス マネージャの画面を表示して(p.246), FAXモデムが正しく認識されているかを確認してください。

FAXモデムのアイコンが表示されていなかったり、アイコンに赤い「×」や黄 色い「!」がついているときは、正しく認識されていません。Windows 95のへ ルプを参照して、「×」や「!」がついていない状態にしてください。

> 別売の親機との有効通信圏は最大約100m以内です。有効通信圏内でダ イヤルしなおしてください。

> BIOSセットアップメニューで設定すると、圏内 / 圏外の状況をランプで表示 させることができます。詳しくは、『活用ガイド ハードウェア編』の「表示ランプ」 をご覧ください。

(↔) → (・) 親機の設定が間違っていませんか?(ワイヤレスモデルの場合)

購入時の状態では、別売の親機のダイヤル方法は「パルス(20pps)に設定 されています。ご利用の電話回線のダイヤル方法が「トーン(プッシュ信号) や「パルス(10pps)の場合、別売の親機の設定を変更する必要があります。

デェック!! ご利用の電話回線が「パルス」の場合でも、「ダイヤルのプロパティ」の「ダイヤ
 ルの方法」は「トーン」に設定してください。

参照 / 別売の親機に添付のマニュアル

5

「コンピュータは、モデムからの応答を受信しません。」と表示される

- (ご) ポート(COM値)は接続されていますか?
  - **1**「コントロールパネル を開き「モデム」アイコンをダブルクリックします。 「モデムのプロパティ」ウィンドウが表示されます。
  - 2 使っているモデムをクリックして「プロパティ」でポートの欄に接続しているポートが表示されているか確認してください。 通信ソフトの設定とCOMの値を確認してください。

モデムが外付けのとき

モデムの電源と接続を確認してください。

参照/周辺機器のマニュアル

文字がおかしくなったり、データの送受信にエラーが発生する

↔ ● 通信相手との通信条件は正しいですか?

通信相手の通信条件(最大通信速度、エラー訂正手順など を確かめて、通 信速度を下げるなどの設定をしてください。詳しくは、通信ソフトウェアのマ ニュアルをご覧ください。

(↔) → (••) 本機の近くにテレビやラジオなどがありませんか?

テレビやラジオなどは、本機から遠ざけて使ってください。 本機の近くにテレビやラジオなどがあると、本機とモジュラーコンセントを接 続するモジュラーケーブルがノイズの影響を受けて、正しく通信ができない ことがあります。

Outlook Expressで送ったメールが文字化けしていたとき

メールの送信形式をテキスト形式にしてください。

ご購入時の状態では、HTMLメールを送るように設定されています。送信先の 相手の電子メールソフトがHTMLメールに対応していない場合、HTML形式の 読みにくいメールになってしまいます。メールの送信形式を単純なテキスト 形式にするには次のように設定してください。
- 1 「ツール」メニューの「オプション」をクリックします。
- 2「オプション」ウィンドウの「送信」タブをクリックします。
- 3 「メール送信の形式」の「テキスト形式」をクリックします。
- 4「ニュース送信の形式」シートの「テキスト形式」をクリックします。
- **5**「OK」ボタンをクリックします。

これで送信形式が変更されました。

#### メモ

Exchangeで送ったメールが文字化けしていたとき

(→) シッセージ形式や文字コードセットは正しいですか?

次のように設定してください。

- 1 Exchangeで「ツール」メニュー 「サービス」をクリックします。
- 2「このプロファイルにセットアップされたインフォメーションサービス (D)」の中の「インターネットメール」をクリックし、プロパティボタンを クリックします。
- 3「全般」タブの「メッセージ形式」ボタンをクリックします。
- **4**「メッセージを送信するときにMIMEを使用(M)」をチェックします。
- 5 「文字コードセット」ボタンをクリックし、「メッセージで使用する拡張文字の文字コードセット」で「日本語(JIS)」を選びます。
- 6「OK」ボタンをクリックして、開いているウィンドウをすべて閉じて Exchangeを終了します。

次にExchangeを起動したときから、設定した内容が有効になります。

※ ⇒ ※ 半角のカタカナや特殊記号を使っていませんか? 半角のカタカナや特殊記号、丸付き数字や罫線文字などは使わないでください。 (※) → (・) 件名(サブジェクト)に漢字やひらがなを使っていませんか?

件名(サブジェクト)には、漢字やひらがななどの全角文字を使わないでくだ さい。文字化けの原因になることがあります。使うときは、18文字以内にして ください。

ファイルを添付したメールをうまく送れない

インターネットサービスプロバイダによっては、送信できる添付ファイルのサイズを制限していることがあります。

このようなときは、メールに添付するファイルを圧縮ツールなどを使って圧縮 してから送ってください。また、複数のファイルを一度に送るときは、分割して 送ってください。メールサイズの上限については、加入しているインターネッ トプロバイダのサポート窓口で確かめてください。

メモ

圧縮ツールは、ファイルのサイズを小さく圧縮するアプリケーションです。イン ターネットのホームページや雑誌の付録などで配布されているものもあります。

「発信音がありません。」と表示された

(२) → (•) 電話回線は正しく接続されていますか?

モジュラーケーブルが抜けていたり浮いていたりしませんか?電話回線が正 しく接続されていないときは、正しく接続し直してください。

受話器を取ったときに発信音が聞こえるかどうか確認してください。発信音が聞こえない電話回線のときは、次の手順に従って設定してください。

- デスクトップ上の「マイコンピュータ」にある「ダイヤルアップネット ワーク」を開きます。
- 2 使用する接続先のアイコンを右クリックし、表示されたメニューの「プ ロパティ」をクリックします。
- 3「情報」タブの「接続の方法」の「設定」ボタンをクリックします。

- 4 「接続」タブの「接続オプション」の「トーンを待ってからダイヤルする」 の▼(オン)をクリック「(オフ)してにします。
- **5**「OK」ボタンを2回クリックします。
- 6 「情報」タブの「ダイヤルのプロパティ」ボタンをクリックします。
- 7 「コントロールパネル」を開き「モデム」アイコンをダブルクリックします。 「モデムのプロパティ」が表示されます。
- 8「外線発信番号」を入力します。 たとえば、0発信が必要なときは、「外線発信番号」の「市内通話」と「市 外通話」のそれぞれに0を入力します。
- **9**「0K」ボタンを2回クリックします。

アプリケーションによっては独自に設定を保存している場合があります。この ようなアプリケーションをお使いの場合は、各アプリケーションのマニュアル に従って設定を変更してください。

- ◆ チェック / ワイヤレスモデルで別売の親機をご利用の場合、構内変換機によっては外線 発信番号のダイヤル間隔に対応できない場合があります。 その場合は、外線発信番号が必要のない電話回線をご利用ください。
  - (२) →(•) 加入電話回線以外の回線と接続していませんか?

加入電話回線以外と接続すると、本機が正しく動作しない場合があります。 また、本機を破損するおそれがあります。

「モデムを検出できませんでした。モデムは使用中か、オフにされているか、または正しくインストールされていません。」と表示された

(☆) → (・) 電話回線は正しく接続されていますか?

モジュラーケーブルが抜けていたり浮いていたりしませんか?電話回線が正 しく接続されていないときは、正しく接続し直してください。

(☆) → (・) トーンまたはパルスの設定は正しいですか?

電話回線にはーン式(プッシュ回線)とパルス式(ダイヤル回線)の2通りがあり ます。次の手順に従ってお使いの電話回線にあった方を設定してください。

- 1 コントロールパネルを開き「モデム」アイコンをダブルクリックします。 「モデムのプロパティ」ウィンドウが表示されます。
- 2 ダイヤルのプロパティ」ボタンをクリックします。
  - 「ダイヤルのプロパティ」ウィンドウが表示されます。
- 3「ダイヤル方法」欄で「トーン」か「パルス」のいずれかを選択します。
- **4**「OK」ボタンをクリックし、「閉じる」ボタンをクリックします。

「回線はビジーです。」と表示された

🔅 🗩 🔃 電話回線が混み合っていませんか?

しばらく待ってからもう一度接続し直してください。

電話回線にはトーン式 プッシュ回線 とパルス式 ダイヤル回線)の2通りがあ ります。「「モデムを検出できませんでした。モデムは使用中か、オフにされて いるか、または正しくインストールされていません。」と表示された( p.219) の手順に従って、お使いの電話回線にあった方を設定してください。

「ダイヤルアップネットワーク接続を確立できません。」と表示された

電話回線にはトーン式、プッシュ回線、ビバルス式、ダイヤル回線、)の2通りがあ ります。「「モデムを検出できませんでした。モデムは使用中か、オフにされて いるか、または正しくインストールされていません。」と表示された( p.219) の手順に従って、お使いの電話回線にあった方を設定してください。

「回線が混雑しているか、電話回線使用のお客様は、トーン / パ ルス、外線発信番号("0")の設定、ISDN回線使用のお客様は、 同期 / 非同期設定に誤りがあります」と表示された

(→) 電話回線の設定は正しいですか?

次の手順に従って回線の確認と設定を行ってください。

コントロールパネルを開き「モデム」アイコンをダブルクリックします。
 「モデムのプロパティ」ウィンドウが表示されます。

**2**「ダイヤルのプロパティ」ボタンをクリックします。

「ダイヤルのプロパティ」ウィンドウが表示されたら、必要な項目を確認 して設定してください。

「所在地情報」の画面が表示されたときは、0を除いた市外局番を入力 し、「0K」ボタンをクリックしてください。もう一度「ダイヤルのプロパティ」 ボタンをクリックすると、「ダイヤルのプロパティ」ウィンドウが表示されま すので、必要な項目を確認して設定してください。

| がイヤルのフロルティ ? 区<br>所在地情報                                                                                                    |                                                       |
|----------------------------------------------------------------------------------------------------|-------------------------------------------------------|
| 所在地         単語本の         正置         新規(0)         部所位)           市外局車(2)         3         3         3           置書号(0)         日本(81)         王         1 | 「ご使用になる地域の市外局番が 0"<br>ではじまる場合、最初の"0"を除いた<br>番号を入力します。 |
|                                                                                                    | 外線発信番号が必要な回線をご利用の場合は入力します。                            |
| ▶ 1775/AREE2Berrid 3 CUCK/2 年12(2) ※1作6方法: C 1-X(2) C //6/2(2)                                                                                             | グッシュ回線の場合はトーンを、<br>ダイヤル回線の場合はパルスを<br>選択します。           |
| ОК 46УЫ                                                                                                    |                                                       |

**3**「OK」ボタンをクリックします。

### ダイヤラでダイヤルできない

「ダイヤラ」で正常にダイヤルできない場合は、「ダイヤル中」ダイアログボックスの「オプションの変更」ボタンをクリックし、「リダイヤルする番号」の先頭に表示されている「T」または「P」の文字を削除してからダイヤルし直してください。

モデムで電話できるか確認したい

VA50J/BH、VA40H、VA33Hの場合

【Fn】を押したまま【F6】を押して音量を調整します。キーを押すごとに音量が「なし」小」「中」「大」と切り替わります。

上記以外のモデルの場合

正しく電話されているかどうか、モデムが電話している音で確認することが できます。モデムから音がしなかったり、音が小さいときは次の手順で調整し てください。

- コントロールパネルを開き「モデム」アイコンをダブルクリックします。
   「モデムのプロパティ」ウィンドウが表示されます。
- 2「 プロパティ」ボタンをクリックし、「全般」タブの「音量」を調整します。

| NEC Fax Modem 56K Data+Fax(CRBA/2)7位/15/ 2 2 2<br>全般 指統  <br> | 1 |                                      |
|---------------------------------------------------------------|---|--------------------------------------|
|                                                               |   | ・これを右にドラッグすると<br>大きな音になります。          |
| お7 高<br>最高速度(40                                               |   | ・「オフ」になっているとモデ<br>ムからの音がしなくなりま<br>す。 |
| 115200     マ       「 この速度でのみ接続型)     0K                       |   |                                      |

画面はモデルによって異なります。

**3**「OK」ボタンをクリックし、「閉じる」ボタンをクリックします。

 チェック! モデムの音量設定が オフ」になっていないのに電話をしてもモデムから音がしないときは、何らかの原因でモデムが動いていないことが考えられます。「接続できない(p.213)をご覧になり、対処してください。 それでも解決しないときは、モデムの故障が考えられますので、Bit-INN、NEC サービスセンター、サービスステーションにご相談ください。

「要求されたこのURLはオフラインでは利用できません。」と表示される

「オフライン作業」をオン(チェックマークがついた状態)にしているときに、イ ンターネットにアクセスしないと得られない情報を得ようとするとこのメッセー ジが表示されます。ダイアルアップ接続をして最新のインターネット情報を表 示したいときは、「接続」をクリックしてください。そうでないときは、「オフライ ン作業」をクリックしてください。

「接続」をクリックすると、「オフライン作業」は解除されます。

5 トラブル解決Q&A

Internet Explorerや関連製品に関するサポート技術情報につい て知りたい

Internet Explorerやその関連製品に関するサポート技術情報は、次の方法で調べることができます。

インターネットに接続し、Internet Explorerやその関連製品の「ヘルプ」メ ニューをクリックし、「Microsoft Webページ」、「よく寄せられる質問」の順に クリックします。しばらくすると、Microsoft社のサポートページが表示されま す。

このあとは、そのページの説明にしたがって操作してください。

自動発着機能が作動しない

(☆) → (・・) 接続は正しくできていますか?

モジュラーケーブルが正しく接続されているかを確かめてください。

↔ → ↔ 発信命令の送り方や条件は正しいですか?

モデムのマニュアルのATコマンドの項目や、使っている通信ソフトのマニュアルをご覧になり、発信命令の送り方や条件を確かめてください。

▲ ATコマンドー覧を見る方法(FAXモデム内蔵モデルのみ)次のようにしてATコマンドー覧を参照することができます。

1 スタート」ボタン 「ファイル名を指定して実行」をクリックします。

2「名前」に次のように入力します。

C:¥windows¥ATCREAD.DOC

**3**「OK」ボタンをクリックします。

# ネットワーク(LAN)に接続しようとしたら

ネットワークへの接続方法がわからない

LAN内蔵モデルをご使用の方は、『活用ガイド ハードウェア編』PART1の「LAN(ローカルエリアネットワーク)」をご覧になり、リンクケーブルを接続し てください。また、必要なネットワークソフトウェアを正しくセットアップしてくだ さい。

ネットワークに接続できない

(☆) → (・・) 接続は正しくできていますか?

ネットワーク管理者に相談して、パソコンとHUB( ハブ )がリンクケーブルで正 しく接続されているかを確かめてください。

(☆ → (・・) 設定が間違っていませんか?

プロトコルやドメインワークグループ等の設定が間違っているか、またはコン ピュータアカウントがプライマリドメインコントローラ上にありません。 詳しくはネットワーク管理者に相談してください。

ネットワークコンピュータに「ネットワーク全体」のアイコンしか表示 されない

ネットワークコンピュータに表示されるまでには、時間がかかることがあります。 しばらく待ってから、「表示」メニューの「最新の情報に更新」をクリックしてく ださい。

それでも表示されない場合は、ネットワークが正常に接続されていないか、 ネットワークソフトウェアの設定が正しくありません。接続の方法やネットワーク ソフトウェアを確認してください。 ネットワークコンピュータに自分のコンピュータしか表示されない

ネットワークコンピュータに表示されるまでには、時間がかかることがあります。 しばらく待ってから、「表示」メニューの「最新の情報に更新」をクリックしてく ださい。

それでも表示されない場合は、接続しようとしているドメインまたはワークグ ループが一致しているか確認してください。設定されているドメインまたは ワークグループは、「コントロールパネル」の「ネットワーク」アイコンで調べるこ とができます。

共有ドライブやフォルダが使えない

(♪) ● () 「Microsoftネットワーク共有サービス」は組み込まれていますか?

「コントロールパネル」を開き、「ネットワーク」アイコンをダブルクリックして表示される「ネットワーク」ウィンドウの「ネットワークの設定」タブをクリックして確認してください。

「Microsoftネットワーク共有サービス」が組み込まれていない場合は、共有 ファイルやフォルダを使うことはできません。このサービスは、「ネットワークの 設定」タブの「ファイルとプリンタの共有」ボタンをクリックして設定すると使え るようになります。

(↔) → (••) お客様のコンピュータが共有を行う設定になっていますか?

共有するドライブ、フォルダを設定してください。ネットワークに接続された他のコンピュータからお客様のコンピュータを利用するには、「共有する」の設定が必要です。

利用したいドライブ、フォルダを右クリックし、表示されたメニューの中から「共有」をクリックしてください。共有設定が行われるとドライブやフォルダのアイ コンが変わります。

(↔) → (・・) 共有するドライブやフォルダにアクセス権が設定されていますか?

共有するドライブやフォルダには、その所有者がアクセス権を設定できるよう になっています。アクセス権が設定されている場合、全く利用できないか、読 み取りのみ可能な設定、読み取りも書き込みも可能な設定と、いくつかのパ ターンが設定されます。

メモ

お客様が共有を設定した当初は「読み取り専用」の設定になっています。 他のユーザから読み取りはできますが、書き込みはできません。

### 赤外線通信しようとしたら

赤外線通信できない

- ◆ ● 本機の通信ポートと通信相手の通信ポートの配置は正しいですか?
   お互いの通信ポートが正面に向き合うようにして、20~80cmの距離のところ
   に置いてください。
- (?) → (:) デバイスの設定は正しいですか?

『活用ガイド ハードウェア編』PART1の「赤外線通信機能」をご覧になり、正 しい設定を行ってください。

デバイスマネージャの画面で赤外線通信のところに赤い「×」マークや黄色い「」マークが付いていませんか?

「コントロールパネル」を開き、「システム」アイコンをダブルクリックして表示される「システムのプロパティ」ウィンドウの「デバイスマネージャ」タブをクリックします。

赤外線通信のところに赤い「×」マークや黄色い「!」マークが付いているときは、周辺機器が何らかの理由で正常に動作していないことが考えられます。

Windowsのヘルプまたは『活用ガイド ハードウェア編』PART1の「赤外線 通信機能」に従ってマークが付かないようにしてください。

(♀) → (・) BIOSの設定は正しいですか?

VA50J/WX、VA50J/WT、VA45J/WS、VA46H、VA43Hのワイヤレスモデ ルの場合、BIOSセットアップメニューの「赤外線ポート」を「自動」に設定し、 「IR/PIAFS切り替え」を「IR」に設定していないと、赤外線通信機能は使用 できません。 Intellisyncで赤外線デバイスを有効にしようとしたとき、「試みた 接続は不正なオペレーションです。Intellisyncは正しくインストー ルされていません。続けるには「OK」をクリックして下さい。」と表 示された

(☆) → (・) デバイスを正しく設定していますか?

BIOSセットアップメニューで赤外線ポートを「使用しない」に設定している場合は、このようなメッセージが表示されます。

『活用ガイド ハードウェア編』PART1の「赤外線通信機能」をご覧になり、赤 外線通信機能を利用するための準備を行ってください。

# 光デジタル出力機能を使っていたら

(VA65J,VA50J/AF,VA45J/AX)

デジタル出力からの音が鳴らない

(\*) (\*) オーディオ機器と正しく接続されていますか?

本機の光デジタルオーディオ(S/PDIF)出力端子と、デジタルオーディオ機器の光デジタル入力端子が、市販のデジタルケーブルで正しく接続されているか確認してください。

★ ・ オーディオ機器のサンプリングレートが、本機のサンプリングレートに対応していますか?

本機の光デジタル出力のサンプリングレートは48KHzです。接続先のオー ディオ機器が48KHzのサンプリングレート入力に対応しているか確認してく ださい。

### 印刷しようとしたら

プリンタから印刷できない、プリンタから意味不明の文字が印字 される

- プリンタの電源は、入っていますか?
   プリンタのマニュアルを見て電源を入れてください。
- 送 ⇒ ご 接続ケーブルが外れていたり、接触不良を起こしていませんか?
   『活用ガイド ハードウェア編』PART2の「プリンタ」とプリンタのマニュアルに 従って、本機とプリンタを接続し直してください。
- プリンタが用紙切れ、トナー、インク切れになってませんか?
   プリンタのマニュアルに従って用紙やトナー、インクを補充してください。
- プリンタが印刷可能な状態(オンライン)になっていますか?
   プリンタの「印刷可」や「オンライン」の表示を確認してください。
- ↔ → ・ プリンタの製造元が推奨するプリンタケーブルを使っていますか?
  - プリンタによっては、プリンタ製造元の指定したケーブルを使わないと印刷 がうまくいかないものがあります。プリンタのマニュアルをご覧になり、ケーブ ルを確認してください。
- プリンタのテスト印刷はできますか?
   プリンタには一般にテスト印刷する機能があります。この機能を使ってプリンタの印字テストを行ってください。テスト印刷ができないときは、プリンタの故障が考えられます。プリンタの製造元にご相談ください。
- ※ → ご プリンタ専用のプリンタドライバがインストールされていますか?
  新しくプリンタを接続したときは、プリンタドライバのインストールが必要です。
  - 参照 プリンタドライバのセットアップ プリンタのマニュアル

(↔) ◆ (・) 使用したいプリンタが 通常使うプリンタ」になっていますか?

使用したいプリンタが「通常使うプリンタ」になっていないと、プリンタから印 刷されなかったり予期しない内容が印字されることがあります。

このようなときは、次の手順に従ってプリンタの設定を行ってください。

- **1**「スタート」ボタン 「設定」「プリンタ」をクリックします。 「プリンタ」ウィンドウが表示されます。
- 2 使用したいプリンタのアイコンを右クリックし、表示されたメニューから「通常使うプリンタに設定」をクリックします。
- **3**「プリンタ」ウィンドウを閉じます。 これで設定が終了しました。
- ↔ → 😳 プリンタドライバの設定を確認してください。

プリンタドライバの設定によっては、正しく印刷されないことがあります。

- 参照 プリンタドライバの設定 プリンタのマニュアル
- (☆) → (・) デバイスの設定を確認してください
  - BIOSセットアップメニューで、パラレルポートを使用しない設定にしている場合は、設定を解除してください。

また、セキュリティの設定をしている場合は、設定を解除してください。

参照 デバイスの設定 『活用ガイド ハードウェア編』PART3の「BIOSセットアップメ ニュー」 印刷しようとしたら「FAX送信」、「Microsoft Exchange」、「新しい メッセージの作成」などのウィンドウが表示された

↔ → ⓒ 使用したいプリンタが 通常使うプリンタ になっていますか?

使用したいプリンタが 通常使うプリンタ」になっていないと、上記のようなウィ ンドウが表示されることがあります。

このようなときは、次の手順に従ってプリンタの設定を行ってください。

- **1**「スタート」ボタン 「設定」「プリンタ」をクリックします。 「プリンタ」ウィンドウが表示されます。
- 2 使用したいプリンタのアイコンを右クリックし、表示されたメニューか ら「通常使うプリンタに設定」をクリックします。
- 3 「プリンタ」ウィンドウを閉じます。 これで設定が終了しました。

フロッピーディスクやスーパーディス クを使っていたら

「マイコンピュータ」の3.5インチFDをクリックしたが、ディスクの 内容が表示されない

(?) → (・) フロッピーディスクドライブは正しく接続されていますか?

フロッピーディスクドライブをケーブルで接続している機種では、ケーブルが 正しく接続されているかどうか確認してください。

「デバイスの準備ができていません」と表示されたとき

ディスクをいったん取り出し、ラベルの貼られた方を手前、上向きにし、ディス クドライブの奥まで入れて、「再試行」をクリックしてください。

同じメッセージが表示されたときは、「キャンセル」をクリックし、ディスクを取 り出し、別売のクリーニングディスクを使ってディスクドライブのヘッドをクリー ニングしてください。

クリーニング後、再び同じ現象が起きるときは、他のディスクを入れてみてく ださい。

このとき、他のフロッピーディスクをセットすると内容が表示されるときは、元のディスクの内容が壊れていると考えられます。復旧は困難です。

◆チェック // 他のディスクをセットしても内容が表示されないときは、ディスクドライブの故
 「応考えられます。ご購入元、NECサービスセンター、サービスステーションに
 ご相談ください。

メモ

ディスクドライブのヘッドが汚れると、ディスクを読むことができなくなります。 ひと月に一回を目安にクリーニングディスクを使ってクリーニングしてください。

クリーニングディスクについては、ご購入元、NECサービスセンター、サービ スステーションにご相談ください。

また、ディスクが壊れた場合に備えて、重要なデータは必ずバックアップ(コ ピー )をとっておくようにしましょう。 しばらくたって、「ディスクはフォーマットされていません」と表示され たとき

セットされたディスクは、このパソコンでは読めないフォーマットのディスクか、 フォーマットされていないことが考えられます。

ディスクに必要なファイルが入っていなければ、「はい」ボタンをクリックして フォーマットしてから使ってください。

読み込みはできるが、書き込みができない

(↔) → (•) ディスクがライトプロテクトされていませんか?

ディスクがライトプロテクトされていないかどうか確認してください。ライトプロテクトされているときは、ライトプロテクトを解除してください。

メモ

フロッピーディスクやスーパーディスクには、記録されている内容を間違って 消したり、変更してしまわないように、書き込みを保護する機能、ライトプロテ クト機能)があります。ファイルを保存するときは、ライトプロテクトノッチを書き 込みできるほうにずらしてください。

フロッピーディスクの場合

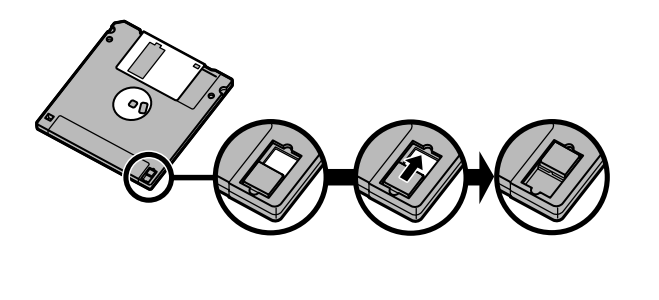

システムディスクなど大切なディスクは、本当に書き込みをしていいか、もう一 度確認しましょう。

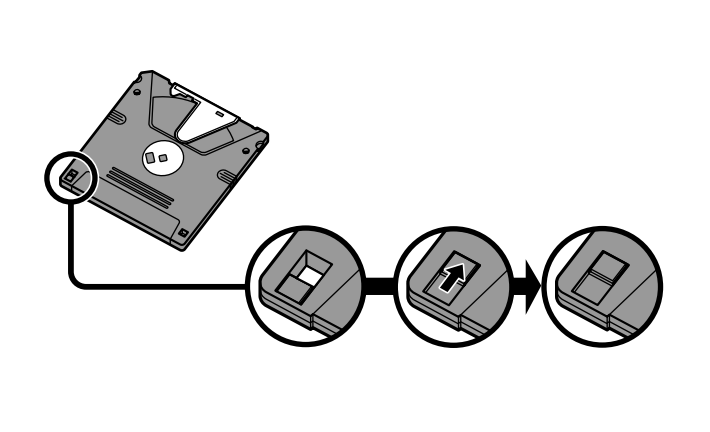

2DDのフロッピーディスクに書き込みができない

2DDのフロッピーディスクを720Kバイトでフォーマットした場合、いったんフ ロッピーディスクを取り出し、もう一度入れ直してから使用してください。 フォーマット後にフロッピーディスクを入れ直さずにファイルを書き込もうとすると フォーマットが正常に終了していても、エラーが発生する場合があります。 なお、クイックフォーマットされたフロッピーディスクの場合は、この手順は必要 ありません。

チェック!! 必要なディスクをフォーマットしてしまわないように、十分に注意してください。 大切なデータが入っているディスクには、ライトプロテクトをかけておいてください。また、こまめにバックアップを取ることをおすすめします。

### ディスクコピーやフォーマットができない

↔ → ・ セットしたディスクの容量を確認してください

Windows 95では、1.2Mバイトや120Mバイトでフォーマットされたディスクを ディスクコピーしたり、フロッピーディスクを1.2Mバイトの容量でフォーマット したりすることはできません。

次の手順でセットしたフロッピーディスクの容量を確認してください。

- **1**「マイコンピュータ」アイコンをダブルクリックします。 「マイコンピュータ ウィンドウが表示されます。
- 2「マイコンピュータ」ウィンドウの「3 5インチフロッピーディスク」アイ コンを右クリックし、「プロパティ」をクリックします。

「全般」タブでフロッピーディスクの容量を確認します。

なお、スーパーディスクドライブで、すでに1.2Mバイトでフォーマット済みのフ ロッピーディスクを1.44Mバイトにフォーマットし直そうとすると、エラーメッセー ジが表示されることがあります。

その場合は、「スタート」ボタン 「プログラム」から「MS-DOSプロンプト」を起動して、次のように入力してください。

FORMAT A: /F:1.44[Enter]

スーパーディスクドライブからディスクを取り出せない

(↔) → (••) パソコンの電源が入っているか確認してください

パソコンの電源を入れてから、イジェクトボタンを押してください。電源が切れている状態では、出し入れができません。

電源が入っているのにスーパーディスクを取り出せないときは、『活用ガイド ハードウェア編』PART1の「フロッピーディスクドライブ」をご覧になり、スー パーディスクを取り出してください。

# ハードディスクを使っていたら

ハードディスクの空き領域が足りない

ハードディスクの空き領域を増やすには、次の方法があります。

ハードディスクを増設する

「ごみ箱」を空にする

削除したファイルは、ハードディスクからすぐに削除されずに、デスクトップの 「ごみ箱」に入っています。ごみ箱を空にすると、ごみ箱に入っていたファイ ルの分だけ、ハードディスクが空きます。ごみ箱を空にするときは、「ごみ箱」 アイコンを右クリックして、メニューの「ごみ箱を空にする」をクリックします。

「ごみ箱」の最大サイズを小さくする

ごみ箱の設定は、「ごみ箱」アイコンを右クリックし、メニューの「プロパティ」 をクリックして、表示される「ごみ箱のプロパティ」ウィンドウで行います。

| <b>ごみ箱のプロパティ 201</b><br>オプション WINDOWS 95 (0.)                    |  |  |
|------------------------------------------------------------------|--|--|
| <ul> <li>○ ドライブごとに構成する(②)</li> <li>○ 全ドライブで同じ設定を使う(④)</li> </ul> |  |  |
| □ ごみ箱にファイルを移動しないで、削除と同時にファイルを消す(B)                               |  |  |
|                                                                  |  |  |
| ごみ箱の最大サイズ(各ドライブの割合)(11)                                          |  |  |
| ▶ 削除の確認メッセージを表示(型)                                               |  |  |
|                                                                  |  |  |
|                                                                  |  |  |
| OK キャンセル 通用(A)                                                   |  |  |

 ジチェック! ごみ箱の最大サイズを0%にすると、削除したファイルはごみ箱に保管されずに 消えてしまいます。

TEMPフォルダの中身を削除する

アプリケーションによっては、実行中に一時作業用ファイル(テンポラリファイ ルを作成します。このファイルは、通常は、終了時に消去されますが、アプリ ケーションを強制終了すると、削除されません。一時作業用ファイルは、通常、 Windowsフォルダの中のTEMPフォルダに作られます。 メモ

アプリケーションを実行中は、一時作業用ファイルは削除しないでください。 アプリケーションが動かなくなることがあります。

インターネットエクスプローラのテンポラリファイルを削除する

インターネットエクスプローラで、既に表示したページを後で参照する必要が ないときは、次の方法でハードディスクの空き領域を増やすことができます。

- 1「インターネットエクスプローラ」を起動します。
- 2「表示」メニュー「インターネットオプション」を選びます。

3「全般」タブの「ファイルの削除」ボタンをクリックします。

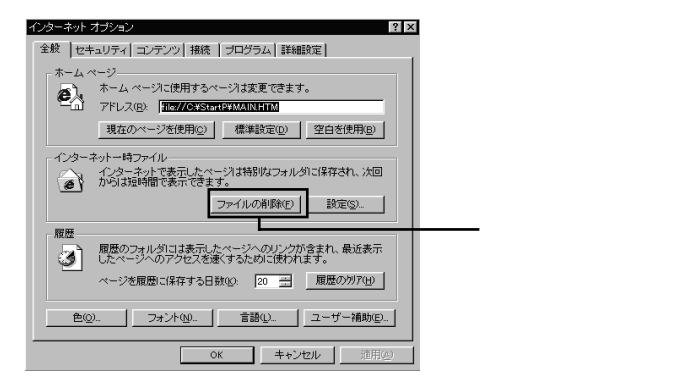

**4**「OK」ボタンをクリックし、もう一度「OK」ボタンをクリックします。

「ドライブスペース」でハードディスクの内容を圧縮する

ドライブスペースを使ってハードディスクの内容を圧縮すると、空き領域を増 やすことができます。

参照/ドライブスペース 『Microsoft® Windows® 95 ファーストステップガイド』

インストールされているアプリケーションを削除する

すぐに使わないアプリケーションをハードディスクから削除すると、ハードディ スクの空き領域を増やすことができます。

参照 ・添付アプリケーションの削除 「PART2 添付アプリケーションの追加と削除」
・別売のアプリケーションの削除 アプリケーションに添付のマニュアル

ファイルをごみ箱に捨てても、ハードディスクの空き領域が増え ない

削除したり、ごみ箱」にドラッグしたファイルは、ハードディスクからすぐに削除 されずに、「ごみ箱」に保管されます。「ごみ箱」に保管されているファイルを ハードディスクから削除したいときは、「ごみ箱」アイコンを右クリックして表示 されるメニューから「ごみ箱を空にする」をクリックしてください。

領域作成できる容量が、カタログなどに記載されている値より少ない

カタログなどに記載されているハードディスクの容量は、1 M バイト =1,000,000バイトで計算しています。これに対し、ハードディスクを領域作成 するときには、1Mバイト=1,024×1,024=1,048,576バイトで計算しているの で、容量が少なく表示されることがありますが、故障ではありません。

Gバイト(ギガバイト)についても、同様の記述となっています。

スキャンディスクを実行するとリトライ(再試行)をくりかえし、エ ラーメッセージが表示されて終了してしまう

プリンタ監視ソフトなどの常駐ソフトが起動していると、常駐ソフトが頻繁に ファイルにアクセスするので、このような現象が起きます。スキャンディスクを 実行する前に、これらの常駐ソフトを終了するか、削除してください。

スキャンディスクで完全チェックを行うと、メッセージが表示され てスキャンディスクが中断される

Windows 95がインストールされているドライブに対し、スキャンディスクで完 全チェックを行うと、「Windowsまたはほかのアプリケーションがこのドライブ に書き込みを行っているため、再試行回数が10回に達しました。実行中ほか のアプリケーションを終了するとチェックが早く行われれます。今後もこの警 告メッセージを表示しますか?」と表示され、スキャンディスクが中断される場 合があります。このメッセージが表示されたときには、実行中のほかのアプリ ケーションを終了して、「はい」ボタンをクリックしてください。引き続きスキャン ディスクが実行されます。 2つ以上の領域にわかれている内蔵ハードディスクを1つの領域 にしたい

FAT32ファイルシステムを適用してハードディスクの領域を作成してくだ
 さい
 さい

2Gバイト以上のハードディスクを1つの領域にするには、FAT32ファイルシステムを適用してハードディスクの領域作成を行う必要があります。FAT32ファイルシステムについては『活用ガイド ハードウェア編』PART4の「FAT32システムの利用」をご覧ください。

ハードディスクを2Gバイト程度しか領域確保できない

FAT32ファイルシステムを適用してハードディスクの領域を作成してください
 さい

FAT32ファイルシステムを適用すると、一つの領域に2Gバイト以上の領域確保ができます。

参照 FAT32ファイルシステム 『活用ガイド ハードウェア編』PART4の「FAT32シス テムの利用」

### CD-ROM/CD-R/CD-RWを使っていたら

トレイを出し入れできない

(?) → (?) パソコンの電源は、入っていますか?

パソコンの電源を入れて、イジェクトボタンを押してください。電源が切れてい る状態では、出し入れできません。 電源が入っているのにディスクトレイが出てこないときは、『活用ガイド ハー ドウェア編』PART1の「CD-ROMドライブ」または「CD-ROMドライブ / CD-RWドライブ」をご覧になり、ディスクを強制的に取り出してください。

ディスクをセットしても自動起動しない

↔ → ご ディスクは、自動起動に対応していますか?

自動起動に対応していないディスクは自動起動できません。CD-ROMのマニュアルで確認してください。

対応していないときは、Windows 95のデスクトップ画面の「マイコンピュー タ」から「CD-ROMドライブ / CD-RWドライブ」アイコンをダブルクリックして 起動してください。

次の手順で確認します。

**1**「コントロールパネル」を開き、「システム」アイコンをダブルクリックします。

「システムのプロパティ」ウィンドウが表示されます。

- **2**「デバイスマネージャ」タブをクリックして「CD-ROM」の前の + をク リックし、表示されたドライブ名をダブルクリックします。
- 3 「設定」タブをクリックします。

**4**「自動挿入」のチェックボックスがチェックされていない場合は、 **▽**オン)にします。

|                                      | ?!×                                                            | 1 |
|--------------------------------------|----------------------------------------------------------------|---|
|                                      | 7ァームウェア改定番号: ××××××<br>「 リムーハウ <sup>+</sup> ル<br>「 int 13 ユニット |   |
| <b>●                            </b> | Г DMA                                                          |   |

#### メモ

自動起動の設定を解除する場合は、「自動挿入」のチェックボックスを 🗌 オフ にします。

**5**「0K」ボタンをクリックします。

再起動を促すメッセージが表示されます。

6 「はい」ボタンをクリックして本機を再起動します。

データを読み出せない、音楽CDの再生中に音飛びする

(※) → (・) ディスクは正しくセットされていますか?

ディスクの表裏を確認して、本体のCD-ROMドライブのディスクトレイの中心の軸にきちんとセットしてください。

(※)→(・) ディスクが汚れていませんか?

ディスクが汚れているときは、乾いた柔らかい布で内側から外側に向かって 拭いてから使ってください。

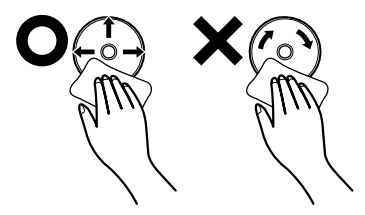

(♀) ● (•) ディスクに傷が付いていませんか?

傷がついているディスクは使えないことがあります。

メモ

添付されているCD-ROMに傷がついて使えなくなったときなどは、有料で交換いたします。

(※) → (•) このパソコンに何らかの振動を与えませんでしたか?

振動を与えないようにして、操作をやり直してください。

(↔) → (・) このパソコンで使えるディスクかどうか確認してください

このパソコンで使えるディスクを使ってください。 アプリケーションなどのCD-ROMは、一般にOSごとに専用のものが用意され ています。例えば、Windows 95を使うときは、Windows 95に対応したCD-ROMを使ってください。

再生中の動画がとぎれる、なめらかに再生されない

↔ ● 動画データ再生中に、他のアプリケーションを実行していませんか?

他のアプリケーションを終了させてください。

動画データのCD-ROMの再生には、パソコンの処理能力が多く必要になります。このため、複数のアプリケーションを同時に使うと動画データの処理が追い着かなくなり、画像がとぎれたり、なめらかに再生されなくなったりします。

(☆) ● (・) 再生中に、ウィンドウの大きさや位置を変えませんでしたか?

動画データの再生中にウィンドウの大きさや位置を変えると、音飛びや画像の乱れの原因になります。いったん動画の再生を停止してから操作してください。

メモ

アプリケーションによっては本機のメモリを増設すると、よりなめらかになるものもあります。

動画の再生中に画面が消えてしまう

ビデオCDなど、MPEG形式の動画を再生中に省電力機能などが働くと、再 生画面が消えてしまいます。動画を再生するときは、省電力機能やパワーマ ネージメント機能をオフにしてください。

#### 音楽CD再生中に音楽が止まってしまう

音楽CD再生中に省電力機能などが働くと、音楽が止まってしまいます。音 楽CDを再生するときは、省電力機能やパワーマネージメント機能をオフに設 定してください。

CD-ROMドライブ/CD-RWドライブのドライブ番号を変えたい

本機に標準で装備されているCD-ROMドライブ / CD-RWドライブのドライ ブ番号は、Qドライブに設定されていますが、次のようなときにはドライブ番号 が変更されます。

・添付または別売のCD-ROMドライブ/CD-RWドライブを増設したとき

・CD-ROMドライブ / CD-RWドライブの設定を変更したときなど

メモ

特に指定しなければ、CD-ROMドライブ / CD-RWドライブのドライブ番号は、最後のハードディスクドライブの次の番号が割り当てられます。

例:最後のハードディスクがDドライブのとき、CD-ROMドライブ/CD-RWド ライブはEドライブ

ドライブ番号を変更する場合は、次のように操作してください。

**1**「コントロールパネル」を開き、「システム」アイコンをダブルクリックします。

「システムのプロパティ」ウィンドウが表示されます。

- 2「デバイスマネージャ」タブをクリックし、「CD-ROMドライブ」の前の
   ●をクリックし、表示されたドライブ名をダブルクリックします。
- 3「設定」タブをクリックします。

5

トラブル解決0&A

4「予約ドライブ文字」の「開始ドライブ」をクリックして表示された一覧の中から選びます。

| xxxxx Ø)7°D/\*74      | ? ×                      |
|-----------------------|--------------------------|
| 情報 設定 トライバ            |                          |
|                       |                          |
| 9-9910:1<br>論理ユニット数:0 | //-2/11/以上番号: /////      |
| - 37 %a2-             | $\square II_{L-R^2T^2L}$ |
|                       | □ 74 -777W               |
| ▶ 自動挿入                | I DMA                    |
| 現在のドライブ: 🛛            |                          |
| - 予約ドライブ文字            |                          |
| 開始トッライフッ: Q:          | <b>T</b>                 |
| 終了ドライブ': Q:           |                          |
|                       | ОК <b>+</b> +У±и         |

終了ドライブも自動的に変更されます。

- **5**「OK」ボタンをクリックして、次に表示された画面でも「OK」ボタンを クリックします。
- **6** Windows 95の再起動を促すメッセージが表示されたら、「はい」ボタンをクリックして再起動します。

MS-DOSモードでCD-ROMドライブ/CD-RWドライブを使い たい

出荷時の状態では、MS-DOSモードでCD-ROMドライブ / CD-RWドライブ を使うことはできません。

MS-DOSモードでCD-ROMドライブ/CD-RWドライブを使うためには、設定が 必要です。PART6の「Windows 95でMS-DOSモードを使う(p.268 をご覧 ください。

CD-ROMの読みとりエラーメッセージが表示されたら

CD-ROMを使用するプログラムを実行中に、ディスクを取り出すと、エラー メッセージが表示されます。取り出したディスクをセットし直して、【Enter】を 押してください。なお、このメッセージで表示されるシリアル番号は無視して ください。 CD-R/CD-RWに書き込み中にエラーになった

> Easy CD Creatorなどのトラックアットワンス方式やディスクアットワンス方 式のCD-R書き込みソフトを使って、CD-R/CD-RWにデータの書き込みを行 う場合、他のアプリケーションが起動していると書き込みエラーになることが あります。

> CD-R/CD-RWに書き込みを行う場合には、以下の操作をおすすめします。

- スクリーンセーバーを起動させないようにする
- サスペンド状態に移行させないようにする
- ・ 他のアプリケーションを終了する
- ・常駐プログラムをオフにする

(※) → (··) ACアダプタを接続していますか?

CD-R/CD-RWにデータを書き込んでいるときには、バッテリの残量がなくなるとデータの書き込みに失敗します。CD-R/CD-RWにデータを書き込むときには、かならずパソコンにACアダプタを接続してお使いください。

# 周辺機器を取り付けようとしたら

別売の周辺機器を取り付けたが動作しない。別売の周辺機器を 取り付けたらパソコンが起動しなくなった。他の機能が使えなく なった

(☆) → (・) 正しく接続されていますか?

コネクタやネジがゆるんでいないか確認してください。

↔ ● ジ 割り込みレベルなどの設定は正しいですか?

周辺機器には、取り付けるときに、割り込みレベル、DMAチャネルなどの設定が必要なものがあります。

周辺機器が使う割り込みレベルがすでに使われていると、パソコンが起動し なくなったり、動作が不安定になったりします。割り込みレベルが重ならない ように、どちらかの設定を変更してください。

周辺機器の割り込みやドライバなどの設定は、「コントロールパネル」を開き、 「システム」アイコンをダブルクリックして表示される「システムのプロパティ」 ウィンドウの「デバイスマネージャ」タブで確認します。

メ モ デバイスマネージャの表示方法

- **1**「コントロールパネル」を開いて「システム」アイコンをダブルクリック します。
  - 「システムのプロパティ」ウィンドウが表示されます。

| ንደታልመን ከለኝ ፣          |                                                      | ? × |
|-----------------------|------------------------------------------------------|-----|
| 情報 デバイスマネージャ ハートウェア環境 | ハウォーマンス                                              |     |
| R                     | ジステム :<br>XXXXXXXXXXXXXXXXX<br>XXXXXXX<br>XXXXXXXXXX |     |
|                       | 使用者:<br>XXXXXXXX<br>XXXXXXXXXXXXXXXXXXXXXXXXXXX      |     |
| 製造およびサボート元:           | NEC                                                  |     |
| NEC                   | XXXXXX<br>XXXXXXXXXX<br>XXXXXXXXXXXXXXXXXXXX         |     |
|                       | XXXXXX<br>XXXXXXXXXXXXXXXXXXXX                       |     |
|                       | OK 40)                                               | tu  |

**2**「デバイスマネージャ」タブをクリックします。 デバイスマネージャの画面が表示されます。

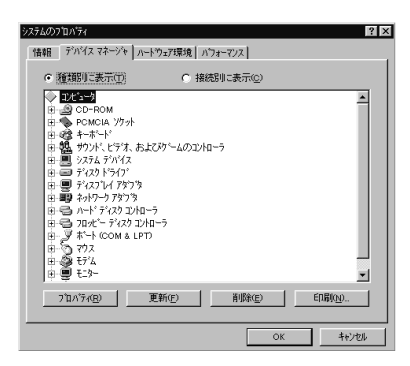

参照 割り込みレベル、DMAチャネル 『活用ガイド ハードウェア編』PART4の「割り込みレベルとDMAチャネル」

取り付けた周辺機器のところに赤い「×」マークや黄色い「!」マークが付いて いるときは、その周辺機器が何らかの理由で正常に動作していないことが考 えられます。

↔ ● 周辺機器の設定は正しいですか?

周辺機器によっては、設定スイッチの変更やデバイスドライバなどのインス トールが必要な場合があります。

参照 周辺機器のマニュアル

プラグアンドプレイ対応の周辺機器のドライバをインストールしたが、デバイスマネージャの画面に黄色い「!」マークが表示され、周辺機器が動作しない

PCカードなどのプラグアンドプレイに対応した周辺機器のドライバをインス トールした場合は、本機を再起動した後、周辺機器が使えるようになります。 ドライバをインストールした後、本機を再起動してください。

# アプリケーションを使っていたら

パソコンの動作が遅い。パソコンが動かない

### (※) → (・・) リソースが不足していませんか?

アプリケーションを使うには、リソースが必要です。 複数のアプリケーションを同時に起動すると、リソースが少なくなりアプリケー ションの動きが遅くなったり、パソコンが動かなくなってしまうことがあります。 起動中のアプリケーションや常駐プログラムを終了してください。

メモ

リソースの空き容量は、「マイコンピュータ」を右クリックし、「プロパティ」「シ ステムのプロパティ」「パフォーマンス」タブの「システムリソース」に表示さ れています。

起動中のアプリケーションを終了する

「リソースが足りません」というようなメッセージが表示されて、終了したいア プリケーションが選択できないときは、次の手順でアプリケーションを終了し てください。

1 【Alt】を押しながら【Tab】を押します。

ウィンドウが表示されます。

- 2 【Alt 】を押したまま【Tab 】を押してアプリケーションを選択し、【Alt 】を 離します。
- 3 タスクバーに表示されているアプリケーション名を右クリックします。 メニューが表示されます。
- 4「閉じる」をクリックします。

これでアプリケーションを終了することができます。 作成中のデータなどがある場合は、保存の確認をするメッセージが表示され ますので、メッセージにしたがって操作してください。

#### 常駐プログラムを終了する

画面右下のインジケータ領域、タスクトレイ、にある使っていない常駐アプリ ケーションのアイコンを右クリックし、アプリケーションを終了する項目(アプリ ケーションによって違いますが、「終了」「終了する」などが一般的です」をク リックしてアプリケーションを終了してください。

アプリケーションを終了してもリソースが不足している場合

アプリケーションを終了してもリソースが不足している場合があります。 この場合は、Windowsを再起動してください。

以上の操作をしても問題が解決しない場合、次の手順で常駐アプリケーションを非常駐にしてください。

- **1**「スタート」ボタン 「プログラム」「スタートアップ」をクリックし、非常駐にしたい常駐アプリケーションを右クリックします。
- 2 「削除」をクリックします。 メッセージが表示されます。
- **3**「はい」をクリックします。
- 4 「スタート」ボタン 「Windowsの終了」をクリックします。
- 5「再起動する」を選択し、「OK」をクリックします。 本機が自動的に再起動します。

これで常駐アプリケーションが非常駐になります。

(↔) → (・) アプリケーションは省電力機能(サスペンド)に対応していますか?

対応していないアプリケーションを使用中にサスペンド状態にすると、正常に 動作しなくなることがあります。対応していないアプリケーションを使用中は、 サスペンド状態にしないでください。

省電力機能を使って、電源を切ることができなくなったときには、約4秒以上 電源スイッチを押し続けて、強制的に電源を切ってください。

(ス) → (・) アプリケーションの削除をしませんでしたか?

アプリケーションの削除を中断したあとに、そのアプリケーションが動作しな くなった場合は、本機を再起動してください。

それでも動作しない場合は、アプリケーションの再追加が必要です。

#### アプリケーションが起動しない

アプリケーションを起動するのに必要なだけメモリは空いていますか?
 すでに複数の他のアプリケーションが起動しているときは、それらを終了して
 から、起動してください。それでも起動しないときは、パソコンを再起動してく
 ださい。

メモ

複数のアプリケーションが起動していると、メモリが不足して、新たにアプリ ケーションを起動できなくなることがあります。

- 参照 アプリケーションの起動に必要なメモリ容量を調べるときには アプリケーション のマニュアル
- (↔) → (・) アプリケーションは省電力機能 サスペンド )に対応していますか?

対応していないアプリケーションを使用中にサスペンド状態にすると、正常に 動作しなくなることがあります。対応していないアプリケーションを使用中は、 サスペンド状態にしないでください。

省電力機能を使って、電源を切ることができなくなったときには、約4秒以上 電源スイッチを押し続けて、強制的に電源を切ってください。

(→) → (・) アプリケーションの削除をしませんでしたか?

アプリケーションの削除を中断したあとに、そのアプリケーションが動作しな くなった場合は、本機を再起動してください。

それでも動作しない場合は、アプリケーションの再追加が必要です。

#### フルカラーにするようにというメッセージが表示された

アプリケーションの中には、画面の表示色をフルカラーにしないと正常に動作しないものがあります。画面の表示色を変更してください。

参照 画面の表示色を変更するには 『活用ガイド ハードウェア編』PART1の「液晶 ディスプレイ」

#### アプリケーションをインストールできない

📯 ⇒ 😳 アプリケーションはこのパソコンに対応していますか?

アプリケーションによっては、このパソコンでは動作しないものや、別売の周辺機器が必要なものがあります。アプリケーションのマニュアルで「動作環境」や「必要なシステム」を確認してください。

(※) → (·) アプリケーションのインストール先がAドライブになっていませんか?

インストール先をハードディスクのドライブ名(購入時の状態では、Cドライブ) に変えて、インストールし直してください。

PクティブデスクトップをWebページで表示していませんか?

アクティブデスクトップをWebページで表示するように設定している場合、ア プリケーションを正しくインストールできないことがあります。次の手順でアク ティブデスクトップの設定を変更してください。

- 1 デスクトップ上の何もないところで、右クリックします。
- 2 表示されるメニューから「アクティブデスクトップ」「Webページで表示」をクリックします。

「Webページで表示」の左側にチェックが付いていないことを確認して ください。

> アプリケーションを新しくインストールするときに、ハードディスクに一定の空き 領域が必要な場合があります。アプリケーションに添付のマニュアルをご覧 になり、ハードディスクに必要な空き領域を確認してください。ハードディスク の空き領域が足りないときは、空き領域のある他のドライバにインストールして ください。

参照 ハードディスクの空き領域を増やすには「ハードディスクの空き領域が足りない(p.236)

メモ

どうしてもハードディスクの空き領域を増やすことができないときは、セットアップ時にセットアップの方法を「最小」や「カスタム」にすることで、必要最低限の機能だけをインストールできるアプリケーションもあります。

※ ● Windows 95に対応していないMS-DOS用、または、Windows 3.1用のア プリケーションをインストールしようとしていませんか?

MS-DOS用、Windows 3.1用のアプリケーションの中にはインストールできないものがあります。各アプリケーションの製造元にご確認ください。

> MS-IME 2000またはMS-IME 97を標準でご使用の状態でWindows 3.1 用のアプリケーションを実行すると、まれに(主にセットアップ時に)プログラム が停止することがあります。このような場合は次のように設定してください。

- - ・次の操作は1つのアプリケーションに対して1度だけ行えば、以後毎回有効です。ただし、アプリケーションが異なった場合は、そのアプリケーションのために、もう一度、次の方法を行う必要があります。

メモ

次の操作を行うとWIN.INIファイルが変更されます。まず、Windows 95の フォルダ(購入時の状態では、Cドライブ)にあるWIN.INIファイルのコピー (バックアップ)を取っておくことをおすすめします。

- **1** まず、クイックビューアをセットアップします。すでにクイックビューア のセットアップを行っている場合は、手順6へ進んでください。
- 2「コントロールパネル」を開いて「アプリケーションの追加と削除」アイ コンをダブルクリックします。 「アプリケーションの追加と削除のプロパティ・ウィンドウが表示されます。
- **3**「Windowsファイル」タブで「ファイルの種類」の「アクセサリ」をクリックして「詳細」ボタンをクリックします。
**5**「0K」ボタンをクリックします。

クイックビューアのセットアップが行われ、Windows 95のデスクトップ の画面が表示されます。

- **6**「マイコンピュータ」アイコンをダブルクリックします。
- 7 症状の起きたWindows 3.1対応アプリケーションのアイコンを右ク リックし、メニューの「クイックビューア」をクリックします。 選択したアプリケーションの情報(Technical File Information を表 示するウィンドウが開きます。
- **8**「Module Name:」の右側に表示されている文字をメモします。 ここでは仮に「ABC」とします。
- 9 スタート」ボタン 「ファイル名を指定して実行...」をクリックします。
- **10**「名前」欄に「WIN.INI」と入力し、「OK」ボタンをクリックします。 「メモ帳」が起動して、WIN.INIが表示されます。
- 11 「検索」メニューから「検索」をクリックします。 「検索」ダイアログが開きます。
- 12「検索する文字列」欄に「Compatibility」と入力し、「次を検索」ボタン をクリックします。

本文内の「Compatibility」が選ばれます。

- 13「検索」ダイアログ内の「キャンセル」ボタンをクリックします。
- **14** キーボードの【Fn】を押しながら【Home】を押します。 「Compatibility」の後ろにカーソルが移動します。
- **15** キーボードの[Enter]を押します。 新しい行が作成されます。

- 16 手順8でメモした文字(ここではABC)を入力します。
- **17** 手順16で入力した文字に続けて「=0x00400000」を入力します。 手順15で作成された行に次の内容が表示されます。

ABC=0x00400000

18「メモ帳」「ファイル」メニュー「上書き保存」をクリックします。

- **19**「メモ帳」「ファイル」メニュー 「メモ帳の終了」をクリックします。 メモ帳が終了します。
- **20**「クイックビューア」の「ファイル」メニューから「クイックビューアの終 了」をクリックします。 クイックビューアが終了します。

これでWindows 3.1対応アプリケーションが使用できます。

#### メモ

Windows 3.1対応アプリケーションのアイコンを右クリックした時表示される メニューに、クイックビューアが存在しない場合には、クイックビューアがセッ トアップされていません。 クイックビューアのセットアップを先に行ってください。

クイックヒューアのセットアッフを先に行ってくたさい。

#### 「CDプレーヤ」で音量の変更ができない

「CDプレーヤ」などで音楽CDを再生中に、「コントロールパネル」の「マルチ メディア」で表示される画面の、「音楽CD」タブのヘッドホンの音量設定を変 更した場合、その変更が有効になるのは、次回「CDプレーヤ」などを起動し たときからです。

「CDプレーヤ」を一度終了し、再起動してください。

「ペイント」の「パレットの交換」機能が使えない

「ペイント」を使用時、画面の表示色の設定が256色モードになっている場合、 または「ペイント」で256色ビットマップデータが読み込まれている場合には、 「ペイント」の「パレットの交換」機能は利用することができません。

画面の解像度や表示色High Color(16bit)モード以上にしてください。

再セットアップするときに、インストールするアプリケーションを 選びたい

アプリケーションを選んで再セットアップすることはできません。再セットアップ すると、購入したときにインストールされていたすべてのアプリケーションがイ ンストールされます。インストールしたくないアプリケーションがあるときは、再 セットアップしたあとで、削除してください。

# サスペンド / レジューム機能を 使おうとしたら

レジュームしたが、サスペンドする前の状態の画面が表示されない

(→) (・) バッテリの残量はありますか?

バッテリの残量がなくなると、サスペンドしたデータは消えてしまうことがあります。ACアダプタを接続していないときは、バッテリの残量に気を付けてください。

- 参照 バッテリの残量を確認するには 『活用ガイド ハードウェア編』PART1の「バッテリ」
- ※ ○ 「パワーマネージメント」の設定がオフになっていませんか?
  次の手順でパワーマネージメントの設定を行ってください。

**1**「コントロールパネル」を開き「パワーマネージメント」アイコンをダブ ルクリックします。

- 「電源のプロパティ」ウィンドウが表示されます。
- 2「パワーマネージメント」タブをクリックし、「Windowsでコンピュータの電源管理をする」が
  √(オン)になっているか確認し、
  ()(オフ)になっているときはクリックして
  ()(オン)にします。
- **3**「OK」ボタンをクリックします。
- アプリケーションや周辺機器はサスペンド / レジューム機能に対応していますか?

対応していないアプリケーションや周辺機器でこの機能を使おうとすると、正常に動作しなくなることがあります。一度本機の電源を切って、もう一度電源 を入れ直してください。また、このようなアプリケーションや周辺機器を使うと きは、サスペンド / レジューム機能は使わないでください。 サスペンド / レジュームできない。または、省電力を設定しても 自動スリープ機能が利用できない

次の操作を行って、設定を確認してください。

- 2「パワーマネージメント」タブの「Windowsでコンピュータの電源管理 をする」が□(オフ)になっているときは、クリックして ☑(オン)にしま す。
- **3**「0K」ボタンをクリックします。 再起動するようにメッセージが表示されますので、再起動してください。

自動的にサスペンドしない

- 🗭 🗩 😳 電源管理の設定を確認してください

次の操作で電源管理ができるようになっているか確認します。

**1**「コントロールパネル」を開き「パワーマネージメント」アイコンをダブ ルクリックします。

「電源のプロパティ」ウィンドウが表示されます。

- 2「パワーマネージメント」タブの「Windowsでコンピュータの電源管理 をする」が□(オフ)になっているときは、クリックして ☑(オン)にし ます。
- **3**「OK」ボタンをクリックします。 再起動するようにメッセージが表示されますので、再起動してください。

5

トラブル解決Q&A

# 「スタート」メニューに「サスペンド」が表示されない

- (☆) → (・)「サスペンド」を表示しない設定になっていませんか?
  - 「コントロールパネル」を開き「パワーマネージメント」アイコンをダブ ルクリックします。
     「電源のプロパティ」ウィンドウが表示されます。
  - **2**「パワーマネージメント」タブの「詳細」ボタンをクリックします。 「詳細のプロパティ ウインドウが表示されます。
  - 3「スタート」メニューの「サスペンドコマンドの表示」の (オフ)をクリックして (オン)にし、「OK」ボタンをクリックしてください。 「電源のプロパティ」ウィンドウが表示されます。
  - **4**「OK」ボタンをクリックします。
  - 5「スタート」ボタン 「Windowsの終了」で「再起動する」をクリックして
     ○(オン)にし、「OK」ボタンをクリックします。
     再起動後、設定が変更されます。
- ↔ (••) 電源管理の設定を確認してください

次の操作で電源管理ができるようになっているか確認します。

- 1 「コントロールパネル」を開き「パワーマネージメント」アイコンをダブ ルクリックします。
  「 雷源のプロパティ」ウインドウが表示されます。
- 2「パワーマネージメント」タブの「Windowsでコンピュータの電源管理 をする」が□(オフ)になっているときは、クリックして ☑(オン)にし ます。
- **3**「OK」ボタンをクリックします。 再起動するようにメッセージが表示されますので、再起動してください。

サスペンドしておいたデータをレジュームさせようとしたら、画面 が乱れて電源が切れた

- - ・ディスプレイのフタを閉めた
  - ・スリープ状態にした
  - ・電源を切った

Windowsの終了処理中にこれらの操作を行うと、復帰(レジューム)できなくなることがあります。このような場合は、電源スイッチで電源を入れてください。エラーメッセージが表示されたときは、メッセージに従ってください。

# ハイバネーション機能を 使おうとしたら

ハイバネーションの処理画面が表示されずサスペンドしてしまう

(↔) → (••) ハイバネーション機能は設定されていますか?

『活用ガイド ハードウェア編』PART1の「省電力機能 Windows 95の場合)」 の「ハイバネーション」を見て設定してください。

● ● 再セットアップや、内蔵ハードディスクのフォーマットや、メモリの取り付け
 / 取り外しやCドライブの圧縮 / 圧縮解除をしませんでしたか?

再セットアップや、内蔵ハードディスクのフォーマットや、メモリの取り付け/取 リ外しやCドライブの圧縮/圧縮解除をしたときは、ハイバネーション機能の 再設定が必要です。

- **参照** ハイバネーション機能について 『活用ガイド ハードウェア編』PART1の「省電 力機能(Windows 95の場合)」
- (☆) → (·) Windows でコンピュータの電源管理をする設定になっていますか?
  - **1**「コントロールパネル」を開き「パワーマネージメント」アイコンをダブ ルクリックします。
    - 「画面のプロパティ」ウィンドウが表示されます。
  - 2 「パワーマネージメント」タブで「Windowsでコンピュータの電源管理 をする」が
    √(オン)になっているか確認し、
    「(オフ)になっていると きはクリックして
    √(オン)にして、「OK」ボタンをクリックします。

Windows 95の起動時、「Invalid HIBERNATION XXXX/ file...RUN HDPREPEZ...」または「Save to Disk partition not found...」と表示された

※ → ・ メモリの取り付け / 取り外しやCドライブの圧縮 / 圧縮解除などをしませんでしたか?

メモリの取り付け / 取り外しやCドライブの圧縮 / 圧縮解除などをしたときは、ハイバネーション機能をもう一度設定し直してください。

- ○ ハイバネーション機能を使用しない設定にしませんでしたか?
   ハイバネーション機能を使用しない設定にした場合、Windows 95起動時に
- (↔) → (•) ハイバネーション状態のときに機器構成を変えませんでしたか?

は必ずこのメッセージが表示されます。

ハイバネーションの設定をして電源を切ったときに、接続している周辺機器 などの構成を変えると、ハイバネーション機能が正しく働かないことがありま す。このようなときは、一度電源を切り、機器構成を元に戻してから、もう一度 電源を入れてください。

ハイバネーションの設定をして電源を切ったのに、電源を入れた ときに前の状態にならない

- ( → ( ) Windows でコンピュータの電源管理をする設定になっていますか?
  - 「コントロールパネル」を開き「パワーマネージメント」アイコンをダブ ルクリックします。 「画面のプロパティ」ウィンドウが表示されます。
  - 2 「パワーマネージメント」タブで「Windowsでコンピュータの電源管理 をする」が
    (オン)になっているか確認し、
    (オフ)になっていると きはクリックして
    (オン)にして、「0K」ボタンをクリックします。

ハイバネーション設定ユーティリティを使用してハイバネーション機能を使用するように設定すると、エラーメッセージが表示される

(↔) → (••) ハードディスク内の空き領域が不足していませんか?

ハイバネーション設定ユーティリティでは、実装しているメモリ容量によって作 成されるハイバネーション用のファイルの大きさが変わります。必要な連続し た空き領域を確保してからハイバネーションの設定を行ってください。

# その他

日付や時刻が正しく表示されない

↔ → ↔ 内蔵のリチウム電池は十分に充電されていますか?

本機の内蔵時計はリチウム電池で動いています。内蔵のリチウム電池が十 分に充電されていないと、日付や時刻が正しく表示されないことがあります。 本機購入後すぐや、本機を2カ月以上使用しないでいた後などには、本機の 電源を約40時間以上入れたままにしてリチウム電池を充電してから、次の手 順に従って日付と時刻をもう一度設定し直してください。

1 「コントロールパネル」を開き「日付と時刻」アイコンをダブルクリックします。

「日付と時刻のプロパティ」ウィンドウが表示されます。

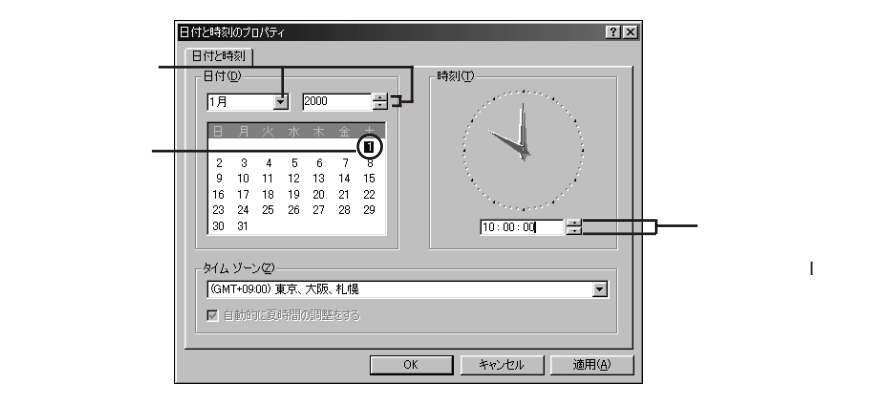

2 正しい日付と時刻をそれぞれクリックして選びます。

**3**「OK」ボタンをクリックします。

これで正しい日付と時刻が設定されました。

### 2000年問題について知りたい

NECでは、インターネットのホームページ<sup>7</sup>981nformation」の「西暦2000年 対応状況」や「98AP情報」で、2000年問題についての情報を提供していま す。次のアドレスにアクセスしてください。

http://www.nec.co.jp/98/

なお、記載されている情報は更新されますので、定期的にアクセスして確認 してください。

各アプリケーションが2000年問題に対応しているかどうかは、アプリケーションの製造元にお問い合わせください。

### ● ● 2000年問題

慣習的に西暦年号は下2桁で表現され、同様にコンピュータの世界でも下2 桁の年号が多く使われてきました。西暦2000年を迎えたときに、アプリケー ションによっては、年号が00になってしまい、日付をキーにした期間計算な どの結果が不正となり、業務システム等に多大な影響を与えることが考えら れます。これがコンピュータの西暦2000年問題です。

Windows 95起動ディスクを作成したい

Windows 95起動ディスクは、Windowsがハードディスクから正しく起動できなかったときに、フロッピーディスクドライブから起動するために使うものです。

Windows 95起動ディスクは、次の手順で作成します。

**1**「コントロールパネル」を開き「アプリケーションの追加と削除」アイコンをダブルクリックします。

「アプリケーションの追加と削除のプロパティ」ウィンドウが表示されます。

2「起動ディスク」タブで画面の指示に従って起動ディスクを作成します。

Windows 95起動ディスクからパソコンを起動したい

- 1 パソコンの電源を入れます。
- 2 電源ランプがついたらすぐにフロッピーディスクドライブにWindows 95起動ディスクをセットします。

「キーボードのタイプを判定します」と表示されます。

3【半角/全角】を押してください。

「106キーボードが選択されました」と表示されたあと、「A:¥>\_\_」と表示されます。

これで、Windows 95起動ディスクからのパソコンの起動が完了しました。 もう一度ハードディスクから起動したいときは、ディスクドライブから Windows 95起動ディスクを取り出して、パソコンの電源を入れ直して ください。

動作状況が不安定になった

( → ) LANに接続して通信中にサスペンドやハイバネーションしませんでしたか?

LANに接続して通信中にサスペンドやハイバネーションすると、本機が正常 に動作しなくなることがあります。通信中にサスペンドやハイバネーションしな いでください。

なお、本機ご購入時には自動スリープ機能が設定されていますので、LAN に接続して通信するときには自動スリープ機能を使用しないように設定する か、またはAC電源時のパワーマネージメントを使用しないように設定し、AC 電源で本機を使用してください。

参照 システムの設定を変更するには 『活用ガイド ハードウェア編』の「PART3 シス テムの設定」

#### コンピュータウイルスが検出された

VirusScanなどによってコンピュータウイルスに感染したファイルが検出されたら、すぐにウイルスを駆除し、最寄りのNECサービスセンター、サービスステーションにご連絡ください。

ウイルスの駆除には、該当ファイルを削除して、アプリケーションのオリジナル 媒体またはバックアップから再インストールすることが一番安全で確実な方 法です。なお、感染したウイルスがブートセクタ型の場合、またはブートセクタ がウイルスに感染した可能性がある段階ではこの方法は使えません。 また、2次感染を防ぐため、ウイルスが発見された場合は、使用した媒体(フ ロッピーディスク、ハードディスクなど)をすべてウイルス検査する必要があり ます。

また、日本では、企業でも個人でもウイルスを発見した場合は、所定の機関 に届けることが義務づけられています。ウイルスの届け出先として、情報処理 振興事業協会という通産省の外郭団体(通称IPA)がウイルス技術調査室 を設置しており、そこを届け出先として指定しています。これは、ウイルスの 対策基準として平成7年7月に通産省から官報で告知されたもので(平成7 年7月7日付通商産業省告示第429号)、届け出をしなくても罰則の規定は ありませんが、今後の対策や被害状況を正しく把握するためにも積極的に報 告してください。届け出の内容は、今後の被害対策のための貴重な情報とな ります。

届け出先:情報処理振興事業協会(通称 IPA )

〒113-6591 東京都文京区本駒込2-28-8 文京グリーンコート センターオフィス16階 IPAセキュリティセンター ウイルス対策室 電話 03-5978-7509

FAX 03-5978-7518 ホームページアドレス http://www.ipa.go.jp/

\_\_\_\_\_\_ 追加情報(READMEファイル)を参照したい

「スタート」ボタン「プログラム」「追加情報」をご覧ください。

「ネットウォッチャー」や「ケーブル接続」の機能を利用できない

(☆) → (・) ネットワークの設定はされていますか?

「ネットウォッチャー」や「ケーブル接続」の機能を利用するには、ネットワークの設定が必要です。

ご使用になるネットワーク環境にあわせて、「スタート」ボタン 「設定」 「コントロールパネル」で「ネットワーク」アイコンをダブルクリックし、「クライアント」、「アダプタ」、「プロトコル」の設定をしてください。

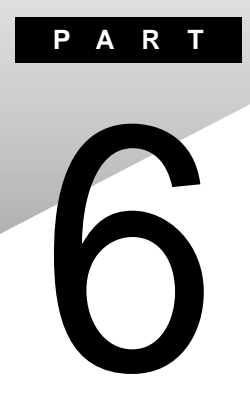

付録

ここでは、本機の機能に関連した補足情報を記載してあります。

# Windows 95でMS-DOSモードを使う

Windows 95のMS-DOSモードを利用するときの注意事項を説明しています。

### MS-DOSモードを利用する

本機は、MS-DOSプロンプトで動作しないMS-DOSアプリケーションを利用 するために、MS-DOSモードで起動することができます。

 ✓ チェック パ プログラムによっては、MS-DOSモードおよびMS-DOSプロンプトでは利用で きないものがあります。特に、PC-9800シリーズ対応のアプリケーションの多く は、MS-DOSモードやMS-DOSプロンプトでは動作しません。ご使用のアプリ ケーションが利用できるかについては、アプリケーションの製造元にお問い合 わせください。

本機をMS-DOSモードで再起動する

MS-DOSモードを利用するには、次のように操作します。

- 1 「スタート」ボタン 「Windowsの終了」をクリックする
- 2「MS-DOSモードで再起動する」をクリックして、「OK」ボタンをク リックする 本機がMS-DOSモードで再起動します。

MS-DOSモードを終了する

1 コマンドプロンプトの画面から、次のように入力する

EXIT[Enter]

Windows 95が再起動します。

MS-DOSモードとMS-DOSプロンプトの違い

MS-DOSアプリケーションやMS-DOSコマンドを利用するには、「MS-DOS モード」と「MS-DOSプロンプト」とがあります。「MS-DOSモード」は、MS-DOSで起動したときと同じような環境になるため、他のアプリケーションと一 緒に使うことはできません。「MS-DOSプロンプト」は、MS-DOSをWindows 95上でマルチタスクのアプリケーションとして使用できるようにしたもので す。

**ジチェック**?/「MS-DOSモード」または「MS-DOSプロンプト」からは使用できないコマンドや アプリケーションもあります。

MS-DOSプロンプトを起動する

「MS-DOSプロンプト」を利用するには、次のように操作します。

**1** 「スタート」ボタン 「プログラム」「MS-DOSプロンプト」をク リックする 「MS-DOSプロンプト」ウィンドウが表示されます。

✓ チェック!本機はMS-DOSモードでPCカードを使用することはできません。

### MS-DOSモードでCD-ROMドライブ、CD-RWドライブを利用する

本機は、ご購入時の設定では、MS-DOSモードでCD-ROMドライブ、CD-RWドライブを使用することはできません。MS-DOSモードでCD-ROMドライ ブ、CD-RWドライブを使用する場合は、次の手順が必要です。

ここでは、CD-ROMドライブを例に説明しています。CD-RWモデルを使用 している場合は、「CD-ROMドライブ」を「CD-RWドライブ」に読み替えてくだ さい。

✓ チェック ?? CD - RWドライブは、MS - DOS モードでは、CD - ROMドライブとしてのみ使うことができます。

6

付

現在のMS-DOSモードでCD-ROMドライブ、CD-RWドライブを使う場合 現在のMS-DOS設定を使う場合で、MS-DOSモード上でCD-ROMを使う ときには、次の手順を行ってください。

- 1 「スタート」ボタン 「Windowsの終了」をクリックする
- 2 「MS-DOSモードで再起動する」を選択して、「OK」ボタンをクリッ クする 本機がMS-DOSモードで再起動します。
- 3 コマンドプロンプトの画面から次のように入力する

SETCD /A[Enter]

CD-ROMドライバがCONFIG.SYS、DOSSTART.BATに追加され、 SETCD実行前のCONFIG.SYS、DOSSTART.BATは拡張子SCD として保存されます。

4 コマンドプロンプトの画面から次のように入力する

EXIT[Enter]

Windows 95が再起動します。

- 5 「スタート」ボタン 「Windowsの終了」をクリックする
- 6 「再起動する」を選択して、「OK」をクリックする 本機を再起動します。
- 7 「スタート」ボタン 「Windowsの終了」をクリックする
- 8「MS-DOSモードで再起動する」を選択して、「OK」をクリックする MS-DOSモードが起動し、CD-ROMドライブがQドライブに割り当てられます。

新しいMS-DOS設定を指定する

新しいMS-DOS設定を指定する場合、MS-DOSモード上でCD-ROMドライ ブを使用するには、次の手順で行ってください。

- 「スタート」ボタン「プログラム」「エクスプローラ」でエクスプローラを起動する 「エクスプローラ」が表示されます。
- **2** COMMAND.COMをクリックする プログラム名が反転表示されます。
- 3 「エクスプローラ」の「ファイル」メニューから「プロパティ」をクリックする 「プロパティ」が表示されます。
- **4**「プログラム」タブをクリックして、「詳細設定」ボタンをクリックする 「プログラムの詳細設定」が表示されます。
- 5「MS-DOSモード」をクリックして、「新しいMS-DOS設定を指定する」チェックボックスにチェックをつける CONFIG.SYSとAUTOEXEC.BATの内容が編集できるようになります。
- **6**「OK」ボタンをクリックする 「プログラムの詳細設定」が閉じます。
- 7 「OK」ボタンをクリックする 「プロパティ」が閉じます。
- 8「エクスプローラ」で新しいMS-DOS設定したプログラムをダブ ルクリックする MS-DOSモードが起動します。

9 コマンドプロンプトの画面から次のように入力する

SETCD /A[Enter]

CD-ROMドライバがCONFIG.SYS、AUTOEXEC.BATに追加さ れ、SETCD実行前のCONFIG.SYS、AUTOEXEC.BATは拡張子 SCDとして保存されます。

10 コマンドプロンプトの画面から次のように入力する

EXIT[Enter]

Windows 95が再起動します。

- **11**「スタート」ボタン 「プログラム」「エクスプローラ」でエクスプローラを起動する 「エクスプローラ」が表示されます。
- 12「エクスプローラ」で新しいMS-DOS設定したプログラムをダブ ルクリックする MS-DOSモードが起動し、CD-ROMドライブがQドライブに割り当てら れます。

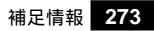

6 付録

# 補足情報

# 再セットアップについて

お使いの機種によっては、再セットアップ時に画面に表示されるマニュアル 名称が異なっている場合があります。 再セットアップについてば、活用ガイド 再セットアップ編 応ご覧になり、再セッ トアップを行ってください。

# アフターケアについて

保守サービスについて

お客様が保守サービスをお受けになる際のご相談は、ご購入元、Bit INN、 NECサービスセンター、サービスステーションで承っております。お問い合わ せ窓口やお問い合わせの方法など、詳しくは『NEC PC あんしんサポート ガイド』または『メンテナンス&サポートのご案内』をご覧ください。

添付品の修復、再入手方法について

本機の添付品のうち、次のものは、修復、再入手が可能です(有料)。

・フロッピーディスク

•CD-ROM

パソコンの型名、Product IDなどは、紛失に備えて控えておくことをおす すめします。

消耗品と消耗部品について

本機の添付品のうち、消耗品と消耗部品は次のとおりです。

| 種類               | 概要                                                                                                    | 本機の場合                                |
|------------------|----------------------------------------------------------------------------------------------------|--------------------------------------|
| 消耗品              | 使用頻度あるいは経過年数により消耗<br>し、一般的には再生が不可能なもので、<br>お客様ご自身で購入し、交換していただ<br>くものです。保証期間内であっても、有料<br>です。                                       | バッテリパック<br>フロッピーディスク<br>CD-ROM( 媒体 ) |
| 消耗部品<br>(有償交換部品) | 使用頻度あるいは経過年数により消耗、<br>摩耗、または劣化し、修理再生が不可能<br>な部品です。NECサービスセンター、サー<br>ビスステーションなどで交換し、お客様に<br>部品代を請求するものです。保証期間内<br>であっても有料の場合があります。 | 液晶ディスプレイ                             |

また、本製品の補修用性能部品の最低保有期間は、製造打切後7年です。

本製品の譲渡について

本製品を第三者に譲渡される場合は、所定の条件に従ってください。また、 譲渡を受けられたときには、所定の手続きに従って、「正規ユーザ (980FFICIAL PASSメンバー)」へのご登録を行ってください。

譲渡されるお客様へ

本製品を第三者に譲渡 売却 )するときは、以下の条件を満たす必要があり ます。

本機に添付される全てのものを譲渡し、複製物を一切保持しないこと

各ソフトウェアに添付されている「ソフトウェアのご使用条件」の譲渡、移転に関する条件を満たすこと

譲渡、移転が認められていないソフトウェアについては、削除したあと、 譲渡すること(本機に添付されている「ソフトウェア使用条件適用一覧」 をご覧ください)

 チェック!・パソコン内のデータには、個人的に作成した情報が多く含まれています。第三 者に情報が漏れないように譲渡の際には、これらの情報を削除することをお 勧めします。

・ご登録されている製品を第三者に譲渡される場合は、980FFICIAL PASS登録センター(TEL: 042-333-5516)までご連絡のうえ、必ず登録削除の手続きをお願いいたします。

譲渡を受けられるお客様へ

「正規ユーザ(980FFICIAL PASSメンバー)」へのご登録に必要な次ページの事項を記入し、お手数ですが官製ハガキまたは封書でお送りください。 ただし、「980FFICIAL PASSお客様登録申込書」が未使用で残っている 場合は、その「980FFICIAL PASSお客様登録申込書」をご登録ください。

ご連絡いただきましたお客様へは、適時、展示会、イベント、キャンペーン、セミナーなどのご案内や、ソフトメーカー様からの新作ソフトのご紹介等をお送 りいたします。 記載内容

本体型名および保証書番号(本体背面に記載の製造番号また は本機底部に記載の製造番号)および当社が添付しているフ ロッピーディスクラベル上の「Serial No.(いずれのソフトも同 一)

「Serial No.」がない場合は不要です。

以前に使用されていた方の氏名、住所、電話番号もしくは中古購入されたお店の名称、住所、電話番号

あなたの氏名、住所、電話番号

返送先

〒108-8001 東京都港区芝五丁目7番1号 980FFICIAL PASS 登録センター係行

### 本機の廃棄方法について

本機を廃棄するときは地方自治体の条例に従って処理してください。詳しくは、各地方自治体にお問い合わせください。

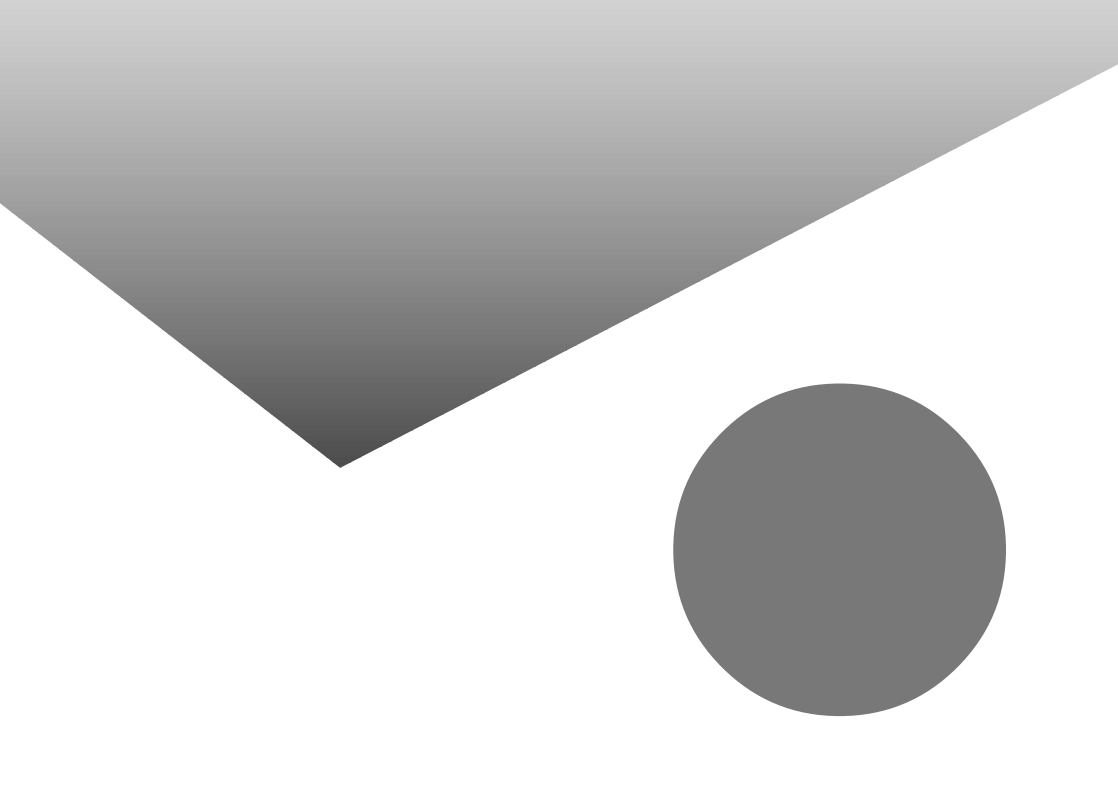

# トラブル解決Q&A内容一覧

#### はじめて電源を入れたら

| セットアップの画面が表示されない                                                      | 182 |
|-----------------------------------------------------------------------|-----|
| セットアップの画面が表示されずに、メッセージが表示された                                          | 183 |
| セットアップの途中で、誤って電源を切ってしまった                                              | 183 |
| セットアップの途中で電源スイッチを操作してしまったら、「Windowsを終了します。<br>よろしいですか?」というメッセージが表示された | 183 |
| ハードウェアの検出中にパソコンが動かなくなった(フリーズした)                                       | 184 |
| セットアップ時に登録した名前や会社名を変更したい                                              | 184 |

### 電源を入れたが

| 「Invalid system disk Replace the disk,と表示された                                                             |
|----------------------------------------------------------------------------------------------------|
| 「Non-system disk or disk error」と表示された186                                                                 |
| カーソル以外、画面に何も表示されない186                                                                                    |
| 「Operating System not found」と表示された186                                                                    |
| ここに書かれていないその他のメッセージが表示された、<br>またはピーッというエラー音がした187                                                        |
| ディスプレイに何も表示されない188                                                                                       |
| Windows 95が起動しない189                                                                                      |
| 「Microsoft Windows 95 Startup Menu」が表示された190                                                             |
| 「Windowsが正しくシャットダウンされませんでした」と表示される190                                                                    |
| パスワードを入力するど入力されたパスワードが間違っています」と表示される191                                                                  |
| パスワードを忘れてしまった192                                                                                         |
| レジュームしたが、何も画面に表示されない193                                                                                  |
| Windows 95の起動時、「Invalid HIBERNATION XXXX/fileRUN HDPREPEZ」<br>またば Save to Disk partition not foundと表示された |
| 電源を入れたら「MACAFEEによる保護」または「VirusScan DATファイルのアップデート!」<br>というメッセージが表示される194                                 |
| 「ッテリを使っていたら                                                                                              |

| ACアダプタを接続してもバッテリの充電が始まらない    | 195 |
|------------------------------|-----|
| タスクバーに電源アイコンが表示されない          | 195 |
| フル充電したのに、バッテリ充電ランプ( 💶 )が点灯する | 196 |
| バッテリ充電ランプ( 💶 )が点滅する          | 196 |
| 電源を切ろうとしたが                   |     |

| 電源を切れない。強制的に電源を切りたい |  |
|---------------------|--|
|---------------------|--|

画面がおかしい

| 電源を入れてしばらくすると、画面が真っ暗になる             | 199 |
|-------------------------------------|-----|
| 画面の色がおかしい                           | 199 |
| アクティブ デスクトップ( インターネットエクスプローラ )ではなく、 |     |
| Windows 95の画面にしたい                   | 199 |
| MS-DOSプロンプト画面がフルスクリーンになってしまった       | 200 |
| MS-DOSモードを終了し、Windows 95に戻りたい       | 200 |
| 液晶ディスプレイを開いたら、画面が表示されなくなった          | 201 |

#### 別売のディスプレイを使っていたら

| ディスプレイの省電力機能を設定できない                 | 202 |
|-------------------------------------|-----|
| 「ディスプレイの種類が指定されていません」というメッセージが表示される |     |
| 表示できるはずの高解像度を選べない                   |     |

### NXパッドを操作しても

| NXパッドを操作しても、何も反応しない、または反応が鈍い | . 206 |
|------------------------------|-------|
| NXパッドが動作しない                  | . 207 |

#### 文字を入力しようとしたら

| キーボードのキーを押しても、何も反応しない                 | 208 |
|---------------------------------------|-----|
| 別売のキーボードを接続したが、キーを押しても反応しない。使えないキーがある | 208 |
| キーボードで押したキーと違う文字が表示される                |     |
| 記号などで入力できない文字がある                      |     |
| MS-DOSプロンプトのとき、バックスラッシュ(`)が入力できない     | 211 |

ファイルを保存しようとしたら

| ハードディスクに保存できない・・・・・・・・・・・・・・・・・・・・・・・・・・・・・・・・・・・・ | 212 |
|----------------------------------------------------|-----|
| フロッピーディスクやスーパーディスクに保存できない                          | 212 |
| 長いファイル名をつけられない。表示できない                              | 212 |

#### インターネット / パソコン通信しようとしたら

| 接続できない                              | 213 |
|-------------------------------------|-----|
| 「コンピュータは、モデムからの応答を受信しません。」と表示される    | 216 |
| 文字がおかしくなったり、データの送受信にエラーが発生する        | 216 |
| ファイルを添付したメールをうまく送れない                | 218 |
| 「発信音がありません。」と表示された                  | 218 |
| 「モデムを検出できませんでした。モデムは使用中か、オフにされているか、 |     |
| または正しくインストールされていません。」と表示された         | 219 |
| 「回線はビジーです。」と表示された                   | 220 |
| 「ダイヤルアップネットワーク接続を確立できません。」と表示された    | 220 |

| 「回線が混雑しているか、電話回線使用のお客様は、トーン / パルス、<br>外線発信番号(* 0 *)の設定、ISDN回線使用のお客様は、同期 / 非同期設定に<br>誤10があります、と表示された 22                                                                                                    | 20                   |
|----------------------------------------------------------------------------------------------------|----------------------|
| マイヤラでダイヤルできたい 2                                                                                                    | 20                   |
| チャックマンチャル くらない                                                                                                    | 21                   |
| 「要求されたこのURLはオフラインでは利用できません」と表示される 21                                                                                                    | 22                   |
| しnternet Explorerや関連製品に関するサポート技術情報について知りたい。2                                                                                                    | 23                   |
| 自動発着機能が作動しない                                                                                                    | 23                   |
| ネットワーク( LAN )に接続しようとしたら                                                                                                    |                      |
| ネットワークへの接続方法がわからない                                                                                                    | 24                   |
| ネットワークに接続できない2                                                                                                    | 24                   |
| 共有ドライブやフォルダが使えない2                                                                                                    | 25                   |
| 赤外線通信しようとしたら                                                                                                    |                      |
| 赤外線通信できない<br>Intellisyncで赤外線デバイスを有効にしようとしたとき、「試みた接続は不正な<br>オペレーションです。Intellisyndは正しくインストールされていません。続けるには<br>「 OK 」をクリックして下さい。」と表示された                                                                                                    | 26<br>27             |
| 光デジタル出力機能を使っていたら(VA65J、VA50J/AF、VA45J/AX)                                                                                                    |                      |
| デジタル出力からの音が鳴らない2                                                                                                    | 28                   |
| 印刷しようとしたら                                                                                                    |                      |
| プリンタから印刷できない、プリンタから意味不明の文字が印字される22<br>印刷しようとしたら「FAX送信」、「Microsoft Exchange」<br>「新しいメッセージの作成」などのウィンドウが表示された                                                                                                    | 29<br>31             |
| フロッピーディスクやスーパーディスクを使っていたら                                                                                                    |                      |
| 「マイコンピュータ」の3.5インチFDをクリックしたが、ディスクの内容が表示されない2<br>読み込みはできるが、書き込みができない                                                                                                    | 32<br>33<br>34<br>35 |
| スーパーティスクドライブからティスクを取り出せない                                                                                                    | 35                   |
| ハーニノュ人ノを使していたり                                                                                                    |                      |
|                                                                                                    |                      |
| ハードディスクの空き領域が足りない                                                                                                    | 36<br>38<br>38       |
| <ul> <li>ハードディスクの空き領域が足りない</li> <li>ファイルをごみ箱に捨てても、ハードディスクの空き領域が増えない</li> <li>領域作成できる容量が、カタログなどに記載されている値より少ない</li> <li>スキャンディスクを実行するとリトライ(再試行 をくりかえし、</li> <li>エラーメッセージが表示されて終了してしまう</li> <li>スキャンディスクで完全チェックを行うと、メッセージが表示されて</li> </ul> | 36<br>38<br>38<br>38 |

| 2つ以上の領域にわかれている内蔵ハードディスクを1つの領域にしたい |  |
|-----------------------------------|--|
| ハードディスクを2Gバイト程度しか領域確保できない         |  |

CD-ROM/CD-R/CD-RWを使っていたら

|                                             | 240        |
|---------------------------------------------|------------|
| ディスクをセットしても目動起動しないデータを読み出せない.音楽CDの再生中に音飛びする | 240<br>241 |
| 再生中の動画がとぎれる、なめらかに再生されない                     | 242        |
| 動画の再生中に画面が消えてしまう                            | 243        |
| 音楽CD再生中に音楽が止まってしまう                          | 243        |
| CD-ROMドライブ/CD-RWドライブのドライブ番号を変えたい            | 243        |
| MS-DOSモードでCD-ROMドライブ/CD-RWドライブを使いたい         | 244        |
| CD-ROMの読みとりエラーメッセージが表示されたら                  | 244        |
| CD-R/CD-RWに書き込み中にエラーになった                    | 245        |

周辺機器を取り付けようとしたら

| 別売の周辺機器を取り付けたが動作しない。別売の周辺機器を取り付けたら        |
|-------------------------------------------|
| パソコンが起動しなくなった。他の機能が使えなくなった                |
| プラグアンドプレイ対応の周辺機器のドライバをインストールしたが、          |
| デバイスマネージャの画面に黄色い「!」マークが表示され、周辺機器が動作しない247 |

アプリケーションを使っていたら

| パソコンの動作が遅い。パソコンが動かない               | . 248 |
|------------------------------------|-------|
| アプリケーションが起動しない                     | . 250 |
| フルカラーにするようにというメッセージが表示された          | . 250 |
| アプリケーションをインストールできない                | . 251 |
| 「CDプレーヤ」で音量の変更ができない                | . 254 |
| 「ペイント」の「パレットの交換」機能が使えない            | . 254 |
| 再セットアップするときに、インストールするアプリケーションを選びたい | . 255 |

サスペンド / レジューム機能を使おうとしたら

| レジュームしたが、サスペンドする前の状態の画面が表示されない25            | 56 |
|---------------------------------------------|----|
| サスペンド / レジュームできない。または、省電力を設定しても             |    |
| 自動スリープ機能が利用できない25                           | 57 |
| 自動的にサスペンドしない25                              | 57 |
| 「スタート」メニューに「サスペンド」が表示されない25                 | 58 |
| サスペンドしておいたデータをレジュームさせようとしたら、画面が乱れて電源が切れた 25 | 59 |

# ハイバネーション機能を使おうとしたら

| ハイバネーションの処理画面が表示されずサスペンドしてしまう2                                                                          | 60 |
|----------------------------------------------------------------------------------------------------|----|
| Windows 95の起動時、「Invalid HIBERNATION XXXX/fileRUN HDPREPEZ」<br>またばSave to Disk partition not foundと表示された | 60 |
| ハイバネーションの設定をして電源を切ったのに、<br>電源を入れたときに前の状態にならない2                                                          | 61 |
| ハイバネーション設定ユーティリティを使用してハイバネーション機能を<br>使用するように設定すると、エラーメッセージが表示される                                        | 61 |
|                                                                                                    |    |

### その他

| 日付や時刻が正しく表示されない                | . 262 |
|--------------------------------|-------|
| 2000年問題について知りたい                | . 263 |
| Windows 95起動ディスクを作成したい         | . 263 |
| Windows 95起動ディスクからパソコンを起動したい   | . 264 |
| 動作状況が不安定になった                   | . 264 |
| コンピュータウイルスが検出された               | . 264 |
| 追加情報 READMEファイル を参照したい         | . 265 |
| 「ネットウォッチャー」や「ケーブル接続」の機能を利用できない | . 265 |

# 総索引

#### 英字

| 2000年問題                                                    |
|------------------------------------------------------------|
| Acrobat Reader $\ldots \ldots 27,~54,~75$                  |
| CD-R 240                                                   |
| CD-ROM240                                                  |
| C D - R W240                                               |
| $\texttt{CyberAccess}  \dots  27, \ 55, \ 75$              |
| $Cyber \texttt{W}arner\text{-NX} \dots \dots 31$           |
| DirectCD 27, 53, 74                                        |
| Easy CD Creator 26, 53, 74                                 |
| Intel <sup>®</sup> LANDesk <sup>®</sup> Client Manager 6.0 |
| (with NEC Extensions) 36, 60, 77                           |
| Intellisync 21, 51, 72                                     |
| Masty Data Backup 39, 62, 79                               |
| MS-DOSプロンプト269                                             |
| MS-DOSモード                                                  |
| NEC Soft MPEG1.025, 52, 73                                 |
| NXパッド206                                                   |
| Office 2000 Personal 18, 48, 67                            |
| Office 2000 Professional 19, 48, 69                        |
| pcAnywhere 9.0 EX $\ldots$ 38, 61, 78                      |
| RSA SecurPC 38, 61, 78                                     |
| Safe mode190                                               |
| Virtual CD 2 $\ldots \ldots 40,\ 63,\ 80$                  |
| VirusScan 34, 58, 76                                       |
| Windows 9894                                               |
| Windows 98 Second Edition94                                |
| Windows NT 4.0147                                          |
|                                                            |

# あ行

| アクティブ デスクトップ199      |
|----------------------|
| アフターケア               |
| アプリケーション 16, 248     |
| ー太郎10パック 20, 49, 71  |
| 印刷                   |
| インターネット              |
| インターネットエクスプローラ 20,49 |

インターネット設定切替ツール... 39,63,80 英語モードフォント ...... 35,59,77

## か行

| キーボード              |
|--------------------|
| ごみ箱230             |
| コンピュータウイルス 82, 264 |

#### さ行

| サスペンド          | 256  |
|----------------|------|
| 自動メール受信ユーティリティ | . 40 |
| 周辺機器           | 246  |
| スーパーディスク       | 232  |
| スキャンディスク       | 238  |
| スパーバイザパスワード    | 192  |
| 赤外線通信          | 226  |

#### た行

| デバイスマネージャ  | • |  |  |  |  | <br>24 | 16 |
|------------|---|--|--|--|--|--------|----|
| トラブルチェックシー | + |  |  |  |  | <br>28 | 35 |

# な行

| туг у | ネットワーク |  |  |  |  |  |  |  |  |  |  |  |  |  |  |  |  |  |  |  |  |  |  | 22 | 2 | 4 |
|-------|--------|--|--|--|--|--|--|--|--|--|--|--|--|--|--|--|--|--|--|--|--|--|--|----|---|---|
|-------|--------|--|--|--|--|--|--|--|--|--|--|--|--|--|--|--|--|--|--|--|--|--|--|----|---|---|

# は行

索引

| ま行                  |
|---------------------|
| 文字コード表210<br>モデム213 |
| や行                  |
| ユーザー情報184           |
| ら行                  |
| レジューム 193, 256      |
| わ行                  |

ワンタッチスタートボタンの設定 ......40

# トラブルチェックシート

お問い合わせにお答えするには、あなたのパソコンの構成やトラブルの具体的な症状を お知らせいただく必要があります。

このシートに記入してからお問い合わせしていただくと、より的確で迅速なお答えができます。ぜひ、記入してからお問い合わせください。

| 4                                          |                                                                       |
|--------------------------------------------|-----------------------------------------------------------------------|
| 型名                                         |                                                                       |
| 製造番号( 記載されています )                           |                                                                       |
| メモリの容量                                     | MB(メガバイト)                                                             |
| メモリの容量を調べるには マイコンピュ<br>クリックしてください。「 MBのRAM | ュータのアイコンを右クリックし、表示されたメニューの「プロパティ」を<br>」という表示の「 」がメモリの容量です。            |
| ハードディスクの容量                                 | GB( ギガバイト )                                                           |
| ハードディスクの空き領域                               | MB(メガバイト)                                                             |
| ハードディスクの容量、空き領域を調べる<br>クして、表示されるメニューの「プロパラ | 5には マイコンピュータを開き、ハードディスクのアイコンを右クリッ<br>Fィ」をクリックしてください。使用容量や空き領域が表示されます。 |
| 周辺機器                                       | 品名・型名(メーカー名)                                                          |
| ディスプレイ                                     |                                                                       |
| プリンタ                                       |                                                                       |
| 増設ハードディスク                                  |                                                                       |
| PC カード                                     |                                                                       |
| その他の周辺機器                                   |                                                                       |
|                                            |                                                                       |
| ダブドリェア                                     |                                                                       |
| OS のバージョンと発売メ-                             | -カー                                                                   |
| Windows 95 Windows                         | s 98 Windows NT (バージョン )                                              |
|                                            | 計していたマプリケーション                                                         |

| <sub>トラブルチェックシート2</sub> 具体的なトラブルの内容 |   |
|-------------------------------------|---|
|                                     |   |
| どんなトラブルが起きましたか? トラブルの内容を書いてください。    |   |
|                                     |   |
|                                     |   |
|                                     |   |
|                                     |   |
| 画面にエラーメッセージや番号などが表示されませんでしたか?       |   |
| メッセージや番号を書いてください。                   |   |
|                                     |   |
|                                     |   |
|                                     |   |
|                                     |   |
| そのトラブルはどんなときに起きましたか?                |   |
| パソコンを起動するたびに起きる                     |   |
| そのアプリケーションを起動するたびに起きる               |   |
| 特定の操作を行うと起きる                        |   |
| はじめて起きた                             |   |
|                                     |   |
| その他に気づいたことがあれば書いてください。              |   |
|                                     |   |
|                                     |   |
|                                     |   |
|                                     |   |
|                                     |   |
|                                     | J |

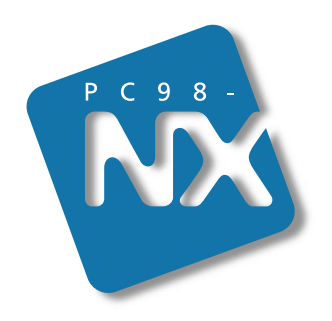

# 活用ガイド ソフトウェア編

# PC98-NX SERIES VersaPro NX

(Windows 95 インストール)

初版 2000年1月 NEC P 808-875488-455-A